T.C. MILLÎ EĞITİM BAKANLIĞI

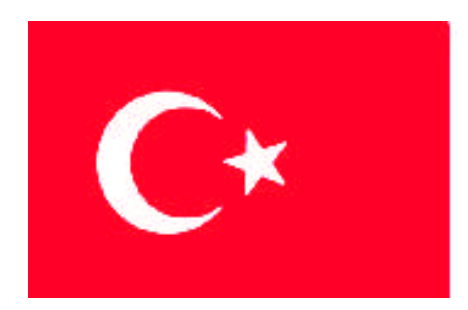

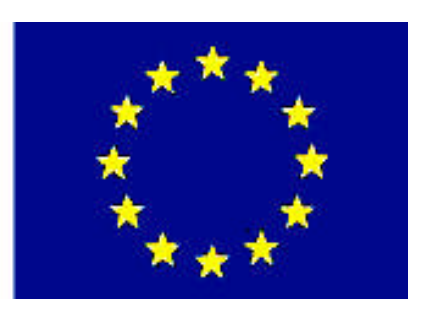

# MESLEKİ EĞİTİM VE ÖĞRETİM SİSTEMININ GÜÇLENDIRILMESI PROJESİ)

## **BİLİŞİM TEKNOLOJİLERİ**

## SUNUCU İŞLETİM SİSTEMİ 4

ANKARA 2008

Millî Eğitim Bakanlığı tarafından geliştirilen modüller;

- Talim ve Terbiye Kurulu Başkanlığının 02.06.2006 tarih ve 269 sayılı Kararı ile onaylanan, Mesleki ve Teknik Eğitim Okul ve Kurumlarında kademeli olarak yaygınlaştırılan 42 alan ve 192 dala ait çerçeve öğretim programlarında amaçlanan mesleki yeterlikleri kazandırmaya yönelik geliştirilmiş öğretim materyalleridir (Ders Notlarıdır).
- Modüller, bireylere mesleki yeterlik kazandırmak ve bireysel öğrenmeye rehberlik etmek amacıyla öğrenme materyali olarak hazırlanmış, denenmek ve geliştirilmek üzere Mesleki ve Teknik Eğitim Okul ve Kurumlarında uygulanmaya başlanmıştır.
- Modüller teknolojik gelişmelere paralel olarak, amaçlanan yeterliği kazandırmak koşulu ile eğitim öğretim sırasında geliştirilebilir ve yapılması önerilen değişiklikler Bakanlıkta ilgili birime bildirilir.
- Örgün ve yaygın eğitim kurumları, işletmeler ve kendi kendine mesleki yeterlik kazanmak isteyen bireyler modüllere internet üzerinden ulaşılabilirler.
- Basılmış modüller, eğitim kurumlarında öğrencilere ücretsiz olarak dağıtılır.
- Modüller hiçbir şekilde ticari amaçla kullanılamaz ve ücret karşılığında satılamaz.

## İÇİNDEKİLER

| AÇIKLAMALAR                                                      | ii    |
|------------------------------------------------------------------|-------|
| GİRİŞ                                                            | 1     |
| ÖĞRENME FAALİYETİ-1                                              | 3     |
| 1. NESNE ERİŞİM YÖNETİMİ                                         | 3     |
| 1.1. Active Directory Nesneleri İçin Organizasyon Biriminin Rolü | 3     |
| 1.1.1. Active Directory Nesneleri İçin Genel Tanımlar            | 3     |
| 1.1.2 Active Directory Nesneleri İçin Organizasyon Birimi        | 4     |
| 1.2. Active Directory Nesneleri İçin İzinler                     | 5     |
| 1.2.1 Active Directory Kurulumu                                  | 5     |
| 1.2.2. Active Directory Nesnelerine Verilecek İzinler            | 14    |
| 1.3. Organizasyon Birim Yetkilendirmesi                          | 22    |
| UYGULAMA FAALİYETİ                                               | 25    |
| ÖLÇME VE DEĞERLENDİRME                                           | 26    |
| ÖĞRENME FAALİYETİ-2                                              | 28    |
| 2. GRUP POLİTİKASI İŞLEMİNİ GERÇEKLEŞTİRME                       | 28    |
| 2.1. GPO'ların Uygulaması                                        | 28    |
| 2.2. Etki Alanı İçerisindeki GPO'ların Uygulaması                | 32    |
| 2.3. Grup Politikasının Yayılımı                                 | 38    |
| UYGULAMA FAALİYETİ                                               | 42    |
| ÖLÇME VE DEĞERLENDİRME                                           | 43    |
| ÖĞRENME FAALİYETİ-3                                              | 44    |
| 3. GRUP POLİTİKALARINI KULLANARAK KULLANICI VE BİLGİSAYAR        | 44    |
| ORTAMINI YÖNETME                                                 | 44    |
| 3.1. Grup Politika Özelliklerini Ayarlamak                       | 44    |
| 3.2. Grup Politikası İle Senaryo (Script) Atama                  | 48    |
| 3.3. Klasörlerin Yeniden Yönlendirmesini Ayarlama                | 54    |
| 3.4. Uygulamalı GPO' ların Kararını Verme                        | 61    |
| UYGULAMA FAALİYETİ                                               | 72    |
| ÖLÇME VE DEĞERLENDİRME                                           | 73    |
| ÖĞRENME FAALİYETİ-4                                              | 75    |
| 4. HESAPLARI VE KAYNAKLARI DENETLEME                             | 75    |
| 4.1. Sunucu İşletim Sisteminde Güvenlik                          | 75    |
| 4.2. Güvenli Bilgisayar İçin Güvenlik Şablonunu Kullanma         | 77    |
| 4.3. Bilgisayar Güvenlik Politikası                              | 86    |
| 4.4. Denetleme Yönetim ve Güvenlik kayıtlarını ayarlama          | 101   |
| UYGULAMA FAALİYETİ                                               | 106   |
| ÔLÇME VE DEĜERLENDIRME                                           | . 107 |
| MODUL DEGERLENDIRME                                              | 109   |
| CEVAP ANAHTARLARI                                                | 110   |
| KAYNAKÇA                                                         | 112   |

## AÇIKLAMALAR

| KOD                                           | 481BB0068                                                                                                    |  |
|-----------------------------------------------|----------------------------------------------------------------------------------------------------|--|
| ALAN                                          | Bilişim Teknolojileri                                                                                                    |  |
| DAL/MESLEK                                    | Ağ İşletmenliği                                                                                                    |  |
| MODÜLÜN ADI                                   | Sunucu İşletim Sistemi-4                                                                                                    |  |
| MODÜLÜN TANIMI                                | Bu modül öğrencinin, gerekli ortam sağlandığında, işletim<br>sisteminde nesne erişimini denetleme, grup politikaları<br>oluşturma ve yönetme, kullanıcı ve bilgisayar izinlerini<br>belirleme, hesapları ve kaynakları yönetme gibi işlemleri<br>yapılabileceği öğrenme materyalidir.                                                                                                    |  |
| SÜRE                                          | 40/32                                                                                                    |  |
| ÖN KOŞUL                                      | Sunucu İşletim Sistemi-3 modülünü tamamlamış olmak                                                                                                    |  |
| YETERLİK                                      | Ağ Sunucu İşletim Sisteminin Grup Politikalarını sağlamak                                                                                                    |  |
| MODÜLÜN AMACI                                 | <ul> <li>Genel Amaç<br/>Gerekli ortam sağlandığında; Ağ<br/>İşletim Sisteminde Grup Politikalarını<br/>gerçekleştireceksiniz.</li> <li>Amaçlar <ol> <li>Nesne erişimini yönetebileceksiniz.</li> <li>Grup politikası işlemini gerçekleştirebileceksiniz.</li> <li>Grup politikalarını kullanarak kullanıcı ve bilgisayar<br/>ortamını yönetebileceksiniz.</li> </ol> </li> <li>Hesapları ve kaynakları yönetebileceksiniz.</li> </ul> |  |
| EĞİTİM ÖĞRETİM<br>ORTAMLARI VE<br>DONANIMLARI | <b>Ortam</b><br>Gelişmiş ağ sunucu işletim sistemli bilgisayar                                                                                                    |  |
| ÖLÇME VE<br>DEĞERLENDİRME                     | <ul> <li>Her faaliyet sonrasında o faaliyetle ilgili değerlendirme<br/>soruları ile kendi kendinizi değerlendireceksiniz.</li> <li>Modül sonunda uygulanacak ölçme araçları ile modül<br/>uygulamalarında kazandığınız bilgi ve beceriler ölçülerek<br/>değerlendirilecektir</li> </ul>                                                                                                    |  |

#### Sevgili Öğrenci,

Sunucu işletim sistemleri, ağ üzerindeki kaynakları kullanıcılara uygun izinlerle paylaştıran, yönetimde verimliliği hedefleyen güçlü sistemlerdir. Bir firmada bilgisayar ve kullanıcılar arttıkça bunların yönetimi ve denetimi zorlaşmaktadır. Bu gibi durumlarda yönetimi mantıksal birimlere bölmek ve her birime bir yönetici atamak gerekebilir. Ayrıca her yöneticiyi, ayrı kaynakların yönetimi için farklı yetkilerle donatabiliriz. Bu sayede yönetimi kolaylaştırmış ve verimliliği artırmış oluruz.

Yönetimi mantıksal birimlere bölmek için kullanılan organizasyon birimleri, kendi içerisinde bulunan sistem kaynaklarını basite indirgenmiş bir şekilde yönetmeyi hedefler. Organizasyon birimine atayacağımız yöneticiler ise birime bağlı kullanıcı hesaplarını, bilgisayar ve diğer kaynakları yöneterek sistemin ana yöneticisine düşen ağır yönetim yükünü hafifletmiş olur.

Sistemin geneline veya organizasyon birimlerine uygulanan grup yönetim politikaları, yönetimi bilgisayarlar ve kullanıcılar bazında ele alıp bunların denetim ve yönetimi için gerekli ayarlamaları gerçekleştirir. Grup politikaları bilgisayar yazılım ayarları, windows bileşenlerinin ayarları, güvenlik ayarları, kullanıcı profilleri, komut dosyaları, ağ yönetim ayarları, kullanıcı parola ve oturum açma ayarları gibi birçok ayarları düzenlemekte kullanılan çok kullanışlı bir yönetim bileşenidir. Grup politikaları, sistemin geneline uygulanabildiği gibi farklı amaçlar için oluşturulan organizasyon birimleri için de kullanılabilir.

Bu modülde Active Directory tanımları ve nesneleri, organizasyon birimlerinin oluşturulması ve yetkilendirilmesi, grup politikası oluşturulması, kullanıcı ve bilgisayarlar için grup politikalarının düzenlenmesi, sistem yönetiminde güvenlik ilkeleri, sistem güvenliği için yapılacak ayarlamalar ve alınacak tedbirler, kullanıcı izinlerinin ve kısıtlamalarının düzenlenmesi gibi birçok güvenlik politikalarını öğrenecek ve uygulamalı olarak bu işlemleri gerçekleştireceksiniz.

### <mark>ÖĞRENME FAALİYETİ-1</mark>

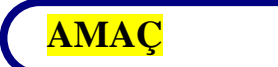

Nesne erişimini yönetebilecektir.

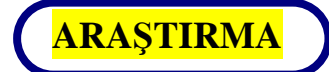

- Active Directory ve Active Directory Nesneleri terimlerinin ne anlama geldiğini araştırıp arkadaşlarınızla bilgilerinizi paylaşınız.
- Organizasyon biriminin ne anlama geldiğini ve bize sağlayabileceği faydaları araştırıp bilgilerinizi arkadaşlarınızla paylaşınız.

### 1. NESNE ERİŞİM YÖNETİMİ

#### 1.1. Active Directory Nesneleri İçin Organizasyon Biriminin Rolü

#### 1.1.1. Active Directory Nesneleri İçin Genel Tanımlar

Birden fazla bilgisayarı, kullanıcıları, paylaştırılmış ağ kaynakları olan büyük şirketlerin bu kaynakları daha verimli ve güvenli kullanabilmesi için işletim sistemleri içerisinde karmaşık yönetim yapılarına veya protokollerine ihtiyaç duyulmaktadır. Windows sunucu işlerim sistemleri için ağ kaynaklarını verimli bir şekilde yönetebilecek yapılara Active Directory, Organizasyon Birimi (Yapısal Birim) gibi yönetimsel yapıları örnek verebiliriz.

Active Directory; kullanıcı hesaplarını, grupları, yazıcıları ve diğer birçok ağ kaynaklarını, merkezî olarak yöneten ve denetleyen; izinlerini belirleyen, kaynaklarla ilgili verileri tutan karmaşık ve güvenli bir yapıdır.

Active Directory ile ilgili genel kavramlar:

- Active Directory nesneleri: Bilgisayarlar, kullanıcılar, gruplar, yazıcılar gibi Active Directory üzerinden izinler belirlenebilen veya denetlenebilen birimlerdir.
- Active Directory şemaları: Active Directory nesneleri hakkında verilerin tutulduğu, değişikliklerin otomatik olarak güncellendiği bir yapıdır.
- Etki alanı: Active Directory'nin mantıksal bileşenleri içerisinde yer alan, ağ üzerindeki kaynakları paylaştırılmış birden fazla bilgisayarın oluşturduğu birimdir.

#### Organizasyon birimi: Belirli bir amaç için oluşturulmuş, etki alanı içerisindeki Active Directory nesnelerini gruplandıran ve yöneten mantıksal bir birimdir.

#### 1.1.2 Active Directory Nesneleri İçin Organizasyon Birimi

Organizasyon birimi, belirli nesneleri bünyesinde toplayıp bir yöneticiye devretmekte, etki alanları içerisinde iş bölümü yapan çeşitli gruplar oluşturmakta kullanılan yönetimsel yapılardandır. Örneğin **"megep.meb.com**" isminde bir etki alanı "Domain" oluşturulsun. İç Anadolu, Ege, Marmara bölgelerindeki bilgisayarları kendi içinde gruplara ayırıp bir yönetici atamak istersek her bölge için organizasyon birimi atamalıyız. Her bölge için oluşturulan organizasyon birimlerinin yöneticileri de yalnızca kendi bölgelerini yönetmiş olur. Bu şekilde şubeleri çok olan ülke çapına yayılmış bir ağı yönetmesi de kolay olacaktır.

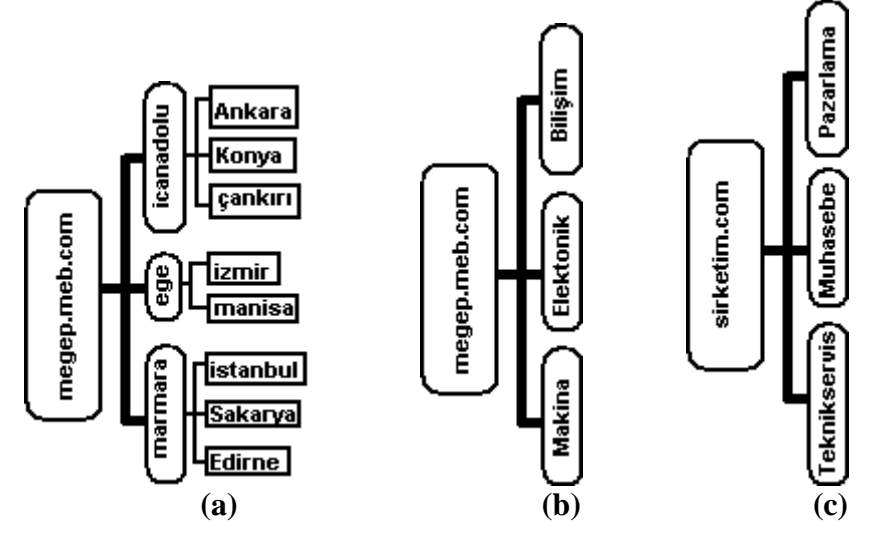

Şekil 1.1: Farklı organizasyon birimlerinin oluşturulması

Organizasyon birimleri oluştururken kendi içerisinde değişik alt organizasyon birimleri de oluşturulabilir. Şekil 1.1'de oluşturulmuş üç farklı organizasyon birimi görülmektedir. Şekil 1.1.a'da "megep.meb.com" ismindeki etki alanı önce üç farklı coğrafi bölgeye ayrılacak şekilde organizasyon birimleri oluşturulmuş sonra da her bölge organizasyon birimi için alt organizasyon birimleri oluşturulmuştur. Bu şekilde "İzmir" ismindeki organizasyon birimi "ege" organizasyon birimine; "ege" organizasyon birimi de "megep.meb.com" ismindeki etki alanına bağlanmış ve kaynak yönetimi paylaştırılmıştır. Şekil 1.1.b'de "megep.meb.com" ismindeki etki alanı bağlanmış ve kaynak yönetimi bölüm bazında üç farklı organizasyon birimi oluşturulmuştur.

**Şekil 1.1.c'**de **"sirketim.com**" ismindeki etki alanı için yönetim bazında üç farklı organizasyon birimi oluşturulmuştur.

Organizasyon birimleri oluşturulduktan sonra yönetmesi için organizasyon birimi içerisine Active Directory nesneleri (bilgisayar, kullanıcı, yazıcı vb.) ekleyebiliriz. Ağ içerisindeki her Active Directory nesnesinin bir tanımlama bilgisi (distinguished name) bulunmaktadır.

**Common Name (CN)** : Active Directory nesnelerinin adını belirtir. **Organization Unit (OU) :** Organizasyon biriminin adını belirtir. **Domain Controller (DC):** Etki alanının adını belirtir.

Örneğin, **Şekil 1.1.c'**deki "Pazarlama" organizasyon birimi içerisindeki "Lab\_01" isimli bilgisayarın tanımlama bilgisi;

CN="Lab\_01" OU="Pazarlama" DC="sirketim" DC="com"

şeklinde olur. Örnekleri bu şekilde artırabiliriz.

#### 1.2. Active Directory Nesneleri İçin İzinler

#### **1.2.1 Active Directory Kurulumu**

Active Directory kurulumu sırasında DNS varsayılan olarak kurulur. Bu nedenle Active Directory kurulumuna başlamadan önce IP'si statik yapılmalıdır. DNS Server IP'si olarak da Active Directory kurulacak bilgisayarın yerel IP'si yazılmalıdır.

Active Directory ile yapılacak çalışmalardan önce Active Directory'nin kurulması gerekir. Active Directory kurulumu "Configure Your Server Wizard" ile yapılacağı gibi komut satırından "dcpromo" komutuyla da yapılabilmektedir. Kurulum için **"Start => Run"** (Başlat => Çalıştır) bölümüne **"dcpromo"** yazılıp "OK" (Tamam) butonunu tıkladığımızda **Resim 1.1'**deki "**Active Directory Yükleme Sihirbazı"** karşımıza gelir. **Resim 1.1** ve **Resim 1.2'**deki pencerelerde "Next" (ileri) butonuna bastıktan sonra karşımıza "Domain Controller" (Etki alanı denetleyicisi) türünü belirlemeyle ilgili **Resim 1.3'**teki pencere karşımıza gelir.

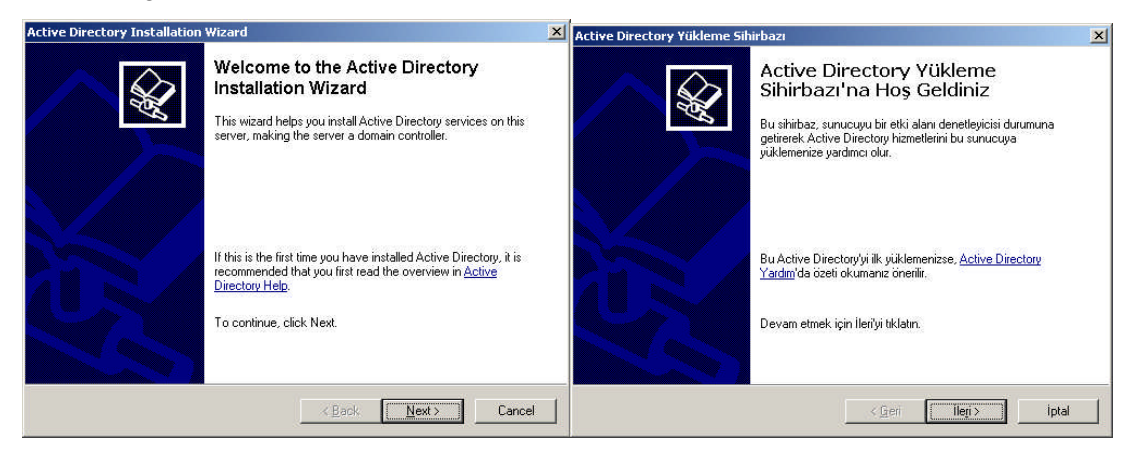

Resim 1.1: Active Directory Yükleme Sihirbazı (Win 2003 Eng ⇔ Win 2003 Tr)

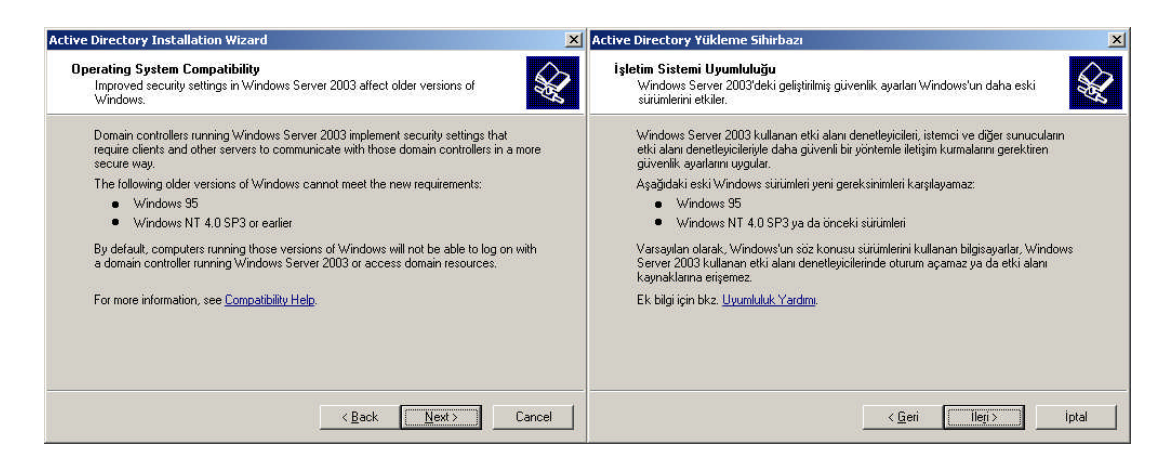

Resim 1.2: Active Directory işletim sistemi uyumluluğu (*Win 2003 Eng ⇔ Win 2003 Tr*)

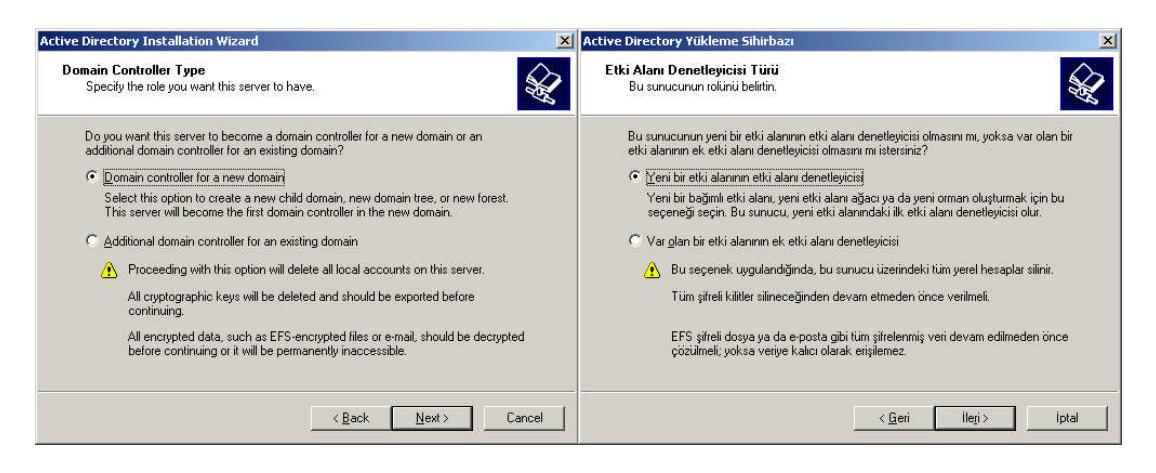

Resim 1.3: Active Directory Yükleme Sihirbazı (Win 2003 Eng ⇔ Win 2003 Tr)

"Domain Controller" (etki alanı denetleyicisi) kurulum türünü belirleyen **Resim 1.3**'teki pencerede iki farklı seçenek vardır. "Domain controller for a new domain" (yeni bir etki alanı denetleyicisi) seçeneği yeni bir etki alanı kontrolcüsü seçeneği oluşturmak için kullanılır. "Additional domain controller for an existing domain" (var olan bir etki alanının ek etki alanı denetleyicisi) seçeneği ise var olan etki alanına ek bir denetleyici oluşturmak için kullanılır. Etki alanında herhangi bir sorun olduğunda oluşturulacak bu ek etki alanı denetleyicisi devreye sokulur. Bu ek etki alanı denetleyicisi oluşturmadan önce tüm yerel hesaplar ve şifreli kilitler silineceğinden, şifreli dosyalar veya e-postalar çözülmelidir. Aksi hâlde verilere kalıcı olarak erişilemez. Biz ilk defa etki alanı denetleyicisi oluşturacağımız için "Domain Controller for a new domain" (yeni bir etki alanı denetleyicisi) seçeneğini işaretleyip "Next" (ileri) butonuna basıyoruz ve **Resim 1.4**'teki yeni etki alanının oluşturulacağı pencereyi açıyoruz.

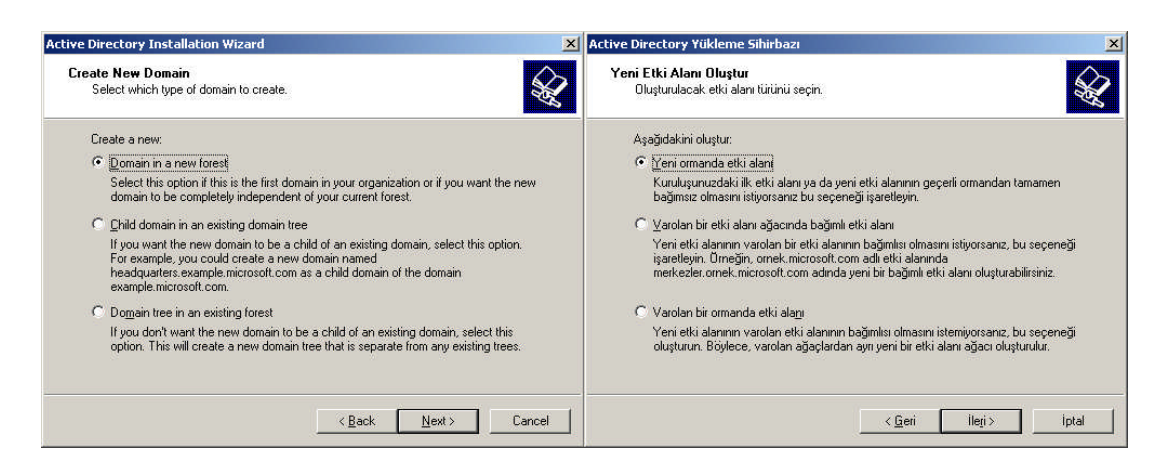

Resim 1.4: Yeni etki alanı oluşturulması (Win 2003 Eng 🗇 Win 2003 Tr)

Oluşturulacak etki alanının türünün seçildiği **Resim 1.4'**teki bu pencerede üç farklı seçenek bulunmaktadır. "Domain in a new forest" (yeni ormanda etki alanı) seçeneği yeni bir etki alanı oluşturmak için kullanılır. Burada "forest" (orman) tan kastedilen bir ağdaki birden fazla etki alanlarıdır. Her etki alanı bir ağaç yapısında olduğu için ağaç yapısındaki etki alanları da ormanları oluşturur. "Child domain in an existing domain tree" (var olan bir etki alanı ağacına bağımlı etki alanı) seçeneği var olan bir etki alanına bağımlı küçük etki alanları oluşturmak içindir. "Domain tree in an existing forest" (var olan bir ormanda etki alanı) seçeneği ise var olan bir etki alanından bağımsız farklı bir etki alanı daha oluşturmak için kullanılır. Biz ilk defa etki alanı oluşturacağımız için "Domain in a new forest" (yeni ormanda etki alanı) seçeneğini işaretleyip "Next" (ileri) butonuna basıyoruz ve **Resim 1.5'**teki yeni etki alanının oluşturulacağı pencereyi açıyoruz.

| Active Directory Installation Wizard                                                                    | ×      | Active Directory Installation Wizard                                                                                                    |
|----------------------------------------------------------------------------------------------------|--------|----------------------------------------------------------------------------------------------------|
| Install or Configure DNS<br>You can configure or install Domain Naming Service (DNS) on this computer.  | S.     | Configure Domain Naming Service Client<br>You must configure the DNS client.                                                                                                    |
| Domain Naming Service (DNS) is not configured on this computer. Is DNS already running on this network? |        | This computer is not configured with the address of a DNS server for name resolution. Please correct this computer's DNS server address by using Network Connections in Control Panel, then click Next. Wiew help for configuring the DNS server address  Active Directory Installation Wizard  DNS services are required to proceed. Complete the DNS client configuration.  OK |
| < <u>B</u> ack <u>N</u> ext > □                                                                         | Cancel | < <u>B</u> ack <u>N</u> ext> Cancel                                                                                                    |
|                                                                                                    |        |                                                                                                    |

(a) (b) Resim 1.5: DNS kurulum veya Ayarlama Penceresi (Win 2003 Eng ⇔ Win 2003 Tr)

Resim 1.5.a'daki gibi mevcut bir DNS bulunup bulunmadığını soran bir pencere geliyor eğer "Yes, I will configure the DNS clint" seçeneğini seçerseniz kurulu DNS servisini arar ve bulamaz ise **Resim 1.5.b'**deki uyarı mesajını verir. Biz ilk defa DNS

kuracağımız için "No, Just install and configured DNS on this computer" seçeneğini seçip "Next" (ileri) butonuna basıyoruz ve **Resim 1.6**'da ki etki alan adının yazıldığı pencereyi açıyoruz. "Windows Server 2003 Türkçe" sürümünde **Resim 1.5**'teki pencere gelmemekte, **Resim 1.6**'daki pencereye geçilmektedir.

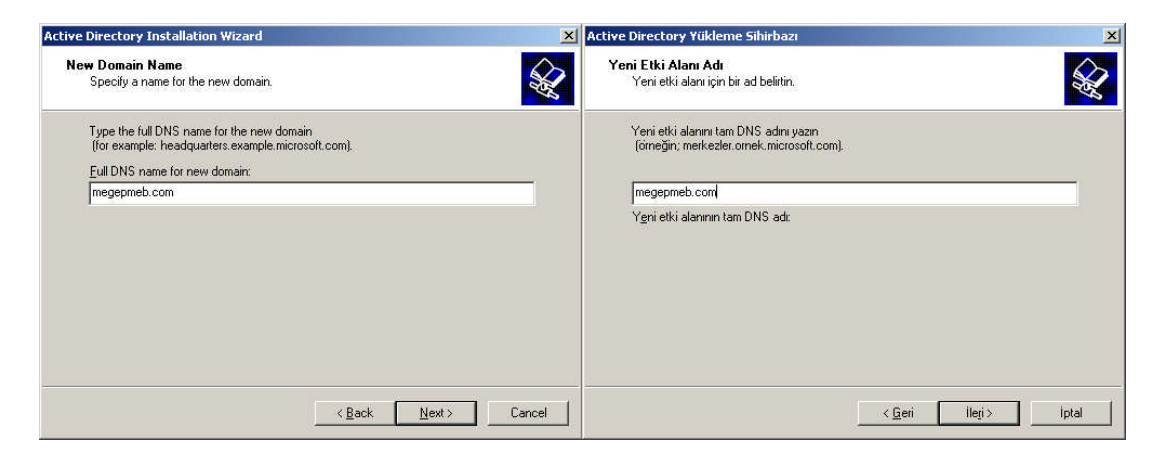

Resim 1.6: Yeni etki alan adının belirlenmesi (Win 2003 Eng ⇔ Win 2003 Tr)

Oluşturulacak yeni etki alan adının belirlendiği Resim **1.6**'daki alana örnek olarak biz "megepmeb.com" verdik. Bu alana yazılan isim aynı zamanda DNS ismi de olacaktır. Alan adını belirleyip "Next" (ileri) butonuna bastıktan sonra windows eski sürümleri için NetBIOS adının belirlendiği **Resim 1.7**'deki pencere karşımıza gelecektir. Bu bölüme de istersek DNS adının aynısını verebiliriz. NetBIOS adını da belirleyip "Next" (ileri) butonuna bastıktan sonra karşımıza **Resim 1.8**'deki veritabanı ve günlük klasörlerinin yerlerinin belirlendiği pencere gelecektir.

Active Directory ve DNS kurulacak bilgisayar gerçek dünya İnternet'ine çıkacak ise kullanılan etki alanı adı benzersiz olmalıdır. Tercih edilen metot ise "etkialanadi.local" şeklinde isim verme metodudur.

| Active Directory Installation Wizard                                                                                                    | ×      | Active Directory Yükleme Sihirbazı                                                                                                    | ×  |
|----------------------------------------------------------------------------------------------------|--------|----------------------------------------------------------------------------------------------------|----|
| NetBIOS Domain Name<br>Specify a NetBIOS name for the new domain.                                                                                                    | S.     | NetBIOS Etki Alam Adı<br>Yeni etki alam için bir NetBIOS adı belirtin.                                                                                                    |    |
| This is the name that users of earlier versions of Windows will use to identify the ne<br>domain. Click Next to accept the name shown, or type a new name.<br><u>Domain NetBIOS name:</u><br><u>MEGEPMEB</u> | ~      | Windows'un önceki sürümüne sahip kullanıcıların yeni etki alanını tanımak için<br>kullanacağı ad budur. Gösterilen adı kabul etmek için ileriyi tiklatın ya da yeni bir ad<br>girin.<br>Etki alanı NetBIOS adı: MEGEPMEB |    |
| < <u>B</u> ack <u>N</u> ext >                                                                                                    | Cancel | < <u>G</u> eri İleji> İpt                                                                                                    | al |

Resim 1.7: NetBIOS etki alan adının belirlenmesi (*Win 2003 Eng ⇔ Win 2003 Tr*)

| For best performance and recoverability, store the databased hard disks. | base and the log on separate | En yüksek performans ve kurtarma için veritabanı il<br>disklerde saklayın. | ə günlük dosyasını ayrı sabit |
|--------------------------------------------------------------------------|------------------------------|----------------------------------------------------------------------------|-------------------------------|
| Where do you want to store the Active Directory databa                   | ase?                         | Active Directory veritabanını nerede saklamak ister                        | iniz?                         |
| Database folder:                                                         |                              | Veritabanı klasörü:                                                        |                               |
| D:\WINDOWS\NTDS                                                          | Browse                       | E:\WINDOWS\NTDS                                                            | Gözat                         |
| Where do you want to store the Active Directory log?                     |                              | Active Directory günlüğünü nerede saklamak istiyo                          | rsunuz?                       |
| Log folder:                                                              |                              | Gijinliik klasõrii:                                                        |                               |
| D:\WINDOWS\NTDS                                                          | Browse                       | E:\WINDOWS\NTDS                                                            | Göz <u>a</u> t                |

Resim 1.8: Veritabanı ve günlük klasörlerinin yerlerinin belirlenmesi (Win 2003 Eng ⇔ Win 2003 Tr)

Active Directory ayarlarıyla ilgili veritabanı ve günlüklerin saklanması için sabit disk üzerinde klasör belirtilmesi gereklidir. **Resim 1.8'**de standart olarak Windows\NTDS klasörü altında bu dosyalar oluşturulacaktır, farklı bir yerde oluşturulması istenirse "Browse" (Gözat) butonuyla belirlenebilir.

| DNS desteğini doğrulayın veya bu bilgisa                                                      | ayara DNS yükleyin.                                        |            |
|-----------------------------------------------------------------------------------------------|------------------------------------------------------------|------------|
| Tanı Sonuçları                                                                                |                                                            |            |
| Kayıt tanılaması 3 kez çalıştırıldı.                                                          |                                                            |            |
| Bu bilgisayarın kullandığı DNS sunucular<br>göndermedi.                                       | ının hiçbiri zaman aşımı aralığı içi                       | nde yanıt  |
| Bu sorunu düzeltme adımlarını da içeren                                                       | ek bilgiler için, bkz: <u>Yardım</u> .                     |            |
| Ayrıntılar                                                                                    |                                                            |            |
| Birincil DNS sunucusunu bulmak amacış                                                         | la_ldaptcp.dcmsdcs.megep                                   | omeb.com 👱 |
| C Sorunu düzelttim. DNS tanılama sına                                                         | masını yeniden yap.                                        |            |
| <ul> <li>Bu bilgisayara DNS sunucusu yükley<br/>veğlenen DNS sunucusu olarak kulla</li> </ul> | ip yapılandırıp bu bilgisayarı DNS<br>macak sekilde avarla | sunucusunu |
| C DNS'i kendim yapılandırarak sorunu (                                                        | daha sonra düzeltirim (Gelismis)                           |            |

Resim 1.9: Windows 2003 Tr sürümü için DNS belirleme hatası

Veritabanı ve günlük klasörlerinin yerlerinin belirlenip "Next" (ileri) butonuna bastıktan sonra "Windows Server 2003 Türkçe" sürümünde **Resim 1.9**'daki DNS belirlemeyle ilgili bir hata gelecektir. Bu hata Türkçe sürümde **Resim 1.5**'deki pencere

gelmediğinden oluşmaktadır. Bu bölümü Resim **1.9**'daki gibi ikince seçeneği seçerek belirlenip "Next" (ileri) butonuna bastıktan sonra **Resim 1.10**'daki pencere karşımıza gelir. "Windows Server 2003 İngilizce" sürümünde **Resim 1.9**'daki pencere gelmemekte, **Resim 1.10**'daki pencereye geçilmektedir.

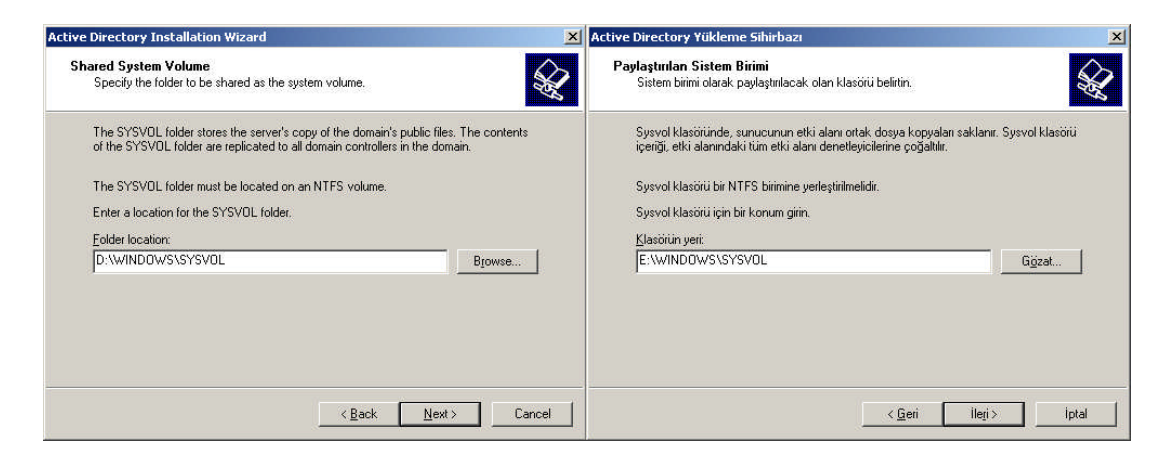

Resim 1.10: Paylaştırılan sistem birimi için klasörün konumunun belirlenmesi (Win 2003 Eng ⇔ Win 2003 Tr)

Resim 1.10'daki pencerede Etki alanının ortak dosyalarının saklanacağı klasörü belirlemekteyiz. Genelde bu klasörün yeri "Windows\SYSVOL"dür. Bu ayarlamadan sonraki aşama kullanıcı ve grup nesneleri için varsayılan izinlerin seçiminin yapıldığı **Resim** 1.11'deki penceredir.

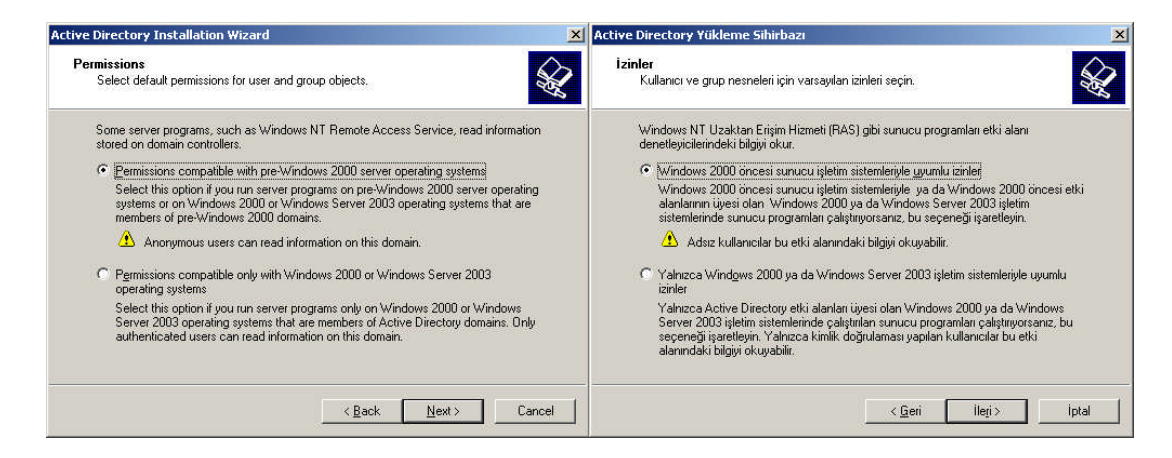

Resim 1.11: Farklı işletim sistemlerine uyum sağlayacak izinlerin yüklenmesi (Win 2003 Eng ⇔ Win 2003 Tr)

Varsayılan izinleri belirlerken etki alanımızda bulunan bilgisayarların üzerinde kurulu olan sunucu işletim sistemi sürümleri de önemlidir. **Resim 1.11'**de "Permissions compatible with pre-windows 2000 server operating systems" (Windows 2000 öncesi sunucu

işletim sistemleriyle uyumlu izinler) seçeneği windows 2000'den önceki işletim sistemleri için geçerli izin seçeneğidir.

"Permissions compatible only with windows 2000 or windows 2003 operating systems" (Yalnızca Windows 2000 ya da Windows 2003 işletim sistemleriyle uyumlu izinler) seçenek ise windows 2000 ve sonraki sunucu işletim sistemleri için geliştirilen izin seçeneğidir. İlk seçeneği işaretlediğimizde sonradan ikinci seçeneğe geçmek kolaydır ama ikinci seçeneği seçtiğimizde artık windows 2000 öncesi sistemler için geri döndürülemez. **Resim 1.11'**de ilk seçeneği seçip "Next" (ileri) butonuna bastıktan sonra geri yükleme modu parolasının belirlendiği **Resim 1.12'**deki pencere karşımıza gelir.

| Active Directory Installation Wizard                                                                                                    | X Active Directory Yükleme Sihirbazı                                                                                                    |
|----------------------------------------------------------------------------------------------------|----------------------------------------------------------------------------------------------------|
| Directory Services Restore Mode Administrator Password<br>This password is used when you start the computer in Directory Services Restore<br>Mode.                               | Dizin Hizmetleri Geri Yükleme Modu Yönetici Parolası           Bu parola, bilgisayarı Dizin Hizmetleri Geri Yükleme Modunda başlattığınızda kullanılır.        |
| Type and confirm the password you want to assign to the Administrator account used<br>when this server is started in Directory Services Restore Mode.                            | Bu sunucu, Dizin Hizmetleri Geri Yükleme Modu'nda başlatıldığında, Administrator<br>hesabına atamak istediğiniz parolayı girip onaylayın.                      |
| The restore mode Administrator account is different from the domain Administrator<br>account. The passwords for the accounts might be different, so be sure to remember<br>both. | Geri yükleme modu Administrator hesabi etki alanı Administrator hesabindan farklıdır.<br>Hesapların parolası farklı olabileceğinden, her ikisini de anımsayın. |
| Restore Mode Password:                                                                                                    | Geri Yükleme Modu Parolas:                                                                                                    |
| Confirm password:                                                                                                    | Parolayi <u>O</u> nayla:                                                                                                    |
| For more information about Directory Services Restore Mode, see Active Directory He                                                                                              | lg. Dizin Hizmetleri Geri Yükleme Modu'yla ilgili ek bilgi için bkz. <u>Active Directory Yardımı</u> .                                                         |
|                                                                                                    |                                                                                                    |
|                                                                                                    |                                                                                                    |
| < <u>B</u> ack <u>N</u> ext > Ca                                                                                                    | ancel (Geri Ilegi> Iptal                                                                                                    |

Resim 1.12: Geri yükleme modu parolasının belirlenmesi (*W 2003 Eng \ W 2003 Tr*)

Active Directory ile ilgili herhangi bir sorun oluştuğunda önceden alınmış Active Directory yedeklerini geri yüklemek için "Active Directory Restore Mode" (Active Directory Geri Yükleme Modu) çalıştırmamız gerekir. Bu çalıştırma işlemini sadece şifreyi bilen yöneticinin çalıştırabilmesi için bir Geri yükleme modu parolası belirlemek gerekir. İstersek parolada belirlemeden geçebiliriz. Parola işleminden sonraki aşama **Resim 1.13**'deki kurulum seçeneklerinin özetinin verildiği penceredir. Burada Active Directory kurulum başlangıcında yapılan ayarlamaların kısa bir özeti yer almaktadır. Bu aşamadan sonra verilen bilgiler doğrultusunda kurulum başlamış olur.

Active Directory, bir veritabanı yapısında olduğu için çalışır durumda iken yedekten geri yüklenemez. Windows sistem açılışında F8 tuşu ile gelen seçenek ile Active Directory Restore Mode ile sistem açılır. Active Directory kurulum esnasında verdiğimiz şifreyle Active Directory'i yedekten geri yükleyebiliriz.

| mmary                                                                                                    | Üzet                                                                                                    |                                                  |
|----------------------------------------------------------------------------------------------------|----------------------------------------------------------------------------------------------------|--------------------------------------------------|
| Review and confirm the options you selected.                                                                                                    | Seçtiğiniz seçenekleri inceleyip onaylayın.                                                                                                    |                                                  |
| You chose to:                                                                                                    | <u>S</u> eçiminiz:                                                                                                    |                                                  |
| Configure this server as the first domain controller in a new forest of domain trees.<br>The new domain name is megepreb.com. This is also the name of the new forest<br>The NetBIOS name of the domain is MEGEPMEB<br>Database folder: D:\WINDOWS\NTDS<br>Log file folder: D:\WINDOWS\NTDS<br>SYSVOL folder: D:\WINDOWS\SYSVOL<br>The DNS service will be installed and configured on this computer. This computer<br>will be configured to use this DNS server as its preferred DNS server. | Bu surucuyu, yeni bir etki alanı ağaçlarının ormanı ilk etki alanı denet<br>yapılandırın.<br>Yeni etki alanı adı: megepmeb.com. Bu ayrıca yeni ormanında da adı<br>Etki alanının Ne1BIOS adı ise: MEGEPMEB<br>Veritabını klasörü: E:WINDOWS\NTDS<br>Girifiki doyaşın klasörü: E:WINDOWS\NTDS<br>Sysvol klasörü: Klasörü: E:WINDOWS\SYSVOL<br>Bu bilgisayarda DNS hizmeti yüklenip yapılandırılacak. Bu bilgisayar,<br>sunucusunu tercih edilen DNS sunucusu olarak kullanacak şekilde y | leyicisi olarak .<br>bu DNS<br>yapilandirilacak. |
| To change an option, click Back. To begin the operation, click Next.                                                                                                    | Bir seçeneği değiştirmek için Geri'yi tıklatın. İşlemi başlatmak için İleri'y                                                                                                    | ji tiklatın.                                     |

Resim 1.13: Kurulum seçeneklerinin özeti (Win 2003 Eng ⇔ Win 2003 Tr)

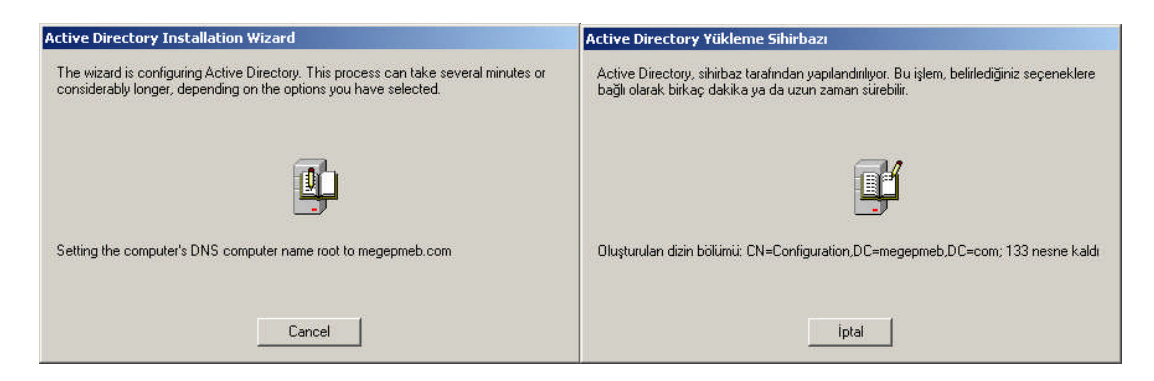

Resim 1.14: Active Directory yükleme işleminin başlatılması (W2003 Eng ⇔ W2003 Tr)

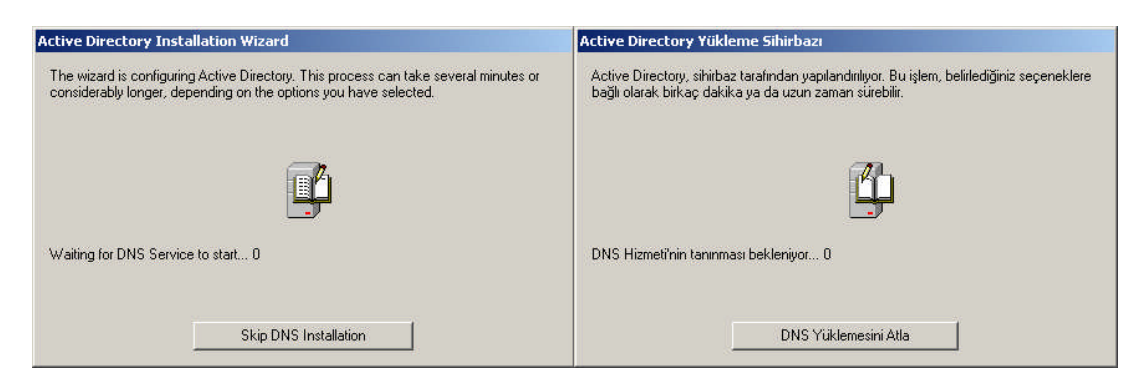

Resim 1.15: DNS yükleme işleminin başlatılması (Win 2003 Eng ⇔ Win 2003 Tr)

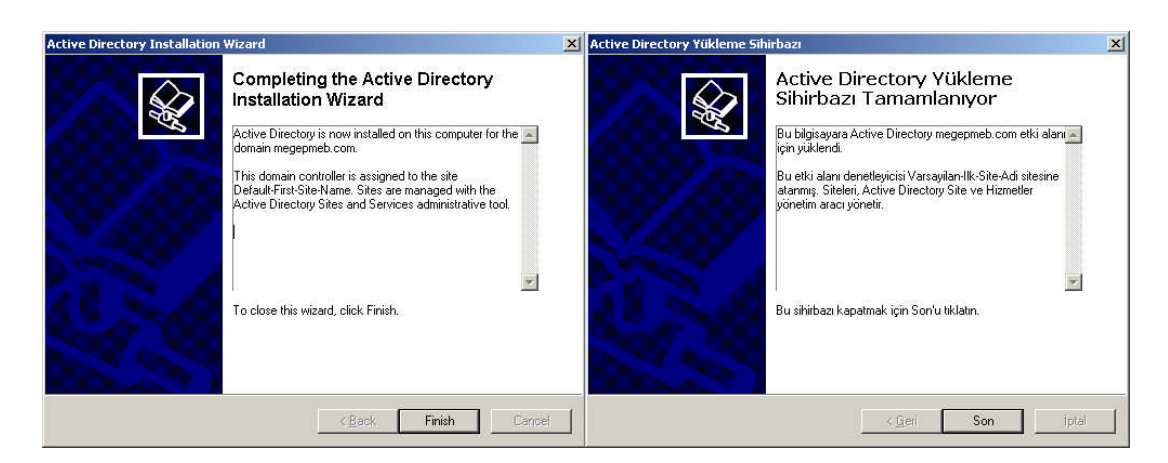

Resim 1.16: Active Directory kurulumunun tamamlanması (*W 2003 Eng ⇔ W 2003 Tr*)

Resim 1.14 ve Resim 1.15'de görüldüğü gibi Active Directory kurulumu başlar, kurulum tamamlandıktan sonra **Resim 1.16**'daki pencere karşımıza gelir. Kurulum tamamlanmış olur. Bundan sonra bilgisayarın yeniden başlatılması istenecektir. Bilgisayar yeniden başlatıldıktan sonra Active Directory kullanıma hazırdır ve tüm kullanıcı gruplar ile ilgili ayarlamalar buradan yapılacaktır.

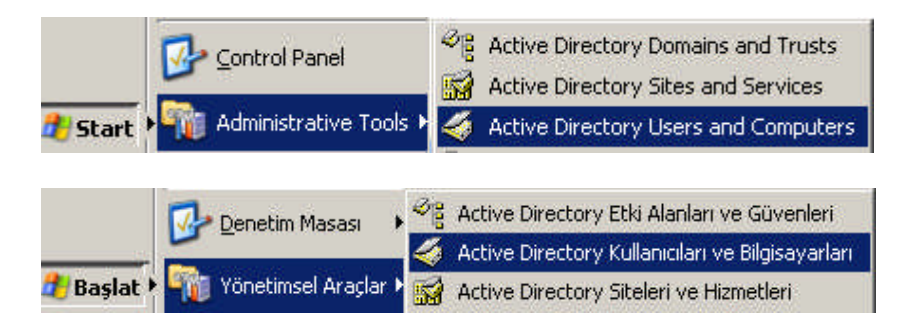

Resim 1.17: Active Directory'nin başlatılması (W 2003 Eng ⇔ W 2003 Tr)

Active Directory kurulumu tamamlanıp bilgisayar yeniden başlatıldıktan sonra Active Directoryi çalıştırmak için **"Start => Administartive Tools => Active Directory Users and Computers"** (Başlat => Yönetimsel Araçlar => Active Directory kullanıcı ve bilgisayarları) seçeneğine tıklamamız gerekir.

| 🍕 Active Directory Users and Comp                                                                                                    | uters                                                                                                    |                                                                                                    | _ 🗆 🗙                                                                                                    | 🍕 Active Directory Kullanıcıları ve Bilgisa                                                                                                    | iyarları                                                                                                    |                                                                                                    | _ 🗆 ×                                                                                                    |
|----------------------------------------------------------------------------------------------------|----------------------------------------------------------------------------------------------------|----------------------------------------------------------------------------------------------------|----------------------------------------------------------------------------------------------------|----------------------------------------------------------------------------------------------------|----------------------------------------------------------------------------------------------------|----------------------------------------------------------------------------------------------------|----------------------------------------------------------------------------------------------------|
| 🥪 Eile Action View Window He                                                                                                    | lp                                                                                                    |                                                                                                    | ×                                                                                                    | 🧔 Dosya Eylem Görünüm Pencere y                                                                                                    | (ardım                                                                                                    |                                                                                                    | <u>_8×</u>                                                                                                    |
| ⇔ → 🗈 🖪 🐰 🗗                                                                                                    | 🛛 🗟 😫 🎽                                                                                                    | 0 📅 🐚 🖓 🍕                                                                                                    | Ĩ                                                                                                    | ← → 🗈 🖬 🕺 🖪 🗡 🗗 🖸                                                                                                    | B 🔮 🦉 🖉                                                                                                    | 🐚 🖓 🍕 😰                                                                                                    | 2                                                                                                    |
| Active Directory Users and Computers                                                                                                    | Users 19 objects                                                                                                    |                                                                                                    |                                                                                                    | Active Directory Kullanıcıları ve Bilgisayarları                                                                                                    | Users 19 nesneler                                                                                                    | -                                                                                                    |                                                                                                    |
| 🗄 🦲 Saved Queries                                                                                                    | Name                                                                                                    | Туре                                                                                                    | Description                                                                                                    | 🗄 🦲 Kaydedilen Sorgu                                                                                                    | Ad                                                                                                    | Tür                                                                                                    | Açıklama                                                                                                    |
| Grand Controllers     Grand Controllers     Grand Controllers     Grand Controllers     Grand Controllers     Grand Controllers     Grand Controllers     Grand Controllers     Grand Controllers     Grand Controllers | Administrator<br>Cert Publishers<br>DrsAdmins<br>DrsNpdateP<br>Domain Com<br>Domain Com<br>Domain Com<br>Domain Guests<br>Domain Guests<br>Domain Guests<br>Domain Guests<br>Domain Guests<br>Domain Guests<br>Domain Guests<br>Domain Guests<br>Domain Guests<br>Guest<br>Guest<br>Sateklik<br>RAS and IAS<br>Schema Admins<br>Selma<br>SupPoRT_3<br>TelnetClients | User<br>Security Group<br>Security Group<br>Security Group<br>Security Group<br>Security Group<br>Security Group<br>Security Group<br>Security Group<br>Security Group<br>User<br>Security Group<br>User<br>Security Group<br>User<br>Security Group<br>User<br>User<br>User<br>Security Group | Built-in account for admini<br>Members of this group are<br>DNS Administrators Group<br>DNS clents who are permi<br>Designated administrators<br>All workstations and serve<br>All domain controllers in th<br>All domain guests<br>All domain users<br>Designated administrators<br>Members in this group can<br>Built-in account for guest<br>Group for the Help and Su<br>yönebci<br>Servers in this group can<br>Designated administrators<br>This is a vendor's account<br>Members of this group ha | Boulton     Boulton     Domain Controllers     Domain Controllers     Domain Controllers     Domain Controllers     DereignoSecurityPrincipals     Users | Administrator<br>Cert Publishers<br>DrsAdmins<br>DrsAdmins<br>DrsAdmins<br>Draubicketer<br>Domain Admins<br>Domain Contr<br>Domain Contr<br>Domain Guests<br>Domain Users<br>Domain Users<br>Domain Users<br>Domain Users<br>Domain Users<br>Domain Users<br>Domain Users<br>Domain Users<br>Domain Users<br>Domain Users<br>Domain Users<br>Domain Users<br>Domain Users<br>Domain Users<br>Control States<br>RAS and IAS<br>Schema Admins<br>S sUPPORT_38<br>TehetClients | Kullana<br>Güvenlik Grubu<br>Güvenlik Grubu<br>Güvenlik Grubu<br>Güvenlik Grubu<br>Güvenlik Grubu<br>Güvenlik Grubu<br>Güvenlik Grubu<br>Kullanıa<br>Güvenlik Grubu<br>Kullanıa<br>Güvenlik Grubu<br>Kullanıa<br>Güvenlik Grubu<br>Kullanıa | Bilgiseyarıfeki alanın yön<br>Bu gubun üyeleri Active<br>DNS Yöneticleri örubu<br>DNS istencilerini başla b<br>Etki aların dasi tüm şti<br>Etki aların daki tüm etki ala<br>Al domain yuests<br>Al domain users<br>Kuruluşun belirlenmiş yöne<br>Bu gruptal üyeleri, etki al<br>Bu gruptal üyeleri, etki al<br>Bu gruptal üyeleri, etki al<br>Bu gruptal üyeleri, etki al<br>Bu gruptal üyeleri, etki al<br>Bu gruptal üyeleri etki al<br>Bu gruptal üyeleri bu siste |

Resim 1.18: Active Directory kullanıcı ve bilgisayarlar penceresi (Win 2003 Eng ⇔ Win 2003 Tr)

#### 1.2.2. Active Directory Nesnelerine Verilecek İzinler

Active Directory nesnelerine ağ kaynaklarını verimli ve düzenli kullanabilmeleri için çeşitli izinler belirlenmiştir. **Resim 1.19**'da yeni oluşturulabilecek Active Directory Nesneleri görülmektedir. Her nesnenin bilgisayar kaynaklarına erişim yapabileceği izinler bulunduğu gibi diğer nesnelerin izinlerini düzenlemek veya denetlemek gibi özel yetkileri de bulunmaktadır. Belirlenecek izinler, Active Directory nesnesi üzerinde yapılacak özel bir işlem içindir; bu işlem, söz konusu nesnedeki belirli bir öz niteliği okuma veya yazma erişimiyle ilgili olabilir.

| 🐗 Active Directory Users and Computers                                                                                                    | 🐗 Active Directory Kullanıcıları ve Bilgisayarları                                                                                                    |
|----------------------------------------------------------------------------------------------------|----------------------------------------------------------------------------------------------------|
| Gile Action Yiew Window Help           ← →                                                                                                    | Qosya Evlem Görünüm Pencere Yardım     Markan Yardım     Markan Yardım |
| Active Directory Users and Computers       Users       19 objects         Saved Queries       Name       Type         Delegate Control       Find       rt Publishers       Secure         Image: Connect to Domain Controller       Sadmins       Secure       Secure         Image: Connect to Domain Functional Level       SupdateP       Secure       Secure         Image: Connect to Domain Functional Level       Operations Masters       Computer       Conputer         All Tasks       Computer       Concact       Group       InetOrgPerson         Refresh       MSMQ Queue Alia       Organizational Ure       Printer         User       User       User       Secure | e       Active Directory Kullanıcları ve Bilgisayarları       Users       19 nesneler         e       Kaydedien Sorgu       Ad       Tür       Açıkla         urity Group       Bulkin       Denetim Temsilcisi Seç       Bul       Bul       Bul         e       Opmain Cor       Denetim Temsilcisi Seç       Bul       Etki Alanı Bağlan       Kullanıcı       Bilgisayarı         urity Group       Opmain Cor       Etki Alanı Denetleyicişine Bağlan       Etki Alanı İşlev Düzeyi Yükşelt       S. Güvenlik Grubu       Etki Alanı Etki Alanı Denetleyicişine Bağlan         urity Group       Uşerşi       Uşerşi       Etki Alanı Denetleyicişine Bağlan       Etki Alanı İşlev Düzeyi Yükşelt       S. Güvenlik Grubu       Etki alanı İşlev Düzeyi Yükşelt         up       Up       Uşerşi       İşlem Yöneticileri       Güvenlik Grubu       Etki alanı İşlev Düzeyi Yükşelt         up       Up       Up       Buradan Yeni Pençere       Başıvuru       Grup         İnit       Up       Özellikler       Yaşısal Birim       Yaşısal Birim                                                                                                    |
| Shared Folder                                                                                                    | up <u>Y</u> ardim Kullanici<br>up Paulastrukuus Klasär                                                                                                    |

Resim 1.19: Active Directory nesneleri (*Win 2003 Eng ⇔ Win 2003 Tr*)

Active Directory nesneleriyle ilgili izinleri ayarlamadan önce **"Start =>** Administartive Tools => Active Directory Users and Computers" (Başlat => Yönetimsel Araçlar => Active Directory kullanıcı ve bilgisayarları) açıp "View" (Görünüm) menüsünden "Advanced Features" (Gelişmiş Özellikler) seçeneğini tıklamamız gerekmektedir. Bu şekilde Active Directory nesnelerinin izinlerine erişebiliriz.

| 🍜 Active Directo | ory Users and Computers                            | ntive Directory 🎸    | <sup>,</sup> Kullanıcıları ve Bilgisayarla     |
|------------------|----------------------------------------------------|----------------------|------------------------------------------------|
| 🎻 Eile Action    | <u>V</u> iew <u>W</u> indow <u>H</u> elp           | 🎻 Dosya Eylem        | <u>G</u> örünüm <u>P</u> encere <u>Y</u> ardım |
| ← →   🖪   [      | <u>A</u> dd/Remove Columns                         | ← → 🗈 💽              | Sü <u>t</u> un Ekle/Kaldır                     |
| Active Directory | Large Icons                                        | K Active Directory K | <u>G</u> eniş Simgeler                         |
| E Saved Quer     | S <u>m</u> all Icons                               | 🗄 💼 Kaydedilen So    | Küçük Sim <u>ge</u> ler                        |
| inegephieb.      |                                                    | 🖻 🗊 megepmeb.co      | Listele                                        |
|                  |                                                    | 🕂 🧭 🤯 biltek         | • <u>A</u> yrıntı                              |
|                  | Users, Groups, and <u>C</u> omputers as containers | 🕂 📄 Builtin          |                                                |
|                  | Advanced Features                                  | 🗄 💼 Computer         | Kapsayıcı olarak Kullanıcılar, 🤇               |
| 🗄 🗍 Foreign      | Raise Domain Functional Level                      | 🗄 🙆 Domain Co        | ✓ Gelişmiş Ö <u>z</u> ellikler                 |
| 🗄 🔂 Users        | Eilter Options                                     | 🕂 💼 ForeignSe        | Süzgeç Seçenekle <u>r</u> i                    |
|                  | C <u>u</u> stomize                                 | E-CostAndFo          | <u>Ö</u> zelleştir                             |

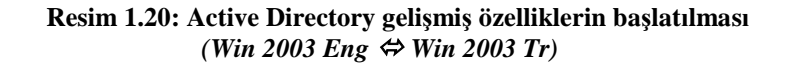

| tetik Properties                                                                                                    | isa tetik Özellikleri 🤶 🤶                                                                                                    |
|----------------------------------------------------------------------------------------------------|----------------------------------------------------------------------------------------------------|
| Environment Sessions Remote control Terminal Services Profile COM+<br>General Address Account Profile Telephones Organization                                                                                                    | Ortam Oturumlar Uzaktan Denetim Terminal Hizmetleri Profili COM<br>Genel Adres Hesap Profil Telefonlar Kuruluş<br>Yayımlanan Sertifikalar Üyelik İçeri Aratken Nesne Güvenli                                                                                                    |
| Group or user names:                                                                                                    | <u>G</u> rup ya da kullanici adlari:                                                                                                    |
| Account Operators (MEGEPMER\Account Operators)                                                                                                    | Account Operators (MEGEPMEB \Account Operators)                                                                                                    |
| Administrators (MEGEPMEB\Administrators)     Authenticated Users     Cert Publishers (MEGEPMEB\Cert Publishers)     Domain Admins (MEGEPMEB\Domain Admins)                                                                                        | Administrators (MEGEPMEB\Administrators)     Authenticated Users     Cert Publishers (MEGEPMEB\Cert Publishers)     Domain Admins (MEGEPMEB\Comain Admins)                                                                                                    |
| Add <u>R</u> emove<br>Permissions for Account Operators Allow Deny                                                                                                    | <u>E</u> kle <u>K</u> aldır<br>Account Operators için izi <u>n</u> ler İzin Ver İzin Verme                                                                                                    |
| Full Control     Image: Control       Read     Image: Control       Write     Image: Control       Create All Child Objects     Image: Control       Delete All Child Objects     Image: Control       Allowed to Authenticate     Image: Control | Tüm Bağımlı Nesneleri Oluştur     Imagimul Nesneleri Sil       Tüm Bağımlı Nesneleri Sil     Imagimul Nesneleri Sil       Farklı Al     Imagimul Nesneleri Sil       Farklı Al     Imagimul Nesneleri Sil       Farklı Gönder     Imagimul Nesneleri Sil       Parolayı Değiştir     Imagimul Nesneleri Sil       Parolayı Sıfırla     Imagimul Nesneleri Sil |
| For special permissions or for advanced settings, Advanced                                                                                                    | Özel izin ya da gelişmiş ayarlar için Gelişmiş'i Gelişmiş<br>tıklatır.                                                                                                    |
| OK Cancel Apply                                                                                                    | Tamam İptal Uygula                                                                                                    |

Resim 1.21: Active Directory penceresinden seçilen bir kullanıcının özellikleri (Win 2003 Eng ⇔ Win 2003 Tr)

Active Directory penceresinden herhangi bir nesneye (örneğin **Resim 1.18'**deki pencereden "isatetik" ismindeki kullanıcıya) sağ tıklayıp "Properties" (Özellikler) dediğimizde **Resim 1.21'**deki kullanıcı özellikleri penceresi açılır. Burada izinlerle ilgili olan sekme "Security" (Güvenlik) sekmesidir. Active Directory altındaki her nesnenin özellikler penceresinde "Security" (Güvenlik) sekmesi bulunur. **Resim 1.21'**deki pencerenin üst kısımından izinlerini görüntülemek istediğimiz nesneyi seçtiğimizde alt kısımda o nesneye ait izinler görüntülenir.

Kullanıcı için standart izinler aşağıdaki gibidir:

- Full Control (Tam Denetim)
- ➢ Read (Oku)
- ➢ Write (Yaz)
- Create All Child Object (Tüm Bağımlı Nesneleri Oluştur)
- Delete All Child Object (Tüm Bağımlı Nesneleri Sil)
- Receive As (Farklı Al)
- Send As (Farklı Gönder)
- Change Password (Parolayı Değiştir)
- Reset Password (Parolayı Sıfırla)
- Allowed to Authenticate (Kimlik doğrulamasına izin ver)
- Read General Information (Genel bilgi oku)
- Write General Information (Genel bilgi yaz)
- Read Public Information (Genel bilgiler oku)
- Write Public Information (Genel bilgiler yaz)
- Read Group Membership (Grup üyeliği oku)
- Write Group Membership (Grup üyeliği yaz)
- Read Accont Restrictions (Hesap kısıtlamaları oku)
- Write Accont Restrictions (Hesap kısıtlamaları yaz)
- Read Personal Information (Kişisel bilgiler oku)
- Write Personal Information (Kişisel bilgiler yaz)
- Read Logon Information (Oturum açma bilgileri oku)
- Write Logon Information (Oturum açma bilgileri yaz)
- Read Phone and Mail Options (Telefon ve posta seçenekleri oku)
- Write Phone and Mail Options (Telefon ve posta seçenekleri yaz)
- Read Remote Access Information (Uzak erişim bilgileri oku)
- Write Read Remote Access Information (Uzak erişim bilgileri yaz)
- Read Web information (Web bilgileri oku)
- Write Web information (Web bilgileri yaz)
- Special Permissions (Özel izinler)

Bu izinleri nesneye vermek istediğimizde "Allow", vermek istemediğimizde ise "Deny" (İzin verme) seçeneğini işaretleriz. İzinler her nesne için değişmektedir. İzinlerle ilgili daha ayrıntılı bir ayarlama istenirse **Resim 1.21'**deki pencerenin "Advanced" (Gelişmiş) seçeneğini tıklayarak **Resim 1.22**'deki gelişmiş güvenlik ayarları penceresini açmamız gerekir. **Resim 1.22**'de (İzinler) sekmesi nesnelerin izinleriyle ilgili durumlarını görüntüler. **Resim 1.23'**deki "Auditing" (Denetimler) sekmesi nesnelerin üzerinde denetim sahibi olanları görüntüler. **Resim 1.24**'deki "Owner" (Sahip) sekmesi belirtilen nesnelerin sahipliğini görüntüler. **Resim 1.24**'deki "Effective Permission" (Etkili İzinler) sekmesi ise daha ayrıntılı ve farklı izinler atamak için kullanılır.

| Ivanced Security Settings for                                                                                                    | isatetik                                                                                                    |                                                                                                    |                                                                                                    | ? ×          | isa tetik için Gelişmiş Güvenlik Aş                                                                                                    | yarları                                                                                                    |                                                                                                    |                                                                                                    | ? ×                |
|----------------------------------------------------------------------------------------------------|----------------------------------------------------------------------------------------------------|----------------------------------------------------------------------------------------------------|----------------------------------------------------------------------------------------------------|--------------|----------------------------------------------------------------------------------------------------|----------------------------------------------------------------------------------------------------|----------------------------------------------------------------------------------------------------|----------------------------------------------------------------------------------------------------|--------------------|
| Permissions Auditing Owner E                                                                                                    | ffective Permissions                                                                                         | ect a permission en                                                                                                    | try, and then click Edit.                                                                                                    |              | İzinler Denetimler Sahip Etkili<br>Özel izinlerle ilgili daha çok bilgi gör                                                                                                    | İzinler  <br>mek için bir izin girişi                                                                                              | seçip Düzenle'yi tıkl                                                                                                    | atın.                                                                                                    |                    |
| Permission entries:                                                                                                    |                                                                                                    |                                                                                                    |                                                                                                    |              | İzin girdileri:                                                                                                    |                                                                                                    |                                                                                                    |                                                                                                    |                    |
| Type         Name           Alow         Domain Admins (ME,<br>Alow           Alow         SYSTEM           Alow         SELF           Alow         SELF           Alow         SELF           Alow         SELF           Alow         SELF           Alow         SELF           Alow         SELF           Alow         SELF | Permission<br>Full Control<br>Full Control<br>Special<br>Change Passw<br>Send As<br>Receive As<br>Receive As | Inherited From<br>(not inherited)<br>(not inherited)<br>(not inherited)<br>(not inherited)<br>(not inherited)<br>(not inherited)<br>(not inherited) | Apply To<br>This object only<br>This object only<br>This object only<br>This object only<br>This object only<br>This object only<br>This object only<br>This object only |              | Tür Adı<br>Izin Ver Donain Admins (ME<br>Izin Ver SYSTEM<br>Izin Ver Account Operators (<br>Izin Ver SELF<br>Izin Ver SELF<br>Izin Ver SELF<br>Izin Ver SELF<br>Izin Ver SELF      | izin<br>Tam Denetim<br>Tam Denetim<br>Tam Denetim<br>Üzel<br>Parolay: Değiştir<br>Farklı Gönder<br>Farklı Al<br>Kişisel Bilgiler O | Devralindiği Yer<br>CDevralinmado<br>(Devralinmado<br>CDevralinmado<br>CDevralinmado<br>CDevralinmado<br>CDevralinmado<br>CDevralinmado | Uygulanacak<br>Yalnız bu nesne<br>Yalnız bu nesne<br>Yalnız bu nesne<br>Yalnız bu nesne<br>Yalnız bu nesne<br>Yalnız bu nesne<br>Yalnız bu nesne<br>Yalnız bu nesne |                    |
| Add Edit<br>Allow inheritable permissions I<br>these with entries explicitly de<br>To replace all permission entries w<br>Learn more about access control                                                                                                    | . <u>R</u> emove<br>rom the parent to prop.<br>fined here.                                                   | agate to this object<br>s, click Default.                                                                                                    | and all child objects. In<br>Defat                                                                                                    | clude<br>.lt | Ekle Düzenle.<br>Digt nesneden almabili izinlerin<br>tanımlarmış olan gürşleri de ekl<br>Tüm izin girdilerini varsayılan ayarla<br><u>Erisim denetimi</u> ile ilgili ek bilgi edni | La değiştirmek için V                                                                                                    | <br>bağımlı nesnelere yaş<br>arsayılan'ı tıklatın.                                                                                      | vilmasına izin ver. Burad<br>                                                                                                    | ta açıkça<br>ıllan |
|                                                                                                    |                                                                                                    | OK                                                                                                    | Cancel                                                                                                    | Apply        |                                                                                                    |                                                                                                    | Tamam                                                                                                    | iptal                                                                                                    | Uygula             |

Resim 1.22: Gelişmiş güvenlik ayarları; izinler sekmesi (*Win 2003 Eng \varphi Win 2003 Tr*)

| Advanced Sec                 | urity Settings for is                                 | atetik                           |                              | ? ×                                        | isa tetik için (                  | Gelişmiş Güvenlik /                                   | Ayarları                                        |                                          | <u>?</u> ×                         |
|------------------------------|-------------------------------------------------------|----------------------------------|------------------------------|--------------------------------------------|-----------------------------------|-------------------------------------------------------|-------------------------------------------------|------------------------------------------|------------------------------------|
| Permissions                  | Auditing Owner Ef                                     | fective Permissions              |                              |                                            | Izinler Den                       | etimler Sahip Etki                                    | ili İzinler                                     |                                          |                                    |
| To view mon<br>Auditing entr | e information about spi<br>ries:                      | ecial auditing entries, sel      | ect an auditing entry, a     | and then click Edit.                       | Özel denetir<br>Denetim gird      | m girişleriyle ilgili daha<br>dileri:                 | çok bilgi görmek için bir dı                    | enetim girişi seçip Düzenle'yi tı        | klatin.                            |
| Type                         | Name                                                  | Access                           | Inherited From               | Apply To                                   | Tür                               | Adı                                                   | Erisim                                          | Devralındığı Yer                         | Uvgulanacak                        |
| Success<br>Success           | Everyone<br>Everyone                                  | Write Property<br>Write Property | DC=megepmeb,<br>DC=megepmeb, | Organizational Unit<br>Organizational Unit | <mark>Başarılı</mark><br>Başarılı | Everyone<br>Everyone                                  | Yazma Üzeliği<br>Yazma Üzeliği                  | DC=megepmeb,DC=com<br>DC=megepmeb,DC=com | Yapisal Birim n<br>Yapisal Birim n |
| Add                          | . <u>E</u> dit                                        | Eemove                           | agate to this object an      | d all child objects. Include               | Ekle.                             | <u>D</u> üzenk                                        | e <u>K</u> eidar<br>m girişlerinin bu nesneye v | <br>re tüm bağımlı nesnelere yayılır     | nasina izin ver.                   |
| Learn more a                 | n entries explicitly defin<br>about <u>auditing</u> . | ea nere.                         |                              |                                            | Denetleme i                       | açıkça tanımlanmış olu<br>ile ilgili ek bilgi edinin. | an ginșieli de ekie.                            |                                          |                                    |
|                              |                                                       |                                  | OK                           | Cancel Apply                               |                                   |                                                       |                                                 | Tamam İptal                              | Uygula                             |

Resim 1.23: Denetimler sekmesi (*Win 2003 Eng ⇔ Win 2003 Tr*)

| dvanced Security Settings for isatetik                                                                                    | isa tetik için Gelişmiş Güvenlik Ayarları                                                                                   |
|----------------------------------------------------------------------------------------------------|----------------------------------------------------------------------------------------------------|
| Permissions Auditing Owner Effective Permissions                                                                          | Izinler Denetimler Sahip Etkili Izinler                                                                                     |
| You can take or assign ownership of this object if you have the required permissions or privileges.                       | Gerekli izin ya da ayrıcalığınız varsa, bu nesnenin sahipliğini alabilir ya da atayabilirsiniz.                             |
| Current owner of this item:                                                                                               | <u>B</u> u oğenin geçerli sahibi                                                                                            |
| Administrators (MEGEPMEB\Administrators)                                                                                  | Domain Admins (MEGEPMEB\Domain Admins)                                                                                      |
| Change owner to:                                                                                                    | Yeni sa <u>h</u> ibi:                                                                                                    |
| Name                                                                                                    | Ad                                                                                                    |
| Administrator (MEGEPMEB V.Administrator)     Administrators (MEGEPMEB V.Administrators)     isatetik (MEGEPMEB Visatetik) | Administrator (MEGEPMEBVAdministrator)     Administrators (MEGEPMEBVAdministrators)     isa tettik (lisatetik@megepmeb.com) |
| Other Users or Groups                                                                                                    | Diğer Kullanıcı ya da Gruplar                                                                                               |
| Learn more about <u>ownership</u> .                                                                                       | <u>Saholik</u> ile ilgili ek bilgi edinin.                                                                                  |
| OK Cancel A                                                                                                    | ApplyTamamiptalUygula                                                                                                    |

Resim 1.24: Nesne sahipliği sekmesi (*Win 2003 Eng ⇔ Win 2003 Tr*)

| vanced Security Settings for isatetik                                                                                                    | isa tetik için Gelişmiş Güvenlik Ayarları                                                                                            |  |  |  |  |  |
|----------------------------------------------------------------------------------------------------|----------------------------------------------------------------------------------------------------|--|--|--|--|--|
| Permissions Auditing Owner Effective Permissions                                                                                                    | Izinler   Denetimler   Sahip Etkili Izinler                                                                                          |  |  |  |  |  |
| The following list displays the permissions that would be granted to the selected group or user, based solely<br>on the permissions granted directly through group membership. | Aşağıdaki liste, seçili grup ya da kullanıcıya yalnızca grup üyeliğiyle verilen izinlere dayalı olarak verilen<br>izinleri gösterir. |  |  |  |  |  |
| Group or user name:                                                                                                    | <u>G</u> rup ya da kullanici adi:                                                                                                    |  |  |  |  |  |
| isatetik                                                                                                    | isa tetik Seç                                                                                                    |  |  |  |  |  |
| Effective permissions:                                                                                                    | <u>E</u> tkili izinler.                                                                                                    |  |  |  |  |  |
| Full Control                                                                                                    | Tam Denetim                                                                                                    |  |  |  |  |  |
| ☑ List Contents                                                                                                    | 🗹 Liste İçenği 🤤                                                                                                    |  |  |  |  |  |
| Read All Properties                                                                                                    | 🗹 Tüm Özellikleri Oku                                                                                                    |  |  |  |  |  |
| Write All Properties                                                                                                    | 🔲 Tüm Üzellikleri Yaz                                                                                                    |  |  |  |  |  |
| Delete                                                                                                    | 🗆 Sil                                                                                                    |  |  |  |  |  |
| Delete Subtree                                                                                                    | Alt Ağacı Sil                                                                                                    |  |  |  |  |  |
| Read Permissions                                                                                                    | 🗹 Okuma İzinleri                                                                                                    |  |  |  |  |  |
| Modify Permissions                                                                                                    | 🔲 İzinleri Değiştir                                                                                                    |  |  |  |  |  |
| Modify Owner                                                                                                    | 🗖 Sahibi Değiştir                                                                                                    |  |  |  |  |  |
| All Validated Writes                                                                                                    | 🔲 Tüm Doğrulanmış Yazma İşlemleri                                                                                                    |  |  |  |  |  |
| All Extended Rights                                                                                                    | 🔲 Tüm Genişletilmiş Haklar 👻                                                                                                    |  |  |  |  |  |
| Lean more about <u>how effective permissions are determined</u> .                                                                                                    | ium Genspetnimş Haklar<br>I <u>zinlerin etkili biçinde belirlermes</u> i ile ilgili ek bilgi edinin.                                 |  |  |  |  |  |
| OK Cancel Apply                                                                                                    | Tamam iptal Lygula                                                                                                    |  |  |  |  |  |

Resim 1.25: Etkili izinler sekmesi (*Win 2003 Eng ⇔ Win 2003 Tr*)

| Tam Denetim                       | Görünen Ad Oku                  |
|-----------------------------------|---------------------------------|
| Liste İçeriği                     | Görünen Ad Yaz                  |
| Tüm Özellikleri Oku               | İkinci Ad Oku                   |
| Tüm Özellikleri Yaz               | İkinci Ad Yaz                   |
| Sil                               | İlk Ad Oku                      |
| Alt Ağacı Sil                     | İlk Ad Yaz                      |
| Okuma izinleri                    | IP Telefon Numarası Oku         |
| İzinleri Değistir                 | IP Telefon Numarası Yaz         |
| Sahibi Değistir                   | İs Ünvanı Oku                   |
| Tüm Doğrulanmıs Yazma İslemleri   | İs Ünvanı Yaz                   |
| Tüm Genisletilmis Haklar          | Name Oku                        |
| Tüm Bağımlı Nesneleri Olustur     | Name Yaz                        |
| Tüm Bağımlı Nesneleri Sil         | Notlar Oku                      |
| Farklı Al                         | Notlar Yaz                      |
| Farklı Gönder                     | Oturum Acma Adi Oku             |
| Parolavi Değiştir                 | Oturum Acma Adi Yaz             |
| Parolayı Sıfırla                  | Oturum Acma İs İstasvonları Oku |
| Kimlik Doğrulamasına İzin Verilen | Oturum Acma İş İstasyonları Yaz |
| Genel Bilgi Oku                   | Posta Kodu Oku                  |
| Genel Bilgi Yaz                   | Posta Kodu Yaz                  |
| Genel Bilgiler Oku                | Posta Kutusu Oku                |
| Genel Bilgiler Yaz                | Posta Kutusu Yaz                |
| Grup Üveliği Oku                  | Sokak Adresi Oku                |
| Grup Üveliği Yaz                  | Sokak Adresi Yaz                |
| Hesap Kısıtlamaları Oku           | Sirket Oku                      |
| Hesap Kısıtlamaları Yaz           | Sirket Yaz                      |
| Kisisel Bilgiler Oku              | Tanım Oku                       |
| Kisisel Bilgiler Yaz              | Tanım Yaz                       |
| Oturum Acma Bilgileri Oku         | Telefon Numarası Oku            |
| Oturum Acma Bilgileri Yaz         | Telefon Numarası Yaz            |
| Telefon ve Posta Secenekleri Oku  | Uluslararası ISDN Numarası Oku  |
| Telefon ve Posta Secenekleri Yaz  | Uluslararası ISDN Numarası Yaz  |
| Uzak Erisim Bilgileri Oku         | Unvan Oku                       |
| Uzak Erisim Bilgileri Yaz         | Unvan Yaz                       |
| Web Bilgileri Oku                 | Üyesi olunan gruplar Oku        |
| Web Bilgileri Yaz                 | Üyesi olunan gruplar Yaz        |
| Acıklama Oku                      | Web Savfası Adresi Oku          |
| Açıklama Yaz                      | Web Sayfası Adresi Yaz          |
| Adı Oku                           | Yardımcı Oku                    |
| Adı Yaz                           | Yardımcı Yaz                    |
| Ev Telefonu Oku                   | Yönetici Oku                    |
| Ev Telefonu Yaz                   | Yönetici Yaz                    |
| Faks Numarası Oku                 |                                 |
| Faks Numarası Yaz                 |                                 |
|                                   |                                 |
|                                   |                                 |

Γ

Tablo 1.1: Etkili izinler sekmesinde bulunan farklı izinlerin listesi

Bir kullanıcı, bilgisayar, grup veya diğer bir nesnenin sahip olduğu bütün izinleri görüntülemek için **Resim 1.2.25'**deki Etkili izinler sekmesinden "Select" (Seç) butonunu tıklayarak **Resim 1.2.26'**daki pencereyi açmamız gerekir.

| Select User, Computer, or Group                      | <u>?×</u>          | Kullanıcı, Bilgisayar veya Grup seçin                | <u>?×</u>              |
|------------------------------------------------------|--------------------|------------------------------------------------------|------------------------|
| Select this object type:                             |                    | Bu nesnenin türünü seçin:                            |                        |
| User, Group, or Built-in security principal          | Object Types       | Kullanıcı, Grup ya da Yerleşik güvenlik ilkesi       | <u>N</u> esne Türleri  |
| Erom this location:                                  |                    | Bu konumdan:                                         |                        |
| megepmeb.com                                         | Locations          | megepmeb.com                                         | Konumlar               |
| Enter the object name to select ( <u>examples</u> ): |                    | <u>S</u> eçilecek nesne adını girin <u>(örnek)</u> : |                        |
| isa tetik (isatetik@megepmeb.com)                    | <u>Check Names</u> | isa tetik (isatetik@megepmeb.com)                    | <u>A</u> dlari Denetle |
| Advanced                                             | OK Cancel          | Gelişmiş                                             | Tamam iptal            |

#### Resim 1.2.26: Etkili izinleri görüntülenecek kullanıcı seçimi (Win 2003 Eng ⇔ Win 2003 Tr)

Etkili izinleri görüntülenecek kullanıcı seçimini gerçekleştirmemizi sağlayan **Resim 1.26**'daki pencereden "Check Names" (Adları Denetle) butonunu tıklayarak **Resim 1.27**'deki pencereyi açmamız gerekir. **Resim 1.27**'deki pencereden "Find Now" (Şimdi Bul) butonunu tıkladığımızda Active Directory içerisindeki nesne isimlerini bulur. **Resim 1.2.27**'deki listeden bir nesne ismi seçerek "OK" (Tamam) butonuna bastığımızda **Resim 1.2.24**'te olduğu gibi seçilen nesnenin (kullanıcı, bilgisayar, grup veya diğer bir nesne) izinlerini görüntülemiş oluruz. Active Directory içerisindeki nesnelerle ilgili etkili izinlerin bir kısmı **Tablo 1.1**'de verilmiştir. **Resim 1.2.24**'te görüntülenen izinler sadece bilgi amaçlıdır. Değiştirilme imkânı yoktur.

| Select User, Com    | puter, or Group           |                    |              | <u>?</u> ×      | Kullanıcı, Bilgisay       | ar veya Grup seç       | in               |              | <u>? ×</u>            |
|---------------------|---------------------------|--------------------|--------------|-----------------|---------------------------|------------------------|------------------|--------------|-----------------------|
| Select this object  | ype:                      |                    |              |                 | <u>B</u> u nesnenin türür | iü seçin:              |                  |              |                       |
| User, Group, or B   | uilt-in security principa | al                 | 1            | Object Types    | Kullanıcı, Grup ya        | ı da Yerleşik güvenlik | < ilkesi         |              | Nesne <u>T</u> ürleri |
| From this location: |                           |                    |              |                 | Bu konu <u>m</u> dan:     |                        |                  |              |                       |
| megepmeb.com        |                           |                    |              | Locations       | megepmeb.com              |                        |                  | 1            | Konumlar              |
| Common Queries      |                           |                    |              |                 | Ortak Sorgular            |                        |                  |              |                       |
| Name:               | Starts with 💌             |                    |              | <u>C</u> olumns | Adi: Ba                   | şlar 🔻                 |                  |              | <u>S</u> ütunlar      |
| Description         | Starts with 💌             |                    |              | Find Now        | Açıklama: Ba              | şlar 🗾                 |                  |              | Şimdi B <u>u</u> l    |
| Disabled at         | counts                    |                    |              | Stop            | Devre dist                | hesaplar               |                  |              | Durdur                |
| Non expirin         | g password                |                    |              |                 | 🗖 Sür <u>e</u> siz par    | ola                    |                  |              |                       |
| D ays since last    | logon:                    | (                  |              |                 | Sgn oturumdar             | n beri geçen sûre (gi  | in):             |              |                       |
| Search regulter     |                           |                    | OK           | Cancel          |                           |                        |                  | Tama         | m iptal               |
| Name (BDN)          | F-Mail Address            | Description        | In Folder    |                 | Ad (BDN)                  | E-Posta Adresi         | Tanım            | Klasor       |                       |
| 2 ENTERPRIS         | E mai ridaloto            | Development        | in clubr     |                 | CENTERPRIS                | 2100011000             | r sanan          | 100001       |                       |
| 🐮 Everyone          |                           |                    |              |                 | ช Everyone                |                        |                  |              |                       |
| 🕼 Group Policy      |                           | Members in this    | megepmeb.com | 3               | Group Policy              |                        | Bu gruptaki üyel | megepmeb.com |                       |
| 🌆 Guest             |                           | Built-in account f | megepmeb.com |                 | 🌆 Guest                   |                        | Bilgisayara/etki | megepmeb.com | -                     |
| 🚮 Guests            |                           |                    | megepmeb.com | a               | 🚮 Guests                  |                        |                  | megepmeb.com |                       |
| HelpServices        |                           | Group for the He   | megepmeb.com |                 | HelpServices              |                        | Yardım ve Deste  | megepmeb.com |                       |
| 🕼 Incoming Fore     | 1                         |                    | megepmeb.com | ŭ -             | 1 Incoming Fore           |                        |                  | megepmeb.com |                       |
| 1 INTERACTIVE       |                           |                    |              |                 | 1 INTERACTIVE             |                        |                  |              |                       |
| 🖸 isatetik          |                           | yönetici           | megepmeb.com |                 | 🖸 isa tetik               |                        |                  | megepmeb.com |                       |
| 5 krbtgt            |                           | Key Distribution   | megepmeb.com |                 | 5 krbtgt                  |                        | Anahtar Dağıtım  | megepmeb.com |                       |
| 1 LOCAL SERV        |                           |                    |              | -               | 1 LOCAL SERV              |                        |                  |              | -1                    |
| ta ver onv          | a.                        |                    |              | <u> </u>        | the service service       |                        |                  |              | <u> </u>              |

Resim 1.27: Etkili izinleri görüntülenecek kullanıcı listesi (Win 2003 Eng ⇔ Win 2003 Tr) Active Directory içerisindeki bir kullanıcının izinlerini belirlemenin yanında kullanıcı hesabıyla ilgili ayarlamaları da vardır. **"Start => Administartive Tools => Active Directory Users and Computers"** (Başlat => Yönetimsel Araçlar => Active Directory kullanıcı ve bilgisayarları) açıp kullanıcı hesabıyla ilgili ayarlamalar yapacağımız kişiyi seçerek sağ tıklayıp "Properties" (Özellikler) dediğimizde **Resim 1.28'**deki kullanıcı özellikleri penceresini açalım. **Resim 1.28'**deki hesap seçenekleri aşağıdaki gibidir:

- User must Change password at next logon (Kullanıcı bir sonraki oturumda parola değiştirmeli)
- User cannot Change password (Kullanıcı parolayı değiştiremez)
- Password never expires (Parola her zaman geçerli olsun)
- Store password using reservible encryption (Parolayı ters şifreleme kullanarak sakla)
- Account is disabled (Hesap devre dışı)
- Smart card is required for interactive logon (Etkileşimli oturum açma için akıllı kart gereklidir)
- Account is trusted for delegation (Hesap, temsilci seçme için güvenilir)
- Account is sensitive and cannot be delegated (Hesap duyarlıdır ve devredilemez)
- Use DES encryption types for this account (Bu hesap için DES şifreleme türleri kullan)
- Do not require Kerberos preauthentication (Kerberos önceden kimlik doğrulama gerekmiyor)

| tetik Properties                                               | ?× isa       | tetik Özellikleri                                                                     |                 |                      |                | ?          |
|----------------------------------------------------------------|--------------|---------------------------------------------------------------------------------------|-----------------|----------------------|----------------|------------|
| Published Certificates   Member Of   Dial-in   Object          | Security (   | )rtam   Oturumlar   I                                                                 | Jzaktan Dene    | etim   Terminal      | Hizmetleri Pro | fili   COM |
| Environment   Sessions   Remote control   Terminal Services Pr | ofile COM+   | Yayımlanan Sertifikalar                                                               | Oyelik          | İçeri Ararken        | Nesne          | Güvenli    |
| General Address Account Profile Telephones (                   | Jrganization | Genel Adres                                                                           | Hesap           | Profil               | Telefonlar     | Kuruluş    |
| User logon name:                                               |              | <u>K</u> ullanıcı oturum açma                                                         | adı:            |                      |                |            |
|                                                                | •            | isatetik                                                                              |                 | @megepme             | b.com          | *          |
| User logon name (pre- <u>W</u> indows 2000):                   |              | Kullanıcı oturum açma                                                                 | adı (Windows    | : 2000 öncesi):      |                |            |
| MEGEPMEB\ isatetik                                             |              | MEGEPMEB\                                                                             |                 | isatetik             |                |            |
| Logon Hours Log On <u>I</u> o                                  |              | <u>©</u> turum Açma Saatler<br>□ H <u>e</u> sap kilitli<br><u>H</u> esap seçenekleri: | Oturum.         | Açma Alanı           |                |            |
| User must change password at next logon                        | <u> </u>     | Kullanıcı bir son                                                                     | aki oturumda    | parola değistirm     | eli            |            |
| User cannot change password                                    |              | Kullanici parolav                                                                     | ı değistiremez  |                      |                |            |
| Password never expires                                         |              | Parola her zama                                                                       | n aecerli olsur | n                    |                |            |
| Store password using reversible encryption                     |              | Parolavi ters sifr                                                                    | eleme kullanar  | ak sakla             |                |            |
| C Account is disabled                                          |              | Hesap devre dis                                                                       | 4               |                      |                |            |
| Smart card is required for interactive logon                   |              | 🔲 🗖 Etkileşimli oturur                                                                | n açma için ak  | kıllı kart gereklidi | ir.            |            |
| Account is trusted for delegation                              |              | 🗌 🗌 Hesap, temsilci                                                                   | seçme için gü   | venilir              |                |            |
| F Account is sensitive and cannot be delegated                 |              | 🗖 Hesap duyarlıdır                                                                    | ve devredilen   | nez                  |                |            |
| Use DES encryption types for this account                      |              | 🔲 🗖 Bu hesap için D                                                                   | ES şifreleme ti | ürleri kullan        |                |            |
| T Do not require Kerberos preauthentication                    | <b>Ξ</b>     | 🗌 🕅 Kerberos önced                                                                    | en kimlik doğr  | ulama gerekmiy       | or             | -          |
| Account expires                                                |              | - Hesap süresi bitimi -                                                               |                 |                      |                |            |
| C Never                                                        |              | C Hiçbir z <u>a</u> man                                                               |                 |                      |                |            |
| End of: 25 Kasım 2007 Pazar                                    | -            | • Bitiş tarihi:                                                                       | 28 Temmuz 2     | 007 Cumartesi        |                | -          |
|                                                                |              |                                                                                       |                 |                      |                | id in      |
|                                                                |              |                                                                                       | 12              | Ľ.                   |                | 0000 000   |
|                                                                |              |                                                                                       | la              | mam                  | Iptal          | Uygula     |

Resim 1.28: Kullanıcı hesabı ayarları (*Win 2003 Eng ⇔ Win 2003 Tr*)

Kullanıcı hesaplarıyla ilgili diğer izinlerde "Logon Hours" (Oturum açma saatleri)'tur. **Resim 1.29'**da kullanıcının hangi gün ve saatlerde sisteme giriş yapacağı düzenlenebilmektedir. Ayrıca **Resim 1.28'**de "Log on to" (Oturum açma alanı) butonu tıklandığında **Resim 1.29'**deki kullanıcının hangi bilgisayarlarda oturum açabileceğini belirleyen pencere açılır. **Resim 1.28'**de "Account expires" (Hesap bitim süresi) bölümü ise kullanıcı hesabının geçerlilik süresini belirlemek için kullanılır.

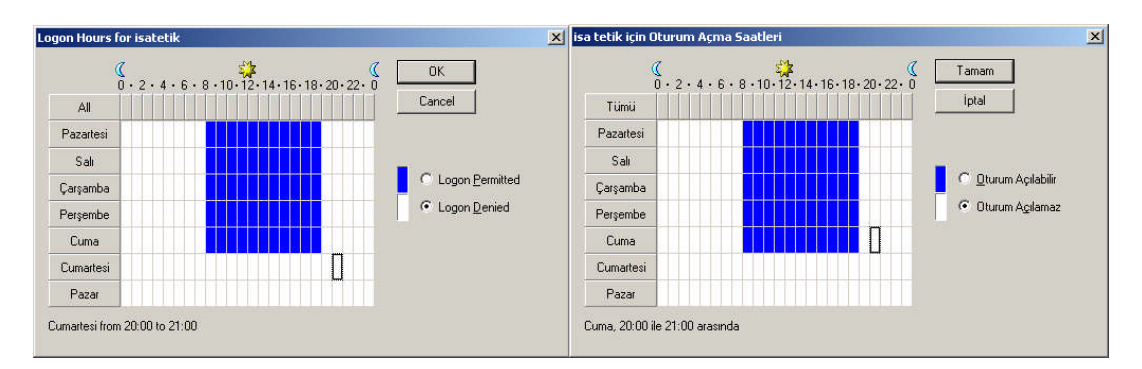

.....

.....

2002 7

. .....

| .ogon Workstations                                                                                                    | Oturum Açma İş İstasyonları                                                                                                    |
|----------------------------------------------------------------------------------------------------|----------------------------------------------------------------------------------------------------|
| This feature requires the NetBIOS protocol. In Computer name, type the pre-Windows 2000 computer name.<br>This user can log on to:<br>C All computers<br>C The following computers<br>C Computer name:<br>Lab_02<br>Lab_01<br>Edit<br>Remove | Bu özellik NetBIOS protokolü gerektirir. Bilgisayar Adı'nın altındaki boşluğa<br>Windows 2000 öncesi bilgisayar adını yazın.<br>Bu kullanıc: |
| OKCancel                                                                                                    | Tamamiptal                                                                                                    |

Resim 1.30: Kullanıcı hesabı oturum açma alanı (Win 2003 Eng ⇔ Win 2003 Tr)

#### 1.3. Organizasyon Birim Yetkilendirmesi

Belirli Active Directory nesnelerinin, oluşturulacak organizasyon birimi yönetimine verilmesi ve bu organizasyon biriminin başına bir yönetici yetkilendirilmesi, yönetimin paylaştırılması ve denetimin kolaylaştırılması açısından yararlı olacaktır. Bu gibi işlemlerde önce bir organizasyon birimi oluşturmak, sonra organizasyon biriminin kontrol edeceği nesneleri belirlemek, en son olarak da organizasyonun biriminin başına yönetici veya değişik yetkilere sahip yöneticiler tayin etmek gerekir.

| 🐗 Active Directory Users and Computers |               |                                |              | 🎻 Active Directory Kullanıcıları ve Bilgisayarları |           |     |                                       |                      |       |                              |                        |       |                                |         |
|----------------------------------------|---------------|--------------------------------|--------------|----------------------------------------------------|-----------|-----|---------------------------------------|----------------------|-------|------------------------------|------------------------|-------|--------------------------------|---------|
| ø                                      | Eile          | Action View Window Help        | p            |                                                    |           | 3   | <u>D</u> osya                         | Eylem                | G     | örünüm <u>P</u> encere       | <u>Y</u> ardım         |       |                                |         |
| <b>(</b>                               | $\Rightarrow$ | 🗈 📧   🐰 💼   🗙 😭                | 🕼 🗟 😫        | 2 💯                                                | ۲ 📩       | 4   | $\rightarrow$                         | <b>E</b>             | 1 %   | . 💼 🛛 🗙 😭 🛃                  | ) 🗟   🔮   🎽            | 2 👸   | 🛚 🚵 🖓 🍕 📷                      |         |
| Ø                                      | Active        | Directory Users and Computers  | Users 19 obj | ects                                               |           | 3   | Active                                | Directory            | Kulla | nıcıları ve Bilgisayarla     | ri Users 19 ne         | snele | er                             |         |
| ÷                                      | 📄 Sa          | aved Queries                   | Name         | Туре                                               |           | ÷   | - 🛄 Kay                               | ydedilen S           | orgu  |                              | Ad                     |       | Tür                            | Açıklar |
|                                        | ۹.            | Delegate Control               | Iministrat   | or User                                            |           | E.  | 🖓 me                                  | gepmeb.c<br>LBuiltip | ore   | Denetim Temsilcisi S         | iec                    |       | Kullanıcı                      | Bilgisa |
| L .                                    |               | Find                           | rt Publish   | iers Secur                                         | rity Grou | L . | ÷                                     | Compute              | rs    | –<br>Bul                     |                        | rs    | Güvenlik Grubu                 | Bu gru  |
|                                        |               | Connect to Domain              | IsAdmins     | Secur                                              | rity Grou | L . |                                       | Domain C             | 0     | Etki <u>A</u> lanına Bağlanı |                        |       | Güvenlik Grubu                 | DNS Y   |
|                                        | ÷.            | Connect to Domain Controller   | . isUpdatei  | P Secur                                            | rity Grou | L . | ÷                                     | ForeignS             | ec    | Etki Alanı Denetleyi         | ci <u>s</u> ine Bağlan | . ··· | Güvenlik Grubu                 | DNS is  |
|                                        | 1             | Raise Domain Functional Level. | main Adr     | nins Secur                                         | rity Grou | L . | · · · · · · · · · · · · · · · · · · · | Users                |       | Etki Alanı İşlev Düzi        | eyi Yü <u>k</u> selt   | hs    | Güvenlik Grubu                 | Etki al |
|                                        | 1             | Operations Masters             | main Cor     | n Secur                                            | rity Grou | L . |                                       |                      |       | İşle <u>m</u> Yöneticileri   |                        | - h   | . Güvenlik Grubu               | Etki al |
|                                        |               | New                            | Comp         | tor Cana                                           | »         | L . |                                       |                      | E     | Vani                         |                        | -t    | . Güvenlik Gruhu<br>Bilgiçəyər | Etki a  |
|                                        | - 1           | <u>N</u> ew                    | Contra       | -F                                                 | L L       | L . |                                       |                      |       | Tüm Görevler                 |                        |       | Bacyuru                        | [       |
|                                        |               | All Tasks                      | F Conta      |                                                    | l l       | L . |                                       |                      | _     |                              |                        | _     | Grup                           | [       |
|                                        |               | New Window from Here           | InetO        | Dercon                                             | L L       | L . |                                       |                      |       | Buradan Yeni Pen <u>c</u> e  | ere                    |       | InetOraPerson                  | Ì       |
|                                        |               | Refresh                        | MSMQ         | Queue Alia                                         | as U      |     |                                       |                      |       | Y <u>e</u> nile              |                        |       | MSMQ Kuyruk Diğer A            | Adi j   |
|                                        |               | B                              | Organ        | izational Ur                                       | nit       |     |                                       |                      |       | Özellikler                   |                        |       | Yapısal Birim                  |         |
|                                        |               | Properties                     | Printer      | ,                                                  | , i       | L . |                                       |                      | _     | 020million                   |                        | -     | Yazıcı                         |         |
|                                        |               | Help                           | User         |                                                    |           |     |                                       |                      |       | <u>Y</u> ardım               |                        |       | Kullanıcı                      |         |
|                                        |               |                                | Share        | d Folder                                           |           |     |                                       |                      | _     |                              | Schema Ad              | In    | Paylaştırılmış Klasör          |         |
|                                        |               |                                | 743-         |                                                    |           |     |                                       |                      |       |                              | III 🕶                  |       | 12. JI.=                       |         |

Resim 1.31: Organizasyon biriminin oluşturulması (*Win 2003 Eng ⇔ Win 2003 Tr*)

Bu bölümde, organizasyon birimin nasıl oluşturulacağı ve içerisine nasıl nesne ekleneceği anlatılacaktır. Organizasyon biriminin başına bir yönetici yetkilendirme ve yetkilerin belirlenmesi işlemi bir sonraki modülde ayrıntılı olarak incelenecektir.

Organizasyon birimi oluşturmak için **Resim 1.31'**de olduğu gibi etki alanına sağ tıklatıp "Organizational Unit" (Yapısal birim) seçeneğini seçip açarız. **Resim 1.31'**deki pencereye oluşturulacak organizasyon birimimin ismini yazıp "OK" (Tamam) butonuna bastığımızda organizasyon birimi kurulmuş olur.

| New Object | - Organizational Unit    | Yeni Nesne   | - Yapısal Birim                  |            | ×  |
|------------|--------------------------|--------------|----------------------------------|------------|----|
| 3          | Create in: megepmeb.com/ | 3            | Oluşturma megepmeb.com/<br>Yeri: |            |    |
| Name:      |                          | <u>A</u> dı: |                                  |            | 24 |
| biltek     | (                        | biltek       |                                  |            |    |
|            |                          |              |                                  |            |    |
|            |                          |              |                                  |            |    |
|            |                          |              |                                  |            |    |
|            |                          |              |                                  |            |    |
|            |                          |              |                                  |            |    |
|            |                          |              |                                  |            |    |
|            | OK. Cancel               | 1            |                                  | Tamam İpta | al |

Resim 1.32: Oluşturulması organizasyon birimine isim verilmesi (Win 2003 Eng ⇔ Win 2003 Tr)

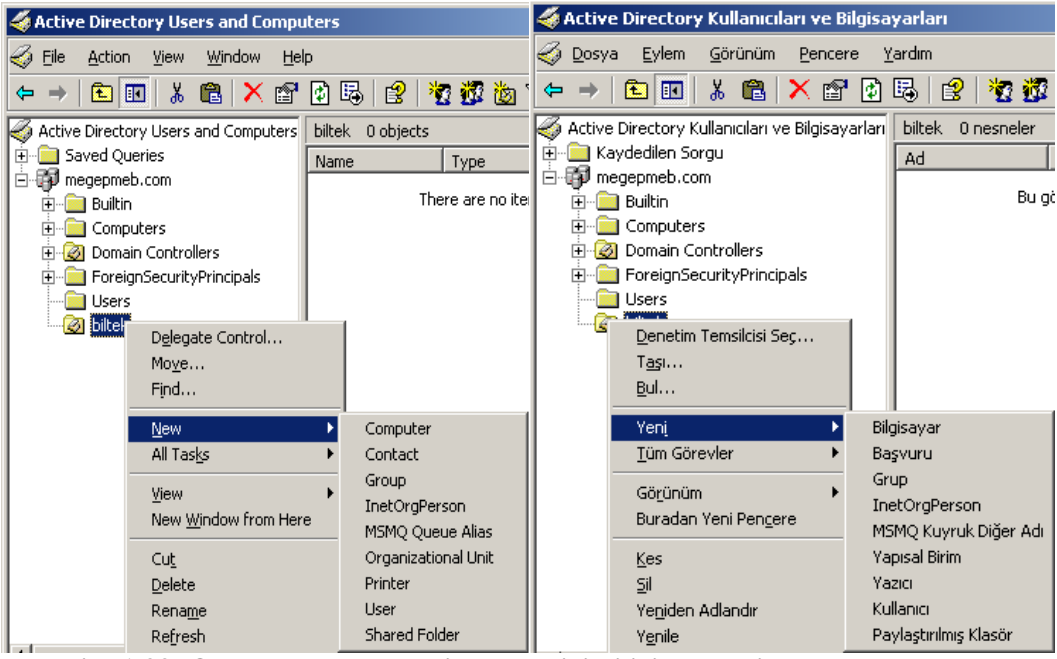

Resim 1.33: Oluşturulmuş organizasyon birimi içinde yeni nesne oluşturulması (Win 2003 Eng ⇔ Win 2003 Tr)

**Resim 1.33'**de olduğu gibi oluşturulmuş organizasyon birimine sağ tıkladığımızda istersek organizasyon birimi içerisine yeni bilgisayar, grup, kullanıcı gibi Active Directory nesneleri oluşturabiliriz. İstersek mevcut Active Directory nesnelerini, oluşturduğumuz organizasyon birimi içerisine sürükle-bırak yöntemiyle organizasyon birimi yönetimine bırakılabiliriz.

### UYGULAMA FAALİYETİ

| İşlem Basamakları                                                                                                    | Öneriler                                                                                                    |
|----------------------------------------------------------------------------------------------------|----------------------------------------------------------------------------------------------------|
| "TeknikBilgisayar.com" isminde yeni bir<br>etki alanı oluşturunuz, altına "Teknik" ve<br>"Muhasebe" isminde organizasyon birimi<br>oluşturunuz.                                                                                                    | Etki alanı ve organizasyon birimi<br>isimlerine dikkat ediniz.                                                   |
| Oluşturacağımız "Muhasebe" isimli<br>organizasyon birimi içerisine "Ahmet"<br>isimli kullanıcı oluşturup kullanıcıya sadece<br>"Full Control", Read, Write izinlerini<br>veriniz                                                                                                    | Organizasyon birimi ve kullanıcı<br>isimlerine, kullanıcıya verilecek<br>izinlerin neler olduğuna dikkat ediniz. |
| <ul> <li>Oluşturacağımız "Teknik" isimli<br/>organizasyon birimi içerisine "Hasan"<br/>isimli kullanıcı oluşturup kullanıcının<br/>oturum açma saatlerini hafta içi 9.00-<br/>18.00 arası, hesap süresi bitimini<br/>28.10.2009 olacak şekilde ve sadece M_01<br/>bilgisayarında oturum açabilecek şekilde<br/>ayarlayınız.</li> </ul> | Organizasyon birimi ve kullanıcı<br>isimlerine, kullanıcıya verilecek<br>izinlerin neler olduğuna dikkat ediniz. |
| Öncelikle "Muhasebe" isimli organizasyon<br>birimini "Teknik" isimli organizasyon<br>birimi içerisine taşıyınız                                                                                                    | Organizasyon birimi ve kullanıcı<br>isimlerine dikkat ediniz.                                                    |

### ÖLÇME VE DEĞERLENDİRME

#### **OBJEKTİF TESTLER (ÖLÇME SORULARI)**

Aşağıdaki soruların doğru seçeneklerini işaretleyiniz.

**1.** Active Directory nesneleri hakkında verilerin tutulduğu, değişikliklerin otomatik olarak güncellendiği yapı aşağıdakilerden hangisidir?

A) Aktif Rehber BirimiB) Organizasyon Birimi C) Etki AlanıD) Aktif Rehber ŞemalarıE) Domain Controller

- 2. "Sirketim.com" isimli etki alanında bulunan "Pazarlama" Organizasyon birimi içerisindeki "Lab\_01" isimli bilgisayarın tanımlama bilgisi aşağıdakilerden hangisidir?
  - A) DC="Lab\_01" OU="Pazarlama" CN="sirketim.com"
    B) CN="Lab\_01" DC="Pazarlama" OU="sirketim.com"
    C) CN="Lab\_01" OU="Pazarlama" DC="sirketim" DC="com"
    D) OU="Lab\_01" CN="Pazarlama" DC="sirketim.com
    E) DC="Lab\_01" OU="Pazarlama" CN="sirketim" CN="com"
- 3. Active Directory kurulumunu gerçekleştiren komut aşağıdakilerden hangisidir?

A) dcpromo B) adirectory C) ADsetup D) ARsetup E) directorysetup

**4.** Aşağıdakilerden hangisi Etki alanı altında oluşturulabilecek yeni Active Directory nesnelerinden <u>değildir?</u>

A) Yazıcı B) Bilgisayar C) Grup D) Kullanıcı E) Farklı bir etki alanı

**5.** Aşağıdakilerden hangisi kullanıcı hesabı yetkilerinin belirlendiği özellikler sekmesidir?

A) General B) Security C) Sessions D) Account E) Profile

6. Aşağıdakilerden hangisi kullanıcı hesabı yetkilerinden <u>olamaz?</u>

A) Full control B) Send As C) Change Password D) Account read E) Write

- 7. Aşağıdakilerden hangisi kullanıcı parolasını sıfırlayan standart izinlerdendir?
  - A) Reset Password B) Delete Password C) Change Password
  - **D**) Read Password **E**) Write Password

8. Aşağıdakilerden hangisi kullanıcı hesabının, oturum açma saatlerinin, oturum açma alanının ve hesap süresi bitiminin belirlendiği özellikler sekmesidir?

A) Permissions B) Security C) Sessions D) Profile E) Account

**9.** Aşağıdakilerden hangisi kullanıcı hesabını devre dışı bırakan hesap seçeneklerinden biridir?

A) Account is sensitive B) Account is trusted C) Account is deleted

**D**) Account is disabled **E**) Account is reservible

**10.** Aşağıdakilerden hangisi organizasyon birimi içerisine taşınabilecek bir Active Directory nesnesi <u>değildir?</u>

A) Printer B) User C) Delegation D) Group E) Computer

#### DEĞERLENDİRME

Objektif testteki cevaplarınızı cevap anahtarı ile karşılaştırınız. Doğru cevap sayınızı belirleyerek kendinizi değerlendiriniz. Yanlış cevap verdiğiniz ya da cevap verirken tereddüt ettiğiniz sorularla ilgili konuları, faaliyete geri dönerek tekrar inceleyiniz.

## ÖĞRENME FAALİYETİ-2

### AMAÇ

Grup Politikası İşlemini gerçekleştirebileceksiniz.

### ARAŞTIRMA

- Srup Politikalarının ne anlama geldiğini ve nasıl uygulandığını araştırınız.
- Grup Politikalarının Etki alanlarına nasıl uygulandığını araştırınız.
- Srup Politikalarının Organizasyon birimlerine nasıl uygulandığını araştırınız.

### 2. GRUP POLİTİKASI İŞLEMİNİ GERÇEKLEŞTİRME

#### 2.1. GPO'ların Uygulaması

Grup politikaları Active Directory içerisindeki kullanıcı ve bilgisayarları merkezî bir yönetim sağlayarak program kulumu ve ayarlarını otomatikleştiren bir yönetim biçimidir. Grup politikalarını kullanabileceğimiz bilgisayarlar da kurulu işletim sistemi windows 2000 üzeri olması gerekir. Grup politikalarının bize sağlayacağı yararları aşağıdaki gibi sıralayabiliriz:

- Kullanıcı hesaplarıyla ilgili denetim ve güvenlik ayarlarını yapılandırır.
- Kullanıcıların ihtiyaç duyacağı gerekli program ve ayarlamaların merkezî olarak yapılandırılmasına yardımcı olur.
- 🗲 Kullanıcıların başlat menüsü ve masaüstü seçeneklerini yapılandırır.
- Bilgisayar yazılımlarının gerekli güncelleştirmelerini ve kurulumlarını otomatik olarak gerçekleştirir.
- Sorganizasyon birimlerindeki gerekli yönetim ve güvenlik ayarlarını yapılandırır.

Güncel sunucu işletim sistemlerinde yerel bir grup politikası bulunmaktadır. Yerel bilgisayardaki bu grup politikalarını yönetmek için öncelikle yüklemek gereklidir. Grup politikasını yüklemek için "Start => Run" (Başlat => Çalıştır) bölümüne "MMC" yazılıp "OK" (Tamam) butonuna tıkladığımızda Resim 2.1'deki "Microsoft Management Consol" (Microsoft Yönetim Konsolu) karşımıza gelir. Yönetim Konsolundaki "File=>Add/Remove Snap-in" (Dosya=>Ek Bileşen Ekle/Kaldır) seçeneğiyle Resim 2.2'deki Bileşen Ekle/Kaldır pencere karşımıza gelir.

| 🚡 Console1                           |                                                                                                    |      |                    |                                                                                                    | 🚡 Konsol1 |                                                               |               |                 |                          |                         |
|--------------------------------------|----------------------------------------------------------------------------------------------------|------|--------------------|----------------------------------------------------------------------------------------------------|-----------|---------------------------------------------------------------|---------------|-----------------|--------------------------|-------------------------|
| Eile                                 | <u>A</u> ction                                                                                                  | ⊻iew | Fav <u>o</u> rites | <u>W</u> indow                                                                                                    | He        | <u>D</u> osya                                                 | <u>E</u> ylem | <u>G</u> örünüm | <u>S</u> ik Kullanilanla | ar <u>P</u> enc         |
| <u>N</u> e<br>Or<br><u>S</u> a<br>Sa | w<br>ien<br>ve<br>ve <u>A</u> s                                                                                 |      |                    | Ctrl+N<br>Ctrl+O<br>Ctrl+S                                                                                                    |           | <u>Y</u> eni<br><u>A</u> ç<br><u>K</u> aydı<br><u>F</u> arklı | et<br>Kaydet  |                 | 0<br>0<br>0              | trl+N<br>trl+O<br>trl+S |
| Ad                                   | Add/Remove Snap-in Ctrl+M                                                                                       |      |                    | Ek Bileşen <u>E</u> kle/Kaldır Ctrl+M<br><u>S</u> eçenekler                                                                                                    |           |                                                               |               |                 |                          |                         |
| 1 [<br>2 [<br>3 [                    | Options <u>1</u> D:\WINDOWS\system32\dsa.msc <u>2</u> D:\WINDOWS\\compmgmt.msc <u>3</u> D:\WINDOWS\\devmgmt.msc |      |                    | <u>1</u> E:\WINDOWS\System32\dsa.msc<br><u>2</u> E:\WINDOWS\\services.msc<br><u>3</u> E:\WINDOWS\system32\dcpol.msc<br><u>4</u> E:\WINDOWS\system32\domain.msc |           |                                                               |               |                 |                          |                         |
| Exit                                 |                                                                                                    |      | Çıkış              |                                                                                                    |           |                                                               |               |                 |                          |                         |

Resim 2.1: Microsoft Yönetim Konsolu (*Win 2003 Eng ⇔ Win 2003 Tr*)

| Add/Remove Snap-in                                                                                                    | Ek Bileşen Ekle/Kaldır                                                                                                    |
|----------------------------------------------------------------------------------------------------|----------------------------------------------------------------------------------------------------|
| Standalone       Extensions         Use this page to add or remove a standalone Snap-in from the console.         Snap-ins added to:       Console Root | Tek Başına Ek Bileşen Uzantılar<br>Tek başına ek bileşeni konsoldan kaldırmak/eklemek için burayı kullanın.<br>Ek bileşenlerin eklenme yeri: 🔄 Konsol Kökü 🖃 💼 |
| Description                                                                                                    | - Açıklama                                                                                                    |
| Add <u>Bemove</u> <u>About</u> OK Cancel                                                                                                    | <u>Ekle</u> <u>K</u> aldr <u>H</u> akkında<br>Tamam iptal                                                                                                    |

Resim 2.2: Bileşen Ekle/Kaldır Penceresi (Win 2003 Eng ⇔ Win 2003 Tr)

Resim 2.2'deki Ek bileşen Ekle/Kaldır Pencerede "Add" (Ekle) butonuna tıklandığımızda yüklenecek standart bileşenlerin bulunduğu Resim 2.3'teki pencere karşımıza gelir. Ek bileşen Ekle/Kaldır Penceresinden "Group Policy Object Editör" (Grup İlke Nesne Düzenleyicisi) bileşenini seçip "Add" (Ekle) butonuna tıkladığımızda Resim 2.4'teki grup politikası kurulacak bilgisayarın seçildiği grup ilkesi sihirbazı açılır. Aksi belirtilmediği sürece grup politikasını yerel bilgisayara kurar. İstenirse grup politikası etki alanı içerisindeki farklı bir bilgisayara da kurulabilir. Grup politikası kurulacak bilgisayarın seçimi yapıldıktan sonra "Finish" (Son) butonuna tıklandığımızda yükleme

işlemi tamamlanmış ve **Resim 2.5'**teki yüklenen grup politikasının yüklendiği konsol penceresi açılmış olur.

| dd Standalone Snap-in                                                                                                    |                                                                                                    | Tek Başına Ek Bileşen Ekle 🔹 🤶 🗙 Kullanılabilir Tek Başına Ek Bileşenler: |                                                                                                    |                                                                                                    |
|----------------------------------------------------------------------------------------------------|----------------------------------------------------------------------------------------------------|---------------------------------------------------------------------------|----------------------------------------------------------------------------------------------------|----------------------------------------------------------------------------------------------------|
| Available Standalone Snap-ins:                                                                                                    |                                                                                                    |                                                                           |                                                                                                    |                                                                                                    |
| Snap-in                                                                                                    | Vendor                                                                                                    |                                                                           | Ek bileşen                                                                                                    | Sağlayan 🔺                                                                                                    |
| Computer Management     Device Manager     Disk Defragmenter     Disk Management     Disk Management     Distributed File System     DNS     Event Viewer     Folder     Group Policy Object Editor | Microsoft Corporation<br>Microsoft Corporation<br>Microsoft Corp. Executi<br>Microsoft and VERITAS<br>Microsoft Corporation<br>Microsoft Corporation<br>Microsoft Corporation<br>Microsoft Corporation<br>Microsoft Corporation |                                                                           | DNS     Grup İlke Nesne Düzenleyicisi     Güvenlik Şablonları     Güvenlik Yapılandırma ve Çözümlemesi     Hizmetler     Internet Kimlik Doğrulama Hizmeti (IAS)     IP Güvenliği İlkeleri Yönetimi     IP Güvenlik Monitörü     Kablosuz Monitör | Microsoft Corporation<br>Microsoft Corporation<br>Microsoft Corporation<br>Microsoft Corporation<br>Microsoft Corporation<br>Microsoft Corporation<br>Microsoft Corporation<br>Microsoft Corporation |
| Indexing Service     Description     This snap-in allows you to edit Group P     to a Site, Domain, or Organizational Un     on a computer.                                                         | Microsoft Corporation, I<br>olicy Objects which can be link<br>it in the Active Directory or store<br><u>Add</u>                                                                                                    | ed<br>ed                                                                  | Açıklama<br>Bu ek bileşen, Active Directory'deki bir Site, Et<br>Birimine bağlantısı yapılabilen veya bir bilgisaya<br>Nesneleri'ni düzenleme izni verir.                                                                                         | ki Alanı veya Kuruluş<br>ida saklanabilen Grup İlke<br><u>Ekle K</u> apat                                                                                                    |

Resim 2.3: Eklenecek standart bileşenler (*Win 2003 Eng ⇔ Win 2003 Tr*)

| Select Group Policy Object       | ×                                                                                                    | Grup İlke Nesnesi Seç                 | ×                                                                                                    |
|----------------------------------|----------------------------------------------------------------------------------------------------|---------------------------------------|----------------------------------------------------------------------------------------------------|
| Welcome to the Group Policy Wiza | rd                                                                                                    | Grup İlkesi Sihirbazı'na Hoş Geldiniz | Ē                                                                                                    |
|                                  | Group Policy Objects can be stored in the Active Directory<br>or on a local computer.<br>Use the Browse button to select a Group Policy Object:<br>Group Policy Object:<br>Local Computer<br> |                                       | rup İlke Nesneleri, Active Directory veya yerel bir<br>İğrayarda saklanabilir.<br>Iir Grup İlke Nesnesi seçmek için Gözat düğmesini<br>uların.<br>rup İlke Nesnesi<br>ferel Bilgisayar<br>Gözat<br>Gözat<br>Komut satırından başlatıldığında, Grup Nesi Ek Bileşeni<br>çin odağın değiştirilmesine izin ver. Bu, yalnızca<br>konsolu kaydettiğinizde uygularır. |
|                                  | Cancel                                                                                                    |                                       | K Geri Son iptal                                                                                                    |

Resim 2.4: Grup politikası kurulacak bilgisayarın seçimi (W 2003 Eng 🗇 W 2003 Tr)

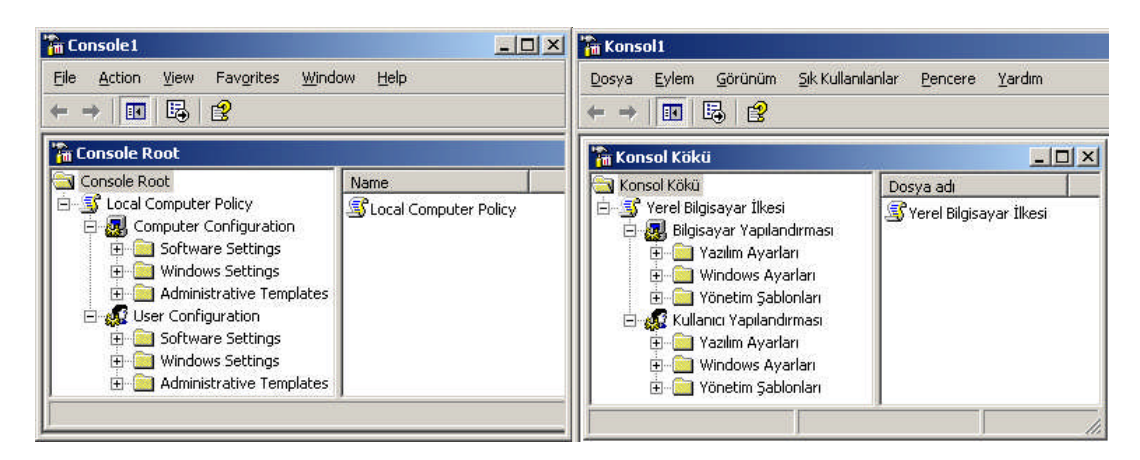

Resim 2.5: Temsilci için atanacak özel görevler (Win 2003 Eng ⇔ Win 2003 Tr)

Grup Politikalarını Etki Alanı içerisindeki farklı bir bilgisayara yüklemek istiyorsak Resim 2.4'deki Pencerede "Browse" (Gözat) butonuna bastığımızda Resim 2.6'daki "Grup ilke nesnesi tara" penceresi açılır. "Grup ilke nesnesi tara" penceresinde "Computers" (Bilgisayarlar) sekmesini açarak "Another computer" (Başka bilgisayar) seçeneği yanındaki "Browse" (Gözat) butonuna bastığımızda Resim 2.7'deki grup politikası yüklenecek bilgisayar seçimi penceresi karşımıza gelir. Resim 2.7'deki pencereden "Advanced" (Gelişmiş) butonuna bastığımızda Resim 2.8'deki Grup politikaları yüklenecek bilgisayarı aramamıza yardımcı olacak pencere açılır. Resim 2.1.8'deki bu pencereden "Find Now" (Şimdi Bul) dediğimizde Etki alanı içerisindeki tüm bilgisayarlar listelenir. Listelenen bilgisayardan birini seçerek "OK" (Tamam) butonuna bastıktan sonra yükleme işlemine başlanmış olur.

| Browse for a Group Policy Object                | <u>? ×</u>     | Grup İlke Nesnesini Tara                                                                    | <u>? ×</u> |
|-------------------------------------------------|----------------|---------------------------------------------------------------------------------------------|------------|
| Domains/OUs Sites Computers All C This computer | <u>B</u> rowse | Etki Alanlan/OU'lar Siteler Bilgisayarlar Tümü<br>C Bu bilgisayar C Başka bilgisayar: Gögat |            |
|                                                 | OK Cancel      | Tamam                                                                                       | İptal      |

Resim 2.6: Grup ilke nesnesi bilgisayarlar sekmesi (Win 2003 Eng ⇔ Win 2003 Tr)

| rowse for a Group Policy Object                      | <u>? ×</u>   | Grup İlke Nesnesini Tara                              | <u>? ×</u>            |
|------------------------------------------------------|--------------|-------------------------------------------------------|-----------------------|
| Domains/OUs Sites Computers All                      |              | Etki Alanları/OU'lar   Siteler Bilgisayarlar   Tümü   |                       |
| Select Computer                                      | ?×           | Bilgisayar Seçin                                      | <u>?</u> ×            |
| <u>S</u> elect this object type:                     |              | By nesnenin türünü seçin:                             |                       |
| Computer                                             | Object Types | Bilgisayar                                            | Nesne Türleri         |
| Erom this location:                                  |              | Bu konumdan:                                          |                       |
| Entire Directory                                     | Locations    | Tüm Dizin                                             | Konumlar              |
| Enter the object name to select ( <u>examples</u> ): |              | <u>S</u> eçilecek nesne adını girin ( <u>örnek</u> ): |                       |
| 1                                                    | Dheck Names  |                                                       | <u>A</u> dlan Denetle |
|                                                      |              |                                                       |                       |
| Advanced                                             | K Cancel     | Geliş <u>m</u> iş                                     | Tamam İptal           |
|                                                      |              | <u></u>                                               |                       |

Resim 2.7: GPO yüklenecek bilgisayar seçimi (W 2003 Eng ⇔ W 2003 Tr)

| Select Computer            | <u>? ×</u>      | Bilgisayar Seçin                    | <u>?×</u>             |
|----------------------------|-----------------|-------------------------------------|-----------------------|
| Select this object type:   |                 | <u>B</u> u nesnenin türünü seçin:   |                       |
| Computer                   | Object Types    | Bilgisayar                          | Nesne <u>T</u> ürleri |
| Erom this location:        |                 | Bu konu <u>m</u> dan:               |                       |
| Entire Directory           | Locations       | Tum Dizin                           | Konumlar              |
| Common Queries             |                 | Ortak Sorgular                      |                       |
| Name: Starts with 💌        | <u>C</u> olumns | Adı: Başlar 💌                       | <u>S</u> ütunlar      |
| Description: Starts with 💌 | Find Now        | Açıklama: Başlar                    | Şimdi B <u>u</u> l    |
| Disabled accounts          | Stop            | 🗖 Devre dışı hesaplar               | Durdur                |
| Non expiring password      |                 | 🗖 Siirgsiz-parola                   |                       |
| Days since last logon      |                 | Sgn oturumdan beri geçen süre (gün) |                       |
|                            |                 | d                                   |                       |
| Search results:            | K Cancel        | Arama sonuçlar:                     | Tamam İptal           |
| Name (RDN) In Folder       |                 | Ad (RDN) Klasör                     |                       |
| megepmen.com               |                 | W20031H megepmeb.com                |                       |

Resim 2.8: GPO yüklenecek bilgisayarın aranması (Win 2003 Eng ⇔ Win 2003 Tr)

### 2.2. Etki Alanı İçerisindeki GPO'ların Uygulaması

Etki alanı içerisindeki kullanıcı ve bilgisayarlar için varsayılan Grup Politikalarını düzenleyebilir veya her biri farklı işlevleri gerçekleştirebilecek yeni Grup Politikaları oluşturabiliriz. Etki alanı içerisindeki Grup Politikalarını düzenlemek için **"Start => Administartive Tools => Active Directory Users and Computers"** (Başlat => Yönetimsel Araçlar => Active Directory kullanıcı ve Bilgisayarları) seçeneğine tıklayıp **Resim 2.9**'daki karşımıza gelen pencerenin Etki alanına (Bizim Etki Alanı: **megepmeb.com**) sağ tıklayıp "Properties" (Özellikler) seçmemiz ve özellikler penceresini açmamız gerekir.
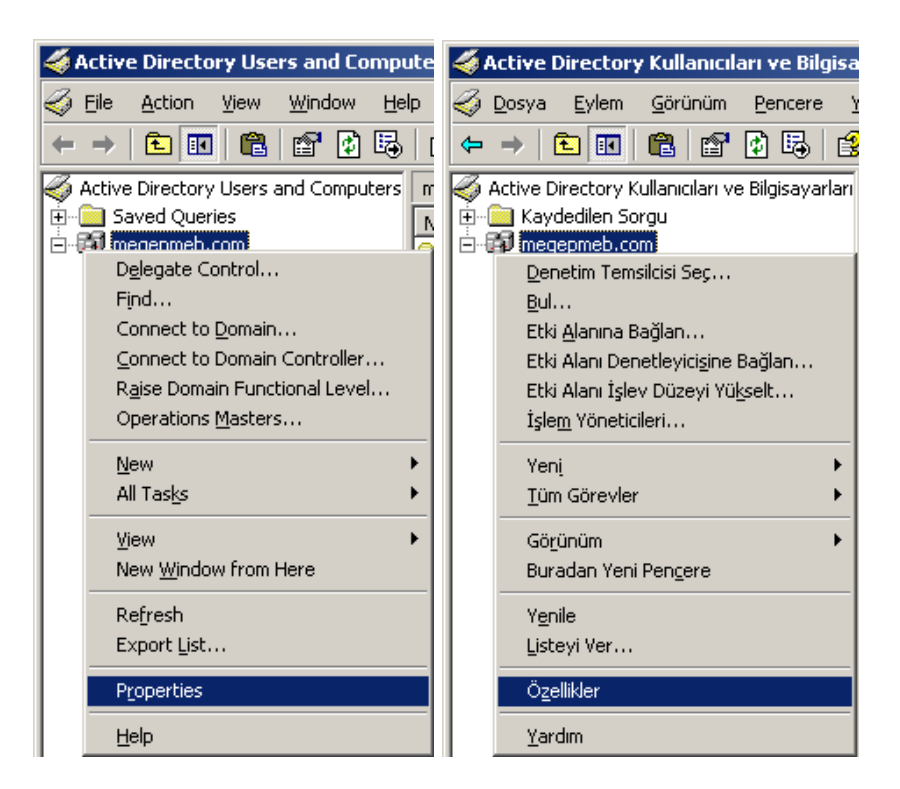

Resim 2.9: Etki Alanı Özellikler Penceresinin açılması (Win 2003 Eng ⇔ Win 2003 Tr)

| ieneral   Manag                            | jed By   Object   !<br>rent Group Policy !                 | Security Group Po<br>Object Links for me                                                                                                    | licy  <br>gepmeb   |       | Genel   Yöneten                                             | Nesne   Güve<br>pmeb için Geçe                    | enlik Grup ilkes<br>erli Grup ilke Nes             | si  <br>snesi Bağlantıla | n               |
|--------------------------------------------|------------------------------------------------------------|----------------------------------------------------------------------------------------------------|--------------------|-------|-------------------------------------------------------------|---------------------------------------------------|----------------------------------------------------|--------------------------|-----------------|
| Group Policy (<br>S Default Do<br>New Grou | Dbject Links<br>omain Policy<br>p Policy Object            | No                                                                                                    | Override Dis       | abled | Grup İlke Nesne<br>S Default Dom<br>Yeni Grup İlk           | isi Bağlantıları<br>ain Policy<br>.e Nesnesi      | ,<br>T                                             | Uzerine Y                | Devre           |
| Group Policy Ol<br>This list obtaine       | bjects higher in the<br>d from: w2003se.rr<br>A <u>d</u> d | s list have the highest<br>negepmeb.com<br><u>E</u> dit                                                                                                    | st priority.<br>Up |       | Listede yukarıda o<br>Bu listenin alındığı<br>Ye <u>n</u> i | olan Grup İlkesi<br>yer: W2003Tr.<br><u>E</u> kle | Nesnelerien yü<br>megepmeb.com<br>D <u>ü</u> zenle | iksek önceliğe :         | sahiptir.       |
| New                                        |                                                            | and the second second s | 62                 |       | C 11                                                        | C1                                                |                                                    |                          | Yukan           |
| <u>N</u> ew<br>Options                     | Delete                                                     | Properties                                                                                                    | Doy                | yn:   | Seçenekjer                                                  | <u>5</u> II                                       | Uzellikler                                         |                          | Yukarı<br>Aşağı |

Resim 2.10: Özellikler Penceresi Grup ilkesi sekmesi (*Win 2003 Eng ⇔ Win 2003 Tr*)

Resim 2.10'daki etki alanı özellikler penceresinin grup ilkesi sekmesinde "megepmeb.com" etki alanı için tanımlanmış grup ilkeleri görülmektedir. Yeni bir GPO oluşturmak için "New" (Yeni) butonuna basmamız gereklidir. Şu anda yüklü olarak "Default Domain Policy" (varsayılan etki alanı politikası) görülmektedir. Yeni GPO yüklemek için "Add" (Ekle) butonuna basmamız ve **Resim 2.11'**deki pencereyi açmamız gerekir. **Resim 2.11'**deki GPO nesne bağlantısı "ekle" penceresinde üç farklı sekme bulunmaktadır. "Domain/OUs" (Etki Alanı/OU'lar) sekmesinde mevcut Etki alanı, Organizasyon birimi ve bunlar için tanımlanmış GPO'lar bulunmaktadır. "Sites" (Siteler) sekmesinde ileriki etkinliklerde öğreneceğiniz site alanlarını ve bunlar için yüklü "All" (Tümü) sekmesinde sistemde yüklü tüm GPO'ları göstermektedir. Bu sekmelerdeki GPO'lardan herhangi birini seçip ekleme işlemini gerçekleştirebiliriz.

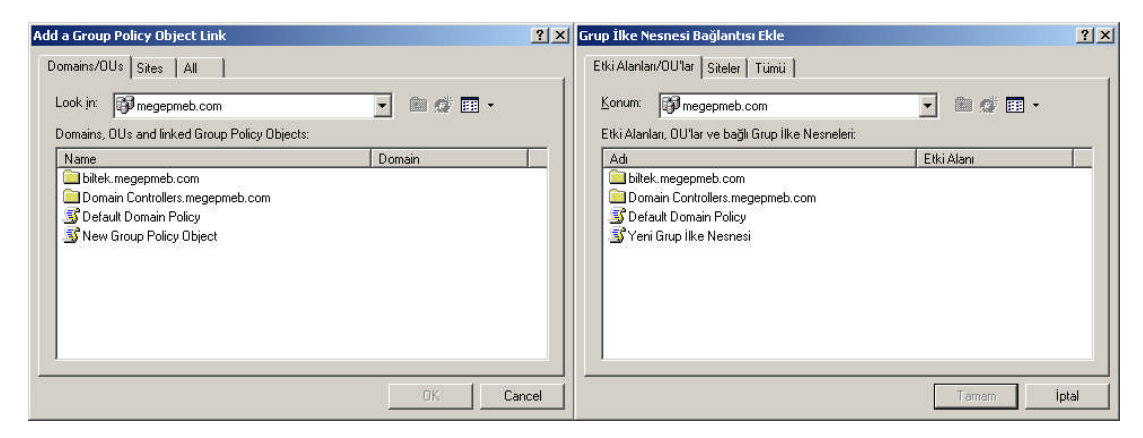

Resim 2.11: GPO sekmesi Add butonu (Win 2003 Eng ⇔ Win 2003 Tr)

| Add a Group Policy Object Link                  | ? ×   | Grup İlke Nesnesi Bağlantısı Ekle                   | <u>?</u> × |
|-------------------------------------------------|-------|-----------------------------------------------------|------------|
| Domains/OUs Sites All                           |       | Etki Alanlan/OU'lar   Siteler Tümü                  |            |
| Look in: 🗊 megepmeb.com 👻 🛅 🔹                   |       | Konum: 🗊 megepmeb.com 👻 🛍 🎊 🏥 🗸                     | Î          |
| All Group Policy Objects stored in this domain: |       | Tüm Grup İlke Nesneleri'nin depolandığı etki alanı: |            |
| Name                                            |       | Adı                                                 |            |
| 😴 Default Domain Controllers Policy             |       | 🗊 Default Domain Controllers Policy                 |            |
| S Default Domain Policy                         |       | S Default Domain Policy                             |            |
| S New Group Policy Object                       |       | TYeni Grup ilke Nesnesi                             |            |
|                                                 |       |                                                     |            |
|                                                 |       |                                                     |            |
|                                                 |       |                                                     |            |
|                                                 |       |                                                     |            |
|                                                 |       |                                                     |            |
|                                                 |       |                                                     |            |
|                                                 |       |                                                     |            |
|                                                 | are . |                                                     |            |
|                                                 |       |                                                     |            |
| OKCance                                         | cel   | Tamam                                               | tal        |

Resim 2.12: GPO sekmesi Add butonu All sekmesi (Win 2003 Eng ⇔ Win 2003 Tr)

Resim 2.10'daki Pencerede "Options" (Seçenekler) butonuna bastığımızda Resim 2.13'teki seçenek penceresi açılır. Burada birden fazla tanımlanmış GPO için hiyerarşik bir sıralama yapmak için kullanılan seçenekler bulunmaktadır. GPO ayarları arasında herhangi bir çakışma olursa "No Overide" (Üzerine yazma) seçeneğine tıklanmış GPO ayarları geçerli olur. "Disabled" (Devre dışı) seçeneği ise GPO ayarlarını devre dışı bırakmak için kullanılır.

| Default Domain Policy Options                                                                                                    | Default Domain Policy Seçenekleri                                                                               |
|----------------------------------------------------------------------------------------------------|----------------------------------------------------------------------------------------------------|
| Link Options:<br>No Override: prevents other Group Policy Objects from                                                            | Bağlanlı Seçenekleri<br>Dizerine yazma: Diğer Grup İlke Nesneleri'nin, bu ilkenin                               |
| <ul> <li>overriding policy set in this one</li> <li>Disabled: the Group Policy Object is not applied to this container</li> </ul> | <ul> <li>Uzerine yazmasını engeller</li> <li>Devre dışı: Grup İlke Nesnesi bu kapsayıcıya uygulanmaz</li> </ul> |
| OK Cancel                                                                                                    | Tamam iptal                                                                                                    |

Resim 2.13: GPO sekmesi Options butonu (*Win 2003 Eng ⇔ Win 2003 Tr*)

| Default Domain Policy Properties                                                                  | Default Domain Policy Özellikleri                                                                                               | ? × |
|---------------------------------------------------------------------------------------------------|----------------------------------------------------------------------------------------------------|-----|
| General Links Security WMI Filter                                                                 | Genel Bağlantılar Güvenlik WMI Süzgeci                                                                                          | -   |
| Default Domain Policy (w2003se.megepmeb.com)                                                      | Default Domain Policy [W2003Tr.megepmeb.com]                                                                                    |     |
|                                                                                                   | _ Özet                                                                                                    |     |
| Created: 22.02.2008 10:58:08                                                                      | Oluşturma: 26.10.2007 22:15:14                                                                                                  |     |
| Modified: 27.02.2008 07:48:44                                                                     | Değiştirme: 26.10.2007 22:15:14                                                                                                 |     |
| Revisions: 13 (Computer), 1 (User)                                                                | Düzeltmeler: 1 (Bilgisayar), 0 (Kullanıcı)                                                                                      |     |
| Domain: megepmeb.com                                                                              | Etki Alanı: megepmeb.com                                                                                                    |     |
| Unique name: {31B2F340-016D-11D2-945F-00C04FB984F9}                                               | Ad: {31B2F340-016D-11D2-945F-00C04FB984F9}                                                                                      |     |
| □ Disable                                                                                         | Devre Dışı Bırak                                                                                                    |     |
| To improve performance, use these options to disable unused<br>parts of this Group Policy Object. | Performansı artırmak amacıyla Grup İlke Nesnesi'nin kullanılmayan<br>kısımlarını devre dışı bırakmak için bu seçeneği kullanın. |     |
| Disable Computer Configuration settings                                                           | 🗖 Bilgisayar yapılandırma ayarlarını devre dişi biraki                                                                          |     |
| Disable User Configuration settings                                                               | 📕 Kullanıcı Yapılandırma ayarlarını devre dışı bırak                                                                            |     |
|                                                                                                   |                                                                                                    |     |
|                                                                                                   |                                                                                                    |     |
| OK Cancel Apply                                                                                   | Tamam iptal Uygu                                                                                                    | ıla |

Resim 2.14: Seçilen GPO özellikleri (*Win 2003 Eng ⇔ Win 2003 Tr*)

Resim 2.10'daki Pencerede "Properties" (Özellikler) butonuna bastığımızda Resim 2.14'teki "Seçilen GPO için özellikler" penceresi açılır. Bu penceredeki ilk sekmede GPO hakkında genel bilgi vererek devre dışı bırakmak için iki seçenek yer almaktadır. "Disable Computer Configuration Settings" (Bilgisayar yapılandırma ayarlarını devre dışı bırak) seçeneği GPO'nun sadece bilgisayarlarla ilgili yönetimsel ayarlamalarını devre dışı bırakır.

"Disable User Configuration Settings" (Kullanıcı yapılandırma ayarlarını devre dışı bırak) seçeneği ise GPO'nun sadece kullanıcılarla ilgili yönetimsel ayarlamalarını devre dışı bırakır. **Resim 2.15'**teki "Links" (Bağlantılar) sekmesinde Etki alanı içerisinde seçilen GPO'yu kullanan birimleri görüntüler. "Find Now" (Şimdi Bul) butonuyla GPO'yu kullanan birimleri arama işlemini gerçekleştirebiliriz.

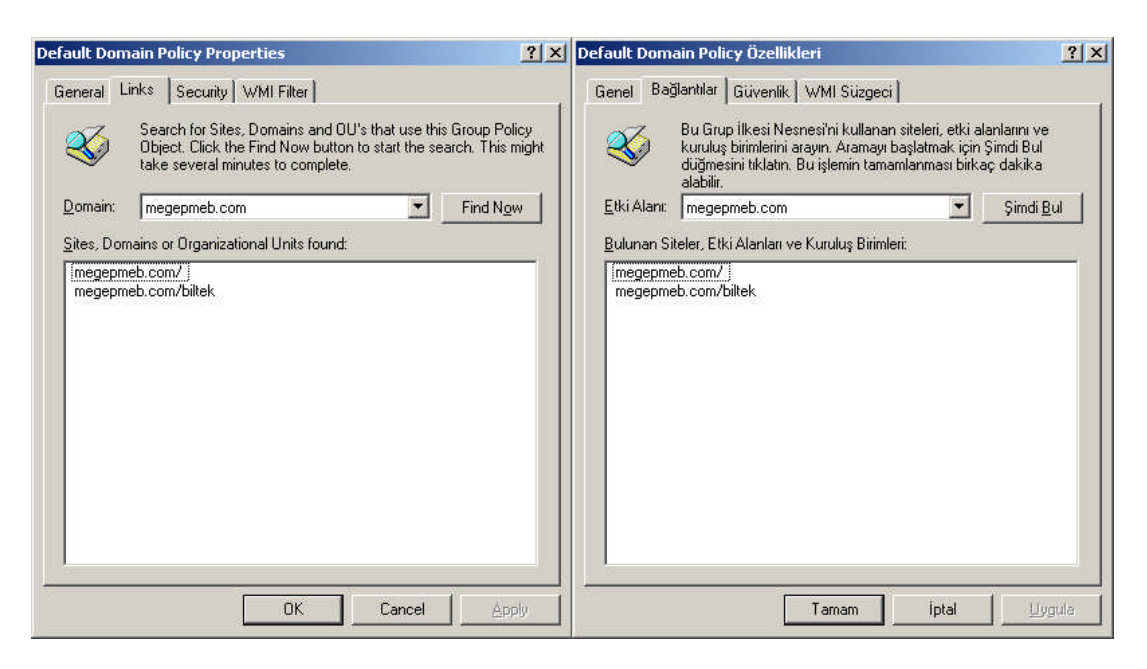

Resim 2.15: Seçilen GPO özellikleri Links sekmesi (*Win 2003 Eng ⇔ Win 2003 Tr*)

| ault Domain Policy Properties                                       |           |                  | ? ×      | Default Domain Policy Özellikleri                        |                    | ?                 |
|---------------------------------------------------------------------|-----------|------------------|----------|----------------------------------------------------------|--------------------|-------------------|
| eneral Links Security WMI Filter                                    |           |                  |          | Genel   Bağlantılar Güvenlik   WMI Si                    | izgeci             |                   |
| Group or user names:                                                |           |                  |          | <u>G</u> rup ya da kullanıcı adları:                     |                    |                   |
| Muthenticated Users                                                 |           |                  |          | Muthenticated Users                                      |                    |                   |
| CREATOR OWNER                                                       |           |                  |          | CREATOR OWNER                                            |                    |                   |
| 🕵 Domain Admins (MEGEPMEB\Domain Adr                                | mins)     |                  |          | 🚮 Domain Admins (MEGEPMEB\Do                             | main Admins)       |                   |
| 🕵 Enterprise Admins (MEGEPMEB\Enterprise                            | e Admins) |                  |          | 🗾 👧 Enterprise Admins (MEGEPMEB\E                        | Interprise Admins) |                   |
| SENTERPRISE DOMAIN CONTROLLERS                                      |           |                  | •        |                                                          | OLLERS             |                   |
|                                                                     | \dd       | <u>R</u> emov    | e        |                                                          | <u>E</u> kle       | Kaldır            |
| Permissions for Authenticated Users                                 | Allow     | Deny             |          | Authenticated Users için izi <u>n</u> ler                | İzin Ver           | İzin Verme        |
| Full Control                                                        |           |                  | <b>_</b> | Tam Denetim                                              |                    |                   |
| Read                                                                |           |                  |          | Oku                                                      |                    |                   |
| Write                                                               |           |                  |          | Yaz                                                      |                    |                   |
| Create All Child Objects                                            |           |                  |          | Tüm Bağımlı Nesneleri Oluştur                            |                    |                   |
| Delete All Child Objects                                            |           |                  |          | Tüm Bağımlı Nesneleri Sil                                |                    |                   |
| Apply Group Policy                                                  |           |                  | -        | Grup İlkesi Uygula                                       |                    |                   |
| For special permissions or for advanced settings<br>click Advanced. | • [       | Ad <u>v</u> ance | :d       | Üzel izin ya da gelişmiş ayarlar için Geliş<br>tıklatın. | miş'i              | Geliş <u>m</u> iş |
|                                                                     | Connel    | 1 4-             |          |                                                          | . I istat          | I'm waaaaa        |

Resim 2.16: Seçilen GPO özellikleri Güvenlik sekmesi (Win 2003 Eng ⇔ Win 2003 Tr)

**Resim 2.16'**daki "Security" (Güvenlik) sekmesinde GPO'nun seçilen bir kullanıcı üzerinde hangi denetimler gerçekleştirebileceğini ayarlamak için kullanılır. Örneğin **Resim 2.16'**da "Add" (Ekle) butonuyla üst listeye bir kullanıcı dâhil edip "izinler" penceresinden "Apply Group Policy" (Grup ilkesi uygula) seçeneğinin "Deny" (İzin verme) seçeneğini tıklarsak GPO ayarları artık sadece o kullanıcı için geçerli olmaz.

| Default Domain Policy Properties                                                                                                    | ? X Default Domain Policy Özellikleri ? X                                                                                                    |
|----------------------------------------------------------------------------------------------------|----------------------------------------------------------------------------------------------------|
| Default Domain Policy Properties         General       Links       Security       WMI Filter         Specify a WMI filter to be applied this Group Policy Object.         Windows Management Interface (WMI) allows for a query based on the attributes of a computer. This query can be used to filter which users or computers this Group Policy Object applies to.         Select a WMI filter:         None         Institute: | ? ×       Default Domain Policy Özellikleri       ? ×         Genel       Bağlantılar       Güvenlik       WMI Süzgeci         Siger       Bu Grup İlkesi Nesnesi'ne uygulanacak bir WMI süzgeci belirtin.         Windows Yönetim Arabirimi (WMI) bilgisayarın üzniteliklerine dayalı bir sorguya olanak sağlar. Bu sorgu, bu Grup İlkesi Nesnesi'nin geçerli olduğu kullanıcı ve bilgisayarları süzmekte kullanılabilir.         WMI süzgeci seç:       ^ Yok         © Yok       _ Aşağıdaki süzgeçi |
| Browse / Manage OK Cancel Appl                                                                                                    | <u>G</u> özat / Yönet                                                                                                    |

Resim 2.17: Seçilen GPO özellikleri WMI süzgeci (*Win 2003 Eng ⇔ Win 2003 Tr*)

**Resim 2.17'**deki "WMI Filter" (WMI süzgeci) sekmesinde Etki alanı içerisindeki bilgisayarlar ve kullanıcılara uygulanacak sorgular oluşturmak ve bu sorgulara uyan bilgisayarlar ve kullanıcıları süzmek için kullanılır.

**Resim 2.10**'daki Pencerede "Edit" (Düzenle) butonuna bastığımızda **Resim 2.18**'deki GPO nesne düzenleyici penceresi açılır. Bu pencereden kullanıcı ve bilgisayarlarla ilgili gerekli düzenlemeler yapılmaktadır. GPO nesne düzenleyici penceresinde bilgisayarlar ve kullanıcılar ile ilgili üç farklı ayarlama grubu vardır:

- Software Settings (Yazılı Ayarları)
- Windows Settings (Windows Ayarları)
- Administrative Templates (Yönetim Şablonları)

| File Action Yiew Help </th <th>Action View Help      Action View Help      Default Domain Policy [w2003se.r     Computer Configuration     Oftware Settings     Windows Settings     Administrative Templates     User Configuration     Software Settings</th> <th>Default Domain Policy [w2003se.megepmeb.com] Polic Select an item to view its description.     Name     Computer Configuration</th>                                                                                                    | Action View Help      Action View Help      Default Domain Policy [w2003se.r     Computer Configuration     Oftware Settings     Windows Settings     Administrative Templates     User Configuration     Software Settings | Default Domain Policy [w2003se.megepmeb.com] Polic Select an item to view its description.     Name     Computer Configuration  |
|----------------------------------------------------------------------------------------------------|----------------------------------------------------------------------------------------------------|----------------------------------------------------------------------------------------------------|
| Image: Section Section Sect | Default Domain Policy [w2003se.r     Computer Configuration     Software Settings     Windows Settings     Administrative Templates     User Configuration     Software Settings                                            | Default Domain Policy [w2003se.megepmeb.com] Policy Select an item to view its description.     Name     Computer Configuration |
| Default Domain Policy [w2003se.r Computer Configuration Software Settings Administrative Templates Software Settings Software Settings Software Settin                                                                                                    | Default Domain Policy [w2003se.r<br>Computer Configuration<br>Gomputer Settings<br>Windows Settings<br>Administrative Templates<br>User Configuration<br>Software Settings                                                  | Default Domain Policy [w2003se.megepmeb.com] Police Select an item to view its description.     Name     Computer Configuration |
| Extended Standard /                                                                                                    | Windows Settings     Administrative Templates                                                                                                    | User Configuration                                                                                                    |
| Grup Îlkesi Nesne Düzenleyicisi                                                                                                    |                                                                                                    | Extended Standard /                                                                                                    |
| Grup İlkesi Nesne Düzenleyicisi                                                                                                    |                                                                                                    |                                                                                                    |
| Dosva Evlem Görünüm Vardım                                                                                                    | Grup İlkesi Nesne Düzenleyici                                                                                                    | si 📃 🔍                                                                                                    |
| Ford Flow Region Toron                                                                                                    | sya <u>E</u> ylem <u>G</u> örünüm <u>Y</u> ardın                                                                                                    | n                                                                                                    |
|                                                                                                    | -> 🖪 🚰 🗟 🔮                                                                                                    |                                                                                                    |
| S Default Domain Policy [W200:<br>Bilgisayar Yapılandırması                                                                                                    | Default Domain Policy [W200:                                                                                                    | 👔 Default Domain Policy [W2003Tr.megepmeb.com] İlkesi                                                                           |
| Image: Section of the section of the section of th                     | Yazılım Ayarları     Açı     Windows Ayarları     Windows Ayarları     Vönetim Şablonları     Kullanıcı Yapılandırması     Yazılım Ayarları     Windows Ayarları                                                            | klamasını görmek için bir öğe seçin.<br>Bilgisayar Yapılandırması<br>Kullanıcı Yapılandırması                                   |
| Uzatilmış ( Standart /                                                                                                    | Windows Ayariari     Yönetim Şablonları                                                                                                    | Izatılmış 🖌 Standart /                                                                                                    |

Resim 2.18: GPO nesne düzenleyicisi (*Win 2003 Eng ⇔ Win 2003 Tr*)

## 2.3. Grup Politikasının Yayılımı

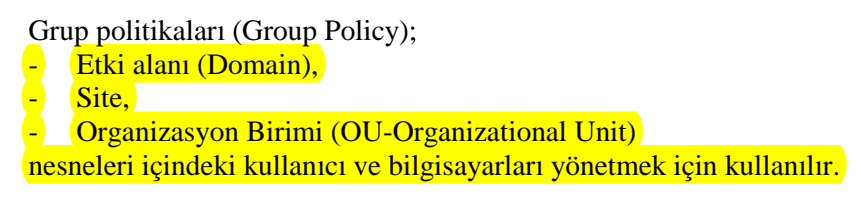

Grup politikaları bilgisayar ve kullanıcılara direkt olarak uygulanamaz.

Bir organizasyon birimi için GPO tanımlamak istersek **Resim 2.19**'daki gibi önceden oluşturulmuş "Biltek" ismindeki Organizasyon birimlerine sağ tıklatıp "Properties" (Özellikler) seçmemiz ve **Resim 2.20**'deki özellikler penceresini açmamız gerekir.

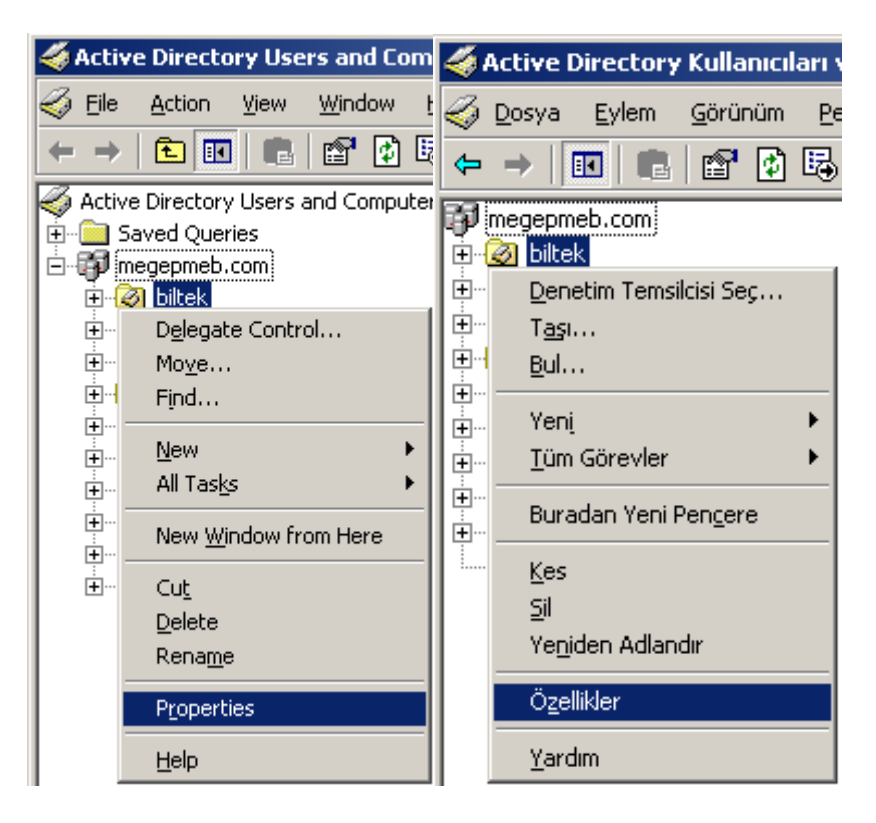

Resim 2.19: Organizasyon birimi için özellikler penceresinin açılması (Win 2003 Eng ⇔ Win 2003 Tr)

| eneral   Mana <u>o</u><br>E Cu                                        | ged By   Object   S<br>irrent Group Policy (                                 | iecurity   COM+   G<br>Dbject Links for bilte                             | iroup Policy      | Genel Yöneten                                                                                    | Nesne   Güve<br>k için Geçerli Gru                                  | enlik   COM+   G<br>up ilke Nesnesi B                                        | rup İlkesi  <br>lağlantıları |                                     |
|-----------------------------------------------------------------------|------------------------------------------------------------------------------|---------------------------------------------------------------------------|-------------------|--------------------------------------------------------------------------------------------------|---------------------------------------------------------------------|------------------------------------------------------------------------------|------------------------------|-------------------------------------|
| Group Policy                                                          | Object Links<br>GPO                                                          | No                                                                        | Override Disabled | Grup İlke Nesn<br>SDeneme_G                                                                      | esi Bağlantıları<br>PÜ                                              |                                                                              | Üzerine Y                    | Devre                               |
|                                                                       |                                                                              |                                                                           |                   |                                                                                                  |                                                                     |                                                                              |                              |                                     |
|                                                                       |                                                                              |                                                                           |                   |                                                                                                  |                                                                     |                                                                              |                              |                                     |
| Group Policy O<br>This list obtaine                                   | bjects higher in the<br>ed from: w2003se.m                                   | list have the highes<br>egepmeb.com                                       | t priority.       | l<br>Listede yukarıda<br>Bu listenin alındığ                                                     | olan Grup İlkesi<br>ğı yer: W2003Tr.                                | Nesneleri en yük<br>megepmeb.com                                             | sek önceliğe :               | sahiptir.                           |
| Group Policy O<br>This list obtaine<br><u>N</u> ew                    | bjects higher in the<br>ed from: w2003se.m                                   | list have the highes<br>egepmeb.com                                       | t priority.       | l<br>Listede yukanda<br>Bu listenin alındığ<br><u>Yen</u> i                                      | olan Grup İlkesi<br>jı yer: W2003Tr.<br><u>E</u> kle                | Nesneleri en yük<br>megepmeb.com<br>D <u>i</u> izenle                        | sek önceliğe :               | sahiptir.<br>Yukan                  |
| Group Policy O<br>This list obtaine<br><u>N</u> ew<br><u>O</u> ptions | bjects higher in the<br>ad from: w2003se.m<br>Add<br>Delete                  | list have the highes<br>egepmeb.com<br><u>E</u> dit<br><u>P</u> roperties | t priority.       | l<br>Listede yukarıda<br>Bu listenin alındığ<br>Ye <u>n</u> i<br>Seçenek <u>l</u> er             | olan Grup İlkesi<br>jı yer: W2003Tr.<br><u>E</u> kle<br><u>S</u> il | Nesneleri en yük<br>megepmeb.com<br>D <u>i</u> jzenle<br>Ö <u>z</u> ellikler | isek önceliğe :              | s <b>ahiptir.</b><br>Yukan<br>Agağı |
| Group Policy O<br>This list obtaine<br><u>N</u> ew<br>Options         | bjects higher in the<br>ed from: w2003se.m<br>Add<br>Delete<br>y inheritance | list have the highes<br>egepmeb.com<br><u>E</u> dit<br><u>P</u> roperties | t priority.       | Listede yukanda<br>Bu listenin alındığ<br>Ye <u>n</u> i<br>Seçenekler<br>Il <u>k</u> e Aktanınır | olan Grup İlkesi<br>jı yer: W2003Tr.<br><u>E</u> kle<br><u>S</u> il | Nesneleri en yük<br>megepmeb.com<br>D <u>ü</u> zenle<br><u>Öz</u> ellikler   | sek önceliğe :               | s <b>ahiptir.</b><br>Yukan<br>Agağı |

Resim 2.20: Organizasyon birimi için özellikler penceresi (Win 2003 Eng ⇔ Win 2003 Tr)

**Resim 2.20'**deki Organizasyon birimi için özellikler penceresinin "Group Policy" (Grup ilkesi) sekmesinde öncelikle "Add" (Ekle) butonuyla "Deneme\_GPO" isminde bir Grup politikası oluşturalım. Oluşturulan GPO üzerine tıklayıp "Edit" (Düzenle) butonuna bastığımızda **Resim 2.21'**deki Grup ilkesi Nesne Düzenleyicisi açtığımızda karşımıza "Computer Configuration" (Bilgisayar Yapılandırması) ve "User Configuration" (Kullanıcı Yapılandırması) isminde iki farklı yönetim grubu gelir.

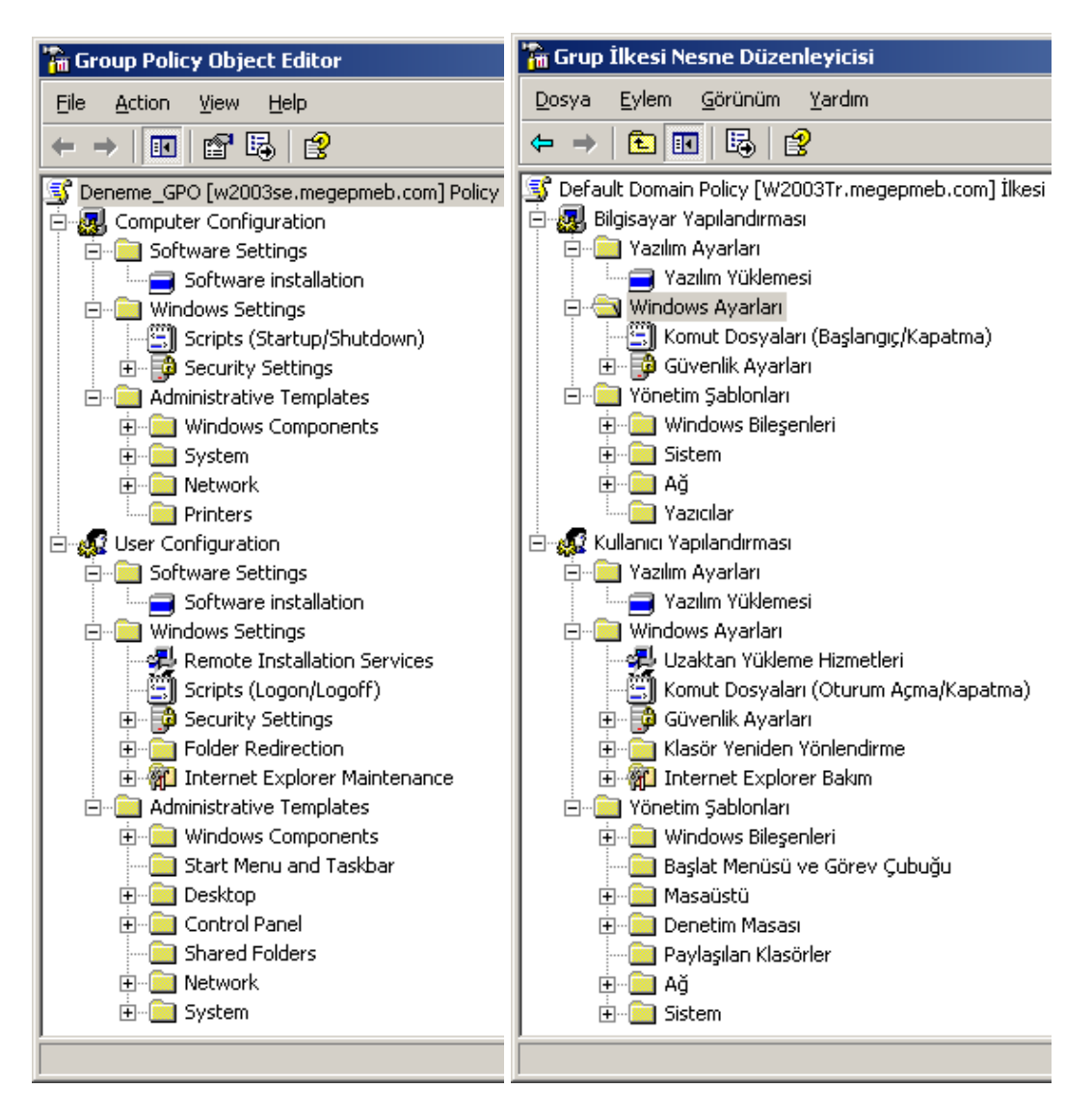

Resim 2.21: Organizasyon birimi için alt özellikler penceresi (Win 2003 Eng ⇔ Win 2003 Tr)

Bilgisayar ve kullanıcılarla ilgili ayarları genel olarak **Resim 2.21'**de verdik ileriki etkinliklerde bu gibi ayarlamaları ayrıntılı olarak inceleyeceğiz.

## UYGULAMA FAALİYETİ

|   | İşlem Basamakları                                                                                                    |                       | Öneriler                                                                                                    |
|---|----------------------------------------------------------------------------------------------------|-----------------------|----------------------------------------------------------------------------------------------------|
| A | Etki alanınızın altına <b>"ayarlar_1"</b> ve<br><b>"ayarlar_2"</b> isminde iki farklı Grup<br>politikası oluşturup <b>"ayarlar_1"</b> Grup<br>politikasını sadece kullanıcılar için<br><b>"ayarlar_2"</b> ise sadece bilgisayar için etkili<br>olacak şekilde ayarlayınız.                                                                              | Et ay ge              | ki alanı ve politikası isimlerine,<br>rıca Grup politikalarının kimler için<br>çerli olacağına dikkat ediniz.             |
| A | Oluşturacağımız " <b>Pazarlama</b> " isimli<br>organizasyon birimi içerisine " <b>user_1</b> " ve<br>" <b>user_2</b> " isimli iki kullanıcı oluşturup<br>ayrıca organizasyon birimi için önceden<br>oluşturulmuş " <b>ayarlar_1</b> " Grup<br>politikasını ekleyiniz ve " <b>user_2</b> " isimli<br>kullanıcıyı bu Grup politikasından muaf<br>tutunuz. | Or<br>isi<br>po<br>ed | rganizasyon birimi ve kullanıcı<br>imlerine, kullanıcıya verilecek Grup<br>olitikalarının neler olduğuna dikkat<br>liniz. |
| A | Oluşturacağımız <b>"Arsiv"</b> isimli<br>organizasyon birimi için <b>"GPO_1"</b> ,<br><b>"GPO_2"</b> ve <b>"GPO_3"</b> isminde üç farklı<br>Grup politikası oluşturup bu politikaları<br>hiyerarşik bir sıralamaya koyunuz.                                                                                                    | > Or<br>po            | rganizasyon birimi ve Grup<br>olitikaları isimlerine dikkat ediniz.                                                       |

## ÖLÇME VE DEĞERLENDİRME

#### **OBJEKTİF TESTLER (ÖLÇME SORULARI)**

Aşağıda verilen ifadeler için, yanlarında verilmiş boşluğa doğru ise "D"; yanlış ise "Y" yazınız.

- 1. Grup politikaları sadece kullanıcı ve bilgisayara uygulanabilir. ( ... ) D/Y
- 2. Grup politikaları etki alanı için belirlenebilir ama organizasyon birimleri için belirlenemez ( ... ) D/Y
- **3.** Yerel bilgisayar veya diğer bilgisayarlar için Grup politikası Microsoft Yönetim Konsolundan gerçekleştirilir. ( ... ) D/Y
- **4.** Etki alanı için yeni oluşturacağımız bir Grup politikası diğer organizasyon birimleri içinde <u>kullanılamaz.</u> ( ... ) D/Y
- **5.** Bir birim için oluşturulmuş iki Grup politikası için bir çakışma olduğunda hiyerarşi olarak en büyük olan Grup politikası ayarları uygulanır. ( ... ) D/Y
- **6.** Bir Grup politikası sadece bilgisayarlar ya da sadece kullanıcılar için etkili olabilecek şekilde ayarlanabilir. ( ... ) D/Y
- **7.** Etki alanı için yeni oluşturacağımız bir Grup politikasından sadece bir kullanıcının etkilenmesi sağlanamaz. ( ... ) D/Y
- **8.** Etki alanındaki bir Grup politikasının kullanıcı ve bilgisayar özelliklerini düzenleyebilmek için etki alanı özelliklerinden "Group Policy" sekmesini açmak gerekir. ( ... ) D/Y
- **9.** Bir Grup politikasının izinlerini belirleyebilmek için GPO özelliklerinin "Security" sekmesini açmak gerekir. ( ... ) D/Y
- **10.** Bir Grup politikasını devre dışı bırakmak için GPO özelliklerinin "Links" sekmesini açmak gerekir. ( ... ) D/Y

#### DEĞERLENDİRME

Objektif testteki cevaplarınızı cevap anahtarı ile karşılaştırınız. Doğru cevap sayınızı belirleyerek kendinizi değerlendiriniz. Yanlış cevap verdiğiniz ya da cevap verirken tereddüt ettiğiniz sorularla ilgili konuları, faaliyete geri dönerek tekrar inceleyiniz.

# ÖĞRENME FAALİYETİ-3

## AMAÇ

Grup Politikalarını kullanarak kullanıcı ve bilgisayar ortamını yönetebilecektir.

## ARAŞTIRMA

- > 1. Grup politikaları için Script belirlemelerin nasıl yapıldığını araştırınız.
- 2. Grup politikaları için klasör yönlendirmenin nasıl yapıldığını araştırınız.
- 3. Grup politikaları için bilgisayar yönetim ayarlarının nasıl yapıldığını araştırınız.
- 4. Grup politikaları için kullanıcı yönetim ayarlarının nasıl yapıldığını araştırınız.

## 3. GRUP POLİTİKALARINI KULLANARAK KULLANICI VE BİLGİSAYAR ORTAMINI YÖNETME

### 3.1. Grup Politika Özelliklerini Ayarlamak

Grup politikalarının kullanıcı ve bilgisayar özelliklerini düzenleyen bir yönetim şekli olduğundan bahsetmiştik. Kullanıcı ve bilgisayarlarla ilgili açılış, kapanış, windows bileşenleri, otomatik kurulum, sistem ayarları, ağ ayarları, yazıcı ayarları gibi birçok yönetim ayarları grup politikaları içerisinde yer alır. Şimdi bu alt yönetim gruplarını açıklamaya çalışalım.

| 🚡 Group Policy Object Editor                                                                                                    | 🚡 Grup İlkesi Nesne Düzenleyicisi                                                                                                    |
|----------------------------------------------------------------------------------------------------|----------------------------------------------------------------------------------------------------|
| Group Policy Object Editor         Ele       Action       ⊻iew       Help         Computer       Ele       Ele       Ele       Ele         Deneme_GPO [w2003se.megepmeb.com] Policy       Software Settings       Software Settings         Software Settings       Software installation       Software installation         Windows Settings       Scripts (Startup/Shutdown)         Ele       Security Settings         Windows Components       Windows Components         Ele       System | Grup İlkesi Nesne Düzenleyicisi         Dosya       Eylem       Görünüm       Yardım         Görünüm       Yardım         Deneme_GPO [W2003Tr.megepmeb.com] İlkesi         Bilgisayar Yapılandırması         Yazılım Ayarları         Yazılım Yüklemesi         Yazılım Yüklemesi         Güvenlik Ayarları         Güvenlik Ayarları         Yönetim Şablonları         Yönetim Şablonları         Sistem |
| Network     Printers     User Configuration                                                                                                    | Ağ     Yazıcılar     Kullanıcı Yapılandırması                                                                                                    |

Resim 3.1: Bilgisayarlar için GPO ayarları (*Win 2003 Eng ⇔ Win 2003 Tr*)

#### Bilgisayar yapılandırma ayarları

- Software Settings (Yazılım Ayarları): Bu ayarlar Etki alanındaki bilgisayarlara otomatik olarak yazılım yüklemek için kullanılır.
- Windows Settings (Windows Ayarları): Bu ayarlar Etki alanındaki bilgisayarların windows ayarları için kullanılır.
  - **Script (Komut Dosyaları):** Bilgisayarın açılış ve kapanışta çalıştırılacak komut dosyalarını belirlemek için kullanılır.
  - Security Setting (Güvenlik Ayarları): Açılış şifresiyle ilgili ayarlar, hesap kilitleme, kullanıcı haklarının belirlenmesi, olay günlükleri, dosya sistemi, kayıt defteri, sistem hizmetleri gibi birçok yönetimsel ve güvenlik ayarlarının bulunduğu bölümdür.
- Administrative Templates (Yönetim Şablonları): Bilgisayarda yüklü programların ayarları, ağ ayarları, yazıcı ayarları gibi geniş bir yönetim imkânı sağlayan bölümdür.
  - Windows Components (Windows Bileşenleri): Netmeeting, İnternet Explorer, IIS, Messanger, Media Player gibi bileşenlerin yönetim ayarlarının yapıldığı bölümdür.

- **Systems (Sistem):** Kullanıcı profilleri, komut dosyaları, oturum açma, uzaktan yardım, disk sınırları, grup ilkeleri gibi yönetim ayarlarının yapıldığı bölümdür.
- **Network (Ağ):** DNS istemcisi, çevrim dışı dosyalar, ağ bağlantıları, SNMP gibi ağ yönetim ayarlarının yapıldığı bölümdür.
- **Printers (Yazıcılar):** Yazdırma seçenekleri, web tabanlı yazdırma, yazıcılara Gözat, yazdırma havuzu gibi yazıcı yönetim ayarlarının bulunduğu bölümdür.

| Eile       Action       View       Help         Image: Software GPO [w2003se.megepmeb.com] Policy       Image: Software GPO [w2003se.megepmeb.com] Policy         Image: Software Configuration       Image: Software Settings         Image: Software Settings       Image: Software Installation         Image: Software Installation Services       Image: Software Settings         Image: Software Installation Services       Image: Software Settings         Image: Software Settings       Image: Software Settings         Image: Software Installation Services       Image: Software Settings         Image: Software Settings       Image: Software Settings         Image: Software Installation Services       Image: Software Settings         Image: Software Settings       Image: Software Settings         Image: Software Settings       Image: Software Settings         Image: Software Installation Services       Image: Software Settings         Image: Software Settings       Image: Software Settings         Image: Software Settings       Image: Software Settings         Image: Software Settings       Image: Software Settings         Image: Software Settings       Image: Software Settings         Image: Software Settings       Image: Software Settings         Image: Software Settings       Image: Software Settings         Image: S                                                                                                    | n <u>G</u> örünüm <u>Y</u> ardım                                                                                                    |
|----------------------------------------------------------------------------------------------------|----------------------------------------------------------------------------------------------------|
| Image: Second Second Secon | Bayes and the second second seco |
| Solution       Solution         Solution       Solution         Solut                                                                                                    | 0 [W2003Tr.megepmeb.com] İlkesi<br>ar Yapılandırması<br>Yapılandırması                                                                                                    |
| ⊕                                                                                                    | lım Ayarları<br>Yazılım Yüklemesi<br>dows Ayarları<br>Uzaktan Yükleme Hizmetleri<br>Komut Dosyaları (Oturum Açma/Kapatma)<br>Güvenlik Ayarları<br>Klasör Yeniden Yönlendirme<br>Internet Explorer Bakım<br>etim Şablonları<br>Windows Bileşenleri<br>Başlat Menüsü ve Görev Çubuğu                                                                                                    |

Resim 3.2: Kullanıcılar için GPO ayarları (*Win 2003 Eng ⇔ Win 2003 Tr*)

#### Kullanıcı yapılandırma ayarları

- Software Settings (Yazılı Ayarları): Bu ayarlar Etki alanındaki bilgisayarlara otomatik olarak yazılım yüklemek için kullanılır.
- Windows Settings (Windows Ayarları): Bu ayarlar Etki alanındaki kullanıcıların windows ayarları için kullanılır.

- **Remote installation services (Uzaktan yükleme hizmetleri):** Uzaktan etki alanındaki bilgisayara yazılım yüklemek için kullanılır.
- Script (Komut dosyaları): Kullanıcıların oturum açılış ve kapanışında çalıştırılacak komut dosyalarını belirlemek için kullanılır.
- Security Setting (Güvenlik ayarları): Kullanıcılar için ortak anahtar ilkeleri, yazılım kısıtlama gibi güvenlik ayarlarının bulunduğu bölümdür.
- Folder Redirection (Klasör yeniden yönlendirme): Kullanıcıların dosyalarını ağ ortamındaki paylaştırılmış klasörler içerisine yönlendirmek için kullanılan bölümdür.
- **İnternet Explorer Maintenance (İnternet Explorer Bakım):** İnternet Explorer ile ilgili araç çubuklarını özelleştirilmesi, bağlantı ayarları, sık kullanılanlar, güvenlik bölgeleri gibi ayarlamaları içerir.
- Administrative Templates (Yönetim şablonları): Bilgisayarda yüklü programların ayarları, ağ ayarları, yazıcı ayarları gibi geniş bir yönetim imkânı sağlayan bölümdür.
  - Windows Components (Windows Bileşenleri): Netmeeting, internet Explorer, IIS, Messanger, Media Player gibi bileşenlerin sadece kullanıcılara özgü ayarlarını içerir.
  - **Start menu and taskbar (Başlat menüsü ve görev çubuğu):** Kullanıcıların Başlat menüsü ve görev çubuğu ile ilgili ayarlarını içeren bölümdür.
  - **Desktop (Masaüstü):** Kullanıcıların masaüstüyle ilgili gerekli ayarlamaların ve bu ayarlara erişim hakkıyla ilgili düzenlemelerin yapıldığı bölümdür.
  - **Control panel (Denetim masası):** Kullanıcıların Denetim masasındaki gerekli ayarlamaların ve bu ayarlara erişim hakkıyla ilgili düzenlemelerin yapıldığı bölümdür.
  - Shared Folders (Paylaşılan klasörler): Paylaşılan klasörlerle ilgi gerekli ayarlamaların yapıldığı bölümdür.
  - **Network** (**Ağ**): Kullanıcılarla ilgili çevrim dışı dosyalar ve ağ bağlantılarıyla ilgili ağ yönetim ayarlarının yapıldığı bölümdür.
  - **Systems (Sistem):** Kullanıcı profilleri, komut dosyaları, oturum açma, Crtl+Alt+Del seçenekleri, grup ilkeleri, güç yönetimi gibi ayarların kullanıcıları ilgilendiren düzenlemelerin yapıldığı bölümdür.

## 3.2. Grup Politikası İle Senaryo (Script) Atama

Grup politikalarının bizlere sağladığı bir diğer avantaj da tümleşik kod içeren dosyaları bilgisayar açılış veya kapanışında çalıştırmasıdır. Önceden bu gibi işlemler için toplu işlem dosyaları kullanılırdı. Şimdilerde Windows Server 2003 sayesinde farklı script dillerini de desteklemektedir. Desteklenen kod dosyaları ve görünümleri **Resim 3.3'**de verilmiştir

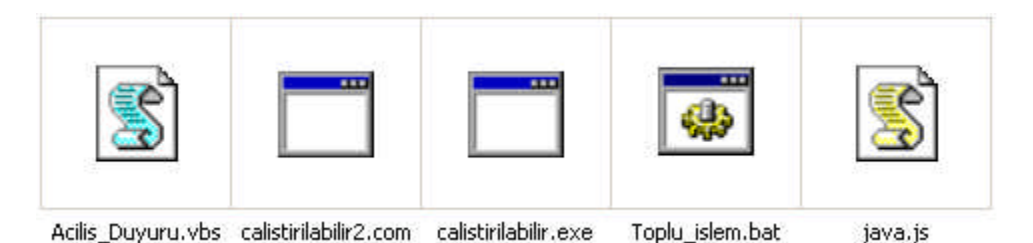

#### Resim 3.3: Windows Server 2003'ün desteklediği kod dosyaları

Windows Server 2003'ün desteklediği kod dosyaları:

- Toplu işlem dosyaları (BAT uzantılı)
- Çalıştırılabilir dosyalar (EXE veya COM uzantılı)
- Visual Basic Script dosyaları (VBS uzantılı)
- Java Script dosyaları (JS uzantılı)

Grup politikalarında script oluşturabilmek için Windows Server 2003 desteklediği bir script dilini seçtikten sonra bir metin editöründe örneğin "Notepad" (Not defteri)de kodlarımızı yazabiliriz tabii ki dosyayı kaydederken uzantısına dikkat etmek şartıyla. Şimdi Visual Basic Script kodlarıyla örnek bir uygulama oluşturalım.

Msgbox ("Merhaba Oturuma Hoş geldiniz") isim=inputbox ("Adınıza duyuru olup olmadığını öğrenmek için isminizi giriniz") if isim="" then msgbox("iyi çalışmalar") else sifre=inputbox ("Sayın "&ucase (isim) &" Duyuru öğrenmek için şifrenizi giriniz") select case isim case "ahmet":if sifre="1a" then msgbox("Pazarlama dosyasını getirin") else msgbox("yanlış şifre") end if case "mehmet":if sifre="2m" then msgbox("Muhasebeyle görüşün") else msgbox("yanlış şifre") end if case "isatetik":if sifre="3i" then msgbox("Son raporları acilen bugün tamamlayın") else msgbox("yanlış şifre") end if case else:msgbox("Adınıza mesaj yok") end select

#### Tablo 3.1: Örnek bir Visual Basic Script uygulaması

Tablo 3.1'deki örnek uygulamamızda kullanıcıların oturumu açtıklarında kendilerine özel duyuru mesajlarını, kendi şifrelerini girerek okuyabilen bir dosya oluşturalım. Bu işlemi **Resim 3.4**'te olduğu gibi "Not defteri" programında gerçekleştirebiliriz. Örnek kodlarımızı yazdıktan sonra dosyamızı kaydederken "Acilis\_Duyuru.vbs" isminde kaydedelim. Siz farklı bir isim de verebilirsiniz ama mutlaka uzantısı "VBS" olmalıdır. Uzantısı VBS

olduğunda sembolü **Resim 3.4'**teki gibi olur. Kaydetme işlemini de tamamladıktan sonra kodlarımızın çalıştığını görmek için üzerine çift tıklamak yeterli olacaktır.

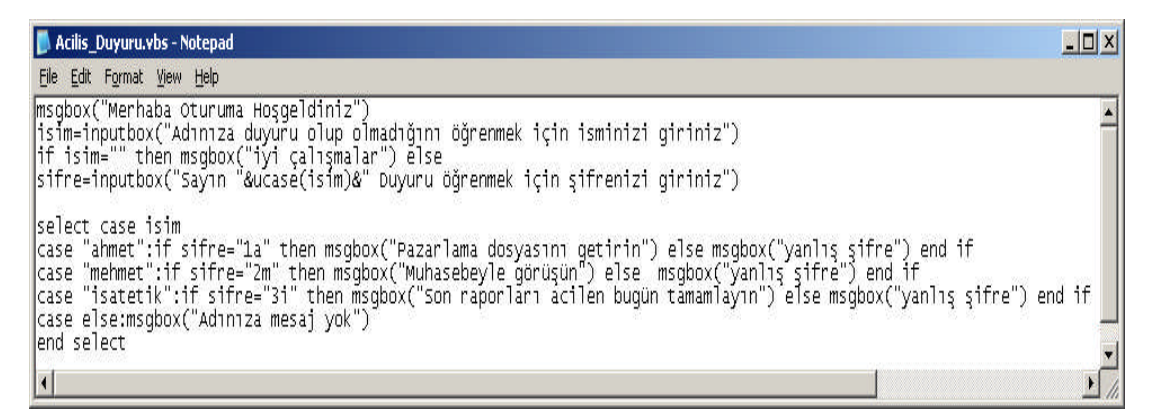

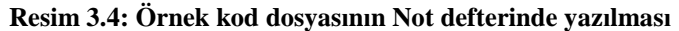

|                             |                                                                  | ×     |
|-----------------------------|------------------------------------------------------------------|-------|
|                             | Adınıza duyuru olup olmadığını öğrenmek için<br>isminizi giriniz | Tamam |
| ×                           |                                                                  | iptal |
| Merhaba Oturuma Hoşgeldiniz |                                                                  |       |
| Tamam                       | ahmet                                                            |       |

Resim 3.5: Örnek kod dosyasının çalıştırılması (1. ve 2. adım)

Örnek kodlarımız çalıştırıldığında **Resim 3.5'**teki ilk adımda karşılama mesajı gelecek ikinci adımda ise adımıza bir duyuru olup olmadığını öğrenmemiz için isminizi girmemizi isteyecektir. İkinci aşamadaki kısımda iptal butonuna basarsak **Resim 3.6'**daki üçüncü aşamaya geçip duyuru işlemini atlayacaktır. Eğer ikinci aşamada isim yazar tamam butonuna basarsak **Resim 3.7'**deki dördüncü aşamada o kullanıcı için şifre isteyecektir. Dördüncü aşamada şifre doğru ise beşinci aşamadaki o kullanıcıya ait duyuru, ekranda görüntülenecek eğer şifre yanlış ise veya kullanıcı ismi yok ise **Resim 3.8'**deki altıncı aşamada ekranda "mesaj yok" görüntülenecektir.

GP oluşturulduktan sonra bu işlemingerçekleşmesi konsol ekranında (cmd) "gpudate/force" komutu ile sağlanır.

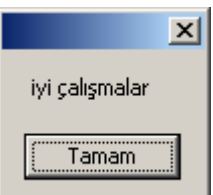

Resim 3.6: Örnek kod dosyasının çalıştırılması (3. adım)

|                                                    | ×     |                             |
|----------------------------------------------------|-------|-----------------------------|
| Sayın AHMET Duyuru öğrenmek için şifrenizi giriniz | Tamam |                             |
|                                                    | iptal | ×                           |
|                                                    |       | Pazarlama dosyasını getirin |
| 1a                                                 |       | Tamam                       |

Resim 3.7: Örnek kod dosyasının çalıştırılması (4. ve 5. adım)

| ×                 |
|-------------------|
| Adınıza mesaj yok |
| Tamam             |
|                   |

Resim 3.8: Örnek kod dosyasının çalıştırılması (6. adım)

Görüldüğü gibi kullanıcıları bilgilendirme amaçlı kısa bir program parçası oluşturduk. Visual Basic Script kodlarını bildikten sonra farklı birçok program parçası yazabiliriz. Şimdide oturumu kapatmak için **Resim 3.9'**daki gibi ekrana mesaj veren bir program parçası yazalım ve **"Kapanis\_Duyuru.vbs"** isminde kaydedelim. Bu dosyayı çalıştırdığımızda da **Resim 3.9'**daki gibi bir bilgi mesajı elde ederiz.

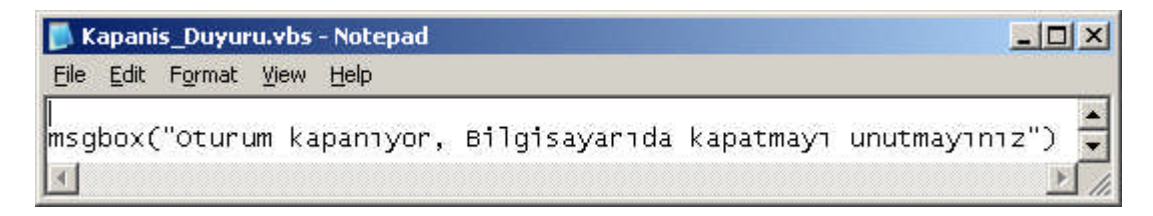

Resim 3.9: Kapanış için örnek kod dosyasının Not defterinde yazılması

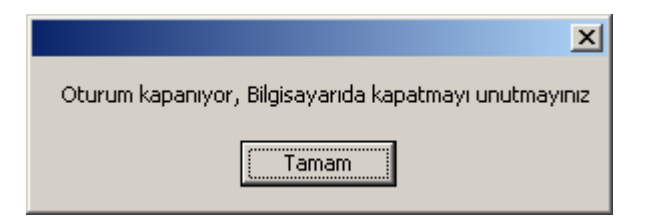

Resim 3.10: Kapanış için örnek kod dosyasının çalıştırılması

Grup politikalarında, oluşturduğumuz örnek kod dosyalarını, kullanmak için öncelikle hangi durumlarda kullanacağımızı belirlememiz gerekir. Örneğin, bilgisayar açıldığında kodların çalışmasını istiyorsak **Resim 3.11'**deki bölümden "Startup" (Başlangıç) seçeneğini, bilgisayar kapandığında kodların çalışmasını istiyorsak "Shutdown" (Kapat) seçeneğini kullanmamız gerekir.

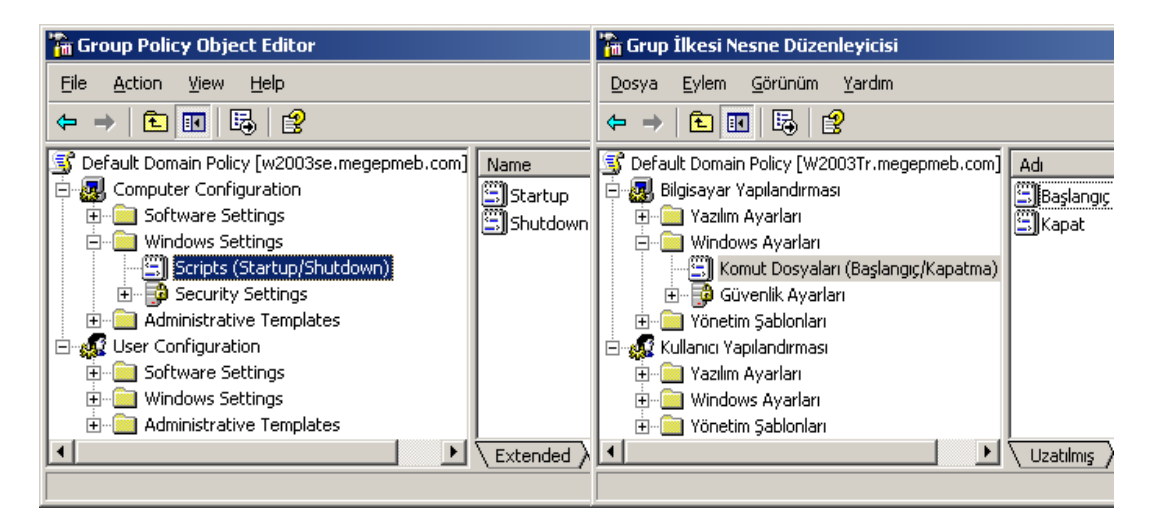

Resim 3.11: Bilgisayarlar için Script tanımlama (Win 2003 Eng 🗇 Win 2003 Tr)

Eğer kod dosyalarını kullanıcılar için uygulamak istiyorsak **Resim 3.12'**deki bölümleri kullanırız. Örneğin kullanıcı oturum açtığında kodların çalışmasını istiyorsak **Resim 3.12'**deki bölümden "Logon" (Oturum Aç) seçeneğini, kullanıcı oturumu kapattığında kodların çalışmasını istiyorsak "Logoff" (Oturum Kapat) seçeneğini kullanmamız gerekir.

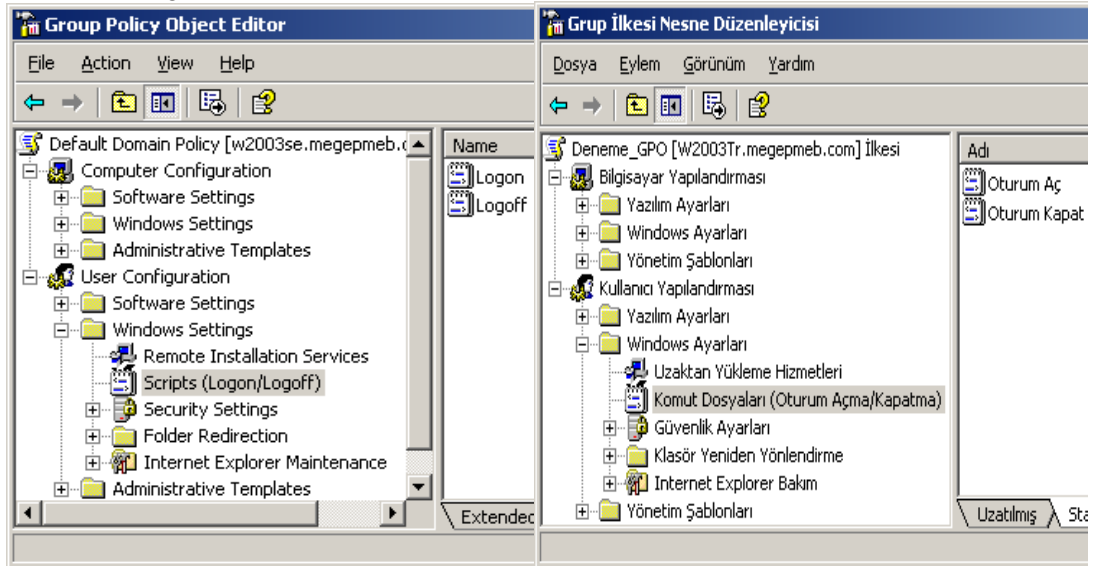

Resim 3.12: Kullanıcılar için Script tanımlama (Win 2003 Eng ⇔ Win 2003 Tr)

Script dosyalarının çalışabileceği bir konum bulunmaktadır. Bu konumlar **Resim 3.13'**te belirtilmiştir. Script dosyalarının bulunacağı bu konumlara erişebilmek için **Resim 3.11** veya **Resim 3.12'**den (Startup, shutdown, Logon, Logoff) herhangi birini çift tıklayıp ilgili seçenek için **Resim 3.14'**teki pencereyi açmamız gerekir.

| 늘 \\megepmeb.com\sysvo                   | l\megepmeb.com\Po          | licies\{31B2F340-016                                 | D-11D2-945                                   | 5F-00C04F            | 8984F9}\     | MACHINE    |      |
|------------------------------------------|----------------------------|------------------------------------------------------|----------------------------------------------|----------------------|--------------|------------|------|
| <u>File E</u> dit <u>V</u> iew Favorites | <u>T</u> ools <u>H</u> elp |                                                      |                                              |                      |              |            |      |
| 🔾 Back 💌 🕥 🖌 🏂 🔎 Si                      | earch 🜔 Folders 🛛 📄        | » 🗵 🗙 🍤 🖽+                                           |                                              |                      |              |            |      |
| Address 🛅 \\megepmeb.com\s               | ;ysvol\megepmeb.com\Pc     | licies\{31B2F340-016D-1                              | 1D2-945F-000                                 | 04FB984F9            | )}\machine   | \Scripts 💌 | 🔁 Go |
| Name 🔺                                   | Size                       | Туре                                                 | Date Modified                                | n li                 | Attributes   |            |      |
| Shutdown<br>Startup<br>Scripts.ini       | 1 KB                       | File Folder<br>File Folder<br>Configuration Settings | 26,10,2007 1<br>26,10,2007 0<br>26,10,2007 0 | 1:47<br>1:36<br>1:42 | н            |            |      |
| 3 objects                                |                            |                                                      |                                              | 352 bytes            | 🥑 Int        | ernet      | /    |
| 🗁 \\megepmeb.com\sysva                   | ol\megepmeb.com\P          | olicies\{31B2F340-0                                  | 16D-11D2-9                                   | 45F-00C0             | 4FB984F9     | }\USER\    | _O×  |
| <u>File Edit View Favorites</u>          | <u>T</u> ools <u>H</u> elp |                                                      |                                              |                      |              |            |      |
| 🔇 Back 👻 🕤 👻 🦻 S                         | Search 🌔 Folders 📗         | 🗟 🗵 🗙 🍤 🔛                                            | •                                            |                      |              |            |      |
| Address 🗀 \\megepmeb.com\                | sysvol\megepmeb.com\F      | Policies\{31B2F340-016D                              | -11D2-945F-0                                 | 0C04FB984            | 4F9}\USER\   | Scripts 💌  | 🔁 Go |
| Name 🔺                                   | Size                       | Туре                                                 | Date Modif                                   | ied                  | Attribute    | s          |      |
| Cogoff                                   |                            | File Folder                                          | 26,10,2007                                   | 7 11:44              | 22           | 0.9        |      |
| Cogon                                    |                            | File Folder                                          | 26.10.2007                                   | 7 11:40              |              |            |      |
| ini scripts.ini                          | 1 KB                       | Configuration Settings                               | 26,10,2007                                   | 7 11:43              | н            |            |      |
| 3 objects                                |                            |                                                      | 1                                            | 08 bytes             | inter 🙆 Inte | ernet      |      |

Resim 3.13: Script dosyalarının çalışacağı konumlar

| Startup Properties                                              |                              | <u>?</u> ×   | Başlangıç Özellikle                                           | ri                                                            | <u>?</u> ×   |
|-----------------------------------------------------------------|------------------------------|--------------|---------------------------------------------------------------|---------------------------------------------------------------|--------------|
| Scripts                                                         |                              | 1            | Komut Dosyalari                                               |                                                               |              |
| Startup Script                                                  | s for Default Domain Policy  | is           | Başla                                                         | angıç için Default Domain Policy Komut D                      | osyası       |
| Name                                                            | Parameters                   |              | Adı                                                           | Parametreler                                                  |              |
|                                                                 |                              | Up           |                                                               |                                                               | Yukan        |
|                                                                 |                              | Do <u>wn</u> |                                                               |                                                               | Aşağı        |
|                                                                 |                              | Add          |                                                               |                                                               | <u>E</u> kle |
|                                                                 |                              | Edit         |                                                               |                                                               | Düzenle      |
|                                                                 |                              | Bemove       |                                                               |                                                               | Kaldır       |
| To view the script files sto<br>the button below.<br>Show Files | red in this Group Policy Obj | ect, press   | Grup İlke Nesnes<br>aşağıdaki düğme<br>D <u>o</u> syaları Gös | indeki komut dosyalarını görüntülemek içi<br>ye basın.<br>ter | 'n           |
|                                                                 |                              | cel Applu    |                                                               | Tamam                                                         | Lingula      |
|                                                                 |                              | appy         |                                                               | - Tanian - ipiai                                              | . Ebâno      |

Resim 3.14: Bilgisayarlar için Script tanımlama penceresi (W 2003 Eng ⇔ W 2003 Tr)

Resim 3.14'teki bu pencere (Startup, shutdown, Logon, Logoff) seçenekleri için ortaktır. Bu pencerenin "Show Files" (Dosyaları göster) butonuna basarsanız Resim 3.15, Resim 3.16, Resim 3.17 ve Resim 3.18'den herhangi biri açılacaktır. Çalıştıracağımız kod dosyasını açılan bu klasörler altına kopyalamamız gerekir.

| 🗁 \\megepmeb.com\sysvol\meg         | epmeb.com\P     | olicies\{31B2F340-    | 016D-11D2-945F    | -00C04FB98  | 4F9}\User\Scripts 📕     | IX  |
|-------------------------------------|-----------------|-----------------------|-------------------|-------------|-------------------------|-----|
| <u>File Edit View Favorites Too</u> | ls <u>H</u> elp |                       |                   |             |                         | 1   |
| 🔇 Back 👻 🕤 👻 🏂 🔎 Search             | 🌔 Folders 📗     | \$ 3 × 9 [            | <b></b>           |             |                         |     |
| Address 🛅 \\megepmeb.com\sysvol     | megepmeb.com\F  | olicies\{31B2F340-016 | 6D-11D2-945F-00C0 | 4FB984F9}\U | ser\Scripts\Logon 💌 🔁 🤅 | 50  |
| Name 🔺                              | Size            | Туре                  | Date Modified     | Attr        | ibutes                  |     |
| Acilis_Duyuru.vbs                   | 1 KB            | VBScript Script File  | 26,10,2007 11:    | 35 A        |                         | ()  |
| 1 objects                           |                 |                       |                   | 642 bytes   | 🥝 Internet              | 11. |

Resim 3.15: Kullanıcıların oturum açılımında Script tanımlayacağımız konum

| 🚞 \\megepmeb.com\sysvol\m                                    | egepmeb.com\Po    | olicies\{31B2F340-0   | )16D-11D2-945F-00   | CO4FB984   | F9}\User\Scripts 📃 🔲 🛛  |
|--------------------------------------------------------------|-------------------|-----------------------|---------------------|------------|-------------------------|
| <u>File E</u> dit <u>V</u> iew F <u>a</u> vorites <u>T</u> o | ools <u>H</u> elp |                       |                     |            | n                       |
| 🕓 Back 👻 🕥 👻 🦻 🔎 Search                                      | n 🜔 Folders 📗     | la 🛛 🗙 🗐 🖪            | ×                   |            |                         |
| Address 🛅 \\megepmeb.com\sysva                               | ol\megepmeb.com\P | olicies\{31B2F340-016 | D-11D2-945F-00C04FB | 984F9}\Use | r\Scripts\Logoff 💌 🛃 Go |
| Name 🔺                                                       | Size              | Туре                  | Date Modified       | Attribu    | utes                    |
| 😹 Kapanis_Duyuru.vbs                                         | 1 KB              | VBScript Script File  | 26,10,2007 11:35    | A          | 0.9                     |
| 1 objects                                                    |                   |                       | 671                 | oytes      | o Internet              |

#### Resim 3.16: Kullanıcıların oturum kapandığında Script tanımlayacağımız konum

| 🗁 \\megepmeb.com\sysvol                  | \megepm                | eb.com\Policies\{31     | B2F340-016D-11D2-     | 945F-00C04FB984F9]   | \Machine\Scri 📃         | ı × |
|------------------------------------------|------------------------|-------------------------|-----------------------|----------------------|-------------------------|-----|
| <u>File E</u> dit <u>V</u> iew Favorites | <u>T</u> ools <u>H</u> | lelp                    |                       |                      |                         | -   |
| 🕒 Back 🔹 🕤 🔹 🤧 🔎 Se                      | earch 🛛 🌔 F            | Folders 🛛 🕼 🎯 🗙         | .⊌                    |                      |                         |     |
| Address 🛅 \\megepmeb.com\s               | ysvol\megep            | omeb.com\Policies\{31B2 | 2F340-016D-11D2-945F- | 00C04FB984F9}\Machin | e\Scripts\Startup 💌 🔁 🤅 | 50  |
| Name 💌                                   | Size                   | Туре                    | Date Modified         | Attributes           |                         |     |
| Acilis_Duyuru.vbs                        | 1 KB                   | VBScript Script File    | 26.10.2007 01:33      | A                    |                         |     |
| 1 objects                                |                        |                         |                       | 642 bytes            | 🥑 Internet              | 1   |

#### Resim 3.17: Bilgisayar açıldığında Script tanımlayacağımız konum

| 🗁 \\megepmeb.com\sysvol\me         | egepmeb.com\P    | olicies\{31B2F340-0   | 016D-11D2-945F-000   | 04FB984F9}\\N   | 1achine\Scri    | - 🗆 ×   |
|------------------------------------|------------------|-----------------------|----------------------|-----------------|-----------------|---------|
| <u>File Edit View Favorites To</u> | ols <u>H</u> elp |                       |                      |                 |                 | <b></b> |
| 😮 Back 🔹 🌖 🔹 🤣 🔎 Search            | n 🜔 Folders 👔    | \$ D 🗙 🍤 🗄            | •                    |                 |                 |         |
| Address 🛅 \\megepmeb.com\sysva     | l\megepmeb.com\F | olicies\{31B2F340-016 | D-11D2-945F-00C04FB9 | 84F9}\Machine\S | cripts\Shutdown | - 🔁 Go  |
| Name 🔺                             | Size             | Туре                  | Date Modified        | Attributes      |                 |         |
| 📓 Kapanis_Duyuru.vbs               | 1 KB             | VBScript Script File  | 26,10,2007 11:35     | A               |                 |         |
| 1 objects                          |                  |                       |                      | 67 bytes        | 🤣 Internet      | 1       |

Resim 3.18: Bilgisayar kapandığında Script tanımlayacağımız konum

Kod dosyaları ilgili klasörler altına yerleştirildikten sonra **Resim 3.14**'teki "Add" (Ekle) butonuna basıp **Resim 3.19**'daki pencereyi açmamız gerekir. **Resim 3.19**'daki çalıştırılacak kod dosyasının eklenecek pencereden "Browse" (Gözat) butonuyla klasör içerisindeki dosyalardan birini seçerek (varsa komut parametreleri "script parameters" (Komut dosyası parametreleri) bölümüne girilerek) "OK" (Tamam) butonuna basmamız gerekir. Komut dosyası ile ilgili parametreler "Script Parameters" (Komut Dosyası Parametreleri) Bu işlemlerden sonra **Resim 3.20**'de olduğu gibi kod dosyası yüklenmiş olur. **Resim 3.20**'deki "OK" (Tamam) butonuna bastığımızda kod çalışır hâle gelmiş olur.

| Add a Script         | <u>? ×</u> | Komut dosyasını düzenle              | <u>? ×</u>    |
|----------------------|------------|--------------------------------------|---------------|
| Script <u>N</u> ame: |            | Komut Dosyası Adı:                   |               |
| Acilis_Duyuru.vbs    | Browse     | Acilis_Duyuru.vbs                    | <u>G</u> özat |
| Script Parameters:   |            | Komut Dosyası <u>P</u> arametreleri: |               |
|                      |            |                                      |               |
| OK                   | Cancel     | Tamam                                | İptal         |

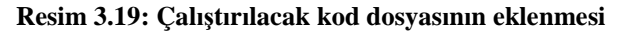

| Logon Properties                                                                                                   | ?X Oturum           | Aç Özellikleri                                                                                                | <u>?</u> ×      |
|----------------------------------------------------------------------------------------------------|---------------------|----------------------------------------------------------------------------------------------------|-----------------|
| Scripts                                                                                                    | Komut               | Dosyalan                                                                                                    |                 |
| Logon Scripts for Default Domain Policy                                                                            |                     | Oturum Aç için Deneme_GPO Komut Dosyas                                                                        | N               |
| Name Parameters                                                                                                    | Adi                 | Parametreler                                                                                                  | I               |
|                                                                                                    |                     | sa Duyuru. Yos                                                                                                | Yukan           |
| -                                                                                                    | Down                |                                                                                                    | Aşağı           |
|                                                                                                    | Add                 |                                                                                                    | <u>E</u> kle    |
|                                                                                                    | Edit                |                                                                                                    | <u>D</u> üzenle |
|                                                                                                    | Bemove              |                                                                                                    | <u>K</u> aldır  |
| To view the script files stored in this Group Policy Object, press<br>the button below.<br>Show Files<br>OK Cancel | Grup<br>aşağı<br>D. | ilke Nesnesindeki komut dosyalarını görüntülemek iç<br>daki düğmeye basın.<br>gsyaları Göster<br>Tamam jiptal | șin             |

Resim 3.20: Kullanıcılar için Script tanımlama penceresi (W 2003 Eng ⇔ W 2003 Tr)

### 3.3. Klasörlerin Yeniden Yönlendirmesini Ayarlama

Kullanıcılarla ilgili kişisel ayarları, dosyaları ve klasörleri merkezî bir ortamda saklanmasını sağlayan sisteme "Folder Redirection" (Klasör yeniden yönlendirme) denir. Bu şekilde önemli verilerin yedeklenmesi daha kolaylaşır. Kullanıcılara ait gezi profil kullanımı azalacağı için ağ trafiği rahatlar ve kullanıcıların oturum açma süreleri kısalır.

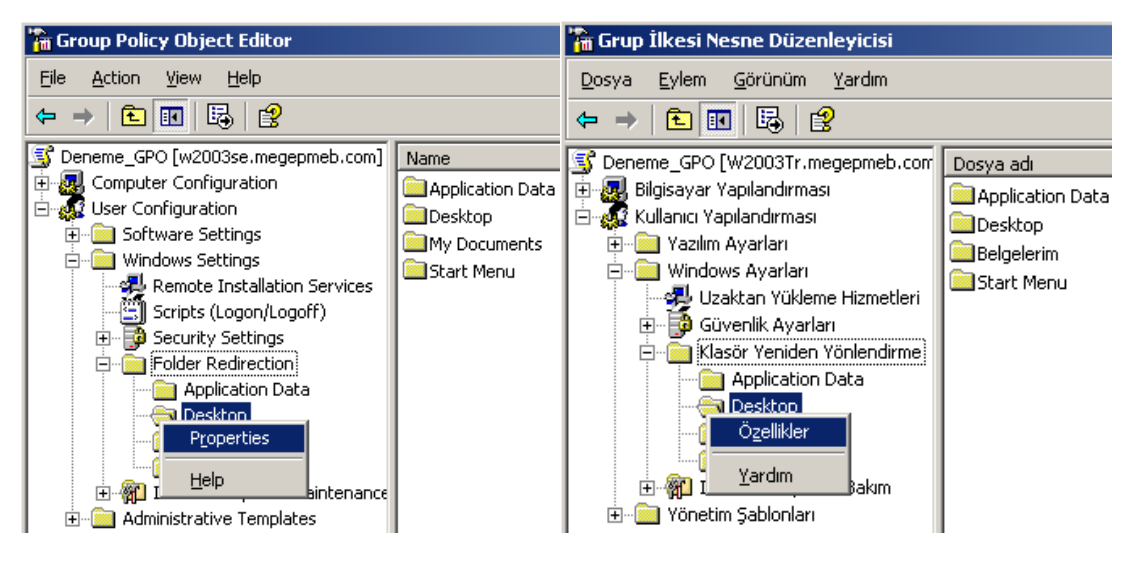

Resim 3.21: Kullanıcılar için klasör yönlendirme penceresi (*W 2003 Eng ⇔ W 2003 Tr*)

Klasörlerin yönlendirilmesi işlemini yapabileceğimiz dört farklı klasör seçeneği vardır:

- Application Data (Uygulama program verileri) : Kullanıcılara ait uygulama programlarının verilerinin yönlendirileceği bölümdür.
- Desktop (Masaüstü): Kullanıcılara ait masaüstünde bulunan dosyaların ve klasörlerin yönlendirileceği bölümdür.
- My Documents (Belgelerim): Kullanıcılara ait "Belgelerim" klasöründe bulunan dosyaların ve klasörlerin yönlendirileceği bölümdür.
- Start Menu (Başlangıç menüsü): Kullanıcılara ait "Başlangıç" menüsünde bulunan kısa yollar ve klasörlerin yönlendirileceği bölümdür.

Yönlendirme işlemleri temelde birbirinin benzeridir. Örnek olarak kullanıcı masaüstü bilgilerini yönlendirmek istersek **Resim 3.21'**deki Grup ilkesi nesne düzenleyicisini ve "user configuration=>Windows Setting=> Folder Redirection" (Kullanıcı Yapılandırması=> Windows Ayarları=>Klasör yeniden yönlendir) seçeneğini açmamız gerekir. "Folder Redirection" (Klasör yeniden yönlendirme) altındaki "Desktop" klasörüne sağ tıklayıp "Properties" (Özellikler) seçeneğini tıkladığımızda **Resim 3.22'**deki Masaüstü yönlendirme özelliklerinin bulunduğu pencere karşımıza gelir. "Basic" (Ana) seçeneği GPO'nun tanımlı olduğu birimlerdeki (Etki alanı, organizasyon birimi gibi) tüm kullanıcılar için aynı yere yönlendirme yapar. "Advanced" (Gelişmiş) seçeneği ise GPO'nun tanımlı olduğu birimlerdeki belirli kullanıcılar için yönlendirme işlemini yapar. Öncelikle "Basic" (Ana) seçeneği seçelim ve **Resim 3.23'**teki pencereden ilgili düzenlemeyi yapalım.

| sktop P                            | roperties                                                                                                    | ?X Desktop                                  | Özellikleri                                                                                                    | ?                             |
|------------------------------------|----------------------------------------------------------------------------------------------------|---------------------------------------------|----------------------------------------------------------------------------------------------------|-------------------------------|
| Target   9                         | Settings                                                                                                    | Hedef                                       | Ayarlar                                                                                                    |                               |
|                                    | You can specify the location of the Desktop folder.                                                                                                    |                                             | Desktop klasörünün konumunu belirtebilirsiniz                                                                                                    |                               |
| <u>S</u> etting:                   | Not configured<br>Basic - Redirect everyone's folder to the same location<br>Advanced - Specify locations for various user groups                                                                     | Avar:                                       | Yapılandırılmadı<br>Ana - Herkesin klasörünü aynı konuma yeniden yönlendir<br>Gelişmiş - Çeşitli kullanıcı grupları için konum belirt                                                                                                    | •                             |
| Any exis<br>object is<br>location, | ing redirection will continue to apply even when this Group Pol<br>removed. To ensure that the folder is redirected back to the de<br>select the "Redirect to the local userprofile location" option. | efault Bu G<br>Sfault offen<br>konu<br>konu | rup İlkəsi Nəsnəsi, bu klasötrün konumu üzerində hiçbir etkiyə s<br>vacak. Varolan hərhangi bir yənidən yönləndirmə, bu Grup İlkəs<br>sis kaldırlas bilə uygulanmaya dəvam ediləcək. Klasötrün varsa<br>ma yənidən yönləndirildiğindən əmin olmak için "Yərəl kullanıcı<br>muna yənidən yönləndir" seçənəğini seçin. | ahip<br>i<br>yılan<br>profili |
|                                    |                                                                                                    |                                             |                                                                                                    |                               |
|                                    |                                                                                                    |                                             |                                                                                                    |                               |

Resim 3.23: Masaüstü yönlendirme özellikleri (*Win 2003 Eng ⇔ Win 2003 Tr*)

| sktop Pr         | operties                                                | <u>? ×</u> D | esktop Özellikleri                                                                                              | <u>?</u> ×          |
|------------------|---------------------------------------------------------|--------------|----------------------------------------------------------------------------------------------------|---------------------|
| Target   S       | ettings                                                 |              | Hedef Ayarlar                                                                                                   |                     |
|                  | You can specify the location of the Desktop folder.     |              | Desktop klasörünün konumunu belirtebilirs                                                                       | niz                 |
| <u>S</u> etting: | Basic - Redirect everyone's folder to the same location | •            | Ayar: Ana - Herkesin klasörünü aynı konuma ye                                                                   | niden yönlendir 🛛 💌 |
| This folde       | er will be redirected to the specified location.        |              | Bu klasör belirlenen konuma yeniden yönlendirilecek.                                                            |                     |
| Redire<br>Root P | ect to the following location                           | J            | Hedef klasör konumu<br>Şu konumu yeniden yönlendir<br>Kök Yolu:                                                 | <b>_</b>            |
| Root P           | ath:                                                    | _            | Kök Yolu:                                                                                                    |                     |
| U:\Kia           | sor_t oniendirmesi\Masaustu\&username&                  |              | JE: \Klasor_yoniendirmesi\&username&                                                                            |                     |
|                  | <u>B</u> rowse                                          | ·            |                                                                                                    | Gözat               |
|                  |                                                         |              |                                                                                                    |                     |
|                  |                                                         |              |                                                                                                    |                     |
|                  |                                                         |              |                                                                                                    |                     |
|                  |                                                         | 1            | i and i and i and i and i and i and i and i and i and i and i and i and i and i and i and i and i and i and i a |                     |

Resim 3.24: Masaüstü yönlendirmesi; hedef klasör konumunun belirlenmesi (Win 2003 Eng ⇔ Win 2003 Tr)

"Basic" (Ana) seçeneği seçtikten sonra **Resim 3.24**'teki pencerede, yönlendirme işlemi yapılacak hedef klasörün konumunu belirlemek gerekir. Biz örneğin sabit disk üzerinde "D:\Klasor\_Yonlendirmesi\Masaustu\%username%" şeklinde bir yol belirleyelim. Burada %username%" ifadesi "her kullanıcının isminde bir klasör oluştur"

anlamına geliyor. Yani "Aligel" isimli bir kullanıcının masaüstünde bulunan dosya ve klasörleri "D:\Klasor\_Yonlendirmesi\Masaustu\ Aligel" hedef konumuna yönlendirilecektir. Bu şekilde hedef klasör konumu da belirlendikten sonra "OK" (Tamam) butonuna basarsak **Resim 3.25**'teki gibi yönlendirme işlemi tamamlanmış olacaktır.

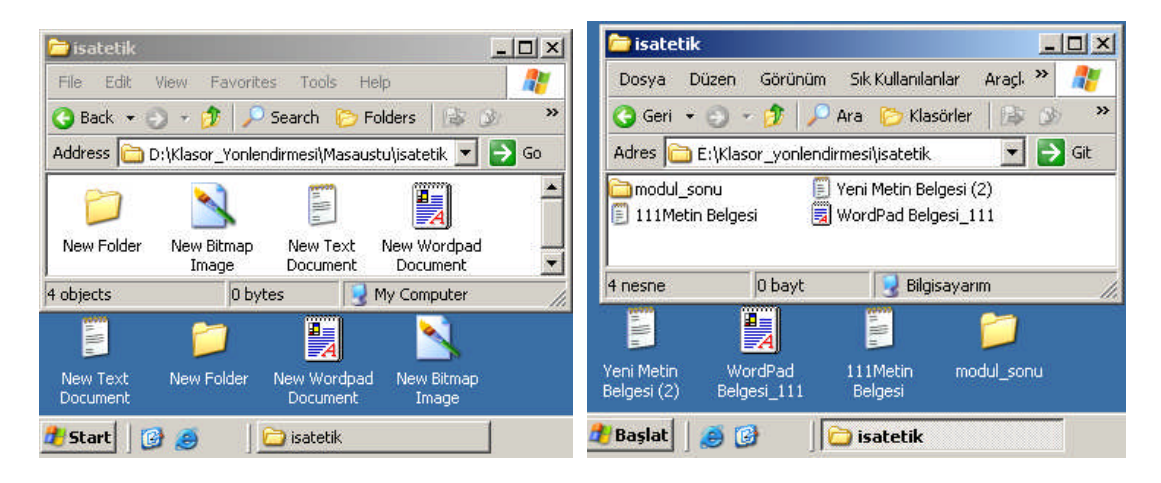

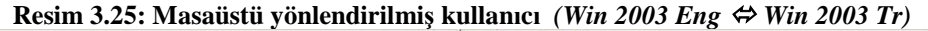

- A - A

| sktop Properties                          | 5                                                       | Y X Desktop Uzellikleri                                                                                                    | <u> </u> |
|-------------------------------------------|---------------------------------------------------------|----------------------------------------------------------------------------------------------------|----------|
| Target Settings                           |                                                         | Hedef Ayarlar                                                                                                    |          |
| You ca                                    | n specify the location of the Desktop folder.           | Desktop klasörünün konumunu belirtebilirsiniz                                                                                   |          |
| <u>S</u> etting: Advan                    | iced - Specify locations for various user groups        | Ayar: Gelişmiş - Çeşitli kullanıcı grupları için konum belirt                                                                   | •        |
| This folder will be r<br>group membership | redirected to different locations based on the security | <ul> <li>Bu klasör, kultanıcıların güvenlik grubu üyeliğine dayalı olarak farl<br/>konumlara veniden vönlendirilecek</li> </ul> | klı      |
|                                           |                                                         |                                                                                                    |          |
| Security <u>G</u> roup N                  | Membership                                              | Güvenlik Grubu Üveliği                                                                                                    |          |
| Group                                     | Path                                                    | Gruplandir Yol                                                                                                    |          |
|                                           |                                                         |                                                                                                    |          |
|                                           |                                                         |                                                                                                    |          |
|                                           |                                                         |                                                                                                    |          |
| Add                                       | Edit. Remove                                            | Ekle., Düzerle, Kaldır                                                                                                    |          |
|                                           |                                                         |                                                                                                    |          |
|                                           |                                                         |                                                                                                    | 107      |

Resim 3.26: Farklı kullanıcılar ve gruplar için masaüstü yönlendirmesi (Win 2003 Eng ⇔ Win 2003 Tr)

| ecify Group and Location                                  | <u>?×</u> G | rup <del>v</del> e Konum Belirtin              | ?              |
|-----------------------------------------------------------|-------------|------------------------------------------------|----------------|
| You can choose the target folder location security group. | for a       | Güvenlik grubu için hedef kl<br>seçebilirsiniz | asör konumunu  |
| Security Group Membership                                 |             | <u>G</u> üvenlik Grubu Üyeliği                 |                |
| BUILTIN\Users                                             |             | BUILTIN\Users                                  |                |
| Brows                                                     | e           |                                                | G <u>ö</u> zət |
| Root Path:                                                | <u> </u>    | Kok Yolu:                                      |                |
| D:\Klasor_Yonlendirmesi\Masaustu\%usernam                 | e%          | E:\Klasor_yonlendirmesi\%userna                | ime%           |
| Brows                                                     | se          |                                                | Gö <u>z</u> at |
|                                                           |             |                                                |                |
| OK Ca                                                     | ancel       | Taman                                          | n İptal        |

Resim 3.27: Farklı kullanıcılar ve gruplar için hedef klasörün konumu (Win 2003 Eng ⇔ Win 2003 Tr)

Yönlendirme işlemini **Resim 3.26'**daki gibi farklı kullanıcılar ve gruplar için yapmak istiyorsak, "Advanced" (Gelişmiş) seçeneğini seçip **Resim 3.26'**daki pencereden "Add" (Ekle) butonuna basıp **Resim 3.27'**deki pencereyi açmamız gerekir. **Resim 3.27'**deki pencereden "Security Group Membership" (Güvenlik grubu üyeliği) bölümünde "Browse" (Gözat) butonuyla yönlendirme işlemi uygulanacak grup veya kullanıcı seçmemiz gerekir. Target Folder Location" (Hedef klasör konumu) bölümü "Redirect to the Following location" (Şu konumu yeniden yöndendir) şeklinde olmalıdır. En son olarak da yolu belirleyip yönlendirme işlemini tamamlamış oluruz. Klasör yönlendirme işlemi seçenekleri "Target" (Hedef ) sekmesinden yapılır. Bir de ek ayarların bulunduğu **Resim 3.28'**deki "Setting" (Ayarlar) sekmesi bulunmaktadır. **Resim 3.28'**deki seçenekler kullanıcıya özel haklar vermeyle, dosya içeriğinin yeni konuma taşınmasıyla ve grup ilkesi kaldırıldığında yönlendirme durumunun ne olacağıyla ilgilidir.

| Desktop Properties                                                                   | ? X         Desktop Özellikleri         ?                                            | ×  |
|--------------------------------------------------------------------------------------|--------------------------------------------------------------------------------------|----|
| Target Settings                                                                      | Hedef Ayarlar                                                                        | -1 |
| Select the redirection settings for Desktop.                                         | Desktop için yeniden yönlendirme ayarlarını seçin.                                   |    |
| Grant the user exclusive rights to Desktop                                           | 🔽 Kullanıcıya Desktop için özel haklar ver.                                          |    |
| Move the contents of Desktop to the new location.                                    | 🔽 Desktop içeriğini ye <u>n</u> i konuma taşı.                                       |    |
| Policy Removal                                                                       | - ilke Kaldırma                                                                      |    |
| ${\bf \tilde{\bullet}}$ Leave the folder in the new location when policy is removed. | 💽 ilke kaldırıldığında klasoru yeni yerinde bırak                                    |    |
| C Redirect the folder back to the local userprofile location when policy is removed. | C İlke kaldırıldığında klasörü yeniden yerel kullanıcı profili konumuna<br>yönlendir |    |
|                                                                                      |                                                                                      |    |
|                                                                                      |                                                                                      |    |
| OK Cancel App                                                                        | iply Tamam iptal Uygula                                                              |    |

Resim 3.28: Masaüstü yönlendirme ayarları (*Win 2003 Eng ⇔ Win 2003 Tr*)

Yönlendirme işlemini kullanıcılara ait "My Documents" (Belgelerim) klasörü için yapmak istersek **Resim 3.21'**deki Grup ilkesi nesne düzenleyicisini açmamız gerekir. "Folder Redirection" (Klasör yeniden yönlendirme) altındaki "My Documents" (Belgelerim) klasörüne sağ tıklayıp "Properties" (Özellikler) seçeneğine tıkladığımızda **Resim 3.29'**daki Belgelerim yönlendirme özelliklerinin bulunduğu pencere karşımıza gelir. "Basic" (Ana) seçeneği seçelim ve **Resim 3.29'**daki pencereden hedef klasör konumunu ve klasör yolunu belirleyelim. Sonrada **Resim 3.30'**daki "Setting" (Ayarlar) sekmesini açalım. Buradaki ayarlar Masaüstü yönlendirme ayarlarından biraz farklıdır. **Resim 3.30'**daki pencereden de uygun ayarlamalar yapıldıktan sonra "OK" (Tamam) butonuna basarsak **Resim 3.31'**deki gibi yönlendirme işlemi tamamlanmış olacaktır.

| My Documents Properties                                          | ?× Be   | lgelerim Öz   | zellikleri                                               | ? ×  |
|------------------------------------------------------------------|---------|---------------|----------------------------------------------------------|------|
| Target Settings                                                  | I I     | Hedef Aya     | rlar                                                     | - 1  |
| You can specify the location of the My Documents folder.         |         | E E           | Belgelerim klasörünün konumunu belirtebilirsiniz         |      |
| Setting: Basic - Redirect everyone's folder to the same location | •       | <u>A</u> yar: | Ana - Herkesin klasörünü aynı konuma yeniden yönlendir   | •    |
| This folder will be redirected to the specified location.        | -       | Bu klasör b   | elírlenen konuma yeniden yönlendirilecek.<br>ssör konumu | -    |
| Boot Path:                                                       | _       | Kök Yolu      |                                                          | -    |
| D:\Klasor_Yonlendirmesi\Belgelerim\%username%                    |         | E:\Klaso      | r_yonlendirmesi\Belgeler\%username%                      |      |
| <u>B</u> rowse                                                   | <u></u> |               | Gözət                                                    |      |
| OK Cancel                                                        |         |               | Tamam İptal <u>U</u> y                                   | gula |

Resim 3.29: Belgelerim yönlendirme; hedef klasör konumunun belirlenmesi (Win 2003 Eng ⇔ Win 2003 Tr)

| ly Documents Properties                                                                                    | Belgelerim Özellikleri         ?                                                                        |
|----------------------------------------------------------------------------------------------------|----------------------------------------------------------------------------------------------------|
| Target Settings                                                                                            | Hedef Ayarlar                                                                                           |
| Select the redirection settings for My Documents.                                                          | Belgelerim için yeniden yönlendirme ayarlarını seçin.                                                   |
| Grant the user exclusive rights to My Documents                                                            | 🔽 Kullanıcıya Belgelerim için özel haklar ver                                                           |
| Move the contents of My Documents to the new location.                                                     | 🔽 Belgelerim içeriğini ye <u>n</u> i konuma taşı.                                                       |
| Policy Removal                                                                                             | like Kaldırma                                                                                           |
| ${}^{\textcircled{\bullet}}$ Leave the folder in the new location when policy is removed.                  | Ilke kaldırıldığında klasörü yeni yerinde bırak.                                                        |
| <ul> <li>Redirect the folder back to the local userprofile location when<br/>policy is removed.</li> </ul> | <ul> <li>İlke kaldırıldığında klasörü yeniden yerel kullanıcı profili konumuna<br/>yönlendir</li> </ul> |
| My Pictures Preferences                                                                                    | Resimlerim Klasörü Tercihleri                                                                           |
| Make My Pictures a subfolder of My Documents.                                                              | Resimlerim klasörünü, Belgelerim'in bir alt klasörü yap.                                                |
| C Do not specify administrative policy for My Pictures.                                                    | C Besimlerim klasörü için yönetim ilkesi belirtme.                                                      |
| OK Cancel Apply                                                                                            | Tamam iptal Uygula                                                                                      |

Resim 3.30: Belgelerim yönlendirme ayarları (*Win 2003 Eng ⇔ Win 2003 Tr*)

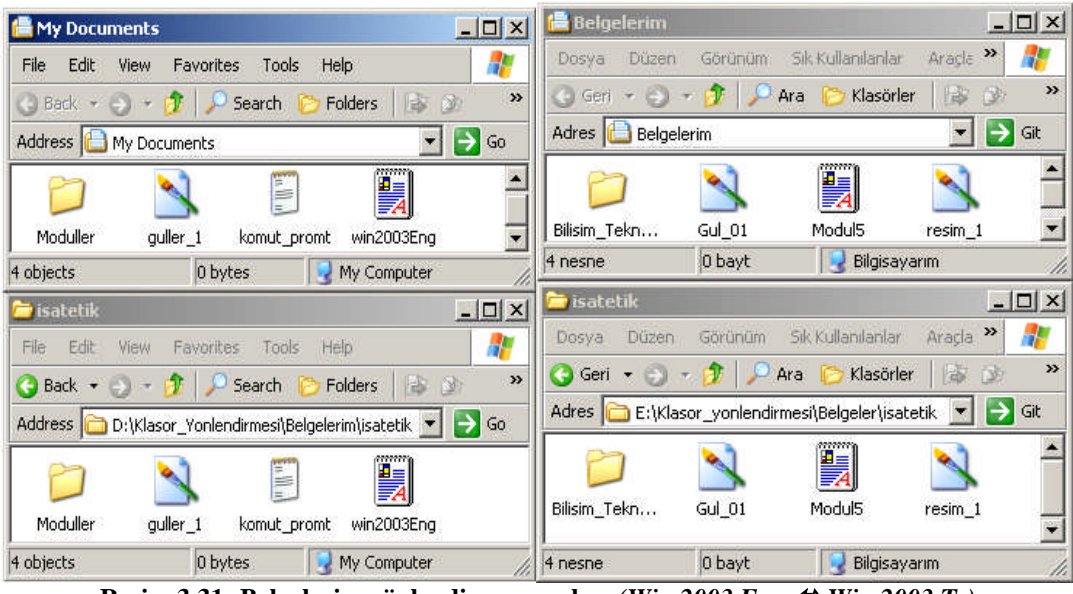

Resim 3.31: Belgelerim yönlendirme ayarları (*Win 2003 Eng ⇔ Win 2003 Tr*)

## 3.4. Uygulamalı GPO' ların Kararını Verme

Grup Politikaları sayesinde kullanıcılara izinsiz işlem yapmaması ya da bilgisayar ayarlarıyla oynamaması gibi birçok yönden müdahale edilebilir. Bu durum güvenlik ve yönetimin verimliliği açısından önemlidir.

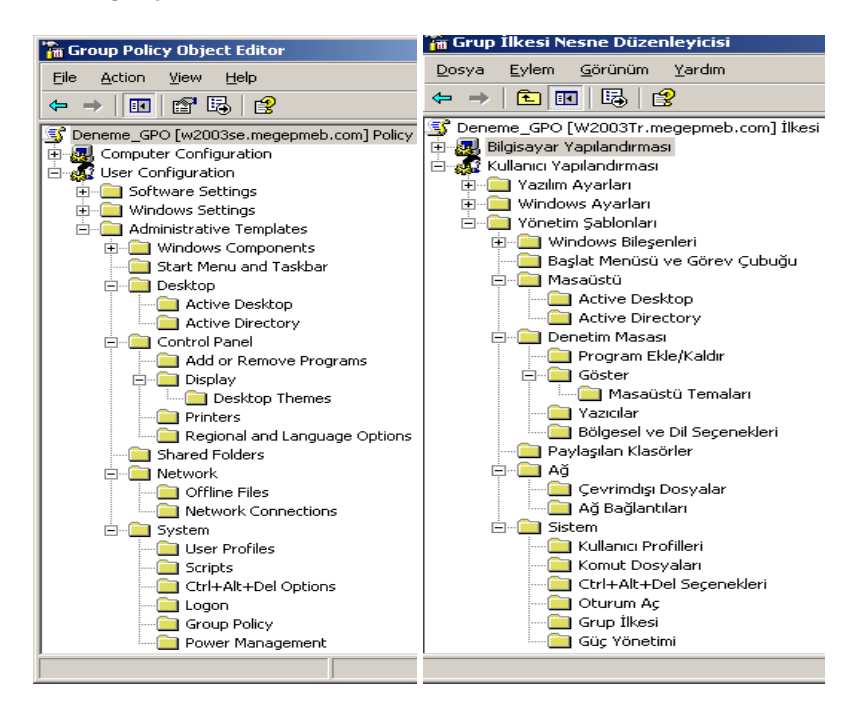

Resim 3.32: Kullanıcılar için yönetim şablonları (Win 2003 Eng ⇔ Win 2003 Tr)

Kullanıcılarla ilgili birçok yönetim kontrolü "Administrative Templates" (Yönetim Şablonları) altında yer almaktadır. Yönetim Şablonları altındaki kullanıcı ayarları **Resim 3.32'**de görülmektedir. Şimdi kullanıcının masaüstü ayarlarıyla ilgili bir örnek yapalım. Kullanıcının masaüstündeki "Bilgisayarım" simgesine sağ tıkladığında normalde özellikler seçeneği görülür ama biz bunu GPO sayesinde kullanıcının bilgisayarım özelliklerine erişememesi için özellikler seçeneğini görünmez yapacağız. Öncelikle **Resim 3.33'**teki GPO düzenleyicisini açalım.

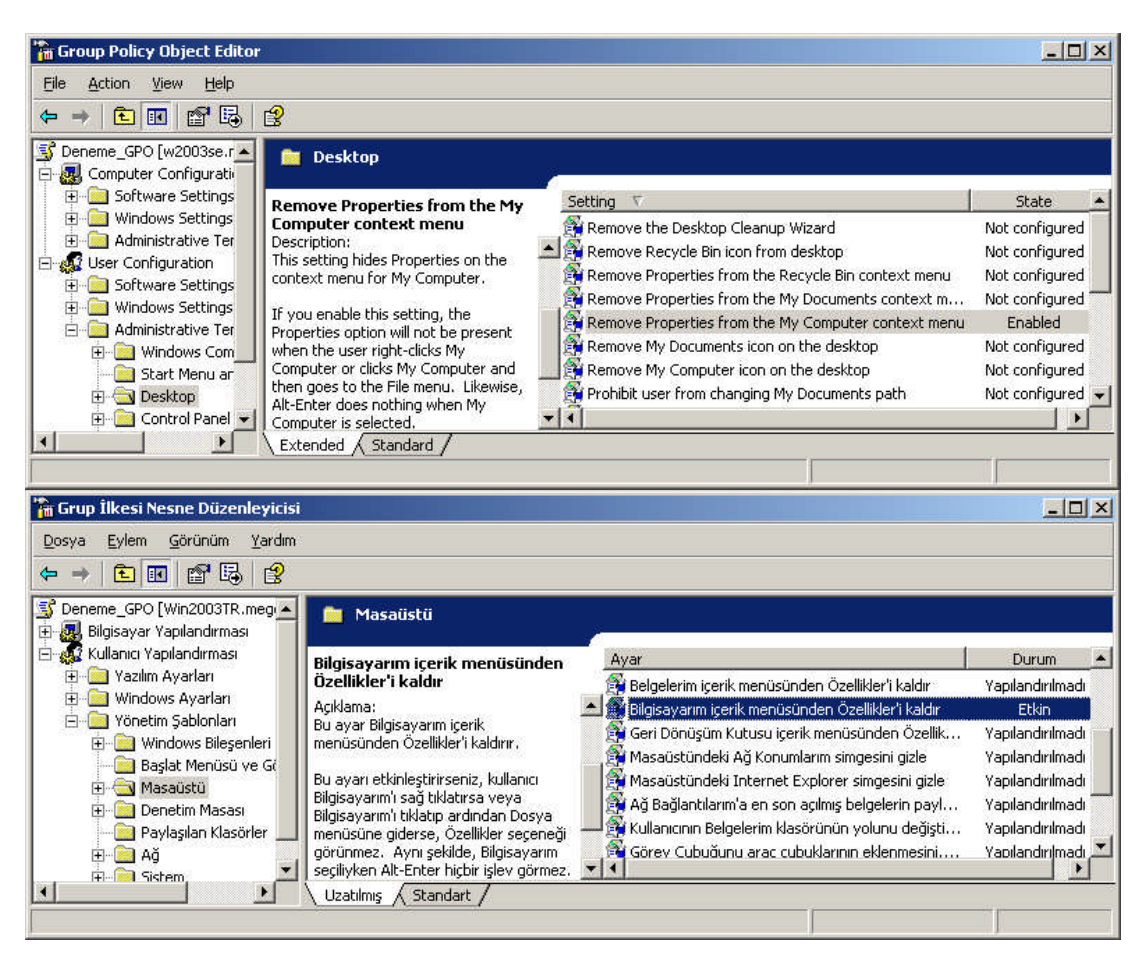

Resim 3.33: Kullanıcılar için GPO düzenleyici (Win 2003 Eng ⇔ Win 2003 Tr)

GPO düzenleyici penceresi üç bölümden oluşur. Sol bölümdeki ağaç yapısında ayar gruplarının başlıkları yer alır. Sağ bölümde seçilen yönetim başlıkları altındaki ayarları görüntüler. Orta bölüm ise seçilen kullanıcı ayarları hakkında gerekli açıklamaları içerir. **Resim 3.33'**teki GPO düzenleyici penceresinde "User Configuration =>Administartive Templates=>Desktop" (Kullanıcı Yapılandırılması =>Yönetim Şablonları =>Masaüstü ) bölümünden "Remove Properties from the My Computer context menu" (Bilgisayarım içerik menüsünden Özellikleri kaldır) seçeneğini tıklarsak **Resim 3.34**'teki pencere karşımıza gelir.

| Remove Properties from the My Computer context menu Prop                                      | Bilgisayarım içerik menüsünden Özellikler'i kaldır Özellikleri 🛛 👔 🗙                                                                           |
|-----------------------------------------------------------------------------------------------|----------------------------------------------------------------------------------------------------|
| Setting Explain                                                                               | Ayar Açıkla                                                                                                    |
| Remove Properties from the My Computer context menu                                           | 🗊 Bilgisayarım içerik menüsünden Özellikler'i kaldır                                                                                           |
| <ul> <li>○ Lonfigured</li> <li>○ Enabled</li> <li>○ Disabled</li> </ul>                       | C Yapilandirilmadi<br>C Etkin<br>C Devre Dışı                                                                                                  |
| Supported on: At least Microsoft Windows 2000 Service Pack 3 Previous Setting OK Cancel Apply | Destek yeri: En azından Microsoft Windows 2000 Service Pack 3<br><u>Ü</u> nceki Ayar <u>S</u> onraki Ayar<br><u>Tamam</u> iptal <u>U</u> ygula |

Resim 3.34: Seçilen kullanıcı ayarının etkinleştirilmesi (*Win 2003 Eng 🗇 Win 2003 Tr*)

| Remove Properties from the My Computer context menu Prop? 🗙                                                                                                    | Bilgisayarım içerik menüsünden Özellikler'i kaldır Özellikleri 🛛 🙎 🗙                                                                                                    |
|----------------------------------------------------------------------------------------------------|----------------------------------------------------------------------------------------------------|
| Setting Explain                                                                                                    | Ayar Açıkla                                                                                                    |
| Remove Properties from the My Computer context menu                                                                                                    | Bilgisayarım içerik menüsünden Özellikler'i kaldır                                                                                                    |
| This setting hides Properties on the context menu for My Computer.                                                                                                    | Bu ayar Bilgisayarım içerik menüsünden Özellikler'i kaldırır.                                                                                                    |
| If you enable this setting, the Properties option will not be present when<br>the user right-clicks My Computer or clicks My Computer and then goes<br>to the File menu. Likewise, Alt-Enter does nothing when My Computer<br>is selected. | Bu ayarı etkinleştirirseniz, kullanıcı Bilgisayarım'ı sağ tıklatırsa veya<br>Bilgisayarım'ı tıklatıp ardından Oosya menüsüne giderse, Özellikler<br>seçeneği görünmez. Aynı şekilde, Bilgisayarım seçiliyken Alt-Enter<br>hiçbir işlev görmez. |
| If you disable or do not configure this setting, the Properties option is<br>displayed as usual.                                                                                                    | Bu ayarı devre dışı bırakır veya yapılandırmazsanız, Üzellikler seçeneği<br>her zaman olduğu gibi görüntülenir.                                                                                                    |
|                                                                                                    | <b>7</b>                                                                                                    |
| Previous Setting Next Setting                                                                                                    | <u>Onceki Ayar</u> <u>S</u> onraki Ayar                                                                                                    |
| OK Cancel Apply                                                                                                    | Tamam İptal <u>U</u> ygula                                                                                                    |

Resim 3.35: Seçilen kullanıcı ayarıyla ilgili açıklama (Win 2003 Eng ⇔ Win 2003 Tr)

Seçilen kullanıcı ayarının etkinleştirilmesinde kullanılan **Resim 3.34'**deki bu pencerede üç farklı seçenek vardır. "Not Configured" (Yapılandırılmamış) seçeneğiyle ilgili ayarlamanın kullanıcıya hiçbir etkisi olmaz. "Enabled" (Etkinleştir) seçeneği ile ilgili ayarlama, kullanıcıları etkiler. "Disabled" (Devre dışı) seçeneği ile kullanıcılar ilgili ayarlamadan muaf tutulur. **Resim 3.35'**teki "Explain" (Açıklama) sekmesi ilgili ayarlama

hakkında bilgi verir. **Resim 3.34'**deki pencereden "Enabled" (Etkinleştir) seçeneğini işaretleyip "OK" (Tamam) butonuna bastıktan sonra ayarlamamız GPO' yu ilgili birimdeki (Etki alanı veya Organizasyon birimi) tüm kullanıcılar için uygulanmış olur. **Resim 3.36'** de kullanıcı ayarlaması uygulanmadan önceki durumda özellikler seçeneği görülmekte ama kullanıcı ayarlaması uygulandıktan sonra özellikler seçeneği görülmemektedir. Kullanıcılarla ilgili diğer ayarlamalar da bu şekilde yapılmaktadır.

| My Computer               | My Computer              | Piletanet                             | Bilgisavarım                 |
|---------------------------|--------------------------|---------------------------------------|------------------------------|
| <b>Open</b>               | Open                     | Ac                                    | Aç                           |
| Explore                   | Explore                  | Araştır                               | Araştır                      |
| Search                    | Search                   | Ara                                   | Ara                          |
| Manage                    | Manage                   | Yönet                                 | Yönet                        |
| Map <u>N</u> etwork Drive | Map Network Drive        | Ağ Sürücüsüne <u>B</u> ağlan          | Ağ Sürücüsüne Bağlan         |
| Disconnect Network Drive  | Disconnect Network Drive | Ağ Sürü <u>c</u> üsü Bağlantısını Kes | Ağ Sürücüsü Bağlantısını Kes |
| Create <u>S</u> hortcut   | Create Shortcut          | Kisayol Oluştur                       | Kısayol Oluştur              |
| <u>D</u> elete            | Delete                   | Şil                                   | Sil                          |
| Rena <u>m</u> e           | Rename                   | Ye <u>n</u> iden Adlandır             | Yeniden Adlandır             |
| Properties                |                          | Özellikler                            |                              |

#### Resim 3.36: Seçilen kullanıcı ayarının uygulanmış hâli (*Win 2003 Eng 🗇 Win 2003 Tr*)

Kullanıcılarla ilgili diğer ayarlamalar da bu şekilde yapılmaktadır. Şimdi "Administartive Templates" (Yönetim Şablonları) içerisindeki kullanıcılarla ilgili diğer ayarlamaların bir listesini verelim.

#### > Start menu and Taskbar (Başlat menüsü ve görev çubuğu) ayarları

| Remove user's folders from the Start Menu | ¢  | Kullanıcı klasörlerini Başlat menüsünden kaldır |
|-------------------------------------------|----|-------------------------------------------------|
| Remove links and access to Windows        | ¢  | Windows Güncelleştirmeye olan bağlantıları ve   |
| Update                                    |    | erişimi kaldır                                  |
| Remove common program groups from         | \$ | Başlat menüsünden ortak program gruplarını      |
| Start Menu                                |    | kaldır                                          |
| Remove My Documents icon from Start       | ⇔  | Belgelerim simgesini Başlat menüsünden kaldır   |
| Menu                                      |    |                                                 |
| Remove Documents menu from Start Menu     | €  | Belgeler menüsünü Başlat menüsünden kaldır      |
| Remove programs on Settings menu          | €  | Ayarlar menüsündeki programlan kaldır           |
| Remove Network Connections from Start     | ¢  | Başlat Menüsü'nden Ağ Bağlantılarını kaldır     |
| Menu                                      |    |                                                 |
| Remove Favorites menu from Start Menu     | ¢  | Başlat Menüsü'nden Sık Kullanılanlar            |
|                                           |    | menüsünü kaldır                                 |
| Remove Search menu from Start Menu        | ⇔  | Ara menüsünü Başlat menüsünden kaldır           |
| Remove Help menu from Start Menu          | ¢  | Başlat menüsünden Yardım menüsünü kaldır        |
| Remove Run menu from Start Menu           | ¢  | Çalıştır menüsünü Başlat menüsünden kaldır      |
| Remove My Pictures icon from Start Menu   | ¢  | Başlat menüsünden Resimlerimi kaldır            |
| Remove My Music icon from Start Menu      | \$ | Müziğim simgesini Başlat menüsünden kaldır      |
| Remove My Network Places icon from        | \$ | Başlat menüsünden Ağ Bağlantılarını kaldır      |
| Start Menu                                |    |                                                 |
| Add Logoff to the Start Menu              | \$ | Başlat menüsüne Oturumu Kapat'ı Ekle            |

| Remove Logoff on the Start Menu            | \$        | Başlat menüsünde Oturum Kapatmayı Kaldır             |
|--------------------------------------------|-----------|------------------------------------------------------|
| Remove and prevent access to the Shut      | \$        | Oturumu Kapat komutunu kaldır ve erişimi             |
| Down command                               |           | engelle                                              |
| Remove Drag-and-drop context menus on      | \$        | Başlat menüsünde Sürükle ve bırak içerik             |
| the Start Menu                             |           | menülerini kaldır                                    |
| Prevent changes to Taskbar and Start Menu  | \$        | Görev Çubuğu ve Başlat menüsü Ayarlarındaki          |
| Settings                                   |           | değişiklikleri engelle                               |
| Remove access to the context menus for the |           | Görev çubuğu için içerik menülerini erişimi          |
| taskbar                                    |           | kaldır                                               |
| Do not keep history of recently opened     |           | Son açılan belgelerin geçmişini tutma                |
| Clear history of recently opened documents | ~         | Cilciete con equilen desvelerin coornigini sil       |
| clear history of recently opened documents | ~~ ·      | Çıkışta son açınan dosyaların geçmişini sir          |
| Turn off personalized manus                | 4         | Kisisallastirilmis manülari kanat                    |
| Turn off user tracking                     |           | Kullonici izlomovi konot                             |
| Add "Bun in Separate Memory Space"         |           | Calistic ilotisim kutusuna "Auri Pallak Alanında     |
| check how to Run dialog how                | ~~        | Çalıştır" onay kutuşunu ekle                         |
| Do not use the search-based method when    | 4         | Kabuk kışa yollarını cözümlerken arama tabanlı       |
| resolving shell shortcuts                  | **        | vöntemi kullanma                                     |
| Do not use the tracking-based method       | 43        | Kabuk kısa vollarını cözümlerken izleme              |
| when resolving shell shortcuts             |           | tabanlı vöntemi kullanma                             |
| Gray unavailable Windows Installer         | \$        | Windows Installer programlan Baslat menüsü           |
| programs Start Menu shortcuts              |           | kısa yolları kullanılabilir değil                    |
| Prevent grouping of taskbar items          | \$        | Görev çubuğu öğelerinin gruplandırılmasını           |
|                                            |           | engelle                                              |
| Turn off notification area cleanup         | ¢         | Bildirim alanı temizlemeyi kapat                     |
| Lock the Taskbar                           | ¢         | Görev Çubuğunu Kilitle                               |
| Force classic Start Menu                   | ¢         | Klasik Başlat menüsünü uygula                        |
| Remove Balloon Tips on Start Menu items    | ¢         | Başlat menüsü öğelerinde Balon ipuçlarını            |
|                                            |           | kaldır                                               |
| Remove pinned programs list from the       | \$        | Başlat menüsünden tutturulan programlar              |
| Start Menu                                 |           | listesini kaldır                                     |
| Remove frequent programs list from the     | ⇔         | Sık kullanılan programlar listesini Başlat           |
| Start Menu                                 |           | menüsünden kaldır                                    |
| Prevent changes to Taskbar and Start Menu  |           | Başlat menusunden Tum Programlar listesini           |
| Settings                                   |           | Kaldır<br>Deslet menüsünden "DC'ni Celear" düğmesini |
| taskbar                                    | ~~ \<br>\ | kaldır                                               |
| Do not keep history of recently opened     | 4         | Raslat menjisjinden kullanici adını kaldır           |
| documents                                  | ~~        | Daşlat menusunden kunamer adım kaldır                |
| Clear history of recently opened documents | ප         | Sistem hildirim alanından Saati kaldır               |
| on exit                                    |           | Sistem onemini ulunneun Suur kulen                   |
| Turn off personalized menus                | \$        | Bildirim alanını gizle                               |
| Turn off user tracking                     | \$        | Görev cubuğunda hicbir Özel arac cubuğu              |
|                                            |           | Görüntüleme                                          |
| Add "Run in Separate Memory Space"         | \$        | Program Erişimi ve Varsayılanları Ayırma             |
| check box to Run dialog box                |           | simgesini Başlat menüsünden kaldır                   |

### > Desktop (Masaüstü) Ayarları

| Hide and disable all items on the desktop               | \$ | Masaüstündeki tüm simgeleri gizle ve devre dışı<br>bırak    |
|---------------------------------------------------------|----|-------------------------------------------------------------|
| Remove My Documents icon on the desktop                 | \$ | Masaüstündeki Belgelerim simgesini kaldır                   |
| Remove My Computer icon on the desktop                  | \$ | Bilgisayarım simgesini masaüstünden kaldır                  |
| Remove Recycle Bin icon from desktop                    | \$ | Masaüstünden Geri Dönüşüm Kutusunu kaldır                   |
| Remove Properties from the My<br>Documents context menu | \$ | Belgelerim içerik menüsünden Özellikleri kaldır             |
| Remove Properties from the My<br>Computer context menu  | \$ | Bilgisayarım içerik menüsünden Özellikleri kaldır           |
| Remove Properties from the Recycle Bin context menu     | \$ | Geri Dönüşüm Kutusu içerik menüsünden<br>Özellikleri kaldır |
| Hide My Network Places icon on desktop                  | \$ | Masaüstündeki Ağ Konumlarım simgesini gizle                 |
| Hide Internet Explorer icon on desktop                  | \$ | Masaüstündeki İnternet Explorer simgesini gizle             |
| Do not add shares of recently opened                    | \$ | Ağ Bağlantılarıma en son açılmış belgelerin                 |
| documents to My Network Places                          |    | paylaşımlarını ekleme                                       |
| Prohibit user from changing My                          | €  | Kullanıcının Belgelerim klasörünün yolunu                   |
| Documents path                                          |    | değiştirmesini engelle                                      |
| Prevent adding, dragging, dropping and                  | \$ | Görev Çubuğunu araç çubuklarının                            |
| closing the Taskbar's toolbars                          |    | eklenmesini, sürüklenip bırakılmasını ve                    |
| Des 1 '1 '4 - 1' - 2' 1 - 1 11                          | 4  | kapatilmasini engelle                                       |
| Prohibit adjusting desktop toolbars                     | \$ | Masaustu araç çubuklarının ayarlanmasını<br>yasakla         |
| Don't save settings at exit                             | \$ | Çıkışta kaydetme                                            |
| Remove the Desktop Cleanup Wizard                       | \$ | Masaüstü Temizleme Sihirbazı'nı kaldır                      |
| Active Desktop                                          | \$ | Active Desktop                                              |
| Enable Active Desktop                                   | \$ | Active Desktopu Etkinleştir                                 |
| Disable Active Desktop                                  | ₿  | Active Desktop özelliğini devre dışı bırak                  |
| Disable all items                                       | \$ | Tüm öğeleri devre dışı bırak                                |
| Prohibit changes                                        | \$ | Değişiklikleri yasakla                                      |
| Prohibit adding items                                   | ¢  | Öğelerin eklenmesini engelle                                |
| Prohibit deleting items                                 | ¢  | Öğelerin silinmesini engelle                                |
| Prohibit editing items                                  | \$ | Öğelerin düzenlenmesini engelle                             |
| Prohibit closing items                                  | ⇔  | Öğelerin kapatılmasını engelle                              |
| Add/Delete items                                        | \$ | Öğe ekle/sil                                                |
| Active Desktop Wallpaper                                | \$ | Active Desktop Duvar Kâğıdı                                 |
| Allow only bitmapped wallpaper                          | \$ | Yalnızca bit eşlemli duvar kâğıdına izin ver                |
| Active Directory                                        | \$ | Active Directory                                            |
| Maximum size of Active Directory searches"              | \$ | Active Directory aramalarının en büyük boyutu               |
| Enable filter in Find dialog box"                       | \$ | Bul iletişim kutusundaki süzgeci etkinleştir                |
| -                                                       |    |                                                             |

## > Control Panel (Denetim Masası) ayarları

| Prohibit access to the Control Panel                                                                                                    | ¢                                                                                                    | Denetim Masasına erişimi yasakla                                                                                                    |
|----------------------------------------------------------------------------------------------------|----------------------------------------------------------------------------------------------------|----------------------------------------------------------------------------------------------------|
| Hide specified Control Panel applets                                                                                                    | ¢                                                                                                    | Belirlenen denetim masası uygulamalarını gizle                                                                                                    |
| Show only specified Control Panel                                                                                                    | ¢                                                                                                    | Yalnızca belirtilen denetim masası                                                                                                    |
| applets                                                                                                    |                                                                                                    | uygulamalarını göster                                                                                                    |
| Force classic Control Panel Style                                                                                                    | ⋪                                                                                                    | Klasik Denetim Masası Stilini uygula                                                                                                    |
| Add or Remove Programs                                                                                                    | €                                                                                                    | Program Ekle/Kaldır                                                                                                    |
| Remove Add or Remove Programs                                                                                                    | \$                                                                                                    | Program Ekle/Kaldırı Kaldır                                                                                                    |
| Hide Change or Remove Programs page                                                                                                    | \$                                                                                                    | Programlan Değiştir veya Kaldır sayfasını Gizle                                                                                                    |
| Hide Add New Programs page                                                                                                    | ¢                                                                                                    | Yeni Program Ekle sayfasını gizle                                                                                                    |
| Hide Add/Remove Windows                                                                                                    | \$                                                                                                    | Windows Bileşenlerini Ekle/Kaldır sayfasını                                                                                                    |
| Components page                                                                                                    |                                                                                                    | gizle                                                                                                    |
| Hide the Set Program Access and                                                                                                    | \$                                                                                                    | Program Erişimi ve Varsayılanları Ayarla                                                                                                    |
| Defaults page                                                                                                    |                                                                                                    | sayfasını gizle                                                                                                    |
| Hide the "Add a program from CD-ROM                                                                                                    | \$                                                                                                    | " CD-ROM ya da disketten program ekle"                                                                                                    |
| or floppy disk" option                                                                                                    |                                                                                                    | seçenegini gizle                                                                                                    |
| Hide the "Add programs from Microsoft"                                                                                                    | \$                                                                                                    | Microsoft tan program ekle" seçenegini gizle                                                                                                    |
| Uida tha "Add programs from your                                                                                                    | ~                                                                                                    | "Vandi Ağından program akla" saganağını gizle                                                                                                    |
| network" option                                                                                                    | ~~                                                                                                    | Kendi Agindan program ekle seçenegini gizle                                                                                                    |
| Go directly to Components Wizard                                                                                                    | ප                                                                                                    | Doğrudan Bilesenler sihirhazına git                                                                                                    |
| Remove Support Information                                                                                                    | 4                                                                                                    | Destek Bilgilerini Kaldır                                                                                                    |
| Specify default category for Add New                                                                                                    | 4                                                                                                    | Veni Programlar Ekle için yarşayılan kategoriyi                                                                                                    |
| Programs                                                                                                    | **                                                                                                    | helirle                                                                                                    |
| Display                                                                                                    | ⇔                                                                                                    | Göster                                                                                                    |
| Remove Display in Control Panel                                                                                                    | \$                                                                                                    | Denetim Masasında görüntüvü kaldır                                                                                                    |
|                                                                                                    |                                                                                                    |                                                                                                    |
| Hide Desktop tab                                                                                                    | \$                                                                                                    | Masaüstü Sekmesini gizle                                                                                                    |
| Hide Desktop tab<br>Prevent changing wallpaper                                                                                                    | 4)<br>4)                                                                                                    | Masaüstü Sekmesini gizle<br>Duvar kâğıdı değistirmevi engelle                                                                                                    |
| Hide Desktop tab<br>Prevent changing wallpaper<br>Hide Appearance and Themes tab                                                                                                    | \$ \$ \$                                                                                                    | Masaüstü Sekmesini gizle<br>Duvar kâğıdı değiştirmeyi engelle<br>Görünüm ve Temalar sekmesini gizle                                                                                                    |
| Hide Desktop tab<br>Prevent changing wallpaper<br>Hide Appearance and Themes tab<br>Hide Settings tab                                                                                                    | \$ \$ \$ \$                                                                                                    | Masaüstü Sekmesini gizle<br>Duvar kâğıdı değiştirmeyi engelle<br>Görünüm ve Temalar sekmesini gizle<br>Avarlar sekmesini gizle                                                                                                    |
| Hide Desktop tab<br>Prevent changing wallpaper<br>Hide Appearance and Themes tab<br>Hide Settings tab<br>Hide Screen Saver tab                                                                                                    | \$ \$ \$ \$ \$ \$                                                                                                    | Masaüstü Sekmesini gizle<br>Duvar kâğıdı değiştirmeyi engelle<br>Görünüm ve Temalar sekmesini gizle<br>Ayarlar sekmesini gizle<br>Ekran Koruvucu sekmesini gizle                                                                                                    |
| Hide Desktop tabPrevent changing wallpaperHide Appearance and Themes tabHide Settings tabHide Screen Saver tabScreen Saver                                                                                                    | * * * * *                                                                                                    | Masaüstü Sekmesini gizle<br>Duvar kâğıdı değiştirmeyi engelle<br>Görünüm ve Temalar sekmesini gizle<br>Ayarlar sekmesini gizle<br>Ekran Koruyucu sekmesini gizle<br>Ekran Koruyucusu                                                                                                    |
| Hide Desktop tab         Prevent changing wallpaper         Hide Appearance and Themes tab         Hide Settings tab         Hide Screen Saver tab         Screen Saver         Screen Saver executable name                                                                                                    | \$ \$ \$ \$ \$ \$ \$                                                                                                    | Masaüstü Sekmesini gizle<br>Duvar kâğıdı değiştirmeyi engelle<br>Görünüm ve Temalar sekmesini gizle<br>Ayarlar sekmesini gizle<br>Ekran Koruyucu sekmesini gizle<br>Ekran Koruyucusu<br>Ekran Koruyucusu calıştırılabilir adı                                                                                                    |
| Hide Desktop tabPrevent changing wallpaperHide Appearance and Themes tabHide Settings tabHide Screen Saver tabScreen SaverScreen Saver executable namePassword protect the screen saver                                                                                                    | \$ \$ \$ \$ \$ \$ \$ \$ \$                                                                                                    | Masaüstü Sekmesini gizle<br>Duvar kâğıdı değiştirmeyi engelle<br>Görünüm ve Temalar sekmesini gizle<br>Ayarlar sekmesini gizle<br>Ekran Koruyucu sekmesini gizle<br>Ekran Koruyucusu<br>Ekran Koruyucusu çalıştırılabilir adı<br>Ekran Koruyucusunu parolayla koru                                                                                                    |
| Hide Desktop tabPrevent changing wallpaperHide Appearance and Themes tabHide Settings tabHide Screen Saver tabScreen SaverScreen Saver executable namePassword protect the screen saverScreen Saver timeout                                                                                                    | ***                                                                                                    | Masaüstü Sekmesini gizle<br>Duvar kâğıdı değiştirmeyi engelle<br>Görünüm ve Temalar sekmesini gizle<br>Ayarlar sekmesini gizle<br>Ekran Koruyucu sekmesini gizle<br>Ekran Koruyucusu<br>Ekran Koruyucusu çalıştırılabilir adı<br>Ekran Koruyucusunu parolayla koru<br>Ekran Koruyucu zaman asımı                                                                                                    |
| Hide Desktop tabPrevent changing wallpaperHide Appearance and Themes tabHide Settings tabHide Screen Saver tabScreen SaverScreen Saver executable namePassword protect the screen saverScreen Saver timeoutDesktop Themes                                                                                                    | * * * * * * * * * * *                                                                                                    | Masaüstü Sekmesini gizleDuvar kâğıdı değiştirmeyi engelleGörünüm ve Temalar sekmesini gizleAyarlar sekmesini gizleEkran Koruyucu sekmesini gizleEkran KoruyucusuEkran Koruyucusu çalıştırılabilir adıEkran Koruyucusunu parolayla koruEkran Koruyucu zaman aşımıMasaüstü Temaları                                                                                                    |
| Hide Desktop tabPrevent changing wallpaperHide Appearance and Themes tabHide Settings tabHide Screen Saver tabScreen SaverScreen Saver executable namePassword protect the screen saverScreen Saver timeoutDesktop ThemesRemove Theme option                                                                                                    | ***                                                                                                    | Masaüstü Sekmesini gizle<br>Duvar kâğıdı değiştirmeyi engelle<br>Görünüm ve Temalar sekmesini gizle<br>Ayarlar sekmesini gizle<br>Ekran Koruyucu sekmesini gizle<br>Ekran Koruyucusu<br>Ekran Koruyucusu çalıştırılabilir adı<br>Ekran Koruyucusunu parolayla koru<br>Ekran Koruyucu zaman aşımı<br><i>Masaüstü Temaları</i><br>Temayı Kaldır seceneği                                                                                                    |
| Hide Desktop tabPrevent changing wallpaperHide Appearance and Themes tabHide Settings tabHide Screen Saver tabScreen SaverScreen Saver executable namePassword protect the screen saverScreen Saver timeoutDesktop ThemesRemove Theme optionPrevent selection of windows and buttons                                                                                                    | * * * * * * * * * * * * *                                                                                                    | Masaüstü Sekmesini gizleDuvar kâğıdı değiştirmeyi engelleGörünüm ve Temalar sekmesini gizleAyarlar sekmesini gizleEkran Koruyucu sekmesini gizleEkran KoruyucusuEkran KoruyucusuEkran Koruyucusu çalıştırılabilir adıEkran Koruyucusunu parolayla koruEkran Koruyucu zaman aşımıMasaüstü TemalarıTemayı Kaldır seçeneğiPencere ve düğme stilleri secimini engelle                                                                                                    |
| Hide Desktop tabPrevent changing wallpaperHide Appearance and Themes tabHide Settings tabHide Screen Saver tabScreen SaverScreen Saver executable namePassword protect the screen saverScreen Saver timeoutDesktop ThemesRemove Theme optionPrevent selection of windows and buttonsstyles                                                                                                    | \$ \$ \$ \$ \$ \$ \$ \$ \$ \$ \$ \$ \$ \$ \$ \$ \$ \$ \$                                                                                                    | Masaüstü Sekmesini gizleDuvar kâğıdı değiştirmeyi engelleGörünüm ve Temalar sekmesini gizleAyarlar sekmesini gizleEkran Koruyucu sekmesini gizleEkran KoruyucusuEkran Koruyucusu çalıştırılabilir adıEkran Koruyucusunu parolayla koruEkran Koruyucu zaman aşımıMasaüstü TemalarıTemayı Kaldır seçeneğiPencere ve düğme stilleri seçimini engelle                                                                                                    |
| Hide Desktop tabPrevent changing wallpaperHide Appearance and Themes tabHide Settings tabHide Screen Saver tabScreen SaverScreen Saver executable namePassword protect the screen saverScreen Saver timeoutDesktop ThemesRemove Theme optionPrevent selection of windows and buttonsstylesProhibit selection of font size                                                                                                    | \$ \$ \$ \$ \$ \$ \$ \$ \$ \$ \$ \$ \$ \$ \$ \$ \$ \$ \$                                                                                                    | Masaüstü Sekmesini gizleDuvar kâğıdı değiştirmeyi engelleGörünüm ve Temalar sekmesini gizleAyarlar sekmesini gizleEkran Koruyucu sekmesini gizleEkran KoruyucusuEkran Koruyucusu çalıştırılabilir adıEkran Koruyucusunu parolayla koruEkran Koruyucu zaman aşımıMasaüstü TemalarıTemayı Kaldır seçeneğiPencere ve düğme stilleri seçimini engelleYazı tipi boyutu seçimini önle                                                                                                    |
| Hide Desktop tabPrevent changing wallpaperHide Appearance and Themes tabHide Settings tabHide Screen Saver tabScreen SaverScreen Saver executable namePassword protect the screen saverScreen Saver timeoutDesktop ThemesRemove Theme optionPrevent selection of windows and buttonsstylesProhibit selection of font sizeProhibit Theme color selection                                                                                                    | \$ \$ \$ \$ \$ \$ \$ \$ \$ \$ \$ \$ \$ \$ \$ \$ \$ \$ \$                                                                                                    | Masaüstü Sekmesini gizleDuvar kâğıdı değiştirmeyi engelleGörünüm ve Temalar sekmesini gizleAyarlar sekmesini gizleEkran Koruyucu sekmesini gizleEkran KoruyucusuEkran Koruyucusu çalıştırılabilir adıEkran Koruyucusunu parolayla koruEkran Koruyucu zaman aşımıMasaüstü TemalarıTemayı Kaldır seçeneğiPencere ve düğme stilleri seçimini engelleYazı tipi boyutu seçimini önleTema rengi seçimini önle                                                                                                    |
| Hide Desktop tabPrevent changing wallpaperHide Appearance and Themes tabHide Settings tabHide Screen Saver tabScreen SaverScreen Saver executable namePassword protect the screen saverScreen Saver timeoutDesktop ThemesRemove Theme optionPrevent selection of windows and buttonsstylesProhibit selection of font sizeProhibit Theme color selectionLoad a specific visual style file or force                                                                         | \$ \$ \$ \$ \$ \$ \$ \$ \$ \$ \$ \$ \$ \$ \$ \$ \$ \$ \$                                                                                                    | Masaüstü Sekmesini gizleDuvar kâğıdı değiştirmeyi engelleGörünüm ve Temalar sekmesini gizleAyarlar sekmesini gizleEkran Koruyucu sekmesini gizleEkran KoruyucusuEkran Koruyucusu çalıştırılabilir adıEkran Koruyucusunu parolayla koruEkran Koruyucu zaman aşımıMasaüstü TemalarıTemayı Kaldır seçeneğiPencere ve düğme stilleri seçimini engelleYazı tipi boyutu seçimini önleTema rengi seçimini önleBelirli bir Görsel stil dosyası yükle veya                                                                                                    |
| Hide Desktop tabPrevent changing wallpaperHide Appearance and Themes tabHide Settings tabHide Screen Saver tabScreen SaverScreen Saver executable namePassword protect the screen saverScreen Saver timeoutDesktop ThemesRemove Theme optionPrevent selection of windows and buttonsstylesProhibit selection of font sizeProhibit Theme color selectionLoad a specific visual style file or forceWindows Classic                                                          | \$ \$ \$ \$ \$ \$ \$ \$ \$ \$ \$ \$ \$ \$ \$ \$ \$ \$ \$                                                                                                    | Masaüstü Sekmesini gizleDuvar kâğıdı değiştirmeyi engelleGörünüm ve Temalar sekmesini gizleAyarlar sekmesini gizleEkran Koruyucu sekmesini gizleEkran KoruyucusuEkran Koruyucusu çalıştırılabilir adıEkran Koruyucusunu parolayla koruEkran Koruyucu zaman aşımıMasaüstü TemalarıTemayı Kaldır seçeneğiPencere ve düğme stilleri seçimini engelleYazı tipi boyutu seçimini önleTema rengi seçimini önleBelirli bir Görsel stil dosyası yükle veyaWindows Klasik kullanmaya zorla                                                                                                    |
| Hide Desktop tabPrevent changing wallpaperHide Appearance and Themes tabHide Settings tabHide Screen Saver tabScreen SaverScreen Saver executable namePassword protect the screen saverScreen Saver timeoutDesktop ThemesRemove Theme optionPrevent selection of windows and buttonsstylesProhibit selection of font sizeProhibit Theme color selectionLoad a specific visual style file or forceWindows ClassicPrinters                                                  | \$\psi\$         \$\psi\$         \$\psi\$< | Masaüstü Sekmesini gizleDuvar kâğıdı değiştirmeyi engelleGörünüm ve Temalar sekmesini gizleAyarlar sekmesini gizleEkran Koruyucu sekmesini gizleEkran KoruyucusuEkran Koruyucusu çalıştırılabilir adıEkran Koruyucusunu parolayla koruEkran Koruyucu zaman aşımıMasaüstü TemalarıTemayı Kaldır seçeneğiPencere ve düğme stilleri seçimini engelleYazı tipi boyutu seçimini önleTema rengi seçimini önleBelirli bir Görsel stil dosyası yükle veyaWindows Klasik kullanmaya zorlaYazıcılar                                                                                                    |
| Hide Desktop tabPrevent changing wallpaperHide Appearance and Themes tabHide Settings tabHide Screen Saver tabScreen SaverScreen Saver executable namePassword protect the screen saverScreen Saver timeoutDesktop ThemesRemove Theme optionPrevent selection of windows and buttonsstylesProhibit selection of font sizeProhibit Theme color selectionLoad a specific visual style file or forceWindows ClassicPrintersPrinters Browse a common web site to              | \$ \$ \$ \$ \$ \$ \$ \$ \$ \$ \$ \$ \$ \$ \$ \$ \$ \$ \$                                                                                                    | Masaüstü Sekmesini gizle<br>Duvar kâğıdı değiştirmeyi engelle<br>Görünüm ve Temalar sekmesini gizle<br>Ayarlar sekmesini gizle<br>Ekran Koruyucu sekmesini gizle<br>Ekran Koruyucusu<br>Ekran Koruyucusu çalıştırılabilir adı<br>Ekran Koruyucusunu parolayla koru<br>Ekran Koruyucu zaman aşımı<br><i>Masaüstü Temaları</i><br>Temayı Kaldır seçeneği<br>Pencere ve düğme stilleri seçimini engelle<br>Yazı tipi boyutu seçimini önle<br>Tema rengi seçimini önle<br>Tema rengi seçimini önle<br>Belirli bir Görsel stil dosyası yükle veya<br>Windows Klasik kullanmaya zorla<br><i>Yazı</i> cı <i>lar</i><br>Yazıcı bulmak için ortak bir web sitesine gözat |
| Hide Desktop tabPrevent changing wallpaperHide Appearance and Themes tabHide Settings tabHide Screen Saver tabScreen SaverScreen Saver executable namePassword protect the screen saverScreen Saver timeoutDesktop ThemesRemove Theme optionPrevent selection of windows and buttonsstylesProhibit selection of font sizeProhibit Theme color selectionLoad a specific visual style file or forceWindows ClassicPrintersPrinters Browse a common web site tofind printers | \$\psi\$         \$\psi\$         \$\psi\$< | Masaüstü Sekmesini gizle<br>Duvar kâğıdı değiştirmeyi engelle<br>Görünüm ve Temalar sekmesini gizle<br>Ayarlar sekmesini gizle<br>Ekran Koruyucu sekmesini gizle<br>Ekran Koruyucusu<br>Ekran Koruyucusu çalıştırılabilir adı<br>Ekran Koruyucusunu parolayla koru<br>Ekran Koruyucu zaman aşımı<br><i>Masaüstü Temaları</i><br>Temayı Kaldır seçeneği<br>Pencere ve düğme stilleri seçimini engelle<br>Yazı tipi boyutu seçimini önle<br>Tema rengi seçimini önle<br>Belirli bir Görsel stil dosyası yükle veya<br>Windows Klasik kullanmaya zorla<br><i>Yazıcılar</i><br>Yazıcı bulmak için ortak bir web sitesine gözat                                      |

| Default Active Directory path when      | \$ | Yazıcıları ararken kullanılacak Varsayılan     |
|-----------------------------------------|----|------------------------------------------------|
| searching for printers                  |    | Active Directory yolu                          |
| Point and Print Restrictions            | ¢  | İşaretle ve Yazdır Sınırlamaları               |
| Prevent addition of printers            | ¢  | Yazıcı eklenmesini engelle                     |
| Prevent deletion of printers            | ¢  | Yazıcıların silinmesini engelle                |
| Regional and Language Options           | ¢  | Bölgesel Seçenekler ve Dil Seçenekleri         |
| Restrict selection of Windows menus and | ¢  | Windows menülerinin ve iletişim kutusu dilinin |
| dialogs language                        |    | seçimini sınırla                               |
| Shared Folders                          | ¢  | Paylaşılan klasörler                           |
| Allow shared folders to be published    | €  | Paylaşılan klasörlerin yayımlanmasına izin ver |
| Allow DFS roots to be published         | ¢  | DFS köklerinin yayımlanmasına izin ver         |

### > Network (Ağ) Ayarları

| Offline Files                                | \$ | Çevrim dışı Dosyalar                                                       |
|----------------------------------------------|----|----------------------------------------------------------------------------|
| Prohibit user configuration of Offline Files | \$ | Çevrim dışı dosyaların kullanıcı tarafından<br>yapılandırılmasını yasaklar |
| Synchronize all offline files when logging   | \$ | Oturum açarken tüm çevrim dışı dosyaları                                   |
| on                                           |    | eșitle                                                                     |
| Synchronize all offline files before logging | \$ | Oturumu kapatmadan önce tüm çevrim dışı                                    |
| off                                          |    | dosyaları eşitle                                                           |
| Synchronize offline files before suspend     | \$ | Askıya almadan önce çevrimdışı dosyaları eşitle                            |
| Action on server disconnect                  | €  | Sunucu bağlantısı kesildiğinde                                             |
|                                              |    | gerçekleştirilecek eylem                                                   |
| Non-default server disconnect actions        | \$ | Varsayılan dışındaki sunucu bağlantısı kesme                               |
|                                              |    | eylemleri                                                                  |
| Remove 'Make Available Offline'              | \$ | "Çevrim dışı Kullan"ı Kaldır                                               |
| Prevent use of Offline Files folder          | \$ | Çevrim dışı Dosyalar klasörünün kullanımını                                |
|                                              |    | engelle                                                                    |
| Administratively assigned offline files      | \$ | Yönetici tarafından atanmış çevrimdışı                                     |
|                                              |    | dosyalar                                                                   |
| Turn off reminder balloons                   | \$ | Anımsatma balonlarını kapat                                                |
| Reminder balloon frequency                   | \$ | Anımsatma balonunun sıklığı                                                |
| Initial reminder balloon lifetime            | ¢  | İlk anımsatma balonunun ömrü                                               |
| Reminder balloon lifetime                    | \$ | Anımsatma balonu ömrü                                                      |
| Event logging level                          | \$ | Olay günlüğüne alma düzeyi                                                 |
| Prohibit 'Make Available Offline' for these  | ¢  | Bu klasör ve dosyalar için "Çevrim dışı                                    |
| file and folders                             |    | Kullan"ı engelle                                                           |
| Do not automatically make redirected         | \$ | Yeniden yönlendirilmiş klasörleri otomatik                                 |
| folders available offline                    |    | olarak çevrim dışı kullanılabilir yapma                                    |
| Network Connections                          | \$ | Ağ Bağlantıları                                                            |
| Ability to rename LAN connections or         | \$ | LAN bağlantılarını veya uzaktan erişim                                     |
| remote access connections available to all   |    | bağlantılarını yeniden adlandırabilme tüm                                  |
| users                                        |    | kullanıcılar tarafından kullanılabilir                                     |
| Prohibit access to properties of             | \$ | Bir yerel ağ bağlantısı bileşenlerinin                                     |
| components of a LAN connection               |    | özelliklerine erişimi yasakla                                              |
| Prohibit access to properties of             | \$ | Bir uzak erişim bağlantısı bileşenlerinin                                  |
| components of a remote access connection     |    | özelliklerine erişimi yasakla                                              |
| Prohibit TCP/IP advanced configuration      | ₽  | TCP/IP gelişmiş yapılandırmasını engelle         |
|---------------------------------------------|----|--------------------------------------------------|
| Prohibit access to the Advanced Settings    | \$ | Gelismis menüsünde Gelismis Avarlar öğesine      |
| item on the Advanced menu                   | ., | erișimi engelle                                  |
| Prohibit adding and removing components     | \$ | LAN veya uzaktan erişim bağlantısı için          |
| for a LAN or remote access connection       |    | bileşen ekleme ve kaldırmayı engelle             |
| Prohibit access to properties of a LAN      | \$ | Bir yerel ağ bağlantısının özelliklerine erişimi |
| connection                                  |    | yasakla                                          |
| Prohibit Enabling/Disabling components      | ¢  | LAN bağlantısı bileşenlerini                     |
| of a LAN connection                         |    | Etkinleştirmeyi/Devre Dışı Bırakmayı engelle     |
| Ability to change properties of an all user | ¢  | Tüm kullanıcı uzaktan erişim bağlantısının       |
| remote access connection                    |    | özelliklerini değiştirebilme                     |
| Prohibit changing properties of a private   | \$ | Özel uzaktan erişim bağlantısının özelliklerini  |
| remote access connection                    |    | değiştirmeyi engelle                             |
| Prohibit deletion of remote access          | \$ | Uzaktan erişim bağlantılarının silinmesini       |
| connections                                 |    | engelle                                          |
| Ability to delete all user remote access    | \$ | Tüm kullanıcı uzaktan erişim bağlantılarını      |
| connections                                 |    | silebilme                                        |
| Prohibit connecting and disconnecting a     | \$ | Uzaktan erişim bağlantısına bağlanmayı ve        |
| remote access connection                    |    | bağlantıyı kesmeyi engelle                       |
| Ability to Enable/Disable a LAN             | \$ | LAN bağlantılarını Etkinleştirebilme/Devre       |
| connection                                  |    | Dışı Bırakabilme                                 |
| Prohibit access to the New Connection       | \$ | Yeni Bağlantı Sihirbazına erişimi engelle        |
| Wizard                                      |    |                                                  |
| Ability to rename LAN connections           | \$ | LAN bağlantılarını yeniden adlandırabilme        |
| Ability to rename all user remote access    | \$ | Tüm kullanıcı uzaktan erişim bağlantılarını      |
| connections                                 |    | yeniden adlandırabilme                           |
| Prohibit renaming private remote access     | \$ | Özel uzaktan erişim bağlantılarını yeniden       |
| connections                                 |    | adlandırmayı engelle                             |
| Prohibit access to the Remote Access        | \$ | Gelişmiş menüsünde Uzaktan Erişim Tercihleri     |
| Preferences item on the Advanced menu       |    | öğesine erişimi engelle                          |
| Prohibit viewing of status for an active    | \$ | Etkin bir bağlantının durumunu görüntülemeyi     |
| connection                                  |    | engelle                                          |
| Enable Windows 2000 Network                 | \$ | Windows 2000 Ağ Bağlantıları ayarlarını          |
| Connections settings for Administrators     |    | Yöneticiler için etkinleştir                     |

## System (sistem) ayarları

| Don't display the Getting Started        | ¢  | Açılışa Başlarken ekranını görüntüleme     |
|------------------------------------------|----|--------------------------------------------|
| welcome screen at logon                  |    |                                            |
| Century interpretation for Year 2000     | ¢  | 2000 Yılı Yüzyıl yorumu                    |
| Gonfigure driver search locations        | ¢  | Sürücü arama konumlarını yapılandır        |
| Code signing for device drivers          | ¢  | Aygıt sürücüleri için kod imzalama         |
| Gustom user interface                    | ¢  | Özel kullanıcı ara birimi                  |
| Prevent access to the command prompt     | ¢  | Komut satırına erişimi engelle             |
| Prevent access to registry editing tools | ţ  | Kayıt Defteri düzenleme araçlarına erişimi |
|                                          |    | engelle                                    |
| Run only allowed Windows applications    | \$ | Yalnızca izin verilen Windows uygulamasını |
|                                          |    | çalıştır                                   |

| Don't run specified Windows                 | \$ | Belirlenen Windows uygulamalarını çalıştırma             |
|---------------------------------------------|----|----------------------------------------------------------|
| applications                                |    |                                                          |
| Turn off Autoplay                           | \$ | Otomatik çalıştır Özelliğini kapat                       |
| Restrict these programs from being          | \$ | Bu programların Yardım'dan çalıştırılmasına izin         |
| launched from Help                          |    | verme                                                    |
| Download missing COM components             | \$ | Eksik COM bileşenlerini yükle                            |
| Windows Automatic Updates                   | ⇔  | Windows Otomatik Güncelleştirmesi                        |
| User Profiles                               | \$ | Kullanıcı Profilleri                                     |
| Connect home directory to root of the share | \$ | Ana dizini paylaşımın köküne bağla                       |
| Limit profile size                          | \$ | Profil boyutunu sınırla                                  |
| Exclude directories in roaming profile      | \$ | Gezici profildeki dizinleri çıkar                        |
| Scripts                                     | \$ | Komut Dosyaları                                          |
| Run logon scripts synchronously             | \$ | Oturum açma komut dosyalarını eş zamanlı                 |
|                                             |    | olarak çalıştır                                          |
| Run legacy logon scripts hidden             | ¢  | Eski oturum açma komut dosyalarını saklı                 |
|                                             |    | çalıştır                                                 |
| Run logon scripts visible                   | \$ | Oturum açma komut dosyalarını görünür olarak<br>calıstır |
| Run logoff scripts visible                  | \$ | Oturum kapatma komut dosyalarını görünür                 |
|                                             |    | olarak çalıştır                                          |
| Ctrl+Alt+Del Options                        | ⇔  | Ctrl+Alt+Del Seçenekleri                                 |
| Remove Task Manager                         | ₿  | Oturum açma komut dosyalarını eş zamanlı                 |
|                                             |    | olarak çalıştır                                          |
| Remove Lock Computer                        | ¢  | Eski oturum açma komut dosyalarını saklı                 |
|                                             |    | çalıştır                                                 |
| Remove Change Password                      | \$ | Oturum açma komut dosyalarını görünür olarak             |
|                                             |    | çalıştır                                                 |
| Remove Logoff                               | \$ | Oturum kapatma komut dosyalarını görünür                 |
|                                             |    | olarak çalıştır                                          |
| Logon                                       | \$ | Oturum Aç                                                |
| Run these programs at user logon            | \$ | Kullanıcı oturumu sırasında bu programları<br>çalıştır   |
| Do not process the run önce list            | \$ | Bir kez çalıştır listesini işletme                       |
| Do not process the legacy run list          | ⇔  | Bilinen çalıştırma listesini işletme                     |
| Group Policy                                | \$ | Grup İlkesi                                              |
| Group Policy refresh interval for users     | ₿  | Kullanıcılar için Grup İlkesi yenileme aralığı           |
| Group Policy slow link detection            | ⇔  | Grup İlkesi yavaş bağlantı algılama                      |
| Group Policy domain controller selection    | ¢  | Grup İlkesi etki alanı denetleyicisi seçimi              |
| Create new Group Policy object links        | ¢  | Varsayılan değer olarak devre dışı bırakılmış            |
| disabled by default                         |    | yeni Grup İlkesi Nesnesi bağlantısı oluştur              |
| Default name for new Group Policy           | ţ  | Yeni Grup İlkesi nesneleri için varsayılan ad            |
| objects                                     |    |                                                          |
| Enforce Show Policies Only                  | \$ | Yalnızca ilkeleri Göstermeyi Zorla                       |
| Turn off automatic update of ADM files      | \$ | ADM dosyalarının otomatik güncelleştirilmesini           |
|                                             |    | kapat                                                    |
| Disallow Interactive Users from             | \$ | Etkileşimli kullanıcıların İlke Sonuç Kümesi             |
| generating Resultant Set of Policy data     |    | verileri oluşturmalarına izin verme                      |
| Power Management                            | \$ | Güç Yönetimi                                             |

| Prompt for password on resume from | ¢ | Hazırda bekleme / askıya alma durumundan |
|------------------------------------|---|------------------------------------------|
| hibernate / suspend                |   | devam edilirken parola sor               |
|                                    |   |                                          |

## UYGULAMA FAALİYETİ

| İşlem Basamakları                                                                                                    | Öneriler                                                                                                    |
|----------------------------------------------------------------------------------------------------|----------------------------------------------------------------------------------------------------|
| Oluşturacağımız "kullanıcılar_1" isimli<br>organizasyon birimi içerisine "ozel_GPO"<br>isimli bir Grup politikası oluşturup bu Grup<br>politikasına kullanıcıların oturum<br>açtıklarında "Hoş geldiniz"; oturumu<br>kapattıklarında "Güle güle" mesajını veren<br>bir Script ekleyiniz.                                                                                                    | Organizasyon birimi ve Grup<br>politikası isimlerine, Grup politikasının<br>nasıl bir işlem yapacağına dikkat<br>ediniz.          |
| Oluşturacağımız "kullanıcılar_2" isimli<br>organizasyon birimi için "GPO_KY",<br>isminde bir politikası oluşturup bu GPO<br>kullanan kullanıcıların Belgelerim içeriğini<br>"d:\yedek\belgeler" hedef klasörü içerisinde<br>her kullanıcının kendi adına açılmış<br>klasörler altında yönlendirilmesi işlemini<br>gerçekleştiriniz.                                                         | Organizasyon birimi ve GPO ismine,<br>Grup politikalarının kullanıcılara nasıl<br>bir etki yapacağına dikkat ediniz.              |
| <ul> <li>"kullanıcılar_2" isimli organizasyon<br/>birimi içerisinde oluşturacağımız "user_1"<br/>, "user_2" ve "user_3" kullanıcılarından<br/>yalnız "user_2" ve "user_3"<br/>kullanıcılarının masaüstü dosyalarını<br/>"d:\yedek\Desktop" hedef klasörü<br/>içerisinde her kullanıcının kendi adına<br/>açılmış klasörler altına yönlendirilmesi<br/>işlemini gerçekleştiriniz.</li> </ul> | Organizasyon birimi ve kullanıcı<br>isimlerine, Grup politikalarının<br>kullanıcılara nasıl bir etki yapacağına<br>dikkat ediniz. |
| "kullanıcılar_3" isimli organizasyon<br>birimi içerisinde tüm kullanıcıların başlat<br>menülerinden Ara, Çalıştır ve yardım<br>seçeneklerini kaldıran "GPO_KA",<br>isminde bir Grup politikası oluşturunuz.                                                                                                    | Organizasyon birimi ve GPO<br>isimlerine, Grup politikalarının<br>kullanıcılara nasıl bir etki yapacağına<br>dikkat ediniz.       |

## ÖLÇME VE DEĞERLENDİRME

#### **OBJEKTİF TESTLER (ÖLÇME SORULARI)**

Aşağıdaki sorularda doğru seçenekleri işaretleyiniz.

- **1.** Etki alanındaki bilgisayarlara otomatik olarak yazılım yüklemek için kullanılan GPO seçeneği aşağıdakilerden hangisidir?
  - A) Systems Settings B) Windows Settings C) Administrative Templates
  - D) Software Settings E) Security Setting
- 2. Kullanıcı profilleri, komut dosyaları, oturum açma, uzaktan yardım, disk sınırları, grup ilkeleri gibi yönetim ayarlarının yapıldığı GPO seçeneği aşağıdakilerden hangisidir?
  - A) Windows Components B) Systems C) Desktop
  - D) Administrative Templates E) Script
- **3.** Aşağıdaki GPO alt ayar gruplarından hangisi **Windows Settings (Windows Ayarları)** altında <u>yer almaz?</u>
  - A) Folder Redirection B) ScriptC) Remote installation servicesD) Security SettingE) Software Settings
- **4.** Aşağıda dosya uzantıları verilen kod dosyalarından hangisi GPO tarafından sistem açılış veya kapanışlarında **kullanılamaz?**

A) VBS B) BAT C) DLL D) JS E) COM

5. Bir kod dosyasının kullanıcı oturum açtığında çalışabilmesi için hangi klasör altında olması gerekir?

A) Logon B) Startup C) Shutdown D) Logoff E) Logstart

**6.** "Oturumu Kapat komutunu kaldır ve erişimi engelle" işlemi GPO ayarlarından hangi alt gruba girer.

A) DesktopB) Power ManagementC) Start menu and TaskbarD) SystemE) Control Panel

7. "Yazıcı eklenmesini engelle" işlemi GPO ayarlarından hangi alt gruba girer?

A) DesktopB) Control PanelC) SystemD) NetworkE) Start menu and Taskbar

- 8. Aşağıdaki "Administrative Templates" altındaki kullanıcı ayarlarından hangisi "system" alt ayar grubu içinde <u>ver almaz?</u>
  - A) Scripts B) User Profiles C) Ctrl+Alt+Del Options
  - **D**) Printers **E**) Group Policy
- **9.** Aşağıdaki klasör yönlendirme seçeneklerinden hangisi bir organizasyon biriminde sistemin yalnızca seçilen kullanıcılar için kullanılmasını sağlar?
  - A) Advanced B) Basic C) SelectionsD) Multiple E) Redirect

#### DEĞERLENDİRME

Objektif testteki cevaplarınızı cevap anahtarı ile karşılaştırınız. Doğru cevap sayınızı belirleyerek kendinizi değerlendiriniz. Yanlış cevap verdiğiniz ya da cevap verirken tereddüt ettiğiniz sorularla ilgili konuları, faaliyete geri dönerek tekrar inceleyiniz.

# ÖĞRENME FAALİYETİ-4

## AMAÇ

Hesapları ve kaynakları yönetebileceksiniz.

## ARAŞTIRMA

- 1. Sunucu işletim sistemlerinde güvenlik gereksinimlerinin neler olduğunu araştırınız.
- > 2. Güvenlik şablonlarının ne olduğunu ve nasıl kullanıldığını araştırınız
- 3. Bilgisayar güvenlik politikalarının ne olduğunu ve nasıl oluşturulduğunu araştırınız
- > 4. Sunucu işletim sistemlerinde güvenlik kayıtlarının nasıl yapıldığını araştırınız

## 4. HESAPLARI VE KAYNAKLARI DENETLEME

### 4.1. Sunucu İşletim Sisteminde Güvenlik

Bir şirket ya da kuruluş için ticari sırların önemli olması sebebiyle şirket kayıtları ve bilgisayar verileri de bir o kadar hayati değere sahiptir. Şirket bilgisayarlarındaki verilerin herhangi bir şekilde bilgisayar korsanlarının eline geçmesi ya da herhangi bir virüs programlarıyla tahrip edilmesi, o şirketi büyük bir zarara uğratacaktır. Bilgisayar verilerinin çok önemli olduğu günümüzde, güvenli bilgisayarların gerekliliği yanında her yönüyle güçlü ve güvenli işletim sistemlerine de ihtiyaç duyulmaktadır. Ağ üzerindeki tüm bilgisayar ve kullanıcıları, kontrol edebilen sunucu işletim sistemleri, büyük şirketlerin bu ihtiyaçlarını karşılamak için geliştirilmiştir. Daha önceki etkinliklerde öğrendiğiniz kullanıcı haklarını sınırlama ve izinlerini düzenleme işlemleri ile kullanıcılar denetim altına alınmaktadır. Ayrıca sistem giriş çıkışları kontrol edilip sisteme izinsiz giriş çıkış önlenmekte, veri kaybı veya veri hırsızlığının önüne geçilebilmektedir.

Windows tabanlı sunucu işletim sistemlerinde bilgisayar güvenliğini sağlamak için bazı noktalara dikkat edilmesi gereklidir:

Sunucu işletim sisteminizi belirli aralıklarla güncelleştirin: Sunucu işletim sistemi geliştirici firmalar, ortaya çıkan güvenlik açıklarını kapatmak için İnternet üzerinden bağlantı yaparak otomatik veya manuel güncelleme işlemleri gerçekleştirebilirler. Bununla birlikte iletim sistemi kullanıcılarına belirli güvenlik politikalarını içeren servis paketleri sunarlar. Sunulan bu paketlerin sisteme dâhil edilerek sürekli güncel kalması gereklidir.

- Sistem güvenliğiyle ilgili haberleri takip etmek: İşletim sistemi üreticilerinin veya antivirüs üreticilerinin sisteme yönelik tehditlere karşı İnternetten yayınladıkları haberleri takip edip gerekli önlemleri almak gerekir. Bu sayede ilerde çıkabilecek zorluklara karşı tedbir almış oluruz.
- Güncel virüs koruma programlarının kullanılması: Virüslerin sistem verilerine zarar vermemesi için etili virüs koruma programları kullanılmalı ve son çıkan virüslere karşı etkili olabilmesi için belirli periyotlarla güncelleştirilmelidir.
- Belirli periyotlarla sistem yedeğinin alınması: Sistem güvenliğinin bir yönü de veri kayıplarının en aza indirilmesidir. Belirli periyotlarla sistemin ve diğer önemli verilenlerin yedeği alınmalıdır.
- İzinsiz ve denetimsiz yazılım yüklenmesinin engellenmesi: Kullanıcıların izinsiz ve denetimsiz yazılım yüklemeleri engellenmeli, her kullanıcının sadece ihtiyaç duyacağı programları kullanmasına izin verilmelidir. İzinsiz yüklenecek bir program, bazı casus kodları içerebileceği gibi sistem güvenliğini de tehlikeye sokabilir.
- Sisteme veri giriş çıkışlarının kontrol edilmesi: Sisteme izinsiz veri girişi ve veri çıkışı, sistem yöneticisi tarafından denetlenmeli, sistemi etkileyecek zararlı verilerin girişi ve sistemden dışarı çıkabilecek veri sızıntıları önlenmelidir. Bununla ilgili gerekli güvenlik ayarları yapılmalıdır.
- Yönetimin belirli bölümlere ve kullanıcılara paylaştırılması: Küçük etki alanları için merkezden yönetim çok verimli ve etkilidir ancak etki alanı büyüdükçe yönetim ve denetim bir hayli zorlaşır. Bu gibi durumlarda belirli işlemleri yapabilecek birimler oluşturulup yönetimin paylaştırılması gerekmektedir.
- Sistemde Administrator (Sistem yöneticisi) girişi minimum seviyede tutulmalı: Administrator (Sistem yöneticisi) tüm haklara sahip ve diğer kullanıcı haklarını da düzenleyen bir kullanıcı hesabıdır. Bu yönetici şifresinin bir şekilde ele geçirilmesi tüm sistemi çökertebilir. İşte bu yüzden Administrator hesabı mümkün olduğu kadar az kullanılmalı bunun yerine gerekli işlemler için izin işlemleri atanmış kullanıcı hesapları kullanılmalıdır.
- Güvenlik kayıtları sürekli denetlenmeli: Sistemde bilgisayar ve kullanıcılarla ilgili oluşabilecek her türlü bilgi, uyarı ve hatalar bir olay günlüğüne kaydedilir. Bu olay günlükleri belirli aralıklarla denetlenmeli, sisteme zarar verecek durumlara karşı önlem alınmalıdır.
- Kullanıcıların oturum açma izninin ve diğer izinlerinin uygun bir şekilde düzenlenmesi: sisteme giriş yapacak kullanıcıların şifre işlemleri, şifre uzunluk ve karmaşıklığı, belirli aralıklarla kullanıcının şifresini değiştirmeye zorlanması gibi güvenlik ayarları düzenlenmelidir. Ayrıca kullanıcının sistemin hangi kaynaklarına ne şekilde erişebileceği iyi bir şekilde düzenlenmelidir.

### 4.2. Güvenli Bilgisayar İçin Güvenlik Şablonunu Kullanma

Güvenlik şablonları windows tabanlı sunucu işletim sistemleri için geliştirilmiş bilgisayar ve kullanıcılarla ilgili standart güvenlik ayarlarını içeren bileşendir. Yöneticicinin seçeneğine göre birden fazla güvenlik şablon dosyası bulunmaktadır. Güvenlik şablonlarından herhangi biri seçildiğinde güvenlik ayarları bu şablona göre düzenlenir. Güvenlik şablonlarından birini sisteme dâhil edebilmek için yönetim konsolunu çalıştırmamız gerekir. "**Start => Run**" (Başlat => Çalıştır) bölümüne "**MMC**" yazılıp "OK" (Tamam) butonuna tıkladığımızda **Resim 4.1**'deki "Microsoft Management Consol" (Microsoft Yönetim Konsolu) karşımıza gelir. Yönetim Konsolundaki "**File=>Add/Remove Snap-in**" (Dosya=>Ek Bileşen Ekle/Kaldır) seçeneğiyle **Resim 4.2**'deki Bileşen Ekle/Kaldır pencere karşımıza gelir.

| 1  | Со                             | nsole1                           |                           |                                         |                            |    | 🚡 Kons                                                           | ol 1                                 |                                                      |                                                 |                         |
|----|--------------------------------|----------------------------------|---------------------------|-----------------------------------------|----------------------------|----|------------------------------------------------------------------|--------------------------------------|------------------------------------------------------|-------------------------------------------------|-------------------------|
| Fi | ile                            | <u>A</u> ction                   | ⊻iew                      | Fav <u>o</u> rites                      | <u>W</u> indow             | He | <u>D</u> osya                                                    | <u>E</u> ylem                        | <u>G</u> örünüm                                      | <u>S</u> ik Kullanilanla                        | ar <u>P</u> enc         |
|    | <u>N</u> e<br>Op<br>Sar<br>Sar | w<br>en<br>ve<br>ve <u>A</u> s   |                           |                                         | Ctrl+N<br>Ctrl+O<br>Ctrl+S |    | Yeni<br><u>A</u> ç<br><u>K</u> ayde<br><u>F</u> arklı            | et<br>Kaydet                         |                                                      | 0<br>0<br>0                                     | trl+N<br>trl+O<br>trl+S |
|    | Ad<br>Op                       | d/Re <u>m</u> ovi<br>tions       | e Snap-i                  | n                                       | Ctrl+M                     |    | Ek Bile<br><u>S</u> eçer                                         | eşen <u>E</u> kle<br>nekler          | /Kaldır                                              | 0                                               | trl+M                   |
|    | 10<br>20<br>30                 | ):\WINDO<br>):\WINDO<br>):\WINDO | )WS\sys<br>)WS\\<br>)WS\\ | tem32\dsa.m<br>compmgmt.m<br>devmgmt.ms | isc<br>isc<br>c            |    | <u>1</u> E:\\<br><u>2</u> E:\\<br><u>3</u> E:\\<br><u>4</u> E:\\ | VINDOW<br>VINDOW<br>VINDOW<br>VINDOW | S\System32<br>S\\service<br>S\system32<br>S\system32 | \dsa.msc<br>es.msc<br>ydcpol.msc<br>ydomain.msc |                         |
|    | E <u>x</u> i                   | t                                |                           |                                         |                            |    | Çıkış                                                            |                                      |                                                      |                                                 |                         |

Resim 4.1: Microsoft Yönetim Konsolu (*Win 2003 Eng ⇔ Win 2003 Tr*)

**Resim 4.1'**deki Ek bileşen Ekle/Kaldır Pencerede "**Add**" (Ekle) butonunu tıkladığımızda yüklenecek standart bileşenlerin bulunduğu **Resim 4.3'**teki pencere karşımıza gelir. Ek bileşen Ekle/Kaldır önce "Security Templates" (Güvenlik şablonları) bileşenini seçip "**Add**" (Ekle) butonunu tıklarız sonra da "Security Configuration and Analysis" (Güvenlik Yapılandırma ve Çözümleme) bileşenini seçip "**Add**" (Ekle) butonuna tıklarız. Böylece **Resim 4.4**'te görüldüğü gibi güvenlik şablonları için gerekli iki bileşenimizi konsola eklemiş oluruz. Bileşenleri ekledikten sonra **Resim 4.4**'teki pencerenin "OK" (Tamam) butonuna basıp **Resim 4.4**'teki konsol ekranına dönmüş oluruz.

| Add/Remove Snap-in                                                                                                    | Ek Bileşen Ekle/Kaldır                                                                                            | <u>? ×</u>                                         |
|----------------------------------------------------------------------------------------------------|----------------------------------------------------------------------------------------------------|----------------------------------------------------|
| Standalone       Extensions         Use this page to add or remove a standalone Snap-in from the console.         Snap-ins added to:       Console Root | Tek Başına Ek Bileşen   Uzantılar  <br>Tek başına ek bileşeni konsoldan kal<br>Ek bileşenlerin eklenme yeri: 🚰 Ko | dırmak/eklemek için burayı kullanın.<br>Insol Kökü |
|                                                                                                    |                                                                                                    |                                                    |
| Description       Add       Bemove       About       DK                                                                                                 | el                                                                                                    | Hekkında                                           |

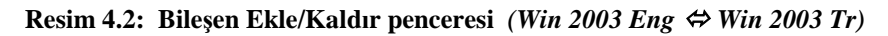

|                              | ? ×                                                                                                    | Tek Başına Ek Bileşen Ekle                                                                                                    |                                                                                                    | ? >                                                                                                    |
|------------------------------|----------------------------------------------------------------------------------------------------|----------------------------------------------------------------------------------------------------|----------------------------------------------------------------------------------------------------|----------------------------------------------------------------------------------------------------|
|                              |                                                                                                    | Kullanılabilir Tek Başına Ek Bileşenler:                                                                                                    |                                                                                                    |                                                                                                    |
| Vendor                       |                                                                                                    | Ek bileşen                                                                                                    | Sağlayan                                                                                                    |                                                                                                    |
| Microsoft Corporation        |                                                                                                    | 🕼 Grup İlke Nesne Düzenleyicisi                                                                                                    | Microsoft Corporation                                                                                                    |                                                                                                    |
| Microsoft Corporation        |                                                                                                    | 📴 Güvenlik Şablonları                                                                                                    | Microsoft Corporation                                                                                                    |                                                                                                    |
| Microsoft Corporation        |                                                                                                    | Güvenlik Yapılandırma ve Çözümle                                                                                                    | Microsoft Corporation                                                                                                    |                                                                                                    |
| Microsoft Corporation        |                                                                                                    | 🖓 Hizmetler                                                                                                    | Microsoft Corporation                                                                                                    |                                                                                                    |
| Microsoft Corporation        |                                                                                                    | 🍨 👳 Internet Kimlik Doğrulama Hizmeti (I                                                                                                    | Microsoft Corporation                                                                                                    |                                                                                                    |
| Microsoft Corporation        |                                                                                                    | 😓 IP Güvenliği İlkeleri Yönetimi                                                                                                    | Microsoft Corporation                                                                                                    | 100                                                                                                    |
| Microsoft Corporation        |                                                                                                    | 😓 IP Güvenlik Monitörü                                                                                                    | Microsoft Corporation                                                                                                    |                                                                                                    |
| Microsoft Corporation        |                                                                                                    | 🕇 🕇 Kablosuz Monitör                                                                                                    | Microsoft Corporation                                                                                                    |                                                                                                    |
| Microsoft Corporation        |                                                                                                    | 🔲 🖾 Klasör                                                                                                    | Microsoft Corporation                                                                                                    |                                                                                                    |
| Microsoft Corporation        | -                                                                                                    | 🔟 Olay Görüntüleyicisi                                                                                                    | Microsoft Corporation                                                                                                    | -                                                                                                    |
| it provides editing capabili | ties for                                                                                                    | Açıklama<br>Güvenlik Şablonları, güvenlik şablonu doş<br>sağlayan bir MMC Ek Bileşenidir.                                                                                                    | yaları için düzenleme yete                                                                                                    | nekle                                                                                                    |
|                              | Vendor<br>Microsoft Corporation<br>Microsoft Corporation<br>Microsoft Corporation<br>Microsoft Corporation<br>Microsoft Corporation<br>Microsoft Corporation<br>Microsoft Corporation<br>Microsoft Corporation<br>Microsoft Corporation<br>Microsoft Corporation | Yendor       Microsoft Corporation       Microsoft Corporation       Microsoft Corporation       Microsoft Corporation       Microsoft Corporation       Microsoft Corporation       Microsoft Corporation       Microsoft Corporation       Microsoft Corporation       Microsoft Corporation       Microsoft Corporation       Microsoft Corporation       Microsoft Corporation       Microsoft Corporation       Torposoft Corporation | Tek Başına Ek Bileşen Ekle      Kullanılabilir Tek Başına Ek Bileşenler:      Kullanılabilir Tek Başına Ek Bileşenler:      Kullanılabilir Tek Başına Ek Bileşenler:      Ek bileşen     Givenlik Şablonları     Givenlik Yapılandırma ve Çözümle     Givenlik Yapılandırma ve Çözümle     Hizmetler     Internet Kimlik Doğrulama Hizmeti (I     Fictore Kimlik Doğrulama Hizmeti (I     Fictore Kimlik D | Yendor       Kullanilabilir Tek Başına Ek Bileşen Ekle         Vendor       Sağlayan         Microsoft Corporation       Microsoft Corporation         Microsoft Corporation       Giuvenlik Şablorıları         Microsoft Corporation       Microsoft Corporation         Microsoft Corporation       Giuvenlik Yapılandırma ve Çözümle         Microsoft Corporation       Microsoft Corporation         Microsoft Corporation       Microsoft Corporation </td |

Resim 4.3: Güvenlik Şablonu bileşeninin eklenmesi (Win 2003 Eng ⇔ Win 2003 Tr)

| Add/Remove Snap-in                                                                                                    | ? × Ek Bileşen Ekle/Kaldır ? ×                                                                                              |
|----------------------------------------------------------------------------------------------------|----------------------------------------------------------------------------------------------------|
| Standalone Extensions                                                                                                    | Tek Başına Ek Bileşen Uzantılar                                                                                             |
| Use this page to add or remove a standalone Snap-in from the console.                                                                                                    | Tek başına ek bileşeni konsoldan kaldırmak/eklemek için burayı kullanın.<br>Ek bileşenlerin eklenme yegi: 🔄 Konsol Kökü 💽 💼 |
| Security Templates  Security Configuration and Analysis                                                                                                    | Güvenlik Şablonları<br>Güvenlik Yapılandırma ve Çözümlemesi                                                                 |
| Description<br>Security Configuration and Analysis is an MMC snap-in that provides securit<br>configuration and analysis for Windows computers using security template<br>files. | y<br>Güvenlik Şablonları, güvenlik şablonu dosyaları için düzenleme yetenekleri<br>sağlayan bir MMC Ek Bileşenidir.         |
| Add <u>B</u> emove <u>About</u>                                                                                                    | Ekle                                                                                                    |
| OK Cance                                                                                                    | Tamam iptal                                                                                                    |

Resim 4.4: MMC eklenmiş Güvenlik Şablonu bileşeni (*Win 2003 Eng ⇔ Win 2003 Tr*)

| 🚡 Console1                                                                              |                                                        |  |
|-----------------------------------------------------------------------------------------|--------------------------------------------------------|--|
| Eile     Action     View     Favorites     Window       ←     →     □     □     □     □ | Help                                                   |  |
| 🚡 Console Root                                                                          | 11                                                     |  |
| Console Root                                                                            | Name                                                   |  |
| 🕀 😳 Security Templates                                                                  | Security Templates                                     |  |
| 🗄 😳 Security Configuration and Analysis                                                 | Security Configuration and Analysis                    |  |
| 📶 Konsol1                                                                               |                                                        |  |
| Dosya Eylem Görünüm Sık Kullanılanla                                                    | r <u>P</u> encere <u>Y</u> ardım                       |  |
| ⇔ →   🖬   🖧   😫                                                                         |                                                        |  |
| 🚡 Konsol Kökü                                                                           |                                                        |  |
| 🔁 Konsol Kökü                                                                           | Dosya adı                                              |  |
| 🗄 😳 Güvenlik Şablonları                                                                 | 😳 Güvenlik Şablonları                                  |  |
| 📔 🎰 📴 Güvenlik Yapılandırma ve Çözümlemes                                               | <sup>;i</sup> 🛛 📴 Güvenlik Yapılandırma ve Çözümlemesi |  |

Resim 4.5: Konsol üzerinde Güvenlik Şablonu işlemleri (W 2003 Eng ⇔ W 2003 Tr)

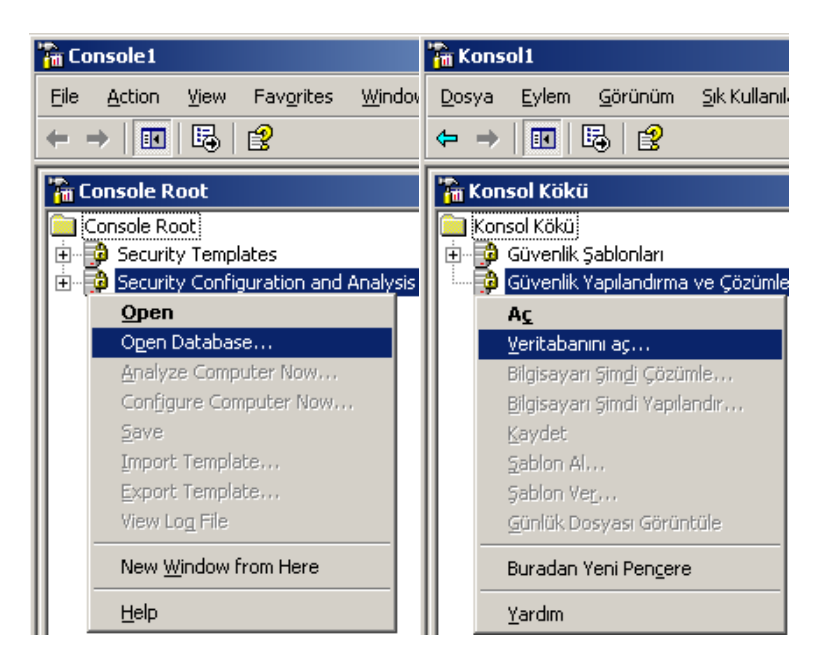

Resim 4.6: MMC Güvenlik Şablonu için VT açılması (Win 2003 Eng ⇔ Win 2003 Tr)

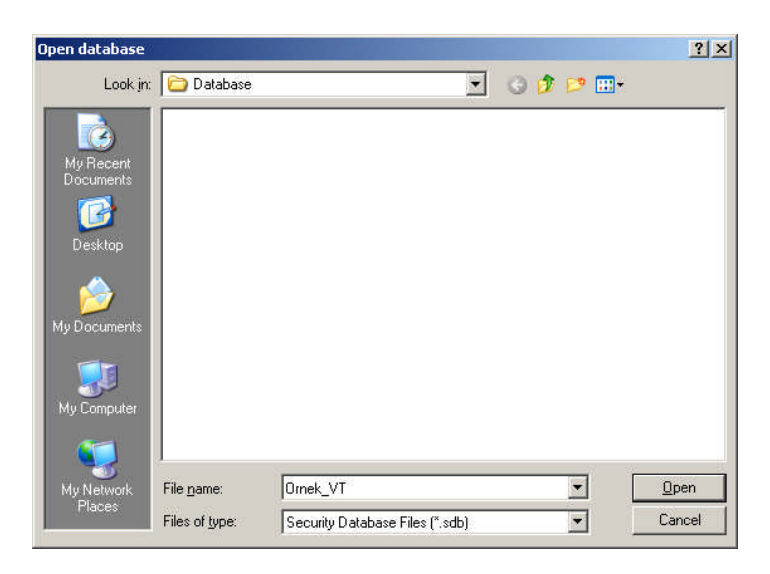

Resim 4.7: Veritabanı seçme veya oluşturma penceresi (Win 2003 Eng)

Güvenlik şablonları yüklenip konsol ekranına döndükten sonra seçeceğimiz güvenlik şablonu ayarları için bir veri tabanı oluşturmamız veya mevcut veritabanını seçmemiz gerekir. Veri tabanı oluşturabilmek için **Resim 4.6'**daki konsol penceresinden "Security Configuration and Analysis" (Güvenlik Yapılandırma ve Çözümleme) bileşenine sağ tıklayıp "Open Database" (Veritabanı aç) seçeneğini seçmemiz gerekir. **Resim 4.6'**da görüldüğü gibi veritabanı oluşturulmadan birçok seçenek aktif konumda olmaz. "Open Database" (Veritabanı aç) seçeneğini tıkladığımızda **Resim 4.7'**deki veritabanı seçme penceresi karşımıza gelir. Eğer mevcut bir veritabanı dosyası bulunmuyorsa "File name" (Dosya adı) bölümüne yazdığımız dosya isminde bir veritabanı dosyası oluşturulur. Veritabanı oluşturulduktan sonra **Resim 4.8'**de görüldüğü gibi bizden bir şablon dosyası seçmemiz istenecektir.

| Import Template                                                                                                    | Sablon Al                                                                                                    |
|----------------------------------------------------------------------------------------------------|----------------------------------------------------------------------------------------------------|
| Look jn: 🛅 templates 💽 🖛 🗈 📸 🏢                                                                                                    | Konum: 🗀 templates 🗾 🖛 🖻 📅 🎫                                                                                                    |
| policies prootsec.inf<br>compatws.inf securedc.inf<br>DC security.inf securews.inf<br>hisecdc.inf setup security.inf<br>hisecws.inf<br>iesads.inf | policies rootsec.inf compatws.inf compatws. |
| File name: Infi<br>Files of type: Security Template (.inf) Canc                                                                                   | n Dogya adı: [*.inf Aç<br>el Dogya türü: Güvenlik Şablonu (.inf) ▼ İptal                                                                                                    |
| Clear this database before importing                                                                                                    | 🗖 Almadan gince bu veritabanını sil                                                                                                    |

#### Resim 4.8: Eklenecek Güvenlik Şablonları (*Win 2003 Eng ⇔ Win 2003 Tr*)

Güvenlik şablonlarıyla ilgili dosyaları kısaca açıklayalım:

- securedc: Gelişmiş etki alanı hesabı ilkeleri sağlar, LanManager kimlik denetimini kısıtlar ve adsız kullanıcılarda daha ileri kısıtlamalar sağlar. Bir etki alanı denetleyicisi securedc ile yapılandırılmışsa o etki alanından hesabı olan kullanıcı, LanMananeger istemcisinden herhangi bir üye sunucuya bağlanamaz.
- securews: Gelişmiş yerel hesap ilkeleri sağlar ve LanManager kimlik denetimi kullanımını kısıtlar, sunucu tarafı SMB imzalamasını etkinleştirir ve adsız kullanıcılarda daha ileri kısıtlamalar sağlar.
- compatws: Varsayılan dosya ve kayıt defteri izinlerini, Kullanıcılar grubunda sertifikası olmayan uygulamaların gerekliliklerine uygun bir şekilde serbest bırakır. Power Users grubu, sertifikasız uygulamalar için kullanılmalıdır.
- rootsec: İşletim sistemi biriminin köküne uygulanır ve alt nesnelere doğru yayılır. Yayılma zamanı korunmasız alt nesne sayısına bağlıdır.
- DC security: Varsayılan güvenlik ayarlarının, etki alanı denetleyicileri için güncelleştirilmesinde kullanılır.
- bisecdc: Securedc süper kümesi. LanManager kimlik denetiminde ve güvenli kanal imzalama ve SMB verilerinde daha gelişmiş kısıtlamalar sağlar. Hisecdc'nin bir etki alanı denetleyicisine uygulanması için, güvenilen ve güvenen bütün etki alanı denetleyicilerinin Windows 2000 veya sonrası olması gerekir.

- hisecws: Securews süper kümesi. LanManager kimlik denetiminde ve güvenli kanalların şifrelenmesi ve imzalanmasında ve SMB verisinde gelişmeler sağlar. Hisecws uygulanması için bütün kullanıcıların hesaplarını içeren etki alanı denetleyicilerinin oturum açan istemcilerinin en az NT4 SP4 veya sonrası olması gerekir.
- Console1 - U × File Action View Favorites Window Help 🗈 🖪 🖪 😭 ⇐ 🔓 Console Root\Security Templates\D:\WINDOWS\security\templates\compatws 📄 Console Root Name Description 🖻 🝺 Security Templates Account Policies Password and account lockout policies 🖻 🧰 D:\WINDOWS\security\templates 🛃 Local Policies Auditing, user rights and security options policies 🗄 🔂 compatws 🛃 Event Log Event Log 🗄 🔂 DC security Restricted Groups Restricted Groups 🗄 🔂 hisecdc System Services System service settings 🗄 🚺 hisecws Registry Registry security settings 🕀 🚺 iesacls 📴 File System File security settings 🗄 🚺 rootsec 🗄 🧕 securedc + 强 securews 🗄 🔂 setup security 🗄 📑 Security Configuration and Analysis Konsol1 - 0 × Dosya Eylem Görünüm Sık Kullanıları Yardım Pencere (⇒ ⇒ 🗈 🖪 🖪 😭 🚡 Konsol Kökü\Güvenlik Şablonları\E:\WINDOWS\security\templates\compatws ] Konsol Kökü Ad Açıklama 🖻 🔂 Güvenlik Şablonları 🧬 Hesap ilkeleri Parola ve hesap kilitleme ilkeleri E:\WINDOWS\security\templates Yerel İlkeler Denetleme, kullanıcı haklarını ve güvenlik seçenekleri ilkelerini 🗄 🚺 compatws 🛃 Olay Günlüğü Olay Günlüğü 🗄 [ 🔂 DC security 💁 Kısıtlı Gruplar Kısıtlı Gruplar hisecdc hisecws iesacls +--📴 Sistem Hizmetleri 🛛 Sistem hizmetleri ayarları +-🤷 Kayıt defteri Kayıt defteri güvenlik ayarları ÷ rootsec 🤷 Dosya Sistemi 🛛 Dosya güvenlik ayarları ÷. 🔂 securedc ÷ + 🔂 securews 🗄 🔂 setup security 🗊 Güvenlik Yapılandırma ve Çözümlemesi
- > setup security: Ürün kurulduğunda varsayılan güvenlik ayarlarını içerir.

#### Resim 4.9: Güvenlik şablonlarının içerikleri (Win 2003 Eng ⇔ Win 2003 Tr)

**Resim 4.9**'daki güvenlik şablonu çeşitleri ve onların içerikleri görülmektedir. Tüm şablonların içerikleri aynıdır sadece kullanıcı ve bilgisayarlar için uygulanacak ayarlar farklıdır. Güvenlik şablonlarının içerikleri aşağıda verilmiştir:

- Account Policy (Hesap ilkeleri): Şifre özellikleri ve hesap kilitleme ayarlarının bulunduğu ilkelerdir.
- Local Policy (Yerel ilkeler ): Denetleme, kullanıcı hakları ve güvenlik seçeneklerinin bulunduğu ilkelerdir.
- > Event Log (Olay günlüğü): Olay günlüğü ayarlarının bulunduğu ilkelerdir.
- Restricted Groups (Kısıtlı gruplar): Kısıtlı gruplarla ilgili ayarlarının bulunduğu ilkelerdir.
- Systems Services (Sistem Hizmetleri): Sistem hizmetleri ayarlarının bulunduğu ilkelerdir.
- File Systems (Dosya sistemi): Dosya güvenlik ayarlarının bulunduğu ilkelerdir.

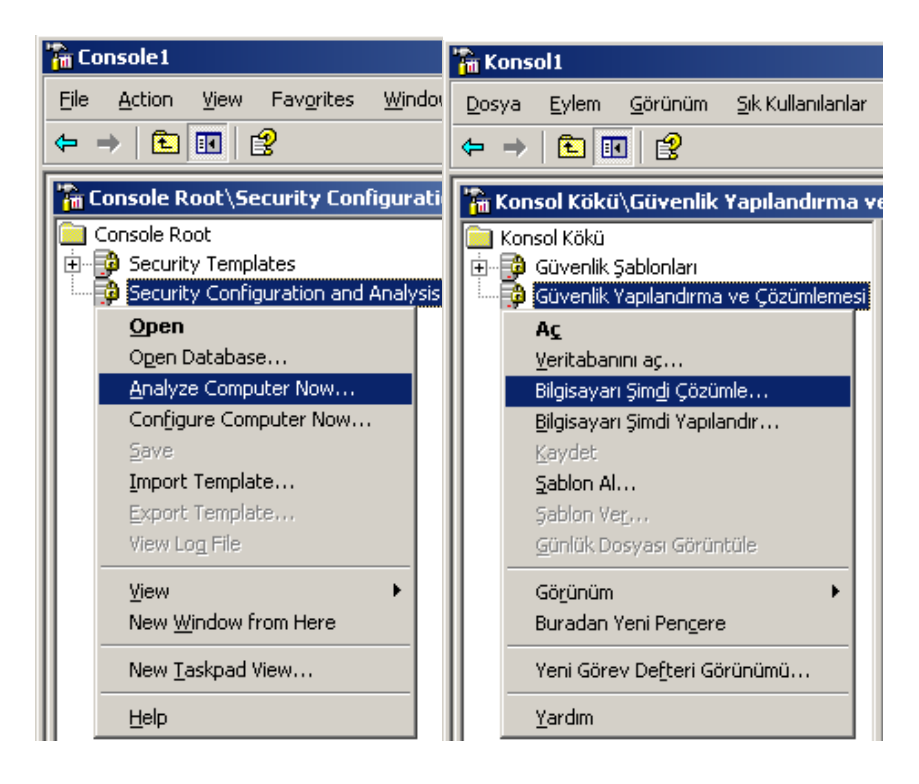

Resim 4.10: Güvenlik Yapılandırma ve Çözümleme seçenekleri (Win 2003 Eng ⇔ Win 2003 Tr)

Uygun güvenlik şablonu dosyası seçildikten sonra bunu sisteme uygulayabilmek için birkaç işlem yapmak gerekir. Öncelikle **Resim 4.10**'daki konsol penceresinden "Security Configuration and Analysis" (Güvenlik Yapılandırma ve Çözümleme) bileşenine sağ tıklayıp "Analyze Computer Now" (Bilgisayarı Şimdi Çözümle) seçeneğiyle bilgisayarın şu anki ayarlarıyla güvenlik şablonu ayarlarını karşılaştırmamız ve **Resim 4.11**'deki gibi belirtileceğimiz dosyaya kaydetmemiz gerekir. **Resim 4.12**'de çözümleme işleminin gerçekleşme aşaması görülmektedir.

| <u>?</u> × | Çözümleme Gerçekleştir                              | <u>? ×</u>                                                                                                    |
|------------|-----------------------------------------------------|----------------------------------------------------------------------------------------------------|
|            | Hata günlüğü dosyası yolu:                          |                                                                                                    |
| rowse      | Administrator\Belgelerim\Security\Logs\ornek_VT.log | <u>G</u> özat                                                                                                    |
|            |                                                     | 1                                                                                                    |
|            | ?×                                                  | Y         Çözümleme Gerçekleştir           Hata günlüğü dosyası yolu:         Administrator\Belgelerim\Security\Logs\ornek_VT.log |

Resim 4.11: Yapılacak Çözümleme sonuçlarının kaydedileceği dosya seçimi (Win 2003 Eng ⇔ Win 2003 Tr)

| Analyzing System Securit              | у                        | Sistem Güvenliği Çözün                            | hleniyor                   |
|---------------------------------------|--------------------------|---------------------------------------------------|----------------------------|
| Analyzing:                            |                          | Çözümleniyor:                                     |                            |
| ✓ User Rights Assignment              | Active Directory Objects | <ul> <li>Kullanıcı Hakları<br/>Ataması</li> </ul> | Active Directory Nesneleri |
| <ul> <li>Restricted Groups</li> </ul> | System Services          | 🖌 Kısıtlı Gruplar                                 | Sistem Hizmetleri          |
| ✓ Registry                            | Security Policy          | 🖌 Kayıt defteri                                   | Güvenlik İlkesi            |
| ➡ File System                         |                          | ⇒ Dosya Sistemi                                   |                            |
|                                       |                          |                                                   |                            |

Resim 4.12: Sistem Güvenliğinin Çözümlenmesi (Win 2003 Eng ⇔ Win 2003 Tr)

Çözümleme işlemi gerçekleştikten sonra elde edilen analiz kayıtlarını **Resim 4.12**'de görüldüğü gibi

#### "E:\Documents and Settings\Administrator\Belgelerim\Security\Logs\ornek\_VT.log"

dosyası içerisine kaydeder. Log dosyası incelenip gerekli değişikliklerin neler olacağı öğrenildikten sonra bir karar vermemiz gerekir. Eğer bu şablonun sistemimize uygulanmasını istiyorsak **Resim 4.10'**daki konsol penceresinden "Security Configuration and Analysis" (Güvenlik Yapılandırma ve Çözümleme) bileşenine sağ tıklayıp "Configure Computer Now" (Bilgisayarı Şimdi Yapılandır) seçeneğiyle şablonun sisteme uygulanması işlemini başlatmak için ilk adımı atmış oluruz. Bizden **Resim 4.14'**te olduğu gibi Bilgisayar yapılandırma sonuçlarının kaydedileceği **Log** dosyasının adını isteyecektir. Dosya ismi de belirlendikten sonra **Resim 4.14'**te olduğu gibi sistem yapılandırması başlatılmış olur. Bundan sonraki işlemler, GPO güvenlik ayarları ile yapılabilir.

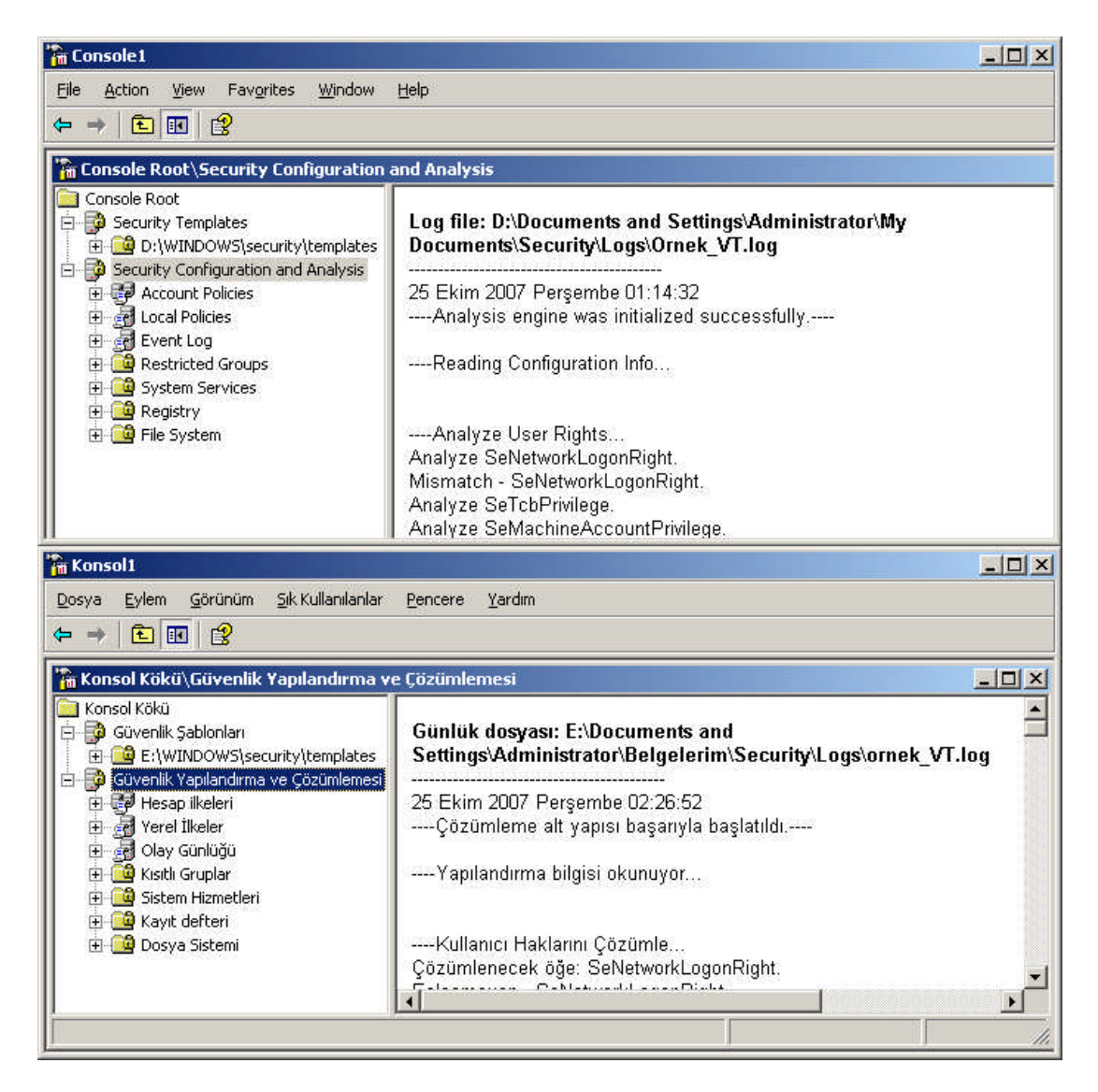

Resim 4.13: Çözümleme sonucunda oluşan Log dosyası (W 2003 Eng ⇔ W 2003 Tr)

| onfigure System                                   | <u>? ×</u> | Sistemi Yapılandır                                  | ?             |
|---------------------------------------------------|------------|-----------------------------------------------------|---------------|
| <u>E</u> rror log file path:                      |            | Hata günlüğü dosyası yolu:                          |               |
| nistrator\My Documents\Security\Logs\Ornek_VT.log | Browse     | Administrator\Belgelerim\Security\Logs\ornek_VT.log | <u>G</u> özat |
| Π                                                 | Cancel 1   | Tamam                                               | intal         |

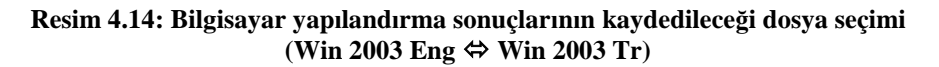

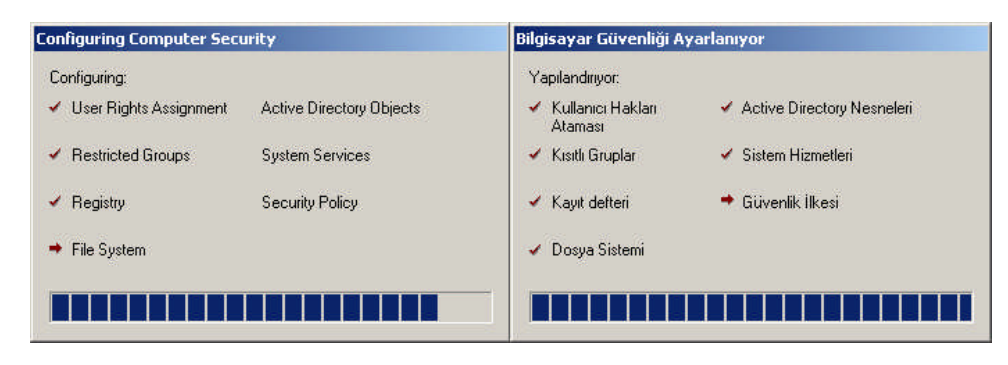

Resim 4.15: Bilgisayar güvenliğinin yapılandırılması (Win 2003 Eng ⇔ Win 2003 Tr)

### 4.3. Bilgisayar Güvenlik Politikası

Bilgisayar güvenlik politikaları bilgisayarda oturum açma, parola işlemleri, hesap kilitleme ayarları, kullanıcı haklarının atanması gibi birçok güvenlik seçeneklerinin olduğu bölümdür. Bilgisayar güvenlik politikaları, her birim için ayrı kullanılabileceği gibi sistemin ortak bir güvenlik politikası da bulunabilir. Bilgisayar güvenlik politikalarını düzenleyebilmek için etki alanı veya organizasyon birimine eklenmiş Grup politikası nesne düzenleyicisini **Resim 4.16**'daki gibi açmamız gerekir.

| 🚡 Group Policy Object Editor                  | 🚡 Grup İlkesi Nesne Düzenleyicisi                          |
|-----------------------------------------------|------------------------------------------------------------|
| <u>File Action View H</u> elp                 | <u>D</u> osya <u>E</u> ylem <u>G</u> örünüm <u>Y</u> ardım |
|                                               |                                                            |
| 🛐 Default Domain Policy [w2003se.megepmeb.com | 🛐 Default Domain Policy [Win2003TR.megepmeb.com]           |
| 📴 礘 Computer Configuration                    | 🖻 🔜 Bilgisayar Yapılandırması                              |
| 😟 💼 Software Settings                         | 😟 💼 Yazılım Ayarları                                       |
| 📄 💼 Windows Settings                          | 🚊 💼 Windows Ayarları                                       |
| - 🔄 Scripts (Startup/Shutdown)                | 🖾 Komut Dosyaları (Başlangıç/Kapatma)                      |
| 🖻 🖷 📴 Security Settings                       | 🖻 😳 🔂 Güvenlik Ayarları                                    |
| 🚊 🛃 Account Policies                          | 🖻 🚱 Hesap ilkeleri                                         |
| Password Policy                               | - 🛃 Parola İlkesi                                          |
| - 🖅 Account Lockout Policy                    | - 🛃 Hesap Kilitleme İlkesi                                 |
| 🖉 Kerberos Policy                             | 🔤 🖓 Kerberos İlkesi                                        |
| 🖻 🖓 Local Policies                            | 🖻 🖓 Yerel İlkeler                                          |
| Audit Policy                                  | 🔤 🚽 🛃 Denetim İlkesi                                       |
| 🔤 🛃 User Rights Assignment                    | 🔤 🚮 Kullanıcı Hakları Ataması                              |
| 🔤 🛃 Security Options                          | 🔤 🚮 Güvenlik seçenekleri                                   |
| 🚽 🚽 Event Log                                 | 🔤 🚮 Ölay Günlüğü                                           |
|                                               |                                                            |
|                                               |                                                            |

Resim 4.16: GPO bilgisayar güvenlik ayarları (Win 2003 Eng ⇔ Win 2003 Tr)

Bilgisayar güvenlik ayarlarını Hesap ilkeleri ve Yerel ilkeler olmak üzere iki ana başlıkta toplayabiliriz. Hesap ilkeleri içerisinde parola ilkesi, Hesap kilitleme ilkesi ve Kerberos ilkesi yer alır. Yerel ilkeler içerisinde ise denetim ilkesi, kullanıcı hakları ataması ve güvenlik seçenekleri yer almaktadır. **Resim 4.17**'de "Password Policy" (Parola ilkesi) ayar seçenekleri görülmektedir.

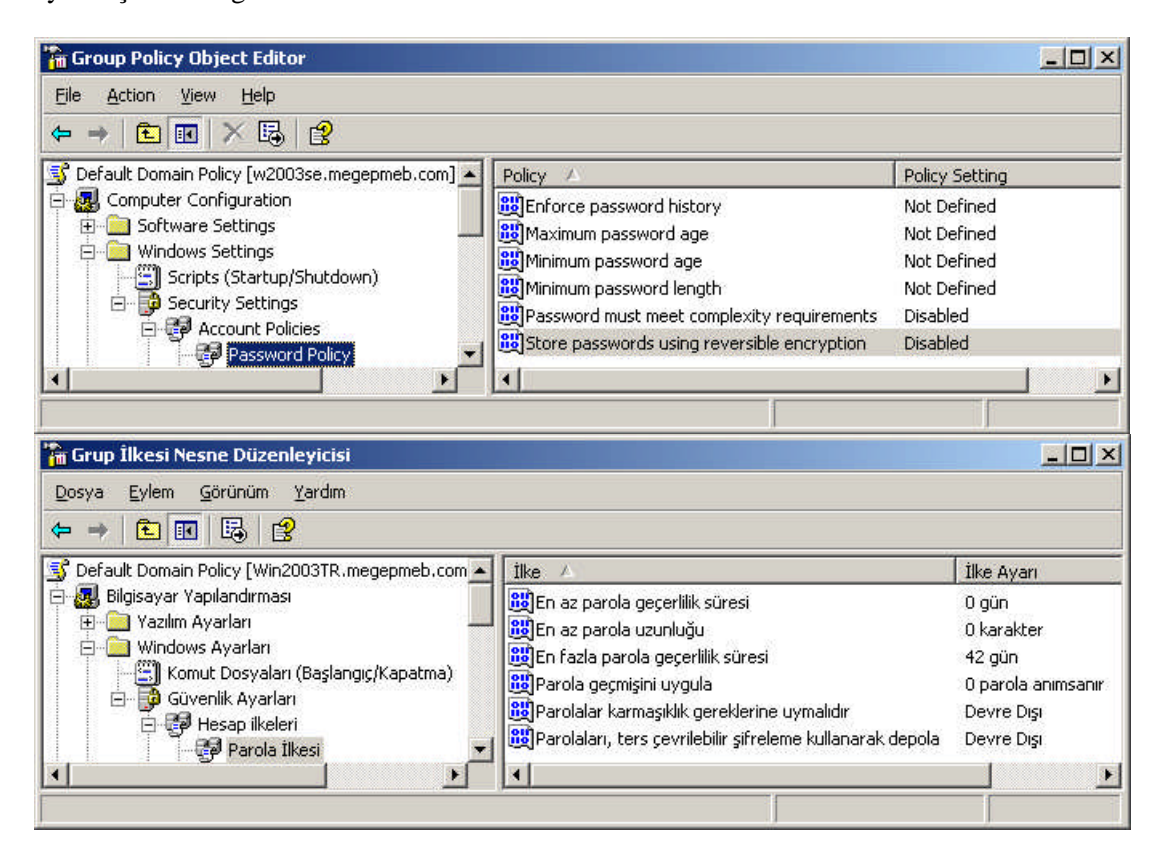

Resim 4.17: Parola ilkesi seçenekleri (Win 2003 Eng ⇔ Win 2003 Tr)

Parola ilkesi seçenekleri şöyle incelenebilir:

- Enforce password history (Parola geçmişini uygula): Bu seçenek kullanıcının parola değiştirirken belirtilen sayıdaki önceki parolalarını tutar (Resim 4.18).
- Maximum password age (En fazla parola geçerlilik süresi): Kullanıcı tarafından belirlenen parolanın en fazla ne kadar zamanda geçerli kalacağını ayarlar, bu süre dolduğunda kullanıcı parola değiştirmeye zorlanır (Resim 4.19).
- Minimum password age (En az parola geçerlilik süresi): Kullanıcı tarafından belirlenen parolanın en az ne kadar zamanda geçerli kalacağını ayarlar (Resim 4.20).

- Minimum password length (En az parola uzunluğu): kullanıcı tarafından belirlenen parolanın en az ne kadar uzunlukta olacağını ayarlar (Resim 4.21).
- Password must meet complexity requirements (Parolalar karmaşıklık gereklerine uymalıdır) : kullanıcı tarafından belirlenen parolanın karmaşıklığını ayarlar. Parola karmaşıklık gereklerine uymazsa kabul edilmez (Resim 4.22).
- Store passwords using reversible encryption (Parolaları, ters çevrilebilir şifreleme kullanarak depola): Kullanıcı tarafından belirlenen parolayı kaydederken ters çevrilebilir şifreleme kullanarak işlem yapar. Resim 4.22'deki ile benzer bir işlemdir.

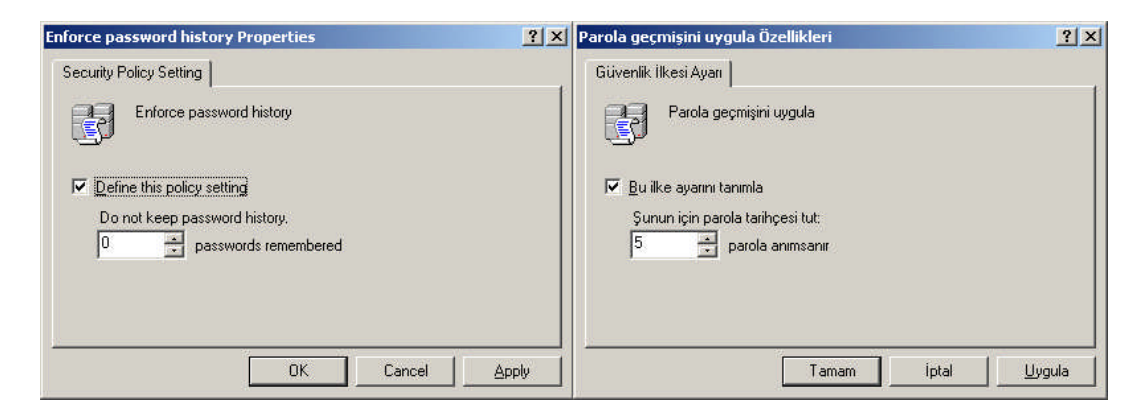

Resim 4.18: Parola geçmişini uygula özellikleri (Win 2003 Eng ⇔ Win 2003 Tr)

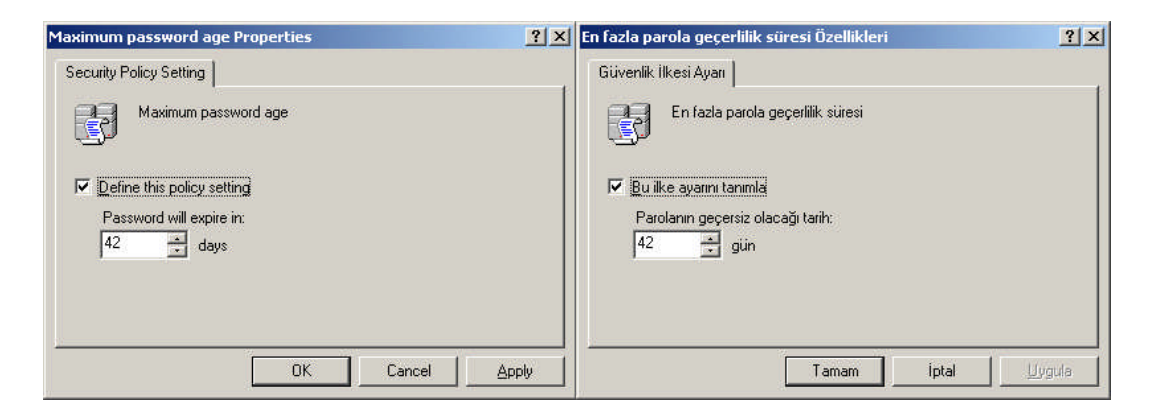

Resim 4.19: En fazla parola geçerlilik süresi özellikleri (Win 2003 Eng ⇔ Win 2003 Tr)

| Minimum password age Properties                                                                    | x En az parola geçerlilik süresi Özellikleri                         |
|----------------------------------------------------------------------------------------------------|----------------------------------------------------------------------|
| Security Policy Setting                                                                            | Güvenlik İlkesi Ayarı                                                |
| Minimum password age                                                                               | En az parola geçerlilik süresi                                       |
| ☑ Define this policy setting       Password can be changed immediately.       0       ▲       days | I⊽ Bu ilke ayannı tanımla<br>Parola hemen değiştirilebilir.<br>0 gün |
| OK Cancel Apply                                                                                    | Tamam iptal Uygula                                                   |

Resim 4.20: En az parola geçerlilik süresi özellikleri (Win 2003 Eng ⇔ Win 2003 Tr)

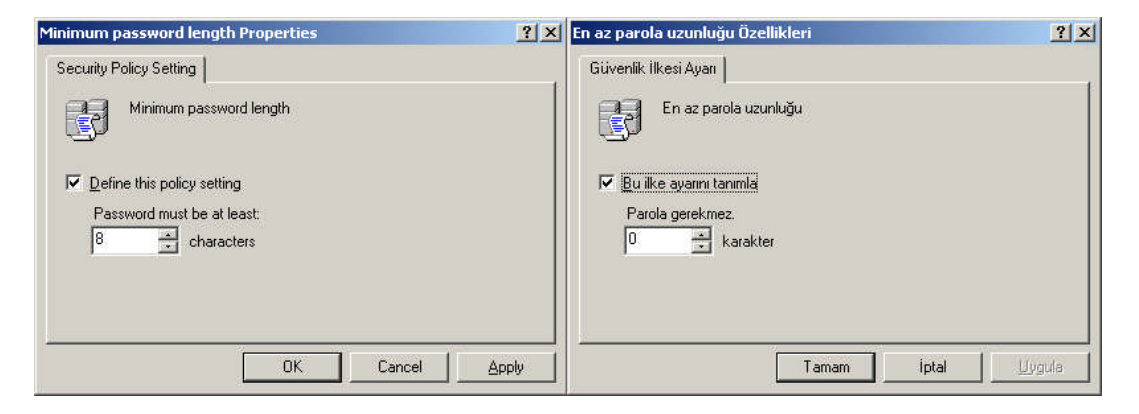

Resim 4.21: En az parola uzunluğu özellikleri (Win 2003 Eng ⇔ Win 2003 Tr)

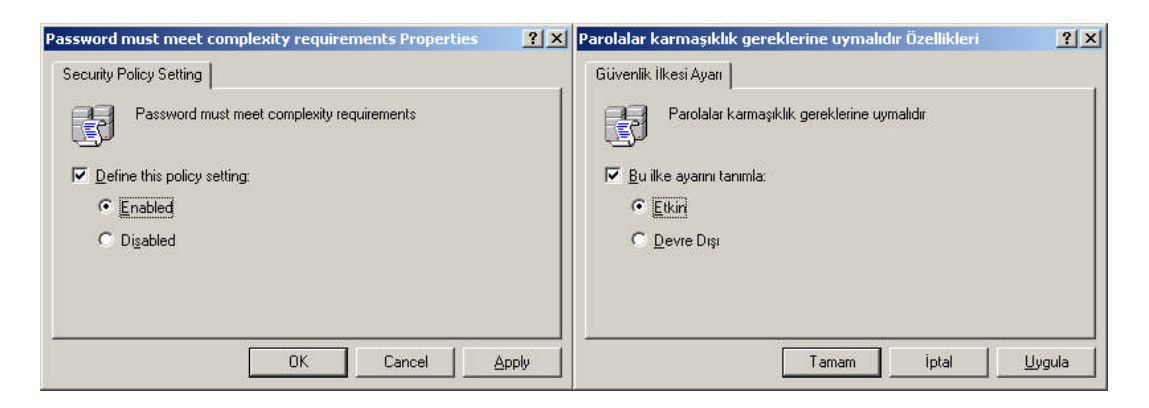

Resim 4.22: Parola karmaşıklığı özellikleri (Win 2003 Eng ⇔ Win 2003 Tr)

| Group Policy Object Editor                                                 |                                                                                                    | _ 🗆 ×                                                            |
|----------------------------------------------------------------------------|----------------------------------------------------------------------------------------------------|------------------------------------------------------------------|
| Eile Action View Help                                                      |                                                                                                    |                                                                  |
|                                                                            |                                                                                                    |                                                                  |
| 🔄 📴 Security Settings                                                      | Policy 🛆                                                                                             | Policy Setting                                                   |
| Account Policies                                                           | 觀Account lockout duration<br>題Account lockout threshold<br>題Reset account lockout counter after      | Not Defined<br>0 invalid logon attempts<br>Not Defined           |
| Grup İlkesi Nesne Düzenleyicisi Dosya Eylem <u>G</u> örünüm <u>Y</u> ardım |                                                                                                    |                                                                  |
| ← → 🗈 🖬 🖪 😫                                                                |                                                                                                    |                                                                  |
| 📄 🖶 🔂 Güvenlik Ayarları 📃                                                  | İlke A                                                                                               | İlke Ayarı                                                       |
| Hesap ilkeleri                                                             | 麗Hesap kilitleme eşik değeri<br>麗Hesap kilitleme sayacını sıfırlama süres<br>麗Hesap kilitleme süresi | 0 geçersiz oturum açma girişimi sayısı<br>i Tanımsız<br>Tanımsız |
|                                                                            |                                                                                                    | <b>_</b>                                                         |

Resim 4.23: Hesap kilitleme ilkesi seçenekleri (*Win 2003 Eng ⇔ Win 2003 Tr*)

Hesap ilkelerinden bir diğer ayar grubu da **Resim 4.23**'de görülen "Account lockout policy" (Hesap kilitleme ilkesi) dir.

- Account lockout duration (Hesap kilitleme süresi): kullanıcının boşta olduğu zamanda belirtilen süreden sonra hesabı kilitlemek için kullanılır (Resim 4.24).
- Account lockout threshold (Hesap kilitleme eşik değeri): kullanıcının yanlış parola girişlerinde hesabı kilitleme süresini ayarlar (Resim 4.25).
- Reset account lockout counter after (Hesap kilitleme sayacını sıfırlama süresi): Hesap kilitleme sayacını sıfırlama süresini ayarlar (Resim 4.26).

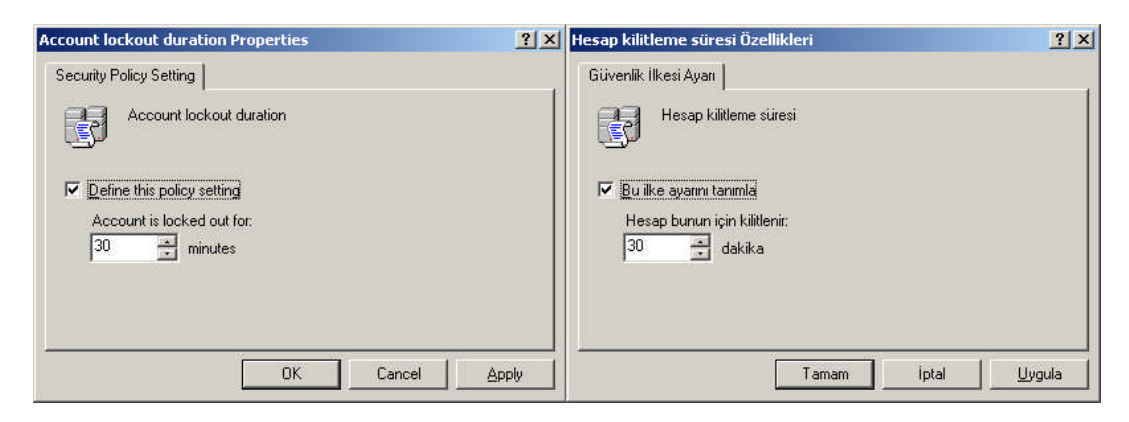

Resim 4.24: Hesap kilitleme süresi özellikleri (*Win 2003 Eng ⇔ Win 2003 Tr*)

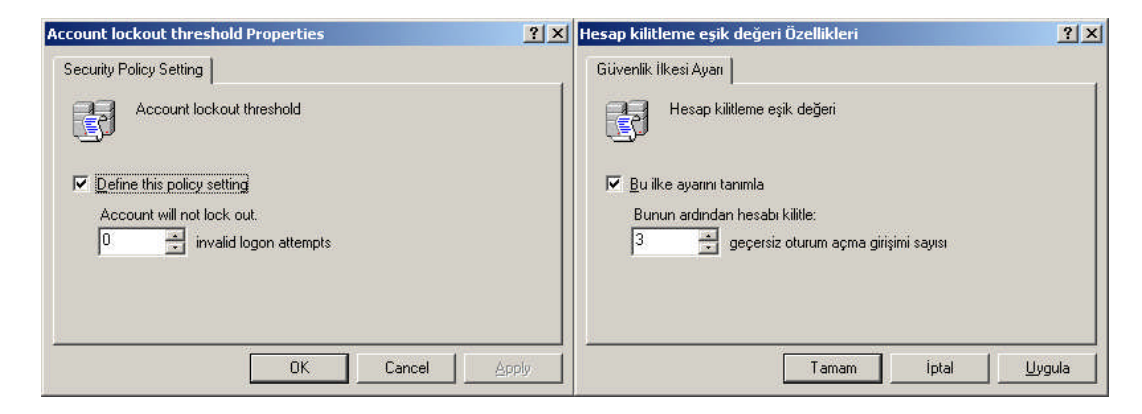

Resim 4.25: Hesap kilitleme eşik değeri özellikleri (*Win 2003 Eng ⇔ Win 2003 Tr*)

| Reset account lockout counter after Properties                                  | <u>? ×</u> | Hesap kilitleme sayacını sıfırlama süresi Özellikleri                      | <u>? ×</u> |
|---------------------------------------------------------------------------------|------------|----------------------------------------------------------------------------|------------|
| Security Policy Setting                                                         |            | Güvenlik İlkesi Ayarı                                                      |            |
| Reset account lockout counter after                                             |            | Hesap kilitleme sayacını sıfırlama süresi                                  |            |
| Define this policy setting<br>Reset account lockout counter after<br>30 minutes |            | ✓ Bu ilke ayamı tanımla<br>Hesap kilitleme sayacını sıfırlama süresi<br>30 |            |
| OK Cancel                                                                       | Apply      | Tamam iptal                                                                | Uygula     |

Resim 4.26: Hesap kilitleme sayacı sıfırlama süresi (*Win 2003 Eng ⇔ Win 2003 Tr*)

Hesap ilkelerinden en sonuncusu olan ayar grubu da **Resim 4.27**'de görülen "Kerberos policy" (Kerberos ilkesi) dir. Kerberos ilkesi, kullanıcının oturum açma ve oturumun açık kalma sürelerini düzenleyen bir hesap ilkesi bileşenidir. Kerberos ilkesi seçenekleri aşağıdaki gibidir:

- Enforce user logon restrictions (Kullanıcı oturum açma kısıtlamalarını kullan
   ): (Resim 4.28).
- Maximum lifetime for service ticket (Hizmet anahtarının en fazla etkin kalma süresi) (Resim 4.29).
- Maximum lifetime for user ticket (Kullanıcı anahtarının en fazla etkin kalma süresi ) (Resim 4.30).
- Maximum lifetime for user ticket renewal (Kullanıcı anahtar yenilemesinin en fazla etkin kalma süresi ) (Resim 4.31).

Maximum tolerance for computer clock synchronization (Bilgisayar saati zaman uyumluluğu için en fazla hata payı) (Resim 4.32).

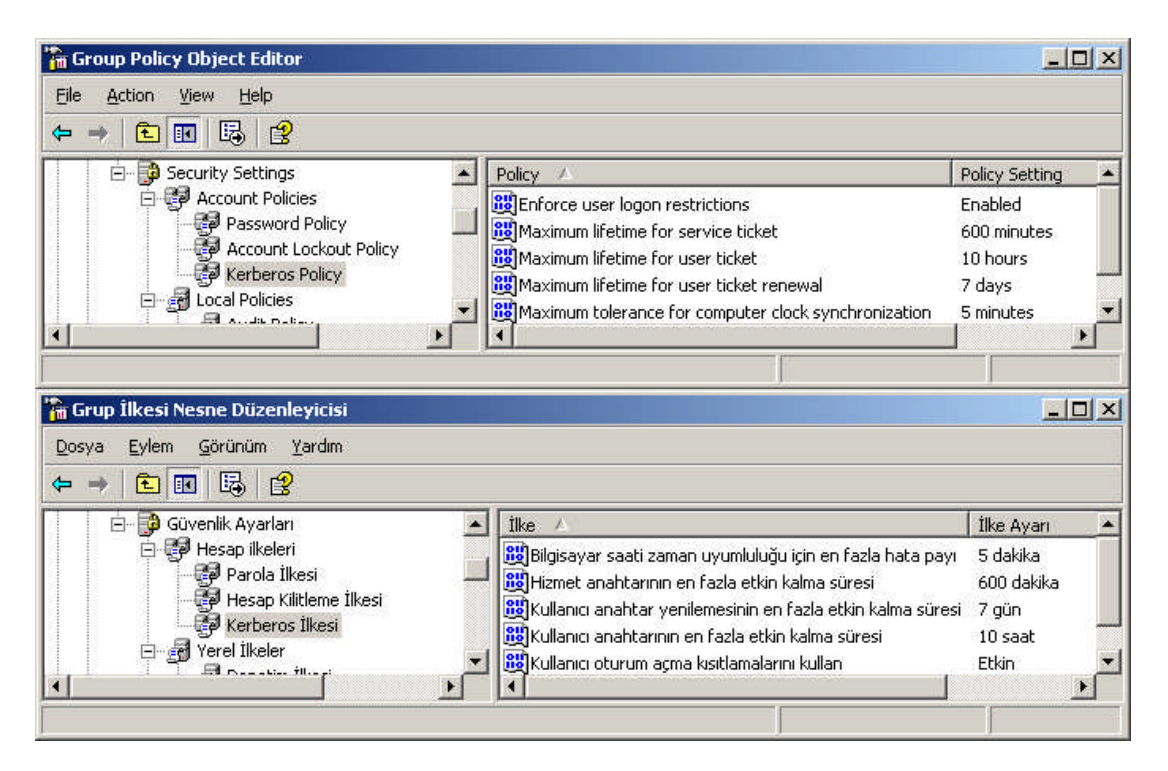

Resim 4.27: Kerberos ilkesi özellikleri (Win 2003 Eng ⇔ Win 2003 Tr)

| Enforce user logon restrictions Properties | <u>? ×</u> | Kullanıcı oturum açma kısıtlamalarını kullan Özellikleri | <u>? ×</u> |
|--------------------------------------------|------------|----------------------------------------------------------|------------|
| Security Policy Setting                    |            | Güvenlik İlkesi Ayarı                                    |            |
| Enforce user logon restrictions            |            | Kullanıcı oturum açma kısıtlamalarını kullan             |            |
| Define this policy setting                 |            | 🔽 Bu ilke ayarını tanımla:                               |            |
| • Enabled                                  |            |                                                          |            |
| C Disabled                                 |            | C <u>D</u> evre Dışı                                     |            |
|                                            |            |                                                          |            |
|                                            |            |                                                          |            |
| OK Cancel                                  | Apply      | Tamam iptai                                              | Jygula     |

Resim 4.28: Kullanıcı oturum açma kısıtlamalarını kullan özellikleri (Win 2003 Eng ⇔ Win 2003 Tr)

| Maximum lifetime for service ticket Properties                    | <u>? ×</u> | Hizmet anahtarının en fazla etkin kalma süresi Özellikleri                   | <u>? ×</u> |
|-------------------------------------------------------------------|------------|------------------------------------------------------------------------------|------------|
| Security Policy Setting                                           |            | Güvenlik İlkesi Ayan                                                         |            |
| Maximum lifetime for service ticket                               |            | Hizmet anahtarının en fazla etkin kalma süresi                               |            |
| ☑ Define this policy setting<br>Ticket expires in:<br>600 minutes |            | ☑ Bu ilke ayanni tanımla<br>Anahtar kullanım süresi sonu.<br>600<br>▲ dakika |            |
| OK Cancel                                                         | Apply      | Tamam iptal                                                                  | ygula      |

Resim 4.29: Hizmet anahtarının en fazla etkin kalma süresi özellikleri (Win 2003 Eng ⇔ Win 2003 Tr)

| Maximum lifetime for user ticket Properties                      | <u>? ×</u> | Kullanıcı anahtarının en fazla etkin kalma süresi Özellikleri         | <u>?</u> × |
|------------------------------------------------------------------|------------|-----------------------------------------------------------------------|------------|
| Security Policy Setting                                          |            | Güvenlik İlkesi Ayarı                                                 |            |
| Maximum lifetime for user ticket                                 |            | Kullanici anahtarinin en fazla etkin kalma süresi                     |            |
| ☑ Define this policy setting<br>Ticket expires in:<br>10 ★ hours |            | ☑ Bu ilke ayarını tanımla<br>Anahtar kullanım süresi sonu:<br>10 saat |            |
| OK Cancel                                                        | Apply      | Tamam iptal                                                           | /gula      |

Resim 4.30: Kullanıcı anahtarının en fazla etkin kalma süresi özellikleri (Win 2003 Eng ⇔ Win 2003 Tr)

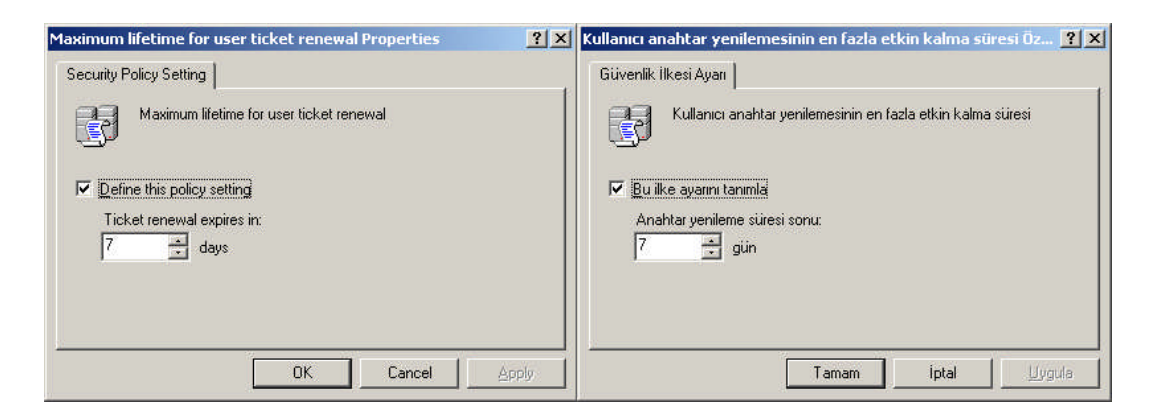

Resim 4.31: Kullanıcı anahtar yenilemesinin en fazla etkin kalma süresi özellikleri (Win 2003 Eng ⇔ Win 2003 Tr)

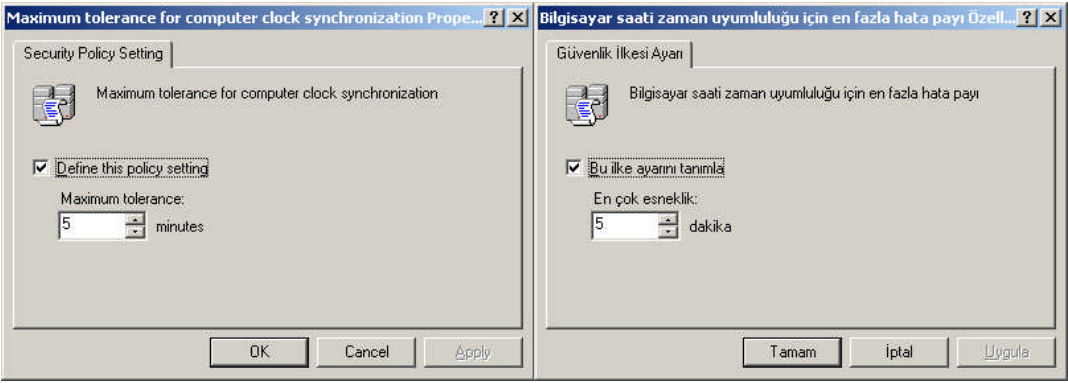

Resim 4.32: Bilgisayar saati zaman uyumluluğu için en fazla hata payı özellikleri (Win 2003 Eng ⇔ Win 2003 Tr)

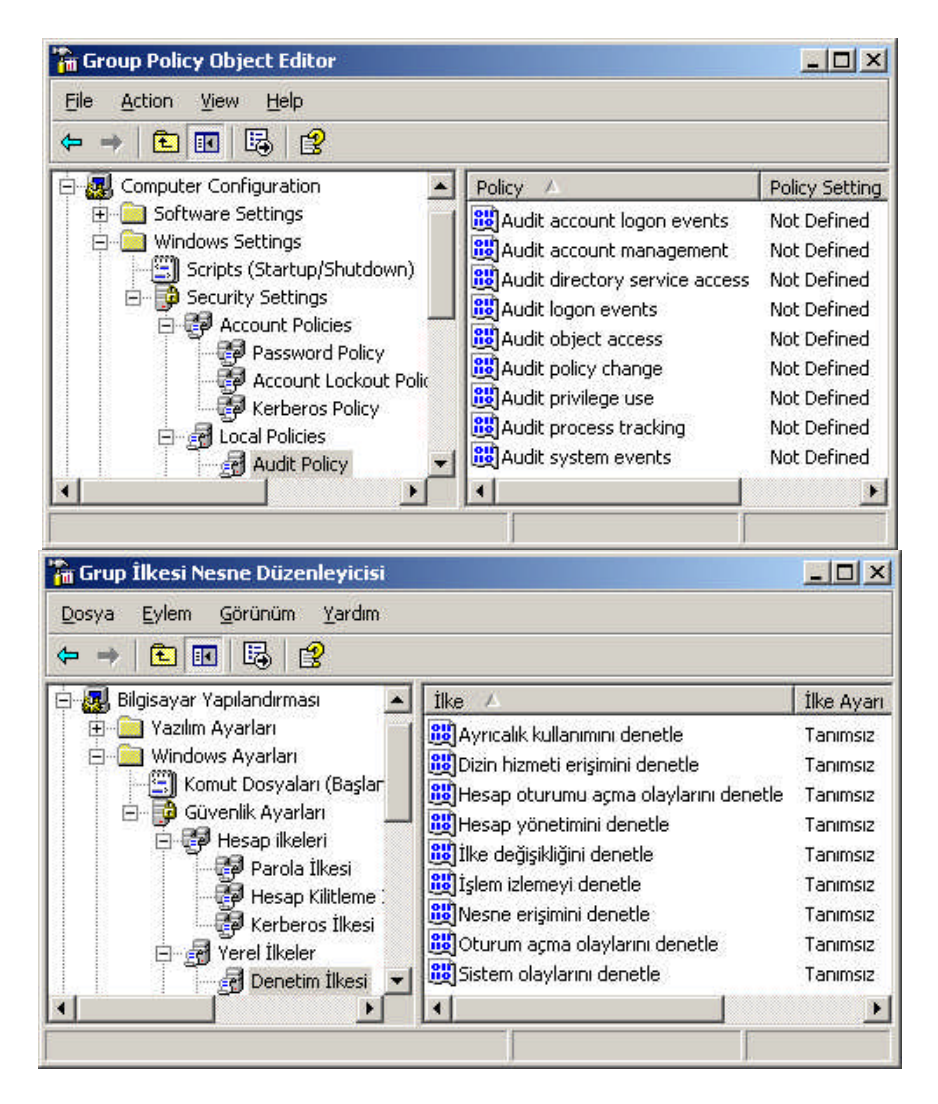

Resim 4.33: Denetim ilkesi özellikleri (*Win 2003 Eng ⇔ Win 2003 Tr*)

Yerel ilkeler (Local policy), bilgisayarların birçok birime erişimi kontrol etmek amacıyla oluşturulmuş ilkelerdir. Bu yerel ilkelerin ilki **Resim 4.33**'te görülen "Audit policy"(Denetim ilkesi) dir. Bu ilke genelde hesap ve dizin denetimi, oturum açma ve kapatma işlemleri gibi birçok denetimi içerir. Denetim ilkesinde bulunan ayarlamalar **Resim 4.34'**te gösterilmiştir.

| Audit privilege use Properties | Ayrıcalık kullanımını denetle Özellikleri                            |
|--------------------------------|----------------------------------------------------------------------|
| Security Policy Setting        | Güvenlik İlkesi Ayarı                                                |
| Audit privilege use            | Ayrıcalık kullanımını denetle                                        |
| Define these policy settings   | Bu ilke ayarlarını tanımla           Assaŭidaki çirisinleri denetler |
| Success                        |                                                                      |
| T Eallure                      | ☐ <u>H</u> ata                                                       |
|                                |                                                                      |
| OK Cancel Apply                | Tamam iptal Uygula                                                   |

#### Resim 4.34: Ayrıcalık kullanıcılarını denetle özellikleri (*W 2003 Eng ⇔ W 2003 Tr*)

"Audit policy" (Denetim ilkesi) içerisinde bulunan ayarlamalar aşağıdaki gibidir:

- Audit account logon events (Hesap oturumu açma olaylarını denetle)
- > Audit account management (Hesap yönetimini denetle)
- Audit directory service access (Dizin hizmeti erişimini denetle)
- Audit logon events (Oturum açma olaylarını denetle)
- Audit object access (Nesne erişimini denetle)
- > Audit policy change (İlke değişikliğini denetle)
- > Audit privilege use (Ayrıcalık kullanımını denetle)
- Audit process tracking (İşlem izlemeyi denetle)
- Audit system events (Sistem olaylarını denetle)

Yerel ilkelerin ikinci denetim grubu olan "User Rights Assignment" (Kullanıcı hakları ataması) kullanıcı haklarının atanmasıyla ilgili ayarlamaları içerir. Kullanıcı hakları ataması ile ilgili ayarlamalar **Resim 4.35'**te gösterilmiştir. **Resim 4.35'**te "Add User or Group" (Kullanıcı veya grup ekle) butonundan bu denetim ilkesinin etkileneceği kullanıcılar veya gruplar seçilir.

| Load and unload device drivers Properties | <u>?</u> × | Aygıt sürücülerini yükle ve kaldır Özellikleri | <u>?</u> × |
|-------------------------------------------|------------|------------------------------------------------|------------|
| Security Policy Setting                   |            | Güvenlik İlkesi Ayarı                          |            |
| Load and unload device drivers            |            | Aygıt sürücülerini yükle ve kaldır             |            |
| Define these policy settings:             |            | 🔽 🧕 u ilke ayarlarını tanımla:                 |            |
| MEGEPMEB\isatetik                         |            | [MEGEPMEB\isatetik                             |            |
| Add User or Group                         |            | Kullamici ya da Grup Ekle, Kaldir              |            |
| OK Cancel Ap                              | ply        | Tamam iptal Uy                                 | jula       |

Resim 4.35: Denetim ilkesinin kullanıcı veya gruplar için uygulanması (Win 2003 Eng ⇔ Win 2003 Tr)

"User Rights Assignment" (Kullanıcı hakları ataması) içerisinde bulunan ayarlamalar aşağıdaki gibidir:

- Access this computer from the network (Bu bilgisayara ağ üzerinden erişim)
- Act as part of the operating system (İşletim sisteminin parçası olarak davran)
- Add workstations to domain (İş istasyonlarını etki alanına ekle)
- Adjust memory quotas for a process (İşlem için bellek kotası ayarla)
- Allow log on locally (Yerel olarak oturum açmaya izin ver)
- Allow log on through Terminal Services (Terminal hizmetler üzerinden oturum açmaya izin ver)
- > Back up files and directories (Dosya ve dizinleri yedekle)
- Bypass traverse checking (Çapraz denetlemeyi geç)
- Change the system time (Sistem saatini değiştir)
- Create a pagefile (Bir disk belleği dosyası oluştur)
- Create a token object (Bir anahtar nesnesi oluştur)
- Create global objects (Genel nesne oluştur)
- Create permanent shared objects (Kalıcı paylaştırılmış nesneler oluştur)
- Debug programs (Programların hatalarını ayıkla)
- Deny access to this computer from the network (Bu bilgisayara ağ üzerinden erişime izin verme)
- > Deny log on as a batch job (Toplu iş olarak oturum açmayı kabul etme)
- > Deny log on as a service (Hizmet olarak oturum açmayı kabul etme)

- > Deny log on locally (Yerel olarak oturum açmaya izin verme)
- Deny log on through Terminal Services (Terminal hizmetler üzerinden oturum açmayı reddet)
- Enable computer and user accounts to be trusted for delegation (Bilgisayar ve kullanıcı hesaplarının dağıtım güvenilirliğini etkinleştir)
- Force shutdown from a remote system (Uzaktaki bir sistemden oturum kapatmayı zorla)
- Generate security audits (Güvenlik denetimlerini üret)
- Impersonate a client after authentication (Kimlik doğrulamanın ardından bir istemciyi temsil et)
- Increase scheduling priority (Zamanlama önceliğini artır)
- > Load and unload device drivers (Aygıt sürücülerini yükle ve kaldır)
- Lock pages in memory (Bellekteki sayfaları kilitle)
- Log on as a batch job (Toplu iş olarak oturum aç)
- Log on as a service (Hizmet olarak oturum aç)
- Manage auditing and security log (Denetim ve güvenlik günlüklerini yönet)
- Modify firmware environment values (Üretim ortam bilgisini değiştir)
- > Perform volume maintenance tasks (Birim bakım görevlerini gerçekleştir)
- Profile single process (Tek işlem profilini çıkar)
- Profile system performance (Sistem performans profilini çıkar)
- Remove computer from docking station (Bilgisayarı yerleştirme istasyonundan çıkar)
- Replace a process level token (Bir işlem düzeyi anahtarını değiştir)
- > Restore files and directories (Dosya ve dizinleri geri yükle)
- Shut down the system (Sistemi kapat)
- Synchronize directory service data (Dizin servisi verisini eşitle)
- Take ownership of files or other objects (Diğer nesnelerin ve dosyaların sahipliğini al)

Yerel ilkelerin sonuncu denetim grubu olan "Security options" (Güvenlik seçenekleri) ağ erişimi ve güvenliği, aygıtlar, etki alanı denetleyicisi, etkileşimli oturum açma, hesaplar, sistem ayarları ve şifrelemesi gibi birçok ayarlamaları içerir. Güvenlik seçenekleri ile ilgili ayarlamalar **Resim 4.36**'da gösterilmiştir. **Resim 4.36**'da "Enabled" (Etkin) seçeneği tıklandığında ayarlama etkinleştirilir.

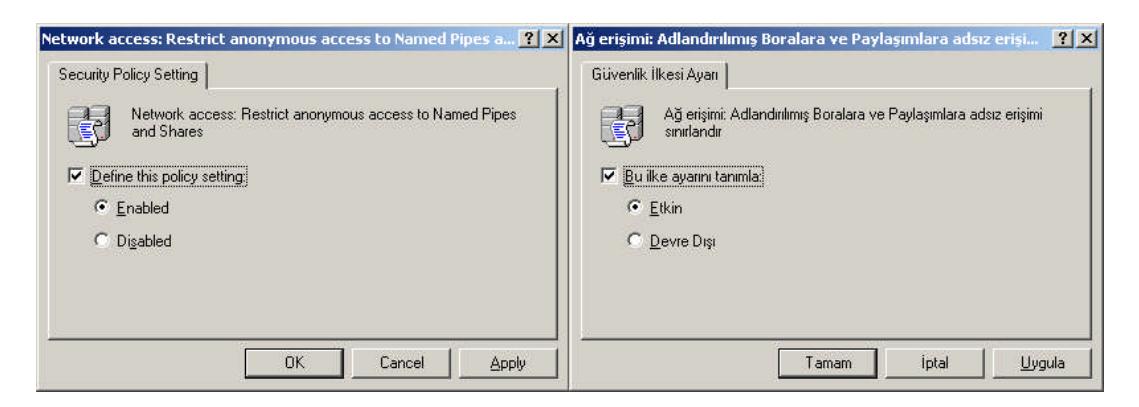

Resim 4.36: Denetim ilkesinin kullanıcı veya gruplar için uygulanması (Win 2003 Eng ⇔ Win 2003 Tr)

"Security options" (Güvenlik seçenekleri) içerisinde bulunan ayarlamalar aşağıdaki gibidir:

- > Accounts: Administrator account status {Hesaplar: Yönetici hesap durumu}
- Accounts: Guest account status {Hesaplar: Konuk hesabi durumu}
- Accounts: Limit local account use of blank passwords to console logon only {Hesaplar: Sadece konsol oturumu açmak için yerel hesapları boş parola ile sınırla}
- Accounts: Rename administrator account {Hesaplar: Yönetici hesabının adını değiştirin}
- Accounts: Rename guest account {Hesaplar: Konuk hesabının adını değiştirin}
- Audit: Audit the access of global system objects {Denetle: Genel sistem nesnelerinin erişimini denetle}
- Audit: Audit the use of Backup and Restore privilege {Denetle: Yedekleme ve Geri Yükleme ayrıcalığının kullanımını denetle}
- Audit: Shut down system immediately if unable to log security audits {Denetle: Güvenlik denetimleri günlüğü tutulamazsa sistemi hemen kapat}
- Devices: Allow undock without having to log on {Aygıtlar: Oturum açmak zorunda olmadan çıkarmaya izin ver}
- Devices: Allowed to format and eject removable media {Aygıtlar: Çıkarılabilir ortamı biçimlendirme ve çıkartma izni var}
- Devices: Prevent users from installing printer drivers {Aygıtlar: Kullanıcıların yazıcı sürücüleri yüklemesini önle}
- Devices: Restrict CD-ROM access to locally logged-on user only {Aygıtlar: CD-ROM erişimini yalnızca yerel olarak oturum açan kullanıcıya sınırla}
- Devices: Restrict floppy access to locally logged-on user only {Aygıtlar: Disket erişimini yalnızca yerel olarak oturum açan kullanıcıya sınırla}
- Devices: Unsigned driver installation behavior {Aygıtlar: İmzasız sürücü yükleme davranışı}

- Domain controller: Allow server operators to schedule tasks {Etki alanı denetleyicisi: Sunucu işletmenlerinin görev zamanlarına izin ver}
- Domain controller: LDAP server signing requirements {Etki alanı denetleyicisi: LDAP sunucusu imzalama gereklilikleri}
- Domain controller: Refuse machine account password changes {Etki alanı üyesi: Makine hesabı parola değişikliklerini devre dışı bırak}
- Domain member: Digitally encrypt or sign secure channel data (always) {Etki alanı üyesi: Güvenli kanal verisini (her zaman) dijital olarak şifrele ya da imzala}
- Domain member: Digitally encrypt secure channel data (when possible) {Etki alanı üyesi: Güvenli kanal verisini (uygun olduğunda) dijital olarak şifrele}
- Domain member: Digitally sign secure channel data (when possible) {Etki alanı üyesi: Güvenli kanal verisini (uygun olduğunda) dijital olarak imzala}
- Domain member: Disable machine account password changes {Etki alanı denetleyicisi: Makine hesabı parola değişikliklerini reddet}
- Domain member: Maximum machine account password age {Etki alanı Üyesi: En çok makine hesap parolası yaşı}
- Domain member: Require strong (Windows 2000 or later) session key {Güvenli kanal: Sağlam (Windows 2000 ya da yenisi) oturum anahtarı gerekir}
- Interactive logon: Do not display last user name {Etkileşimli oturum açma: Oturum açma ekranında son kullanıcının adını görüntüleme}
- Interactive logon: Do not require CTRL+ALT+DEL {Etkileşimli oturum açma:Oturum açmada CTRL+ALT+DEL gerektirme}
- Interactive logon: Message text for users attempting to log on {Etkileşimli oturum açma: Oturum açmaya çalışan kullanıcılar için ileti metni}
- Interactive logon: Message title for users attempting to log on {Etkileşimli oturum açma: Oturum açmaya çalışan kullanıcılar için ileti başlığı}
- Interactive logon: Number of previous logons to cache (in case domain controller is not available) {Etkileşimli oturum açma: Önbelleğe alınacak oturum açmaların sayısı (etki alanı denetleyicisinin kullanılamaması).}
- Interactive logon: Prompt user to change password before expiration {Etkileşimli oturum açma: Kullanıcıdan süresi bitmeden parola değiştirmesini iste}
- Interactive logon: Require Domain Controller authentication to unlock workstation {Etkileşimli oturum açma: İş istasyonunun kilidini açmak için Etki Alanı Denetleyicisi yetkilendirmesi kilitli değil}
- > Interactive logon: Require smart card {Etkileşimli oturum açma: Akıllı kart iste}
- Interactive logon: Smart card removal behavior {Etkileşimli oturum açma: Akıllı kart kaldırma davranışı}
- Microsoft network client: Digitally sign communications (always) {Microsoft ağ İstemcisi: İletişimi dijital olarak imzala (her zaman)}
- Microsoft network client: Digitally sign communications (if server agrees) {Microsoft ağ istemcisi: İletişimi dijital olarak imzala (sunucu uygunsa)}

- Microsoft network client: Send unencrypted password to third-party SME servers {Microsoft ağ istemcisi: Üçüncü parti SME sunucularına şifrelenmemiş parola gönder}
- Microsoft network server: Amount of idle time required before suspending session {Microsoft ağ sunucusu: Oturum açma saatleri dışında istemci bağlantısını kes}
- Microsoft network server: Digitally sign communications (always) {Microsoft Ağ sunucusu: İletişimi dijital olarak imzala (her zaman)}
- Microsoft network server: Digitally sign communications (if client agrees) {Microsoft Ağ sunucusu: İletişimi dijital olarak imzala (istemci uygunsa)}
- Microsoft network server: Disconnect clients when logon hours expire {Microsoft Ağ Sunucusu: Oturumu askıya almadan önce gereken boş süre}
- Network access: Allow anonymous SID/Name translation {Ağ erişimi adsız SID/Name çevirisine izin ver}
- Network access: Do not allow anonymous enumeration of SAM accounts {Ağ erişimi SAM hesaplarının adsız numaralandırılmasına izin verme}
- Network access: Do not allow anonymous enumeration of SAM accounts and shares {Ağ erişimi SAM hesap ve paylaşımlarının adsız numaralandırılmasına izin verme}
- Network access: Do not allow storage of credentials or .NET Passports for network authentication {Ağ erişimi ağ kimlik doğrulaması için kimlik bilgileri veya .NET Passports bilgilerinin depolanmasına izin verme}
- Network access: Let Everyone permissions apply to anonymous users {Ağ erişimi adsız kullanıcılara diğer kullanıcıların izinleri uygulansın}
- Network access: Named Pipes that can be accessed anonymously {Ağ erişimi adsız erişilebilen adlandırılmış yöneltme}
- Network access: Remotely accessible registry paths {Ağ erişimi Uzaktan erişilebilir kayıt defteri yolları}
- Network access: Remotely accessible registry paths and sub-paths {Ağ erişimi uzaktan erişilebilir kayıt defteri yolları ve alt yolları}
- Network access: Restrict anonymous access to Named Pipes and Shares {Ağ erişimi adlandırılmış hatlara ve paylaşımlara adsız erişimi sınırlandır}
- Network access: Shares that can be accessed anonymously {Ağ erişimi Adsız bağlanılabilecek paylaşımlar}
- Network access: Sharing and security model for local accounts {Ağ erişimi yerel hesaplar için paylaşım ve güvenlik modeli}
- Network security: Do not store LAN Manager hash value on next password change {Ağ güvenliği: Sonraki parola değişikliğinde LAN Manager sağlama değerini depolama}
- Network security: Force logoff when logon hours expire {Ağ güvenliği: Oturum açma saatleri bitiminde oturumdan çıkmaya zorla}
- Network security: LAN Manager authentication level {Ağ güvenliği: Yerel ağ yöneticisi kimlik doğrulama düzeyi}
- Network security: LDAP client signing requirements {Ağ güvenliği: LDAP istemci imzalama gereklilikleri}

- Network security: Minimum session security for NTLM SSP based (including secure RPC) clients {Ağ güvenliği: NTLM SSP (güvenli RPC'yi içeren) tabanlı istemciler için en düşük oturum güvenliği}
- Network security: Minimum session security for NTLM SSP based (including secure RPC) servers {Ağ güvenliği: NTLM SSP (güvenli RPC'yi içeren) tabanlı sunucular için en düşük oturum güvenliği}
- Recovery console: Allow automatic administrative logon {Kurtarma Konsolu: Otomatik olarak yönetim oturumu açılmasına izin ver}
- Recovery console: Allow floppy copy and access to all drives and all folders {Kurtarma Konsolu: Disket kopyalama ile tüm sürücü ve klasörlere erişime izin ver}
- Shutdown: Allow system to be shut down without having to log on {Kapat: Oturum açmaya gerek kalmadan sistemin kapatılmasını sağla}
- Shutdown: Clear virtual memory pagefile {Kapat: Sanal bellek disk bellek dosyasını temizle}
- System cryptography: Force strong key protection for user keys stored on the computer {Sistem şifrelemesi: Bilgisayarda depolanan kullanıcı anahtarlarında sağlam anahtar korumasını zorla}
- System cryptography: Use FIPS compliant algorithms for encryption hashing, and signing {Sistem şifrelemesi: Şifreleme, sağlama ve imzalama için FIPS uyumlu algoritmalar kullanın}
- System objects: Default owner for objects created by members of the Administrators group {Sistem nesneleri: Yöneticiler grubunun üyeleri tarafından oluşturulan nesnelerin varsayılan sahibi}
- System objects: Require case insensitivity for non-Windows subsystems {Sistem nesneleri: Windows olmayan alt sistemler için büyük/ küçük harf duyarlılığı gerekmesin}
- System objects: Strengthen default permissions of internal system objects {Sistem nesnesi: lç sistem nesnelerinin varsayılan izinlerini sağlamlaştır (örneğin. simgesel bağlantılar)}
- System settings: Optional subsystems {Sistem ayarları: Seçeneğe bağlı alt sistemler}
- System settings: Use Certificate Rules on Windows Executables for Software Restriction Policies {Sistem ayarları: Yazılım Sınırlama İlkeleri için Windows Çalıştırılabilirlerinde Sertifika Kurallarını Kullan}

#### 4.4. Denetleme Yönetim ve Güvenlik kayıtlarını ayarlama

Sunucu işletim sistemde bilgisayar ve kullanıcılarla ilgili oluşabilecek her türlü bilgi, uyarı ve hatalar **Resim 4.37'**de görüldüğü gibi bir olay günlüğüne kaydedilir. Olay günlüğü bilgileri kendi içerisinde uygulama, dizin hizmetleri, DNS sunucusu, dosya çoğaltma hizmetleri, güvenlik ve sistem olmak üzere sınıflara ayrılmıştır. Olay günlüğünü "My Computer=>Manage" (Bilgisayarım=>Yönet) ile veya **"Start => Administartive Tools => Event Viewer"** (Başlat => Yönetimsel Araçlar =>Olay görüntüleyicisi) ile çalıştırabiliriz. Olay günlükleri belirli aralıklarla denetlenmeli, sisteme zarar verecek durumlara karşı önlem alınmalıdır.

| 📮 Computer Management                                                                                                    |                                                                    |                                                                                                |                                                                                      |                                                                           |                                                                      |                                                 |                                                        |                                                  |                                                        | - 🗆 ×                                                              |
|----------------------------------------------------------------------------------------------------|--------------------------------------------------------------------|------------------------------------------------------------------------------------------------|--------------------------------------------------------------------------------------|---------------------------------------------------------------------------|----------------------------------------------------------------------|-------------------------------------------------|--------------------------------------------------------|--------------------------------------------------|--------------------------------------------------------|--------------------------------------------------------------------|
| 🖳 Eile Action View Window H                                                                                                    | telp                                                               |                                                                                                |                                                                                      |                                                                           |                                                                      |                                                 |                                                        |                                                  | 1                                                      | _ 8 ×                                                              |
| <br>← →   € 📧 💣 🔂 🗔 🖆                                                                                                    | ?                                                                  |                                                                                                |                                                                                      |                                                                           |                                                                      |                                                 |                                                        |                                                  |                                                        |                                                                    |
| 🖳 Computer Management (Local) 🛛 🔺                                                                                                    | Туре                                                               | Date                                                                                           | Т ]                                                                                  | ime                                                                       | Source                                                               |                                                 | Cat                                                    | egory                                            | Event                                                  | User 🔺                                                             |
| System Tools<br>Event Viewer<br>Application<br>Directory Service<br>DNS Server<br>File Replication Servic<br>Security<br>System<br>Bilgisayar Yönetimi | Informal     Informal     Informal     Marning     Warning     OFF | tion 22.02<br>tion 22.02<br>22.02<br>22.02<br>22.02<br>22.02<br>22.02<br>22.02                 | .2008 1<br>.2008 1<br>.2008 1<br>.2008 1<br>.2008 1<br>.2008 1<br>.2008 1<br>.2008 1 | 1:05:45<br>1:05:04<br>1:05:04<br>1:05:04<br>1:05:04<br>1:05:04<br>1:05:04 | Service<br>Service<br>Lsa5rv<br>Lsa5rv<br>W32Tim<br>Lsa5rv<br>Lsa5rv | Control Manaç<br>Control Manaç<br>e             | ier Nor<br>SPN<br>SPN<br>Nor<br>SPN<br>SPN             | ie<br>IEGO<br>IEGO<br>IEGO<br>IEGO               | 7035<br>7035<br>40961<br>40960<br>29<br>40961<br>40960 | SYS1<br>SYS1<br>N/A<br>N/A<br>N/A<br>N/A                           |
| 📕 Dosya Eylem Görünüm Penci<br>← →   🔁 📧 😭 🗗 🗔 🖆                                                                                                    | ere <u>Y</u> ardım<br>P                                            | 8                                                                                              |                                                                                      |                                                                           |                                                                      |                                                 |                                                        |                                                  |                                                        | <u>_8×</u>                                                         |
| 📕 Bilgisayar Yönetimi (Yerel) 🛛 🔺                                                                                                    | Tür                                                                | Tarih                                                                                          | Zaman                                                                                | Kaynak                                                                    |                                                                      | Kategori                                        | Olay                                                   | User                                             | Bilg                                                   | isayar 🔺                                                           |
| Sistem Araçları<br>Olay Görüntüleyicisi<br>Uygulama<br>Dizin Hizmeti<br>DiS Sunucusu<br>Disya Çoğaltma Hizm<br>Güvenlik<br>Sistem                      | Bilgi<br>Hata<br>Uyarı<br>Uyarı<br>Uyarı<br>Uyarı<br>Bilgi         | 26.10.2007<br>26.10.2007<br>26.10.2007<br>26.10.2007<br>26.10.2007<br>26.10.2007<br>26.10.2007 | 01:39:55<br>01:38:41<br>01:38:40<br>01:38:40<br>01:38:40<br>01:38:40<br>01:38:38     | Service C<br>W32Time<br>LsaSrv<br>LsaSrv<br>LsaSrv<br>LsaSrv<br>IPSec     | ontrol                                                               | Yok<br>Yok<br>SPNEGO<br>SPNEGO<br>SPNEGO<br>Yok | 7035<br>29<br>40961<br>40961<br>40960<br>40960<br>4294 | SYSTEN<br>Yok<br>Yok<br>Yok<br>Yok<br>Yok<br>Yok | 1 NV-<br>NV-<br>NV-<br>NV-<br>NV-<br>NV-               | 4LF30F<br>4LF30F<br>4LF30F<br>4LF30F<br>4LF30F<br>4LF30F<br>4LF30F |
|                                                                                                    |                                                                    |                                                                                                |                                                                                      |                                                                           |                                                                      | 1                                               |                                                        |                                                  |                                                        |                                                                    |

Resim 4.37: Olay günlükleri (Win 2003 Eng ⇔ Win 2003 Tr)

| <u>File Action View Help</u>                                                                                                    |                                                                                                    |
|----------------------------------------------------------------------------------------------------|----------------------------------------------------------------------------------------------------|
| ⇔ →   🛍 📧   🖫   😤                                                                                                    |                                                                                                    |
| 🖞 Default Domain Policy [w2003 🔺 Policy 🕗                                                                                                    | Policy Settin                                                                                                    |
| 🗄 🌉 Computer Configuration 🔤 🧱 Maximum application log size                                                                                                    | Not Defined                                                                                                    |
| 🗄 🦲 Software Settings 🛛 🕅 Maximum security log size                                                                                                    | Not Defined                                                                                                    |
| 📄 🛄 Windows Settings 🔤 🔛 🎯 Maximum system log size                                                                                                    | Not Defined                                                                                                    |
| Scripts (Startup/S                                                                                                    | on log Not Defined                                                                                                    |
| Prevent local guests group from accessing security                                                                                                    | log Not Defined                                                                                                    |
| Tocal Policies                                                                                                    | og Not Defined                                                                                                    |
| Event Log                                                                                                    | Not Defined                                                                                                    |
| 🕀 🦉 Restricted Gr 🔄 🕮 Retain security log                                                                                                    | Not Defined                                                                                                    |
| 🕀 🧰 System Servic 🔤 🕮 Retain system log                                                                                                    | Not Defined                                                                                                    |
| 🕀 🧰 Registry 🧱 Retention method for application log                                                                                                    | Not Defined                                                                                                    |
| 🕀 📴 File System                                                                                                    | Not Defined                                                                                                    |
| 🕀 🍸 Wireless Netw 🗾 🐯 Retention method for system log                                                                                                    | Not Defined                                                                                                    |
|                                                                                                    |                                                                                                    |
| <b>Grup İlkesi Nesne Düzenleyicisi</b><br>Dosya <u>E</u> ylem <u>G</u> örünüm <u>Y</u> ardım                                                                                                    |                                                                                                    |
| Grup Îlkesi Nesne Düzenleyicisi<br>Dosya Eylem Görünüm Yardım<br>← → E III × III (2000)                                                                                                    |                                                                                                    |
| m Grup Îlkesi Nesne Düzenleyicisi<br>Dosya Eylem Görünüm Yardım<br>← → È II × E 20<br>S Default Domain Policy [Win2003 ▲ İlke △                                                                                                    | ilke Ayar                                                                                                    |
| Grup Îlkesi Nesne Düzenleyicisi<br>Dosya Eylem Görünüm Yardım<br>← → € II × E 2<br>Default Domain Policy [Win2003 ▲<br>Bilgisayar Yapılandırması                                                                                                    | 1 Ike Ayar<br>Tanımsız                                                                                                    |
| Grup Îlkesi Nesne Düzenleyicisi<br>Dosya Eylem Görünüm Yardım<br>← → È II × E 2<br>Default Domain Policy [Win2003 ▲<br>Bilgisayar Yapılandırması<br>⊕ Q Yazılım Ayarları                                                                                                    | ilke Ayar<br>Tanımsız<br>Tanımsız<br>Tanımsız                                                                                                    |
| Grup Îlkesi Nesne Düzenleyicisi<br>Dosya Eylem Görünüm Yardım<br>← → È II × E 2<br>Default Domain Policy [Win2003 ▲<br>Bilgisayar Yapılandırması<br>H → Yazılım Ayarları<br>Windows Ayarları<br>Windows Ayarları                                                                                                    | Ilke Ayar<br>Tanımsız<br>Tanımsız<br>Tanımsız<br>Tanımsız                                                                                                    |
| Grup İlkesi Nesne Düzenleyicisi         Dosya       Eylem       Görünüm       Yardım            ←          ←          ←          ←       Yardım            ←          ←          ←          ↓          ⊕          ↓            ↓          ⊕          ⊕          ↓          ⊕          ↓            ↓          ⊕          ↓          ⊕          ↓          ↓            ↓          ⊕          ↓          ↓          ↓          ↓            ↓          ↓          ↓          ↓          ↓          ↓            ↓          ↓          ↓          ↓          ↓          ↓            ↓          ↓          ↓          ↓          ↓          ↓            ↓          ↓          ↓          ↓          ↓          ↓            ↓          ↓          ↓          ↓          ↓          ↓            ↓          ↓          ↓          ↓          ↓                                                                                                    | ilke Ayar<br>Tanımsız<br>Tanımsız<br>Tanımsız<br>Tanımsız<br>Tanımsız<br>Tanımsız                                                                                                    |
| Grup Îlkesi Nesne Düzenleyicisi         Dosya       Eylem       Görünüm       Yardım         Image: Strategy and the strategy and the strategy and the                                                                                                    | ilke Ayar<br>Tanımsız<br>Tanımsız<br>Tanımsız<br>Tanımsız<br>Tanımsız<br>Tanımsız<br>Tanımsız                                                                                                    |
| Grup İlkesi Nesne Düzenleyicisi         Dosya       Eylem       Görünüm       Yardım         Image: Strategy and the strategy and the strategy and the                                                                                                    | İlke Ayar       Tanımsız       Tanımsız       Tanımsız       Tanımsız       Tanımsız       Tanımsız       Tanımsız       Tanımsız       Tanımsız       Tanımsız       Tanımsız       Tanımsız       Tanımsız       Tanımsız       Tanımsız       Tanımsız       Tanımsız       Tanımsız                                                                                                    |
| Grup Îlkesi Nesne Düzenleyicisi         Dosya       Eylem       Görünüm       Yardım         Image: State of the state of the st                                                                                                    | İlke Ayar       Tanımsız       Tanımsız       Tanımsız       Tanımsız       Tanımsız       Tanımsız       Tanımsız       Tanımsız       Tanımsız       Tanımsız       Tanımsız       Tanımsız       Tanımsız       Tanımsız       Tanımsız       Tanımsız       Tanımsız       Tanımsız       Tanımsız                                                                                                    |
| Grup İlkesi Nesne Düzenleyicisi         Dosya       Eylem       Görünüm       Yardım         Image: State of the state of the st                                                                                                    | I Ike Ayar<br>Tanımsız<br>Tanımsız<br>Tanımsız<br>Tanımsız<br>Tanımsız<br>Tanımsız<br>Tanımsız<br>Tanımsız<br>Tanımsız<br>Tanımsız<br>Tanımsız                                                                                                    |
| Grup İlkesi Nesne Düzenleyicisi         Dosya       Eylem       Görünüm       Yardım            ←          ←          ←       Yardım            ←          ←          ←          ↓          ⊕            ↓          ⊕          ⊕          ↓          ⊕            ↓          ⊕          ⊕          ↓          ⊕            ↓          ⊕          ⊕          ↓          ↓            ⊕          ↓          ⊕          ↓          ⊕            ⊕          ↓          ↓          ↓          ↓          ⊕            ⊕          ↓          ↓          ↓          ↓          ⊕          ↓          ⊕          ↓          ↓          ⊕          ⊕          ↓          ↓          ⊕          ↓          ⊕          ⊕          ↓          ⊕          ⊕          ⊕          ⊕          ⊕          ⊕          ⊕          ⊕          ⊕          ⊕          ⊕          ⊕       <                                                                                                    | İlke Ayar         Tanımsız         Tanımsız |
| Grup İlkesi Nesne Düzenleyicisi Dosya Eylem Görünüm Yardım Dosya Eylem Görünüm Yardım Default Domain Policy [Win2003 ] Bilgisayar Yapılandırması Pazılım Ayarları Windows Ayarları Windows Ayarla                                                                                                    | Ilke Ayar<br>Tanımsız<br>Tanımsız<br>Tanımsız<br>Tanımsız<br>Tanımsız<br>Tanımsız<br>Tanımsız<br>Tanımsız<br>Tanımsız<br>Tanımsız                                                                                                    |
| Grup İlkesi Nesne Düzenleyicisi         Dosya       Eylem       Görünüm       Yardım         Image: Stress of the stress of the stres of the stress of the stress of the stress of the st                                                                                                    | Ilke Ayar<br>Tanımsız<br>Tanımsız<br>Tanımsız<br>Tanımsız<br>Tanımsız<br>Tanımsız<br>Tanımsız<br>Tanımsız<br>Tanımsız<br>Tanımsız<br>Tanımsız<br>Tanımsız                                                                                                    |
| Grup Îlkesi Nesne Düzenleyicisi      Dosya Eylem Görünüm Yardım      Dosya Eylem Görünüm Yardım      Dosya Eylem Görünüm Yardım      Dosya Eylem Görünüm Yardım      Dosya Bilgisayar Yapılandırması     Pasapi keleri     Pasapi ikeleri     Pasapi ikeleri | i önler Tanımsız<br>i önler Tanımsız                                                                                                    |

Resim 4.38: Olay günlüğü seçeneklerinin düzenlenmesi (W 2003 Eng ⇔ W 2003 Tr)

Olay günlüklerinin nasıl tutulacağı, günlük boyutu, günlük erişimi gibi çeşitli ayarlamaları da düzenleyebiliriz. Bu ayarları düzenlemek için uygulayacağımız birimim GPO'sunu çalıştırıp **Resim 4.38**'de olduğu gibi "Event Log" (Olay günlüğü) seçeneğini tıklamamız gerekir. Buradaki ayarlamalar **Resim 4.39, Resim 4.40**, **Resim 4.41** ve **Resim 4.42**'de verilmiştir.

"Event Log" (Olay günlüğü) içerisinde bulunan ayarlamalar aşağıdaki gibidir:

- Maximum application log size {En fazla uygulama günlüğü boyutu} Resim 4.39'daki ile benzerdir.
- Maximum security log size {En fazla güvenlik günlüğü boyutu} (**Resim 4.39**).
- Maximum system log size {En fazla sistem günlüğü boyutu} Resim 4.39'daki ile benzerdir.
- Prevent local guests group from accessing application log {Yerel konukların uygulama günlüğüne erişimini önler} Resim 4.40'daki ile benzerdir.
- Prevent local guests group from accessing security log {Yerel konukların güvenlik günlüğüne erişimini önler} (Resim 4.40).
- Prevent local guests group from accessing system log {Yerel konukların sistem günlüğüne erişimini önler} Resim 4.40'daki ile benzerdir.
- > Retain application log {Uygulama günlüğünü tut} Resim 4.41'deki ile benzerdir.
- Retain security log {Güvenlik günlüğünü tut} (Resim 4.41).
- Retain system log {Sistem günlüğünü tut} Resim 4.41'deki ile benzer bir işlemdir.
- Retention method for application log {Uygulama günlüğü için anımsama yöntemi} Resim 4.42'deki ile benzerdir.
- Retention method for security log {Güvenlik günlüğü için saklama yöntemi} (Resim 4.42).
- Retention method for system log {Sistem günlüğü için tutma yöntemi} Resim 4.42'deki ile benzer bir işlemdir.

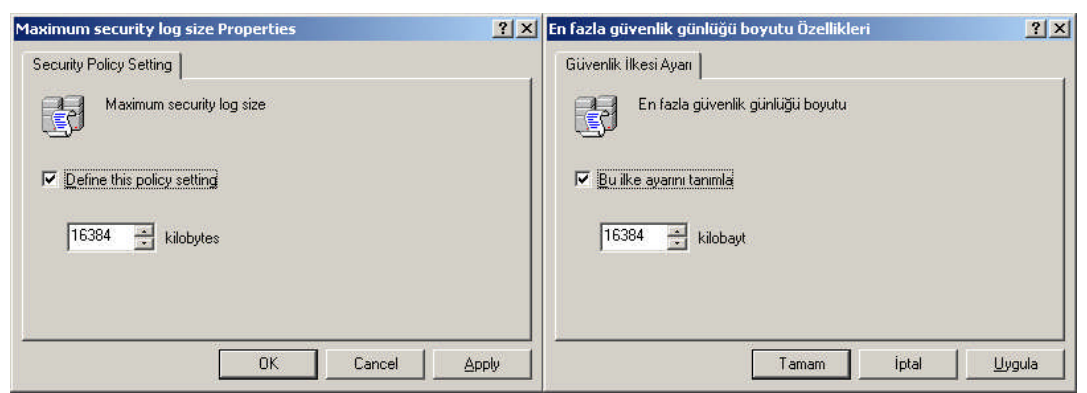

Resim 4.39: En fazla güvenlik günlüğü boyutu özellikleri (W 2003 Eng 🗇 W 2003 Tr)
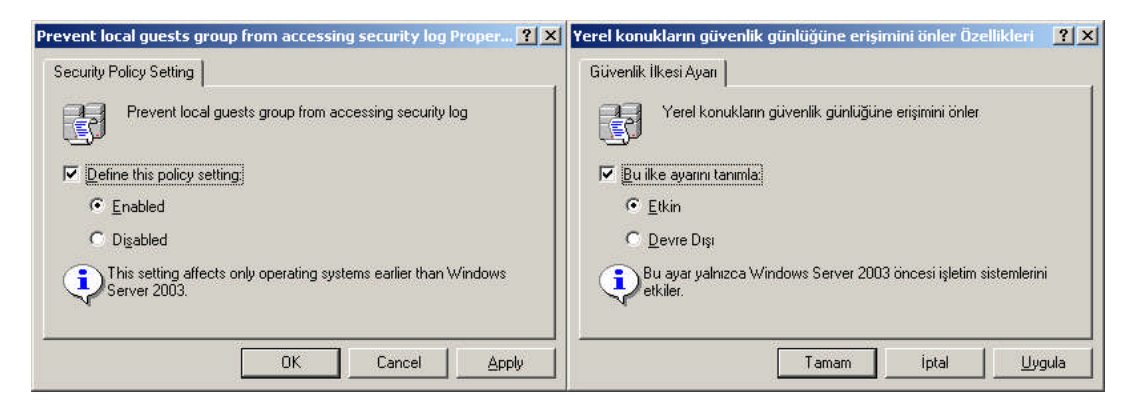

Resim 4.40: Yerel konukların güvenlik günlüğüne erişimini önle özellikleri (Win 2003 Eng ⇔ Win 2003 Tr)

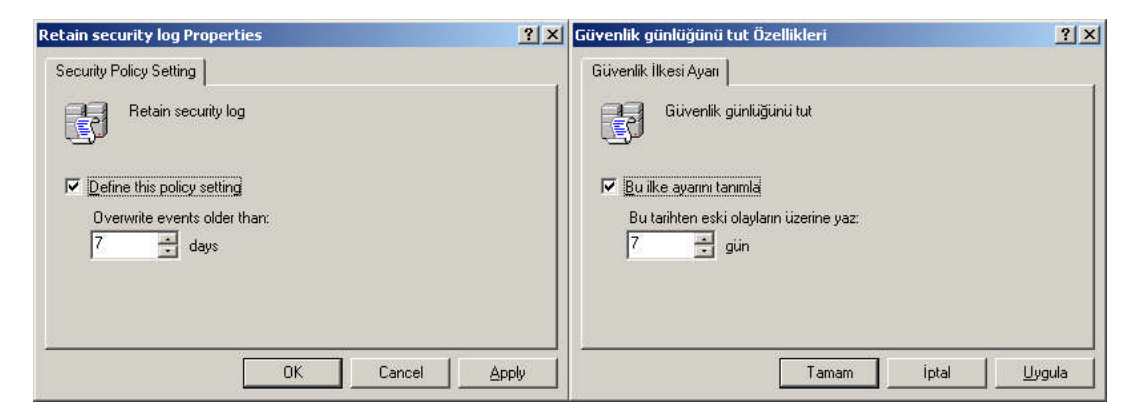

Resim 4.41: Güvenlik günlüğünü tut özellikleri (Win 2003 Eng ⇔ Win 2003 Tr)

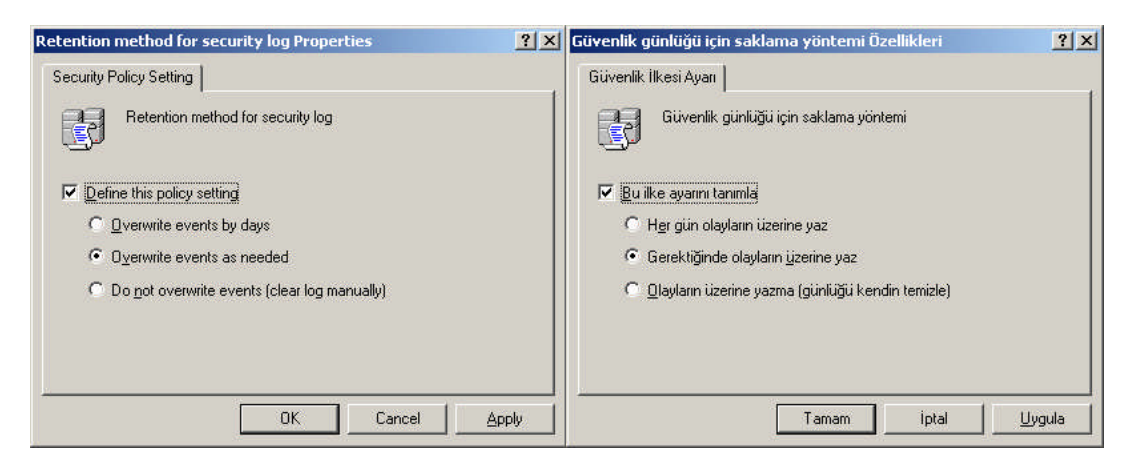

Resim 4.42: Güvenlik günlüğü için saklama yöntemi özellikleri (Win 2003 Eng ⇔ Win 2003 Tr)

## UYGULAMA FAALİYETİ

| İşlem Basamakları                                                                                                    | Öneriler                                                                                                    |
|----------------------------------------------------------------------------------------------------|----------------------------------------------------------------------------------------------------|
| Sisteme "Security Templates" (Güvenlik<br>şablonları) ve "Security Configuration and<br>Analysis" (Güvenlik Yapılandırma ve<br>Çözümleme) bileşenlerini yükleyerek yeni<br>oluşturacağınız "ozel_VT" isimli veritabanı<br>için securews şablon dosyasını seçip<br>sisteme uygulayınız.                                                                               | Yüklenecek bileşenlere, nereden<br>yüklenebileceğine, veri tabanı ismine<br>ve organizasyon birimi ve veritabanı<br>için şablon dosyasının seçimine dikkat<br>ediniz. |
| Oluşturacağımız "kullanıcılar_5" isimli<br>organizasyon birimi için "GPO_KY_1",<br>isminde bir politikası oluşturup bu GPO<br>kullanan kullanıcıların en az 8 haneli parola<br>seçip 35 saniye süreyle değiştirmesini<br>sağlayan ve kullanıcı 3 kez parolasını yanlış<br>girdiğinde sistemi kilitleyen ayarlamaları<br>yapınız.                                     | Organizasyon birimi ve GPO ismine,<br>Grup politikasının kullanıcılara nasıl<br>bir etki yapacağına dikkat ediniz.                                                    |
| "kullanıcılar_6" isimli organizasyon<br>birimi içerisinde oluşturacağımız "user_1"<br>, "user_2" ve "user_3" kullanıcılarından<br>yalnız "user_2" ve "user_3"<br>kullanıcılarının bilgisayara ağ üzerinden<br>erişmesini, yerel olarak oturum açmaya izin<br>verilmesini, sistem saatini değiştirmesini<br>sağlayan kullanıcı hakları atamasını<br>gerçekleştiriniz. | Organizasyon birimi ve kullanıcı<br>isimlerine, Grup politikasının<br>kullanıcılara nasıl bir etki yapacağına<br>dikkat ediniz.                                       |
| "kullanıcılar_7" isimli organizasyon<br>birimi içerisinde tüm kullanıcıların yazıcı<br>sürücüleri yüklemesini önleyen, Oturum<br>açma saatleri bitiminde oturumdan çıkmaya<br>zorlayan, "GPO_KA_2", isminde bir Grup<br>politikası oluşturunuz.                                                                                                    | Organizasyon birimi ve GPO<br>isimlerine, Grup politikasının<br>kullanıcılara nasıl bir etki yapacağına<br>dikkat ediniz.                                             |

### ÖLÇME VE DEĞERLENDİRME

### **OBJEKTİF TESTLER (ÖLÇME SORULARI)**

Aşağıdaki sorular için doğru cevap seçeneklerini işaretleyiniz.

- 1. Sistem güvenliği önlemlerinden hangisi doğrudan veri kayıplarını önlemeye yönelik <u>değildir?</u>
  - A) Belirli periyotlarla sistem yedeğinin alınması
  - B) Güncel virüs koruma programlarının kullanılması
  - C) Sisteme veri giriş çıkışlarının kontrol edilmesi
  - **D**) İzinsiz ve denetimsiz yazılım yüklenmesinin engellenmesi
  - E) Yönetimin belirli bölümlere ayrılması ve kullanıcılara paylaştırılması

#### 2. Aşağıdakilerden hangisi güvenlik şablonu dosyalarından değildir?

A) securedc B) systems security C) securews D) compaties E) setup security

**3.** İşletim sistemi biriminin köküne uygulanan ve alt nesnelere doğru yayılan güvenlik şablonu dosyası aşağıdakilerden hangisidir?

A) hisecws B) compaties C) hisecdc D) rootsec E) DC security

**4.** Denetleme, kullanıcı hakları ve güvenlik seçeneklerinin bulunduğu güvenlik şablonu dosyası ilkeleri aşağıdakilerden hangisidir?

A) Local PolicyB) Account PolicyC) File SystemsD) Systems ServicesE) Restricted Groups

5. Aşağıdakilerden hangisi "Parola ilkesi" seçeneklerinden değildir?

A) Maximum password age
B) Minimum password age
C) Maximum password length
D) Minimum password length
E) Enforce password history

- **6.** Aşağıdakilerden hangisi kullanıcının yanlış parola girişlerinde hesabı kilitleme süresini ayarlayan Hesap ilkesidir?
  - A) Account lockout time B) Account lockout threshold C) Enforce user logon D) Posst account lockout E) Account lockout duration
  - D) Reset account lockout E) Account lockout duration

- 7. Aşağıdakilerden hangisi Kerberos ilkesi seçeneklerinden değildir?
  - A) Maximum tolerance for computer clock synchronization
  - **B**) Enforce user logon restrictions
  - C) Maximum lifetime for user ticket
  - **D**) Minimum lifetime for user ticket
  - **E**) Maximum lifetime for user ticket renewal
- 8. Aşağıdakilerden hangisi oturum olaylarını denetleyen Denetim ilkesi seçeneğidir?

A) Audit account eventsB) Audit system eventsC) Audit security eventsD) Audit aplication eventsE) Audit logon events

- **9.** Aşağıdakilerden hangisi Güvenlik günlüğü için saklama yöntemi belirleyen "Event Log" Olay günlüğü seçeneğidir?
  - A) Retain system log
  - **B**) Maximum security log size
  - C) Retention method for security log
  - **D**) Retain security log
  - E) Prevent local guests group from accessing security log
- 10. Aşağıdakilerden hangisi Güvenlik günlüklerini saklama yöntemlerindendir?
  - A) Her gün olayları üzerine yaz
  - **B**) Her hafta olayları üzerine yaz
  - C) Her ay olayları üzerine yaz
  - D) Her saat olayları üzerine yaz
  - E) Her oturum açıldığında olayları üzerine yaz

# MODÜL DEĞERLENDİRME

| Değerlendirme Ölçütleri |                                                                               |  | Hayır |
|-------------------------|-------------------------------------------------------------------------------|--|-------|
| 1                       | Bilgisayara Active Directoryi sorunsuz yükleyebildiniz mi?                    |  |       |
| 2                       | DNS ve Etki alan adlarını belirleyebildiniz mi?                               |  |       |
| 3                       | 3 Active Directory içerisindeki kullanıcı izinlerini düzenleyebildiniz<br>mi? |  |       |
| 4                       | <b>4</b> Etki alanı içine yeni Organizasyon birimi oluşturabildiniz mi?       |  |       |
| 5                       | 5 Bilgisayara Yerel Grup Politikalarını yükleyebildiniz mi?                   |  |       |
| 6                       | 6 Yeni Grup Politikası oluşturabildiniz mi?                                   |  |       |
| 7                       | Etki alanına yeni Grup Politikası ekleyebildiniz mi?                          |  |       |
| 8                       | Organizasyon birimine yeni Grup Politikası ekleyebildiniz mi?                 |  |       |
| 9                       | Grup Politikası izinlerini düzenleyebildiniz mi?                              |  |       |
| 10                      | Grup Politikası özelliklerini düzenleyebildiniz mi?                           |  |       |
| 11                      | Grup Politikasında kullanıcı özelliklerini düzenleyebildiniz mi?              |  |       |
| 11                      | Grup Politikasında bilgisayar özelliklerini düzenleyebildiniz mi?             |  |       |
| 12                      | 2 Grup politikası ile script atama işlemini gerçekleştirebildiniz mi?         |  |       |
| 13                      | Grup Politikasında güvenli ayarlarını düzenleyebildiniz mi?                   |  |       |
| 14                      | GPO ile klasör yönlendirme işlemini gerçekleştirebildiniz mi?                 |  |       |
| 15                      | Güvenlik Şablonu bileşenlerini sisteme ekleyebildiniz mi?                     |  |       |
| 16                      | Güvenlik Şablonu dosyasını sisteme uygulayabildiniz mi?                       |  |       |
| 17                      | 17   GPO ile hesap ilkelerini düzenleyebildiniz mi?                           |  |       |
| 18                      | GPO ile yerel ilkeleri düzenleyebildiniz mi?                                  |  |       |
| 19                      | Olay günlüklerini görüntüleyebildiniz mi?                                     |  |       |
| 20                      | Olay günlükleri ayarlarını düzenleyebildiniz mi?                              |  |       |

#### DEĞERLENDİRME

Uygulamalı testteki cevaplarınızın tümü "Evet" olmalıdır. Eğer "Hayır" cevabınız varsa uygulamayı tekrar ediniz. Tüm sorulara doğru cevap verdiyseniz diğer faaliyete geçiniz.

Sunucu İşletim Sistemi – 4 modülü faaliyetleri ve araştırma çalışmaları sonunda; kazandığınız bilgi ve becerileri ölçme soruları ile değerlendiriniz. Bu değerlendirme sonucuna göre bir sonraki modüle geçebilirsiniz.

# **CEVAP ANAHTARLARI**

### ÖĞRENME FAALİYETİ-1 CEVAP ANAHTARI

| Sorular | Cevaplar |
|---------|----------|
| 1       | D        |
| 2       | С        |
| 3       | Α        |
| 4       | Ε        |
| 5       | В        |
| 6       | D        |
| 7       | Α        |
| 8       | Ε        |
| 9       | D        |
| 10      | С        |

### ÖĞRENME FAALİYETİ-2 CEVAP ANAHTARI

| Sorular | Cevaplar |
|---------|----------|
| 1       | D        |
| 2       | Y        |
| 3       | D        |
| 4       | Y        |
| 5       | D        |
| 6       | D        |
| 7       | Y        |
| 8       | D        |
| 9       | D        |
| 10      | Y        |

### ÖĞRENME FAALİYETİ-3 CEVAP ANAHTARI

| Sorular | Cevaplar |
|---------|----------|
| 1       | D        |
| 2       | В        |
| 3       | Ε        |
| 4       | С        |
| 5       | Α        |
| 6       | Ε        |
| 7       | С        |
| 8       | В        |
| 9       | D        |
| 10      | Α        |

### ÖĞRENME FAALİYETİ-4 CEVAP ANAHTARI

| Sorular | Cevaplar |
|---------|----------|
| 1       | Ε        |
| 2       | В        |
| 3       | D        |
| 4       | Α        |
| 5       | С        |
| 6       | В        |
| 7       | D        |
| 8       | Е        |
| 9       | С        |
| 10      | Α        |

## KAYNAKÇA

- > TETİK İsa, Windows Server 2003 Ders Notları, Manisa, 2007.
- İNAN Yüksel, DEMİRLİ Nihat, Windows Server 2003 & Windows XP, PALME Yayıncılık, Ankara, 2003.
- > STANEK William R., Windows Server 2003, ARKADAŞ Yayıncılık, 2003.
- http://www.microsoft.com/turkiye/
- Windows Server 2003 Türkçe Sürümü Yardım Dosyaları